# USER'S MANUAL

# PA-6610

Mini POS Terminal Powered by NVIDIA® Tegra®3 Platform

**PA-6610 M1** 

# PA-6610 POS System With LCD/Touchscreen

# **COPYRIGHT NOTICE & TRADEMARK**

All trademarks and registered trademarks mentioned herein are the property of their respective owners.

This manual is copyrighted May. 2013. You may not reproduce or transmit in any form or by any means, electronic, or mechanical, including photocopying and recording.

# DISCLAIMER

This user's manual is meant to assist users in installing and setting up the system. The information contained in this document is subject to change without any notice.

# **CE NOTICE**

This is a class A product. In a domestic environment this product may cause radio interference in which case the user may be required to take adequate measures.

# FCC NOTICE

This equipment has been tested and found to comply with the limits for a Class A digital device, pursuant to part 15 of the FCC Rules. These limits are designed to provide reasonable protection against harmful interference when the equipment is operated in a commercial environment. This equipment generates, uses, and can radiate radio frequency energy and, if not installed and used in accordance with the instruction manual, may cause harmful interference to radio communications. Operation of this equipment in a residential area is likely to cause harmful interference in which case the user will be required to correct the interference at his own expense.

You are cautioned that any change or modifications to the equipment not expressly approve by the party responsible for compliance could void your authority to operate such equipment.

**CAUTION!** Danger of explosion if battery is incorrectly replaced. Replace only with the same or equivalent type recommended by the manufacturer. Dispose of used batteries according to the manufacturer's instructions.

**WARNING!** Some internal parts of the system may have high electrical voltage. And therefore we strongly recommend that qualified engineers can open and disassemble the system. The LCD and Touchscreen are easily breakable, please handle them with extra care.

# **TABLE OF CONTENTS**

# **CHAPTER 1 INTRODUCTION**

| 1-1 | About This Manual        | 1-2 |
|-----|--------------------------|-----|
| 1-2 | POS System Illustration. | 1-3 |
| 1-3 | System Specification.    | 1-5 |
| 1-4 | Safety Precautions       | 1-8 |

# CHAPTER 2 SYSTEM CONFIGURATION

| 2-4<br>2-6 |
|------------|
| 2-6        |
| ∠-0        |
| 2-23       |
| 2-28       |
| 2-31       |
| 2-34       |
|            |

# **CHAPTER 3 SOFTWARE UTILITIES**

| 3-1             | Version List             | 3-2  |
|-----------------|--------------------------|------|
| 3-2             | OS API                   | 3-4  |
| 3-3             | Firmware Control Command | 3-18 |
| 3-4             | Utility Update           | 3-83 |
| J- <del>-</del> | Ounty Opdate             |      |

# CHAPTER A SYSTEM DIAGRAMS

| Exploded Diagram for System Top Module    | A-2   |
|-------------------------------------------|-------|
| Exploded Diagram for MSR                  | A-6   |
| Exploded Diagram for VFD                  | A-9   |
| Exploded Diagram for Printer              | A-12  |
| Exploded Diagram for System Bottom Module | A -17 |

# chapter I

# **INTRODUCTION**

This chapter gives you the information for the PA-6610. It also outlines the system specifications.

Sections included:

- About This Manual
- POS System Illustration
- System Specifications
- Safety precautions

Experienced users can jump to chapter 2 on page 2-1 for a quick start.

# **1-1. ABOUT THIS MANUAL**

Thank you for purchasing our PA-6610 Series System. The PA-6610 is an updated system designed to be comparable with the highest performance of IBM AT personal computers. The PA-6610 provides faster processing speed, greater expandability and can handle more tasks than before. This manual is designed to assist you how to install and set up the whole system. It contains four chapters and two appendixes. Users can configure the system according to their own needs.

#### **Chapter 1 Introduction**

This chapter introduces you to the background of this manual. It also includes illustrations and specifications for the whole system. The final section of this chapter indicates some safety reminders on how to take care of your system.

#### Chapter 2 System Configuration

This chapter outlines the location of motherboard components and their function. You will learn how to set the jumpers and configure the system to meet your own needs.

#### Chapter 3 Applications & Widgets

This chapter contains information of system applications and Widgets pre-installed in PA-6610.

### Appendix A System Diagrams

This chapter shows the exploded diagrams and part numbers of PA-6610 components.

# **1-2. POS SYSTEM ILLUSTRATION**

# **Top View**

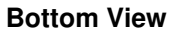

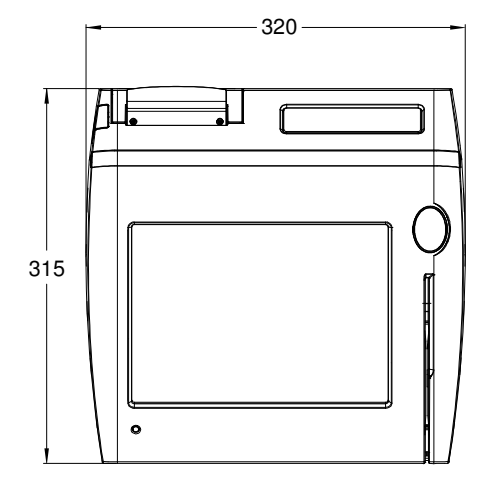

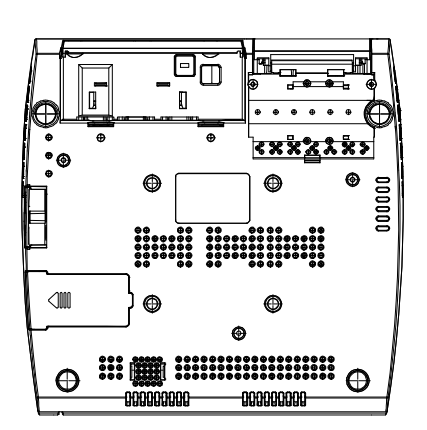

# **Front View**

Side View

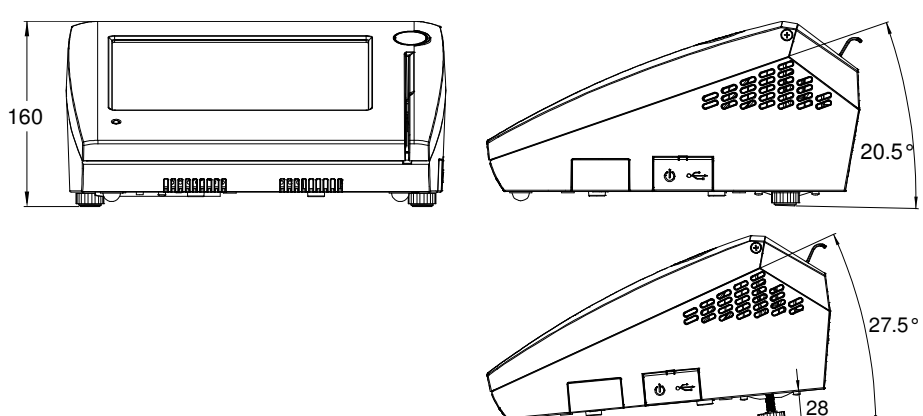

PA-6610 USER'S MANUAL

Page: 1-3

#### **Quarter View**

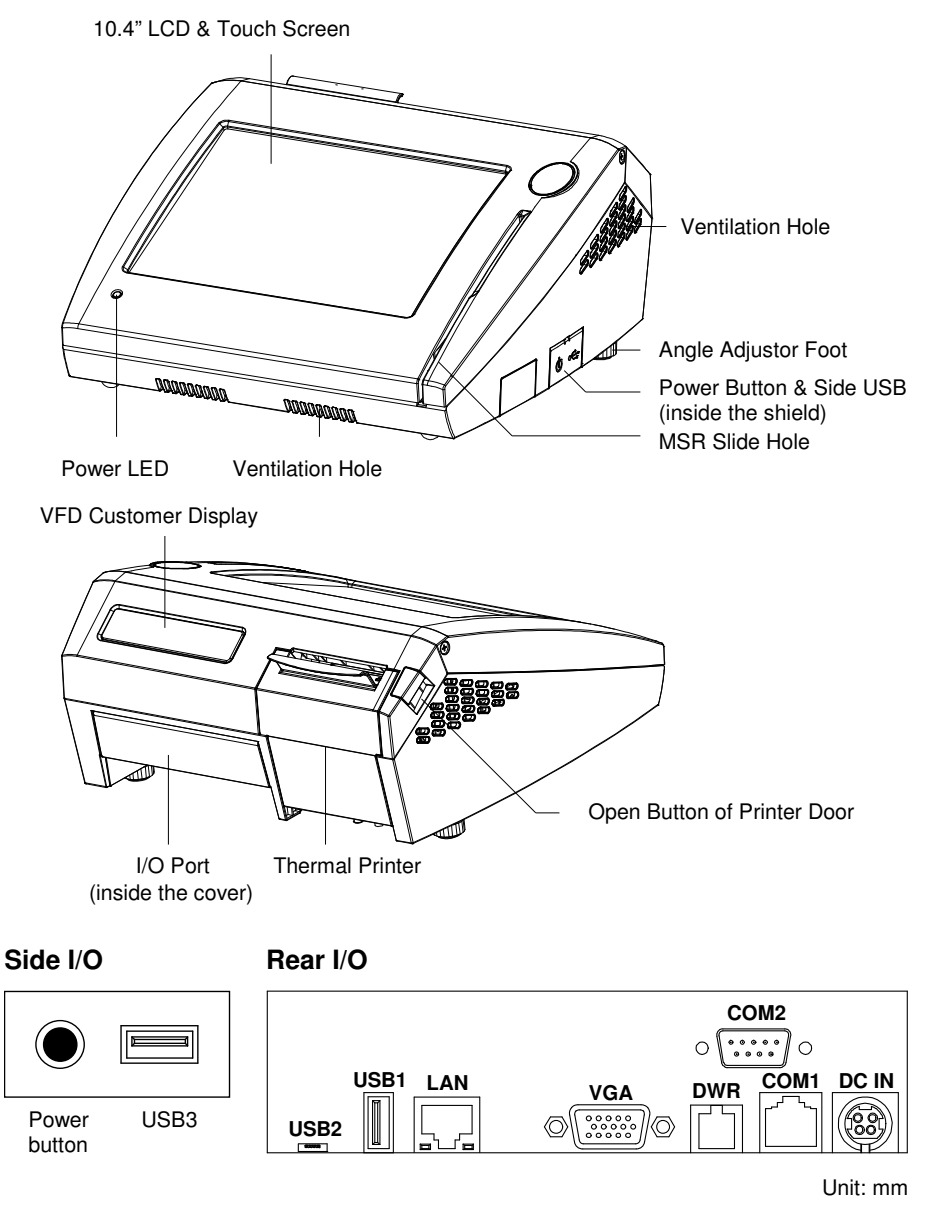

# **1-3. SYSTEM SPECIFICATIONS**

# MAINBOARD (PB-6810-G0A)

# System

| CPU                 | NVIDIA <sup>®</sup> Tegra <sup>®</sup> 3                                                             |  |  |
|---------------------|----------------------------------------------------------------------------------------------------|--|--|
| Memory              | DDR3 1GB                                                                                             |  |  |
| OS Support          | Android 4.1                                                                                          |  |  |
| Power Supply        | 72 Watt power adapter                                                                                |  |  |
| Power Consumption   | • System off: 2.2W                                                                                   |  |  |
|                     | • System idle: 17.6W (Panel backlight is on)                                                         |  |  |
|                     | • System running: 29.7W (Printer+ VFD + MSR)                                                         |  |  |
|                     | <ul> <li>System full-loading: 46.2W (Printer + VFD + MSR<br/>+ USB + COM)</li> </ul>                 |  |  |
| Flash               | eMMC 8GB                                                                                             |  |  |
| SD                  | Standard SDHC (up to 32GB)                                                                           |  |  |
| Wireless LAN Signal | $\begin{array}{ c c c c c c c c c c c c c c c c c c c$                                               |  |  |
|                     | 1M -26 dBm -42 dBm -25 dBm -39 dBm                                                                   |  |  |
|                     | 3M -45 dBm -37 dBm -45 dBm -47 dBm                                                                   |  |  |
|                     | 5M         -51 dBm         -46 dBm         -49 dBm         -54 dBm                                   |  |  |
|                     | 10M -61 dBm -53 dBm -56 dBm -55 dBm                                                                  |  |  |
|                     | The above data are tested from the configuration of AP & POS system as follows (both are lain flat). |  |  |
|                     | Angle: 0° Angle: 90° Angle: 180° Angle: 270°                                                         |  |  |
|                     |                                                                                                    |  |  |
|                     | AP                                                                                                   |  |  |

PA-6610 USER 'S MANUAL

Page: 1-5

|                       | 1                                                                         |
|-----------------------|---------------------------------------------------------------------------|
| VFD                   | 20 columns & 2 lines.                                                     |
|                       | Each column allows 5x7 dots 1 <sup>st</sup> character to 20 <sup>th</sup> |
|                       | character speed: 360mm/sec.                                               |
| MSR                   | JIS I & II; ISO I & II & III tracks, support i-Button                     |
|                       | reader.                                                                   |
| Printer               | 2"/3" thermal printer with auto-cutter.                                   |
|                       | • 2" speed: 200mm/sec.                                                    |
|                       | • 3" speed: 170mm/sec.                                                    |
| Color                 | Top: white/deep grey                                                      |
|                       | Bottom: deep grey                                                         |
| System Weight         | • Without power adapter: 5 kg                                             |
|                       | • With power adapter: 6 kg                                                |
| Dimension (W x H x D) | 315mm x 320mm x 160mm                                                     |
| Certificate           | FCC/CE/LVD                                                                |

# I/O Ports

| Serial Port | • 1 x DB-9 (COM2)                                          |
|-------------|------------------------------------------------------------|
|             | <ul> <li>1 x RJ45 (COM1), supports embedded VFD</li> </ul> |
|             | • 3 x Wafer on board:                                      |
|             | - Co-lay COM2                                              |
|             | - COM4 supports embedded printer                           |
|             | - COM5 supports embedded MSR                               |
|             | <ul> <li>5/12V Selectable (COM1/2/5)</li> </ul>            |
| USB         | • 2 x USB2.0 (1 x USB Type A; 1 x Micro USB)               |
|             | • 1 x USB2.0 on side bezel (USB Type A)                    |
| LAN         | 1 x 10/100 Mbps                                            |
| VGA         | 1 x DB-15 VGA Interface                                    |

# Display

| LCD             | 10.4" TFT XGA                    |
|-----------------|----------------------------------|
| Max. Resolution | 1024 x 768                       |
| Brightness      | • Average: 180 cd/m <sup>2</sup> |
|                 | • Point 3: 200 cd/m <sup>2</sup> |

|                  | (Through touchscreen)                                |
|------------------|------------------------------------------------------|
|                  | $\begin{array}{cccccccccccccccccccccccccccccccccccc$ |
| Pixel Pitch      | 0.206 (W) x 0.206 (H)                                |
| Signal Interface | TTL (18-bit)                                         |
| Tilt Angel       | 20.5~27.5°                                           |
| Touch Panel      | 10.4" 5wire analog resistive                         |

# Environment

| Temperature | • Operation: 0~35°C (32~95°F)  |
|-------------|--------------------------------|
|             | • Storage: -20~60°C (-4~140°F) |
| Humidity    | 10~90% (without frosting)      |

# **1-4. SAFETY PRECAUTIONS**

The following messages are safety reminders on how to protect your systems from damages, and extending the life cycle of the system.

#### 1. Check the Line Voltage

a. The operating voltage for the power supply should be within the range of 100V to 240V AC; otherwise the system may be damaged.

#### 2. Environmental Conditions

- a. Place your PA-6610 on a sturdy, level surface. Be sure to allow enough space around the system to have easy access needs.
- b. Avoid installing your PA-6610 Series POS system in extremely hot or cold places.
- Avoid exposure to sunlight for a long period of time (for example, in a closed car in summer time. Also avoid the system from any heating device.).
   Or do not use the PA-6610 when it has been left outdoors in a cold winter day.
- d. Bear in mind that the operating ambient temperature is between 0°C and 35°C (32°F and 95°F).
- e. Avoid moving the system rapidly from a hot place to a cold place, and vice versa, because condensation may occur inside the system.
- f. Protect your PA-6610 against strong vibrations, which may cause hard disk failure.
- g. Do not place the system too close to any radio-active device. Radio-active device may cause signal interference.
- h. Always shutdown the operation system before turning off the power.

### 3. Handling

- a. Avoid placing heavy objects on the top of the system.
- b. Do not turn the system upside down. This may cause the hard drive to malfunction.
- c. Do not allow any objects to fall into this product.
- d. If water or other liquid spills into the product, unplug the power cord immediately.

# 4. Good Care

- a. When the outside case gets stained, remove the stains using neutral washing agent with a dry cloth.
- b. Never use strong agents such as benzene and thinner to clean the surface of the case.
- c. If heavy stains are present, moisten a cloth with diluted neutral washing agent or alcohol and then wipe thoroughly with a dry cloth.
- d. If dust is accumulated on the case surface, remove it by using a special vacuum cleaner for computers.

# SYSTEM CONFIGURATION

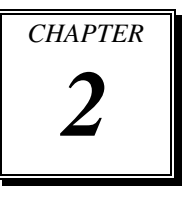

Helpful information that describes the jumper and connector settings, component locations, and pin assignment.

Sections included:

- Jumper & Connector Quick Reference Table
- How to Set Jumpers
- Component Locations & Jumper Settings
  - Main Board (External I/O ports & other components)
  - Printer Board
  - VFD Board
  - MSR Board
  - Inverter Board

# 2-1. JUMPER & CONNECTOR QUICK REFERENCE TABLE

# Main Board

| JUMPER/CONNECTOR                       | NAME                                 | PAGE |
|----------------------------------------|--------------------------------------|------|
| Power Button                           | SW1-2                                | 2-7  |
| DC In Port                             | DC_IN1                               | 2-7  |
| Cash Drawer Port                       | DRW1                                 | 2-8  |
| COM Port                               | COM1, COM2                           | 2-8  |
| VGA Port                               | VGA1                                 | 2-9  |
| USB Port                               | USB1, USB2, USB3                     | 2-10 |
| LAN Port                               | CN_LAN1                              | 2-11 |
| COM Connector                          | COM2-2, COM4, COM5,<br>DEBUG-COM3    | 2-12 |
| COM Port RI and Voltage Selection      | JP_COM1, JP_COM2, JP_COM5, JP_DEBUG1 | 2-13 |
| USB Connector                          | USB1-2, USB2-2, USB3-2               | 2-14 |
| Cash Drawer Power Selection            | JP5                                  | 2-15 |
| SPI EEPROM Selection                   | JP8                                  | 2-15 |
| Backlight Type Selection               | JP1                                  | 2-16 |
| Touch Function & USB Channel Selection | JP9, JP10                            | 2-16 |
| HSIC USB-CLK Selection                 | JP2, JP3                             | 2-17 |
| LED Connector                          | PWR_LED1-1                           | 2-17 |
| Power for Thermal Printer Connector    | PRT_PWR1                             | 2-18 |
| External Speaker Connector             | SPK1-1                               | 2-18 |
| Inverter Connector                     | INV1-1                               | 2-18 |
| LVDS Connector                         | LVDS1                                | 2-19 |
| Touch Panel Connector                  | TOUCH1-1                             | 2-19 |
| LAN EEPROM I/F Connector               | EEPROM_CN1                           | 2-20 |
| Speaker Connector                      | DC12V_PWR1                           | 2-20 |
| Reset Button                           | RST_SW1                              | 2-20 |
| Volume Adjustor                        | VOL_N_SW1, VOL_P_SW1                 | 2-21 |

Page: 2-2

PA-6610 USER'S MANUAL

| JUMPER/CONNECTOR  | NAME     | PAGE |
|-------------------|----------|------|
| Recovery Button   | SW4      | 2-21 |
| Antenna Connector | JA1      | 2-22 |
| SD Card Slot      | SD_CARD1 | 2-22 |

# Printer Board

| JUMPER/CONNECTOR                       | NAME      | PAGE |
|----------------------------------------|-----------|------|
| Power Supply Connector                 | 24V_CN1   | 2-24 |
| Thermal Head/Motor/Sensor<br>Connector | PRINT_CN1 | 2-24 |
| RS-232 Interface Connector             | COM1      | 2-26 |
| Auto-cutter Connector                  | CUT_CN1   | 2-27 |

# VFD Board

| JUMPER/CONNECTOR        | NAME       | PAGE |
|-------------------------|------------|------|
| Power Switch Selection  | JP12V_SEL1 | 2-29 |
| Power Switch            | CN2        | 2-29 |
| RS-232 Serial Interface | CN1        | 2-30 |

# MSR Board

| JUMPER/CONNECTOR  | NAME      | PAGE |
|-------------------|-----------|------|
| Decoder Connector | MAG_CN1   | 2-32 |
| Debug Port        | DEG1      | 2-32 |
| Key Connector     | I_BUTTON1 | 2-32 |
| Output Connector  | IO1       | 2-33 |

# **Inverter Board**

| JUMPER/CONNECTOR | NAME | PAGE |
|------------------|------|------|
| Input Connector  | CN1  | 2-35 |
| Output Connector | CN2  | 2-35 |

PA-6610 USER'S MANUAL

# 2-2. HOW TO SET JUMPERS

You can configure your board by setting the jumpers. A jumper consists of two or three metal pins with a plastic base mounted on the card, and by using a small plastic "cap", also known as the jumper cap (with a metal contact inside), you are able to connect the pins. So you can set-up your hardware configuration by "opening" or "closing" pins.

Jumpers can be combined into sets that called jumper blocks. When jumpers are all in the block, you have to put them together to set up the hardware configuration. The figure below shows what this looks like.

### JUMPERS AND CAPS

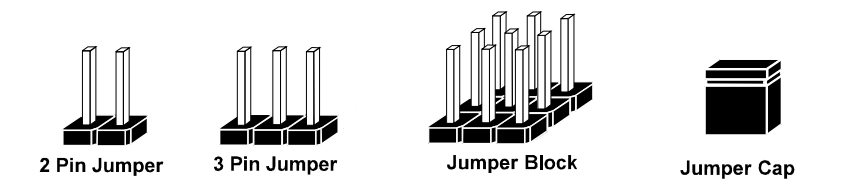

If a jumper has three pins for example, labelled PIN1, PIN2, and PIN3. You can connect PIN1 & PIN2 to create one setting and shorting. You can either connect PIN2 & PIN3 to create another setting. The same jumper diagrams are applied all through this manual. The figure below shows what the manual diagrams look and what they represent.

# JUMPER DIAGRAMS

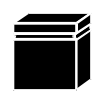

Jumper Cap looks like this

2 pin Jumper looks like this

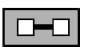

| - I |     |  |
|-----|-----|--|
|     | ιг  |  |
|     | L L |  |

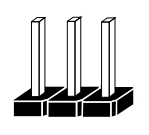

3 pin Jumper looks like this

|--|

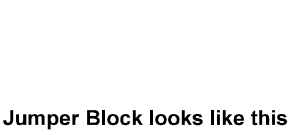

# JUMPER SETTINGS

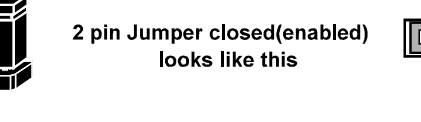

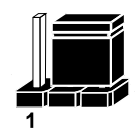

3 pin Jumper 2-3 pin closed(enabled) looks like this

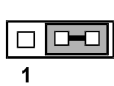

Jumper Block 1-2 pin closed(enabled) looks like this

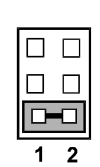

PA-6610 USER'S MANUAL

1 2

Page: 2-5

# 2-3. MAIN BOARD COMPONENT LOCATIONS & JUMPER SETTINGS

#### M/B: PB-6810

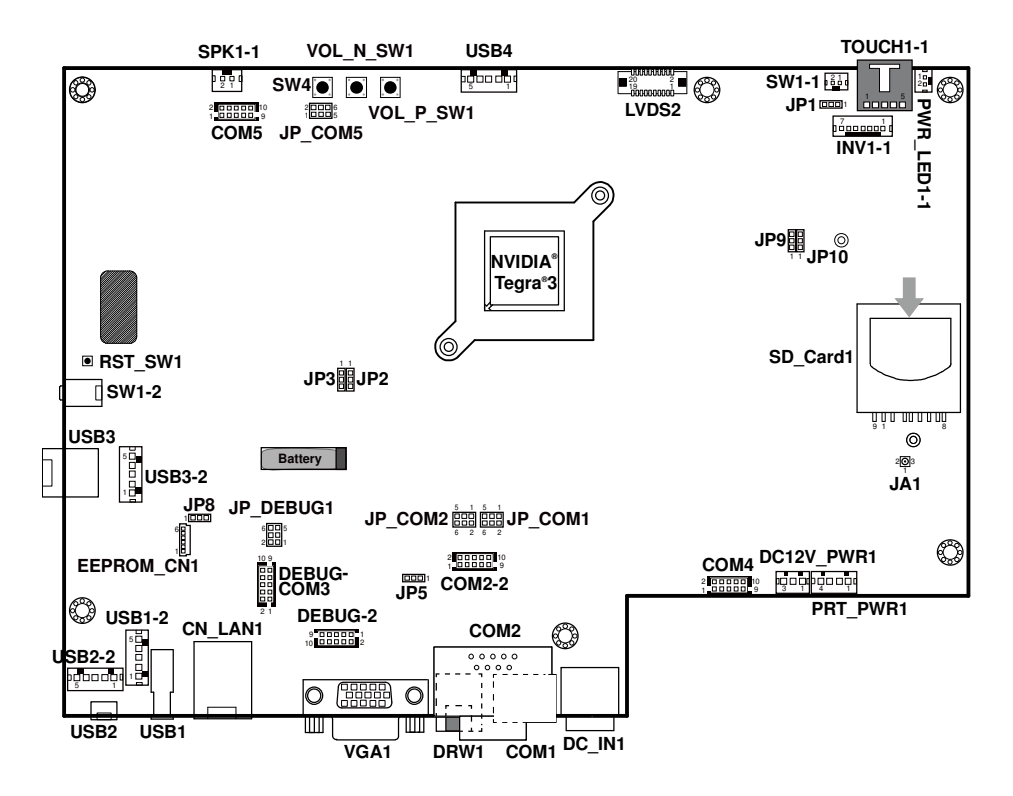

PA-6610 Main Board Component Locations

# 2-3-1. External I/O Ports

# 2-3-1-1. Power Button

Follow the instruction below to use the power button.

- To turn on the system, press the power button briefly.
- During normal operation, you can press the power button briefly to turn off the panel backlight. When you next briefly press the power button, the LCD backlight will turn on again.
- To turn off the system, press and hold the power button for 2 seconds. Then the system will ask for your confirmation by prompting a message of power-off.

# 2-3-1-2. DC IN Port

**DC\_IN1:** DC Power-In Port The pin assignments are as follows:

| PIN | ASSIGNMENT |
|-----|------------|
| 1   | GND        |
| 2   | GND        |
| 3   | +24V       |
| 4   | +24V       |

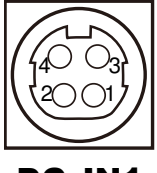

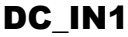

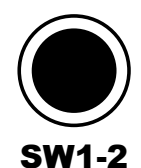

# 2-3-1-3. Cash Drawer Port

# DRW1: Cash Drawer Port

The pin assignments are as follows:

| PIN | ASSIGNMENT   | PIN | ASSIGNMENT      |
|-----|--------------|-----|-----------------|
| 1   | GND          | 4   | +12V/+24V (Max. |
|     |              |     | current: IA)    |
| 2   | Drawer Open  | 5   | NC              |
| 3   | Drawer Sense | 6   | GND             |

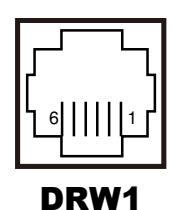

# 2-3-1-4. COM Port

**COM1:** RJ45 Serial Port, supporting VFD The pin assignments are as follows:

| PIN | ASSIGNMENT | PIN | ASSIGNMENT                                      |
|-----|------------|-----|-------------------------------------------------|
| 1   | NC         | 6   | NC                                              |
| 2   | RXD        | 7   | RTS                                             |
| 3   | TXD        | 8   | CTS                                             |
| 4   | NC         | 9   | RI/+5V/+12V<br>selectable (Max.<br>current: 1A) |
| 5   | GND        | 10  | NC                                              |

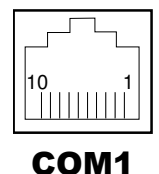

**COM2:** D-Sub9 Serial Port, co-lay with COM2-2 The pin assignments are as follows:

| PIN | ASSIGNMENT | PIN | ASSIGNMENT                                      |
|-----|------------|-----|-------------------------------------------------|
| 1   | DCD        | 6   | DSR                                             |
| 2   | RXD        | 7   | RTS                                             |
| 3   | TXD        | 8   | CTS                                             |
| 4   | DTR        | 9   | RI/+5V/+12V<br>selectable (Max.<br>current: 1A) |
| 5   | GND        |     |                                                 |

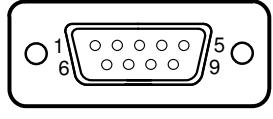

COM2

# 2-3-1-5. VGA Port

#### VGA1: VGA Port

The pin assignments are as follows:

| PIN | ASSIGNMENT | PIN | ASSIGNMENT |
|-----|------------|-----|------------|
| 1   | RED        | 9   | +5V        |
| 2   | GREEN      | 10  | GND        |
| 3   | BLUE       | 11  | NC         |
| 4   | NC         | 12  | SDA        |
| 5   | GND        | 13  | HSYNC      |
| 6   | GND        | 14  | VSYNC      |
| 7   | GND        | 15  | SCL        |
| 8   | GND        |     |            |

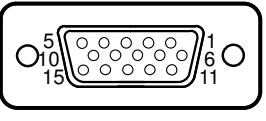

VGA1

# 2-3-1-6. USB Port

# USB1, USB3: USB Type A Ports

The pin assignments are as follows:

| PIN | ASSIGNMENT               |  |
|-----|--------------------------|--|
| 1   | +5V (Max. current: 0.5A) |  |
| 2   | DM                       |  |
| 3   | DP                       |  |
| 4   | GND                      |  |

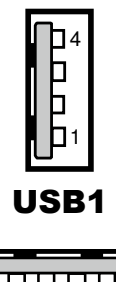

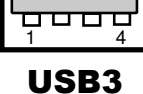

#### USB2: Micro-USB Port

| PIN | ASSIGNMENT               |
|-----|--------------------------|
| 1   | +5V (Max. current: 0.5A) |
| 2   | DM                       |
| 3   | DP                       |
| 4   | ID                       |
| 5   | GND                      |

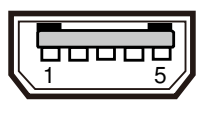

USB2

# 2-3-1-7. LAN Port

# CN\_LAN1: RJ45 LAN Port

The pin assignments are as follows:

| PIN | ASSIGNMENT | PIN | ASSIGNMENT |
|-----|------------|-----|------------|
| 1   | TXD+       | 5   | NC         |
| 2   | TXD-       | 6   | RXD-       |
| 3   | RXD+       | 7   | NC         |
| 4   | NC         | 8   | NC         |

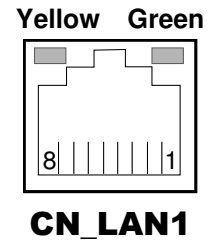

## LAN LED Indicator:

#### Left Side LED

| Yellow Color Blinking | LAN Message Active    |
|-----------------------|-----------------------|
| Off                   | No LAN Message Active |

## Right Side LED

| Green Color On  | 10/100Mbps LAN Speed Indicator |
|-----------------|--------------------------------|
| Orange Color on | Giga LAN Speed Indicator       |
| Off             | No LAN switch/ hub connected.  |

# 2-3-2. Other Components on Main Board

### 2-3-2-1. COM Connector

#### COM2-2: Serial Port Wafer

The pin assignments are as follows:

| PIN | ASSIGNMENT | PIN | ASSIGNMENT                                   |
|-----|------------|-----|----------------------------------------------|
| 1   | DCD        | 6   | DSR                                          |
| 2   | RXD        | 7   | RTS                                          |
| 3   | TXD        | 8   | CTS                                          |
| 4   | DTR        | 9   | RI/+5V/+12V selectable<br>(Max. current: 1A) |
| 5   | GND        | 10  | NC                                           |

# 

#### DEBUG-COM3, COM5: Serial Port Wafers

The pin assignments are as follows:

| PIN | ASSIGNMENT | PIN | ASSIGNMENT                                  |
|-----|------------|-----|---------------------------------------------|
| 1   | NC         | 6   | NC                                          |
| 2   | RXD        | 7   | RTS                                         |
| 3   | TXD        | 8   | CTS                                         |
| 4   | NC         | 9   | RI/+5V/+12 selectable<br>(Max. current: 1A) |
| 5   | GND        | 10  | NC                                          |

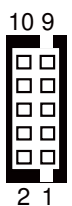

**DEBUG-COM3** 

#### COM4: Serial Port Wafer

The pin assignments are as follows:

| PIN | ASSIGNMENT | PIN | ASSIGNMENT |
|-----|------------|-----|------------|
| 1   | NC         | 6   | NC         |
| 2   | RXD        | 7   | RTS        |
| 3   | TXD        | 8   | CTS        |
| 4   | NC         | 9   | NC         |
| 5   | GND        | 10  | NC         |

Page: 2-12

PA-6610 USER'S MANUAL

# 2-3-2-2. COM Port RI & Voltage Selection

**JP\_COM1, JP\_COM2, JP\_COM5, JP\_DEBUG1:** COM RI & Voltage Selection The jumper settings are as follows:

| SELECTION | JUMPER<br>SETTING | JUMPER ILLUSTRATION                                           |                                                         |                                                               |                                             |
|-----------|-------------------|---------------------------------------------------------------|---------------------------------------------------------|---------------------------------------------------------------|---------------------------------------------|
| RI        | 1-2               | 5 <b>1</b><br>6 <b>2</b><br>JP_COM1                           | 5 <b>1</b><br>6 <b>2</b><br><b>JP_COM2</b><br>(Default) | 2 0 0 6<br>1 0 0 5<br>JP_COM5                                 | 6 5<br>2 1<br><b>JP_DEBUG1</b><br>(Default) |
| 12V       | 3-4               | 5 1<br>6 2<br><b>JP_COM1</b><br>(Default,<br>supports<br>VFD) | 5 1<br>6 2<br>JP_COM2                                   | 2 6<br>1 5<br>JP_COM5                                         | 6 5<br>2 1<br>JP_DEBUG1                     |
| 5V        | 5-6               | 5 0 0 1<br>6 0 0 2<br>JP_COM1                                 | 5 0 0 1<br>6 0 0 2<br>JP_COM2                           | 2 6<br>1 6<br><b>JP_COM5</b><br>(Default,<br>supports<br>MSR) | 6 - 5<br>2 - 1<br>JP_DEBUG1                 |

# 2-3-2-3. USB Connector

# USB1-2, USB3-2: USB Wafers

The pin assignments are as follows:

| PIN | ASSIGNMENT               |
|-----|--------------------------|
| 1   | DM                       |
| 2   | DP                       |
| 3   | GND                      |
| 4   | +5V (Max. current: 0.5A) |
| 5   | GND                      |

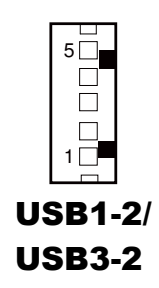

#### USB2-2: USB Wafer

| PIN | ASSIGNMENT               |
|-----|--------------------------|
| 1   | DM                       |
| 2   | DP                       |
| 3   | ID                       |
| 4   | +5V (Max. current: 0.5A) |
| 5   | GND                      |

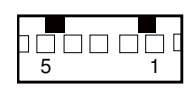

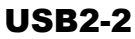

# 2-3-2-4. Cash Drawer Power Selection

**JP5:** Cash Drawer Power Selection The jumper settings are as follows:

| SELECTION | JUMPER SETTING | JUMPER ILLUSTRATION              |
|-----------|----------------|----------------------------------|
| +24V      | 1-2            | 3 1<br><b>JP5</b>                |
| +12V      | 2-3            | 3 1<br><b>I</b> II<br><b>JP5</b> |

Note: Manufacturing Default is +12V.

# 2-3-2-5. SPI EEPROM Selection

JP8: Pin Header for SPI EEPROM Selection

The jumper settings are as follows:

| SELECTION             | JUMPER SETTING | JUMPER ILLUSTRATION |
|-----------------------|----------------|---------------------|
| Programming<br>EEPROM | 1-2            | 1 3<br><b>JP8</b>   |
| Normal                | 2-3            | 1 3<br><b>JP8</b>   |

Note: Manufacturing Default is Normal.

## 2-3-2-6. Backlight Type Selection

**JP1:** Pin Header for Backlight Type Selection The jumper settings are as follows:

| SELECTION | JUMPER SETTING | JUMPER ILLUSTRATION |
|-----------|----------------|---------------------|
| LED       | 1-2            | 3 1<br>□□□<br>JP1   |
| CCFL      | 2-3            | 3 1<br><b>JP1</b>   |

Note: Manufacturing Default is CCFL.

# 2-3-2-7. Touch Function & USB Channel Selection

**JP9, JP10:** Pin Header for Touch Function & USB Channel Selection The jumper settings are as follows:

| SELECTION                | JUMPER SETTING        | JUMPER ILLU                  | JSTRATION                     |
|--------------------------|-----------------------|------------------------------|-------------------------------|
| To R-Touch<br>Controller | JP9: 1-2<br>JP10: 1-2 | 3<br>1                       | □ 3<br>□ 1                    |
|                          |                       | JP9                          | JP10                          |
| To USB4                  | JP9: 2-3<br>JP10: 2-3 | □ <sup>3</sup><br>□ 1<br>JP9 | □ <sup>3</sup><br>□ 1<br>JP10 |

Note: Manufacturing Default is To R-Touch Controller.

# 2-3-2-8. HSIC USB-CLK Selection

JP2, JP3: Pin Header for HSIC USB-CLK Selection

The jumper settings are as follows:

| SELECTION | JUMPER SETTING       | JUMPER ILLU | <b>JSTRATION</b> |
|-----------|----------------------|-------------|------------------|
| 38.4 MHz  | JP2: 1-2<br>JP3: 1-2 | JP2         | <b>JP3</b>       |
| 26.0 MHz  | JP2: 1-2<br>JP3: 2-3 | <b>JP2</b>  | JP3              |
| 19.2 MHz  | JP2: 2-3<br>JP3: 1-2 | <b>JP2</b>  | <b>JP3</b>       |
| 12.0 MHz  | JP2: 2-3<br>JP3: 2-3 | <b>JP2</b>  | <b>JP3</b>       |

Note: Manufacturing Default is 26.0 MHz.

### 2-3-2-9. LED Connector

PWR\_LED1-1: Power Indication LED Wafer

The pin assignments are as follows:

| PIN | ASSIGNMENT |
|-----|------------|
| 1   | GND        |
| 2   | +5V        |

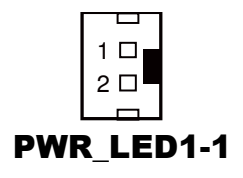

PA-6610 USER'S MANUAL

Page: 2-17

# 2-3-2-10. Power For Thermal Printer Connector

**PRT\_PWR1:** Power for Thermal Printer Wafer

The pin assignments are as follows:

| PIN | ASSIGNMENT |
|-----|------------|
| 1   | +24V       |
| 2   | +24V       |
| 3   | GND        |
| 4   | GND        |

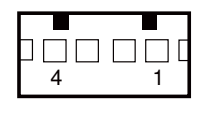

# PRT\_PWR1

# 2-3-2-11. External Speaker Connector

**SPK1-1:** External Speaker Wafer The pin assignments are as follows:

| PIN | ASSIGNMENT |
|-----|------------|
| 1   | SPO+       |
| 2   | SPO-       |

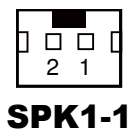

# 2-3-2-12. Inverter Connector

INV1-1: Inverter Wafer

| PIN | ASSIGNMENT | PIN | ASSIGNMENT  |
|-----|------------|-----|-------------|
| 1   | +12V       | 5   | LVDS_BKLTEN |
| 2   | +12V       | 6   | BRCTR       |
| 3   | GND        | 7   | GND         |
| 4   | GND        |     |             |

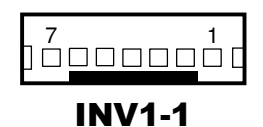

# 2-3-2-13. LVDS Connector

#### LVDS2: LVDS Wafer

The pin assignments are as follows:

| PIN | ASSIGNMENT | PIN | ASSIGNMENT |
|-----|------------|-----|------------|
| 1   | GND        | 11  | RINO1-     |
| 2   | +3.3V      | 12  | CLKO-      |
| 3   | RINO2+     | 13  | GND        |
| 4   | +3.3V      | 14  | GND        |
| 5   | RINO2-     | 15  | RINO0+     |
| 6   | GND        | 16  | GND        |
| 7   | GND        | 17  | RINO0-     |
| 8   | GND        | 18  | +3.3V      |
| 9   | RINO1+     | 19  | GND        |
| 10  | CLKO+      | 20  | +3.3V      |

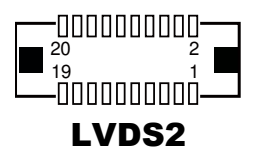

# 2-3-2-14. Touch Panel Connector

TOUCH1-1: Touch Panel Wafer

| PIN | ASSIGNMENT     |
|-----|----------------|
| 1   | LR (Low Right) |
| 2   | LL (Low Left)  |
| 3   | Probe          |
| 4   | UR (Up Right)  |
| 5   | UL (Up Left)   |

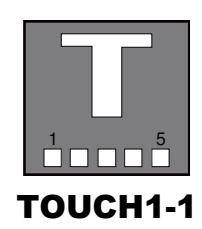

#### 2-3-2-15. LAN EEPROM I/F Connector

# EEPROM\_CN1: LAN EEPROM I/F Wafer

The pin assignments are as follows:

| PIN | ASSIGNMENT | PIN | ASSIGNMENT |
|-----|------------|-----|------------|
| 1   | GND        | 4   | EEDI       |
| 2   | EECS       | 5   | NC         |
| 3   | EECK       | 6   | +3.3V      |

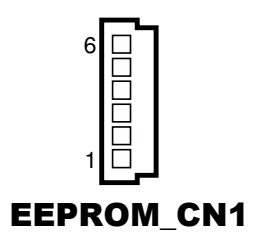

#### 2-3-2-16. Speaker Connector

DC12V\_PWR1: Speaker wafer

The pin assignments are as follows:

| PIN | ASSIGNMENT |
|-----|------------|
| 1   | +12V       |
| 2   | GND        |
| 3   | +12V       |

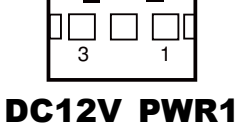

### 2-3-2-17. Reset Button

#### **RST\_SW1:** Reset Button

| ACTION  | ASSIGNMENT |  |
|---------|------------|--|
| Click   | 0V         |  |
| Release | +3.3V      |  |

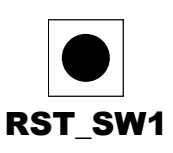

# 2-3-2-18. Volume Adjustor

**VOL\_N\_SW1:** Volume Down Adjustor The pin assignments are as follows:

| ACTION  | ASSIGNMENT  |  |
|---------|-------------|--|
| Click   | Volume down |  |
| Release | N/A         |  |

**VOL\_P\_SW1:** Volume Up Adjustor The pin assignments are as follows:

| ACTION  | ASSIGNMENT |  |
|---------|------------|--|
| Click   | Volume up  |  |
| Release | N/A        |  |

# 2-3-2-19. Recovery Button

SW4: Recovery Button

| ACTION  | ASSIGNMENT |  |
|---------|------------|--|
| Click   | 0V         |  |
| Release | +3.3V      |  |

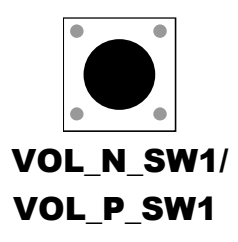

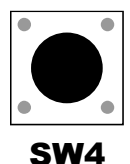

# 2-3-2-20. Antenna Connector

#### JA1: Antenna Connector

The pin assignments are as follows:

| PIN | ASSIGNMENT |  |
|-----|------------|--|
| 1   | Signal     |  |
| 2   | GND        |  |
| 3   | GND        |  |

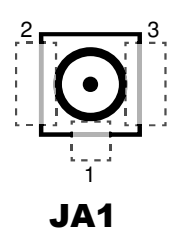

### 2-3-2-21. SD Card Slot

#### SD\_CARD1: SD Card Slot

| PIN | ASSIGNMENT | PIN | ASSIGNMENT |
|-----|------------|-----|------------|
| 1   | Data3      | 7   | Data0      |
| 2   | CMD        | 8   | Data1      |
| 3   | GND        | 9   | Data2      |
| 4   | 3.3V       | 10  | CD_SW1     |
| 5   | CLK        | 11  | SW3_COM    |
| 6   | GND        | 12  | WP_SW2     |

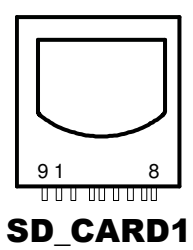

# 2-4. PRINTER BOARD COMPONENT LOCATIONS & JUMPER SETTINGS

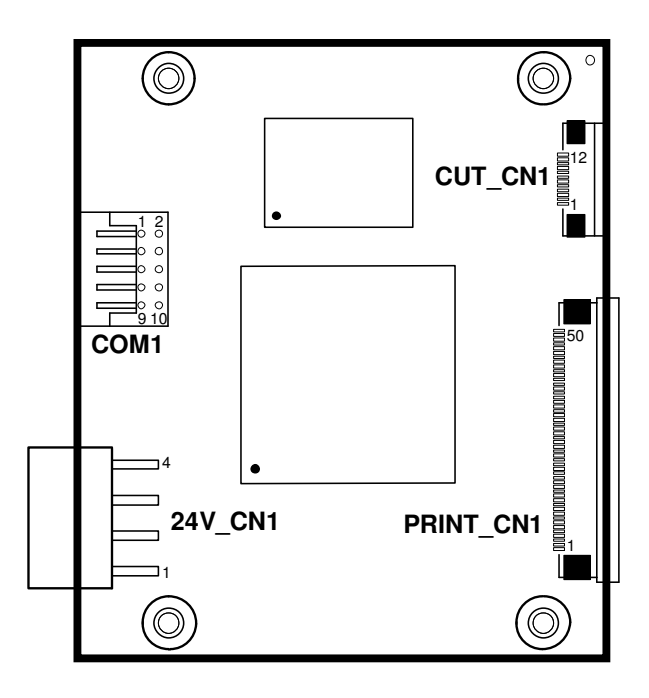

PA-6610 Printer Board Component Locations
# 2-4-1. Power Supply Connector

24V\_CN1: Power Supply Wafer

The pin assignments are as follows:

| PIN | ASSIGNMENT | I/O | FUNCTION |
|-----|------------|-----|----------|
| 1   | GND        | -   | GND      |
| 2   | GND        | -   | GND      |
| 3   | 24V        | Ι   | 24V      |
| 4   | 24V        | Ι   | 24V      |

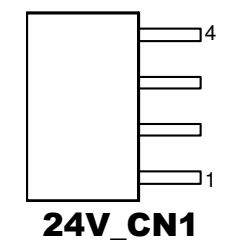

# 2-4-2. Thermal Head/Motor/Sensor Connector

PRINT\_CN1: Thermal Head/Motor/Sensor Wafer

| PIN | ASSIGNMENT | I/O | FUNCTION                                     |           |
|-----|------------|-----|----------------------------------------------|-----------|
| 1   | 24V        | 0   | Head drive power                             | <b>50</b> |
| 2   | 24V        | 0   | Head drive power                             |           |
| 3   | 24V        | 0   | Head drive power                             |           |
| 4   | 24V        | 0   | Head drive power                             |           |
| 5   | 24V        | 0   | Head drive power                             |           |
| 6   | 24V        | 0   | Head drive power                             |           |
| 7   | DAT        | 0   | Print data output                            |           |
| 8   | CLK        | 0   | Synchronizing signal for print data transfer |           |
| 9   | GND        | -   | Head GND                                     |           |
| 10  | GND        | -   | Head GND                                     |           |
| 11  | GND        | -   | Head GND                                     |           |
| 12  | GND        | -   | Head GND                                     |           |
| 13  | GND        | -   | Head GND                                     | ]         |

| PIN | ASSIGNMENT | I/O | FUNCTION                    |
|-----|------------|-----|-----------------------------|
| 14  | GND        | -   | Head GND                    |
| 15  | NC         | -   | Unused                      |
| 16  | DST4       | 0   | Head strobe signal          |
| 17  | DST3       | 0   | Head strobe signal          |
| 18  | 3.3V       | -   | Logic Power                 |
| 19  | GND        | -   | Thermistor GND              |
| 20  | GND        | -   | Thermistor GND              |
| 21  | TH         | Ι   | Thermistor signal           |
| 22  | NC         | -   | Unused                      |
| 23  | DST2       | 0   | Head strobe signal          |
| 24  | DST1       | 0   | Head strobe signal          |
| 25  | GND        | -   | Head GND                    |
| 26  | GND        | -   | Head GND                    |
| 27  | GND        | -   | Head GND                    |
| 28  | GND        | -   | Head GND                    |
| 29  | GND        | -   | Head GND                    |
| 30  | GND        | -   | Head GND                    |
| 31  | !LATCH     | 0   | Print data latch            |
| 32  | 24V        | 0   | Head drive power            |
| 33  | 24V        | 0   | Head drive power            |
| 34  | 24V        | 0   | Head drive power            |
| 35  | 24V        | 0   | Head drive power            |
| 36  | 24V        | 0   | Head drive power            |
| 37  | 24V        | 0   | Head drive power            |
| 38  | NC         | -   | Unused                      |
| 39  | PS         | Ι   | Signal of the out-of-paper  |
|     |            |     | sensor                      |
| 40  | Vps        | 0   | Power supply of the out-of- |
|     |            |     | paper sensor                |

| PIN | ASSIGNMENT | I/O | FUNCTION                      |
|-----|------------|-----|-------------------------------|
| 41  | GND        | -   | GND of the platen position/   |
|     |            |     | out-of-paper sensor           |
| 42  | HS         | Ι   | Signal of the platen position |
|     |            |     | sensor                        |
| 43  | NC         | -   | Unused                        |
| 44  | FG         | -   | Frame GND                     |
| 45  | FG         | -   | Frame GND                     |
| 46  | NC         | -   | Unused                        |
| 47  | 2A         | 0   | Motor drive signal            |
| 48  | 1B         | 0   | Motor drive signal            |
| 49  | 1A         | 0   | Motor drive signal            |
| 50  | 2B         | 0   | Motor drive signal            |

# 2-4-3. RS-232 Interface Connector

COM1: RS-232 Interface Connector

| PIN | ASSIGNMENT | PIN | ASSIGNMENT |
|-----|------------|-----|------------|
| 1   | NC         | 6   | DSR/CTS    |
| 2   | RXD        | 7   | RTS        |
| 3   | TXD        | 8   | CTS        |
| 4   | DTR/RTS    | 9   | NC         |
| 5   | GND        | 10  | NC         |

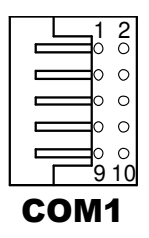

# 2-4-4. Auto-Cutter Connector

## CUT\_CN1: Auto-cutter Wafer

| PIN | ASSIGNMENT | I/O | FUNCTION                       |
|-----|------------|-----|--------------------------------|
| 1   | NC         | -   | Unused                         |
| 2   | Vcs        | 0   | Power supply of the home       |
|     |            |     | position sensor                |
| 3   | GND        | -   | GND of the home position       |
|     |            |     | sensor                         |
| 4   | CUTS       | Ι   | Signal of the hom position     |
|     |            |     | sensor                         |
| 5   | 2B-1       | 0   | Auto-cutter motor drive signal |
| 6   | 2B-2       | 0   | Auto-cutter motor drive signal |
| 7   | 2A-1       | 0   | Auto-cutter motor drive signal |
| 8   | 2A-2       | 0   | Auto-cutter motor drive signal |
| 9   | 1B-1       | 0   | Auto-cutter motor drive signal |
| 10  | 1B-2       | 0   | Auto-cutter motor drive signal |
| 11  | 1A-1       | 0   | Auto-cutter motor drive signal |
| 12  | 1A-2       | 0   | Auto-cutter motor drive signal |

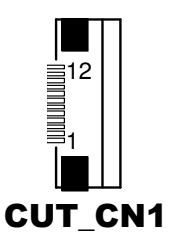

# 2-5. VFD BOARD COMPONENT LOCATIONS & JUMPER SETTINGS

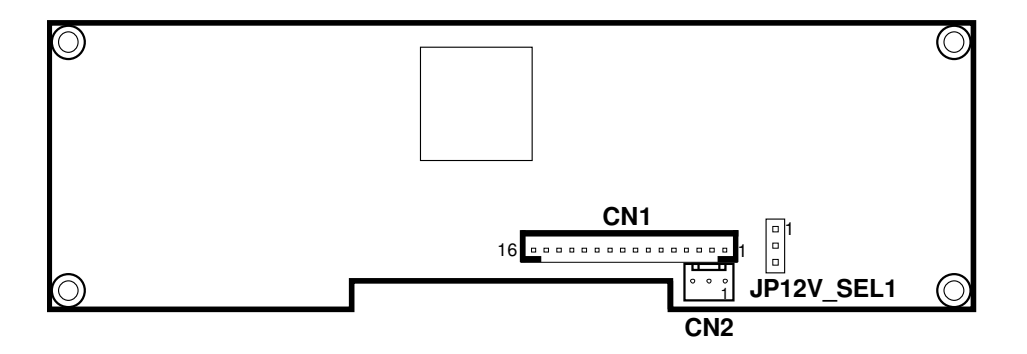

PA-6610 VFD Board Component Locations

# 2-5-1. Power Switch Selection

**JP12V\_SEL1:** Power Switch Selection The jumper settings are as follows:

| SELECTION | JUMPER SETTING | JUMPER ILLUSTRATION |
|-----------|----------------|---------------------|
| OFF       | 1-2            |                     |
|           |                | JP12V_SEL1          |
| ON        | 2-3            |                     |
|           |                | JP12V_SEL1          |

Note: Manufacturing Default is ON.

# 2-5-2. Power Switch

CN2: Power Switch

| PIN | ASSIGNMENT |
|-----|------------|
| 1   | High Level |
| 2   | NC         |
| 3   | Low Level  |

| Ш |    | П      |
|---|----|--------|
| 0 | 0  | 。<br>1 |
| С | :N | 2      |

# 2-5-3. RS-232 Serial Interface

CN1: RS-232 Serial Interface wafer

The pin assignments are as follows:

| PIN | ASSIGNMENT | PIN | ASSIGNMENT |
|-----|------------|-----|------------|
| 1   | GND        | 11  | NC         |
| 2   | TXD        | 12  | NC         |
| 3   | RXD        | 13  | NC         |
| 4   | DTR        | 14  | NC         |
| 5   | DSR        | 15  | NC         |
| 6   | RTS        | 16  | NC         |
| 7   | CTS        | 17  | NC         |
| 8   | +12V/+5V   | 18  | NC         |

# 2-6. MSR BOARD COMPONENT LOCATIONS & JUMPER SETTINGS

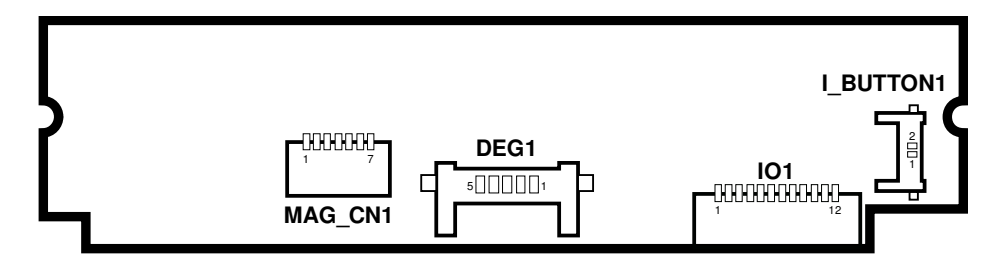

PA-6610 MSR Board Component Locations

# 2-6-1. Decoder Connector

#### MAG\_CN1: Decoder Wafer

The pin assignments are as follows:

| PIN | ASSIGNMENT | PIN | ASSIGNMENT |
|-----|------------|-----|------------|
| 1   | HDC2       | 5   | GND        |
| 2   | HDC1       | 6   | HDA2       |
| 3   | HDB2       | 7   | HDA1       |
| 4   | HDB1       |     |            |

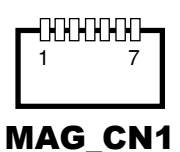

# 2-6-2. Debug Connector

**DEG1:** Debug Port Wafer

The pin assignments are as follows:

| PIN | ASSIGNMENT |
|-----|------------|
| 1   | TX         |
| 2   | RX         |
| 3   | NC         |
| 4   | GND        |
| 5   | +5V        |

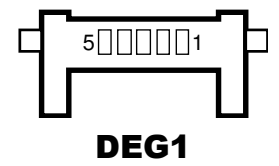

# 2-6-3. Key Connector

#### I\_BUTTON1: Key Wafer

The pin assignments are as follows:

| PIN | ASSIGNMENT |
|-----|------------|
| 1   | I_B1       |
| 2   | GND        |

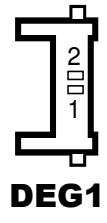

Page: 2-32

PA-6610 USER'S MANUAL

# 2-6-4. Output Connector

# IO1: Output wafer

| PIN | ASSIGNMENT  | PIN | ASSIGNMENT |
|-----|-------------|-----|------------|
| 1   | CLK_KB      | 7   | RX_MSR     |
| 2   | CLK_PC      | 8   | TX_MSR     |
| 3   | DATA_KB     | 9   | GND        |
| 4   | DATA_PC     | 10  | USB_D+_R   |
| 5   | +5V         | 11  | USB_DR     |
| 6   | CHASSIS GND | 12  | GND        |

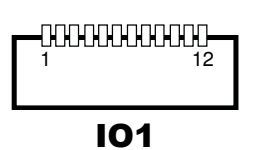

# 2-7. INVERTER BOARD COMPONENT LOCATIONS & JUMPER SETTINGS

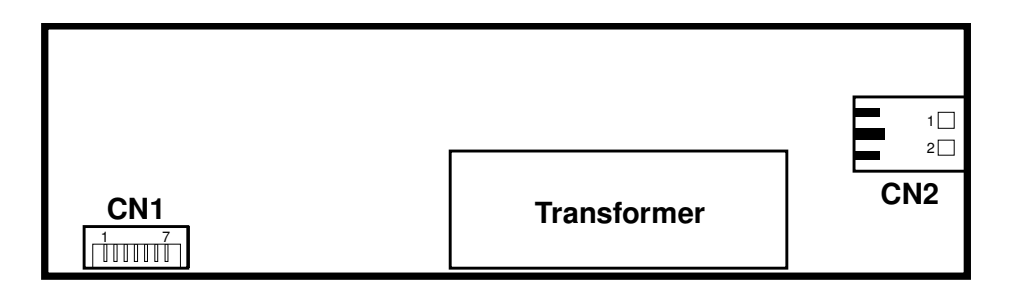

**PA-6610 Inverter Board Component Locations** 

# 2-7-1. Input Connector

CN1: Input Connector

The pin assignments are as follows:

| PIN | ASSIGNMENT | DESCRIPTION         |
|-----|------------|---------------------|
| 1   | Vin        | Input Voltage       |
| 2   | Vin        | Input Voltage       |
| 3   | GND        | Power System Return |
| 4   | GND        | Power System Return |
| 5   | Brt ON/OFF | ON/OFF Control      |
| 6   | Brt ADJ    | Lamp Control        |
| 7   | GND        | Power System Return |

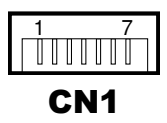

# 2-7-2. Output Connector

CN2: Output Connector

| PIN | ASSIGNMENT | DESCRIPTION                               |
|-----|------------|-------------------------------------------|
| 1   | Lamp High  | High Voltage Output<br>for High Side CCFL |
| 2   | Lamp Low   | Low Voltage Output<br>for Low Side CCFL   |

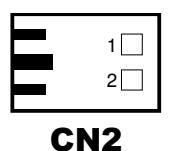

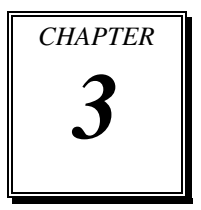

# SOFTWARE UTILITIES

This chapter provides the detailed information for you to operate the system applications.

Sections included:

- Version List
- OS API
- Firmware Control Command
  - Printer Board
  - VFD Board
  - MSR Board
- Utility Update
  - OS
  - Printer Board
  - VFD Board
  - MSR Board

# **3-1. VERSION LIST**

| Category   | Item               | Version       | Release  | Image Name |
|------------|--------------------|---------------|----------|------------|
|            |                    |               | date     |            |
| System     | Android            | 4.1.1         |          |            |
| Platform   | Kernel             | 3.1.10        |          |            |
| Android    | Browser            | 4.1.1         |          |            |
| Bundled AP | Calculator         | 4.1.1         |          |            |
|            | Calendar           | 4.1.1         |          |            |
|            | Clock              | 2.0.3         |          |            |
|            | Downloads          | 4.1.1         |          |            |
|            | Email              | 4.1           |          |            |
|            | Gallery            | 1.1.40000     |          |            |
|            | Music              | 4.1.1         |          | 170-6610-  |
|            | People             | 4.1.1         | 2013/4/9 | 04Q-01-    |
|            | Search             | 4.1.1         |          | user mode  |
|            | Settings           | 4.1.1         |          |            |
| Added AP   | eGalaxCalibrator   | 0.0.9         |          |            |
|            | OI File Manager    | 2.0.2         |          |            |
| Updated AP | MB-1030 Printer    | 1.0           |          |            |
|            | Update Application |               |          |            |
|            | MB-3013 MSR        | 1.0           |          |            |
|            | Update Application |               |          |            |
|            | MB-4103 VFD        | 1.0           |          |            |
|            | Update Application |               |          |            |
|            | Recovery           | 1.0           |          |            |
| OS API     | MainActivity       | A01-6610-000- |          |            |
|            |                    | 000-130325    |          |            |
| Firmware   | Printer Board      | F00-1030-001- |          |            |
|            | Firmware           | 03-130327     |          |            |
|            | MSR Board Firmware | F00-3013-001- |          |            |
|            |                    | U3-C01        |          |            |
|            | VFD Board Firmware | F00-4103-001- |          |            |
|            |                    | 02-130410     |          |            |

**Note:** Cut off the power for mandatory shutdown but if you perform that constantly, it may bring about system damage. All the software utilities installed in the system are provided for free. Protech Systems won't take responsibility for any loss or damage caused.

# 3-2. OS API

# 3-2-1. Programming Guide

- 1. Create a new project in Eclipse.
- 2. Copy provided JAR file (CashDrawer.jar, SAPI.jar, VFD.jar) into the path below: Libs
  - CashDrawer.jar
  - VFD.jar
  - SAPI.jar
  - Msr.jar
  - ThermalPrinter.jar
- 3. In Libraries tab of the target project's properties, confirm that the JAR file you added (CashDrawer.jar SAPI.jar VFD.jar) is registered in [Java Build Path]. If it has not been added, add the JAR file into build path using [Add Jars...].
- 4. Copy the library file (libeposprint.so) into following path: Libs
  - armeabi
     libgpio\_control.so
     libserial\_port.so

Import Function Declare: import android.VFD.VFD; import android.VFD.Msr; import android.CashDrawer.CashDrawer; import android.ThermalPrinter.ThermalPrinter;

# 3-2-2. API Reference

## 3-2-2-1. Cash Drawer API

#### OpenCashDrawer

### Public Boolean OpenCashDrawer();

| Purpose | Open the cash drawer API.                                                                                                    |
|---------|----------------------------------------------------------------------------------------------------|
| Return  | True (1) on success, False (0) on failure                                                                                                    |
| Example | <b>boolean</b> ControlResult = <b>false</b> ;                                                                                                    |
|         | ControlResult = CDrawer.OpenCashDrawer();                                                                                                    |
|         | if(ControlResult)                                                                                                    |
|         | //"Cash Drawer Control Success!"                                                                                                    |
|         | else                                                                                                    |
|         | //"Cash Drawer Control Failure!"                                                                                                    |
| Example | <pre>boolean ControlResult = raise;<br/>ControlResult = CDrawer.OpenCashDrawer():<br/>if(ControlResult)<br/>//"Cash Drawer Control Success!"<br/>else<br/>//"Cash Drawer Control Failure!"</pre> |

## GetCashDrawerStatus

# Public Boolean GetCashDrawerStatus ();

| Purpose | Get the cash drawer status.                            |
|---------|--------------------------------------------------------|
| Value   | Put value to Function, than get CashdrawerStatus back. |
| Return  | True (1) on success, False (0) on failure False (0)    |
| Example | <b>boolean</b> ControlResult = <b>false</b> ;          |
|         | CashDrawer CDrawer =newCashDrawer();                   |
|         | ControlResult = CDrawer.GetCashDrawerStatus();         |
|         | if(ControlResult)                                      |
|         | //"Cash Drawer Status Open !"                          |
|         | else                                                   |
|         | //"Cash Drawer Status Close !"                         |

#### 3-2-2-2. VFD API

## OpenVFD

# Public Boolean OpenVFD(int BuadRate)

| Purpose | Open the VFD Port.                                    |
|---------|-------------------------------------------------------|
| Value   | Set VFD Baud Rate; MB-4103 default baud rate is 9600; |
| Return  | True (1) on success, False (0) on failure             |

#### CloseVFD

### Public Boolean CloseVFD();

| Purpose | Close the VFD Port.                                 |
|---------|-----------------------------------------------------|
| Return  | True (1) on success, False (0) on failure False (0) |

# SendCommand

#### Public Boolean SendCommand(byte[] data);

| Purpose | Send Command to VFD.                                |
|---------|-----------------------------------------------------|
| Value   | VFD Command Code. ESC/POS Command.                  |
| Return  | True (1) on success, False (0) on failure False (0) |
| Example | VFD - Clear VFD Command (EPSON Command)             |
|         | //Initialize a VFD class instance                   |
|         | VFD VFD_Control = <b>new</b> VFD();                 |
|         | VFD_Control.OpenVFD(9600);                          |
|         | <pre>byte[] data = newbyte[1];</pre>                |
|         | data[0] = 0x0C;                                     |
|         | VFD_Control.SendCommand(data);                      |
|         | VFD_Control.CloseVFD();                             |

#### 3-2-2-3. MSR API

## **OpenMSR**

## Public Boolean OpenMSR (int BaudRate)

| Purpose | Open theMSR Port.                                     |
|---------|-------------------------------------------------------|
| Value   | Set Msr BaudRate; MJR243R baud rate default is 19200; |
| Return  | True (1) on success, False (0) on failure             |

#### CloseMSR

### Public Boolean CloseMSR( );

| Purpose | Close the MSR Port.                                 |
|---------|-----------------------------------------------------|
| Return  | True (1) on success, False (0) on failure False (0) |

# SendCommand

#### Public Boolean SendCommand (byte[] data );

| Purpose | Send Command to MSR.                                |  |
|---------|-----------------------------------------------------|--|
| Value   | Msr Command Code.                                   |  |
| Return  | True (1) on success, False (0) on failure False (0) |  |
| Example | Msr – Send Command to Msr                           |  |
|         | //Initialize a VFD class instance                   |  |
|         | Msr Msrcontrol = newMsr ();                         |  |
|         | Msrcontrol.OpenMSR(19200);                          |  |
|         | <pre>byte[] data = newbyte[1];</pre>                |  |
|         | data[0] = 0x0C;                                     |  |
|         | Msrcontrol.SendCommand(data);                       |  |

#### **Receiver Data - Attach**

|         | Public Boolean Attach();                                                                           |
|---------|----------------------------------------------------------------------------------------------------|
| Purpose | Receive Msr Data                                                                                   |
| Return  | True (1) on success, False (0) on failure False (0)                                                |
| Example | Receive Data from MSR.                                                                             |
|         | Before use this function need to implements ObserverInterface.                                     |
|         | Observer = Current class.                                                                          |
|         | <b>publicclass</b> MsrActivity <b>extends</b> Activity <b>implements</b><br>android.Msr.Observer { |
|         | EditText mReception;                                                                               |
|         | Msr Msrcontrol;                                                                                    |
|         | @Override                                                                                          |
|         | <pre>protectedvoid onCreate(Bundle savedInstanceState) {</pre>                                     |
|         | <pre>super.onCreate(savedInstanceState);</pre>                                                     |
|         | <pre>setContentView(R.layout.activity_msr);</pre>                                                  |
|         | mReception = (EditText)                                                                            |
|         | findViewById(R.id. <i>EditTextReception</i> );                                                     |
|         | Msrcontrol = new Msr();                                                                            |
|         | Msrcontrol.OpenMSR(115200);Msrcontrol.Attach(this);                                                |
|         | @Override                                                                                          |
|         | <pre>publicvoid Update(finalbyte[] buffer, finalint size) {runOnUiThread(new Runnable() {</pre>    |
|         | <pre>publicvoid run() {</pre>                                                                      |
|         | if (mReception != null) {                                                                          |
|         | mReception.append(new String(buffer, 0, size));                                                    |
|         | }                                                                                                  |
|         | }                                                                                                  |
|         | });                                                                                                |
|         | }                                                                                                  |
|         | }                                                                                                  |
|         | When Close:                                                                                        |
|         | <pre>Msrcontrol.CloseMSR();Msrcontrol.Detach(this);</pre>                                          |

#### **Receiver Data - Detach**

# Public Boolean Detach();

| Purpose | Cancel Obsver from Msr Data                         |
|---------|-----------------------------------------------------|
| Return  | True (1) on success, False (0) on failure False (0) |

## **Update Event**

# Public Void Update(final byte[] buffer, final int size);

| Purpose | Get Msr Data String                                             |  |
|---------|-----------------------------------------------------------------|--|
| Return  | byte[] buffer = Msr data                                        |  |
|         | int size = buffer count.                                        |  |
|         | Before using this function, implements Observer Interface.      |  |
|         | Observer = Current class.                                       |  |
|         | Example:                                                        |  |
|         | @Override                                                       |  |
|         | <pre>publicvoid Update(finalbyte[] buffer, finalint size)</pre> |  |
|         | {runOnUiThread(new Runnable() {                                 |  |
|         | <pre>publicvoid run() {</pre>                                   |  |
|         | if (mReception != null) {                                       |  |
|         | <pre>String MsrString =new String(buffer, 0, size));</pre>      |  |
|         | }                                                               |  |
|         | }                                                               |  |
|         | }                                                               |  |
|         |                                                                 |  |

#### 3-2-2-4. Thermal Printer API

#### **OpenPrinter**

#### Public Boolean OpenPrinter (int Baudrate)

| Purpose | Open the Thermal Printer Port.                              |
|---------|-------------------------------------------------------------|
| Value   | Set Printer Baud Rate; MB-1030 baud rate default is 115200; |
| Return  | True (1) on success, False (0) on failure                   |

#### ClosePrinter

#### Public Boolean ClosePrinter( );

| Purpose | Close the Thermal Printer Port.                     |  |
|---------|-----------------------------------------------------|--|
| Return  | True (1) on success, False (0) on failure False (0) |  |

#### CutPaper

### Public BooleanCutPaper(int type);

| Purpose | Cut paper function.                                 |
|---------|-----------------------------------------------------|
| Value   | Type = 1 (Full cut) $2$ (Partial cut)               |
| Return  | True (1) on success, False (0) on failure False (0) |

#### Text

#### Public BooleanText(String data);

| Purpose                              | Print string data to print.                                               |  |
|--------------------------------------|---------------------------------------------------------------------------|--|
| Value                                | Data = String data.                                                       |  |
| Return                               | True (1) on success, False (0) on failure False (0)                       |  |
| Example                              | <b>imple</b> ThermalPrinterPrinter_Control = <b>new</b> ThermalPrinter(); |  |
| Printer_Control.OpenPrinter(115200); |                                                                           |  |
|                                      | Printer_Control.Text("123456789");                                        |  |
|                                      | Printer_Control.Text("\n");                                               |  |
|                                      | Printer_Control.ClosePrinter();                                           |  |
|                                      | //P.S If application want to line break. Please use "\n" to change line.  |  |

## BarcodePrint

# Public BooleanBarcodePrint(String Data,int Type,int Hri,int Width,int Height);

| Purpose | Print Barcode.                |                                |
|---------|-------------------------------|--------------------------------|
| Value   | Data = Send barcode           | string data to printer.        |
|         | Type = $1 \text{ UPC-A}(1)$   |                                |
|         | Type = $2 \text{ UPC-E}(1)$   |                                |
|         | Type = $3 \text{ EAN-13}(1)$  | )                              |
|         | Type = $4 \text{ EAN-8}(1)$   |                                |
|         | Type = $5 \text{ CODE39}(1$   | )                              |
|         | Type = $6 \text{ ITF}(1)$     |                                |
|         | Type = 7 CODEBA               | R(1)                           |
|         | Type = $8$ UPC-A(2)           |                                |
|         | Type = 9 UPC- $E(2)$          |                                |
|         | Type = $10 \text{ EAN-13}(2)$ | 2)                             |
|         | Type = $11 \text{ EAN-8}(2)$  | )                              |
|         | Type = $12 \text{ CODE39}$    | (2)                            |
|         | Type = $13 \text{ ITF}(2)$    |                                |
|         | Type = $14 \text{ CODABA}$    | AR(2)                          |
|         | Type = $15 \text{ CODE93}(2)$ |                                |
|         | Type = 16 Code 128(2)         |                                |
|         | Hri =                         | 1                              |
|         | hri                           | Printing Position              |
|         | 0                             | No print                       |
|         | 1                             | Above bar code                 |
|         | 2                             | Below bar code                 |
|         | 3,                            | Above and below bar code(both) |
|         | Width = $1 \le n \le 6$       |                                |
|         | $Height = 1 \le n \le 255$    |                                |
| Return  | True (1) on success,          | False (0) on failure False (0) |

LoadPicPrinter

#### Public Bitmap LoadPicPrinter (Bitmap data, boolean Halftone);

| Purpose | Prepare to load pic sent to printer.         |  |
|---------|----------------------------------------------|--|
| Value   | Bitmap data (picture data)                   |  |
|         | Halftone = true or false (Enable or Disable) |  |
| Return  | Return Threshold Pic.                        |  |

## ImagePrinter

#### Public BooleanImagePrint(Bitmap data);

| Purpose | Sent bitmap to printer.                             |
|---------|-----------------------------------------------------|
| Value   | Bitmap data (Threshold data)                        |
| Return  | True (1) on success, False (0) on failure False (0) |

#### SendCommand

# Public Boolean SendCommand (byte[] data );

| Purpose                              | Send command byte to printer.                                |  |
|--------------------------------------|--------------------------------------------------------------|--|
| Value                                | Command Code. Please referMP-1030 Command Manual             |  |
| Return                               | True (1) on success, False (0) on failure False (0)          |  |
| Example                              |                                                              |  |
| -                                    | ThermalPrinterPrinter_Control = <b>new</b> ThermalPrinter(); |  |
|                                      | Printer_Control.OpenPrinter(115200);                         |  |
| <pre>byte[] data = newbyte[2];</pre> |                                                              |  |
|                                      | data[0] = 0x1B;                                              |  |
|                                      | data[1] = 0x6d;//Partial cut                                 |  |
|                                      | Printer_Control.SendCommand(data);                           |  |
|                                      | Printer_Control.ClosePrinter();                              |  |
|                                      |                                                              |  |

#### GetRealTimeStatus

#### Public intGetRealTimeStatus(int n );

| Purpose | Get R     | eal Time        | Status  | •                 |                                  |
|---------|-----------|-----------------|---------|-------------------|----------------------------------|
| Value   | Comn      | nand Code       | e. Plea | se refer <u>l</u> | MP-1030 Command Manual           |
| Return  | Real 7    | Fime Statu      | ıs Byt  | e.                |                                  |
| Example | n = 2 : ( | Off-line status | 6.      |                   |                                  |
|         | Bit       | On / Off        | Hex     | Decimal           | Function                         |
|         | 0         | Off             | 00      | 0                 | Not used. Fixed to Off.          |
|         | 1         | On              | 02      | 2                 | Not used. Fixed to On.           |
|         | 2         | Off             | 00      | 0                 | Cover is closed.                 |
|         |           | On              | 04      | 4                 | Cover is open.                   |
|         | 3         | Off             | 00      | 0                 | Not used. Fixed to Off.          |
|         | 4         | On              | 10      | 16                | Not used. Fixed to On.           |
|         | 5         | Off             | 00      | 0                 | No paper-end stop.               |
|         |           | On              | 20      | 32                | Printing stops due to paper end. |
|         | 6         | Off             | 00      | 0                 | No error.                        |
|         |           | On              | 40      | 64                | Error occurs.                    |
|         | 7         | Off             | 00      | 0                 | Not used. Fixed to Off.          |

Int RealTimeStatus = 0;

ThermalPrinterPrinter\_Control = **new**ThermalPrinter(); Printer\_Control.OpenPrinter(115200); RealTimeStatus = Printer\_Control.GetRealTimeStatus(2); // TODO Detect Status Printer\_Control.ClosePrinter();

## GetPaperEndEvent

#### Public intGetPaperEndEvent();

| Purpose | Get Paper End Status.                                         |
|---------|---------------------------------------------------------------|
| Return  | 0x00 = Response Error $0x01 = Paper End, 0x02 = Paper Normal$ |
|         | Int PaperEndStatus= 0;                                        |
|         | ThermalPrinterPrinter_Control = <b>new</b> ThermalPrinter();  |
|         | Printer_Control.OpenPrinter(115200);                          |

#### GetCoverEvent

#### Public intGetCoverEvent();

| Purpose | Get Cover Status.                                             |  |  |  |
|---------|---------------------------------------------------------------|--|--|--|
| Return  | 0x00 = Response Error  0x01 = Cover Open, $0x02 = Over Close$ |  |  |  |
|         |                                                               |  |  |  |
|         | Int CoverStatus = $0$ ;                                       |  |  |  |
|         | ThermalPrinterPrinter_Control = <b>new</b> ThermalPrinter();  |  |  |  |
|         | Printer_Control.OpenPrinter(115200);                          |  |  |  |
|         | CoverStatus = Printer_Control.GetCoverEvent ();               |  |  |  |
|         | // TODO Detect Status                                         |  |  |  |
|         | if (CoverStatus == 1)                                         |  |  |  |
|         | { Toast.makeText(PrinterActivity.this,                        |  |  |  |
|         | "Cover Open!", Toast.LENGTH_SHORT).show();                    |  |  |  |
|         | }                                                             |  |  |  |
|         | else                                                          |  |  |  |
|         | { Toast.makeText(PrinterActivity.this,                        |  |  |  |
|         | "Cover Close!", Toast.LENGTH_SHORT).show();                   |  |  |  |
|         | }                                                             |  |  |  |
|         | Printer Control.ClosePrinter();                               |  |  |  |

## **Receiver Data - Attach**

# Public Boolean Attach();

| Purpose | Receive Printer Data                                                                                 |  |  |  |
|---------|----------------------------------------------------------------------------------------------------|--|--|--|
| Return  | True (1) on success, False (0) on failure False (0)                                                  |  |  |  |
| Example | Receive Data fromPrinter.                                                                            |  |  |  |
|         | Before use this function need to implements Observer Interface.                                      |  |  |  |
|         | Observer = Current class.                                                                            |  |  |  |
|         | <pre>publicclass PrinterActivity extends Activity implements android.ThermalPrinter.Observer {</pre> |  |  |  |
|         | ThermalPrinter Printer_Control;                                                                      |  |  |  |
|         | @Override                                                                                            |  |  |  |
|         | <pre>protectedvoid onCreate(Bundle savedInstanceState) {</pre>                                       |  |  |  |
|         | <pre>super.onCreate(savedInstanceState);</pre>                                                       |  |  |  |
|         | <pre>setContentView(R.layout.activity_msr);</pre>                                                    |  |  |  |
|         | <pre>Printer_Control= newThermalPrinter();</pre>                                                     |  |  |  |
|         | Printer_Control.Attach(this);                                                                        |  |  |  |
|         | If( !Printer_Control.OpenPrinter(115200))                                                            |  |  |  |
|         | {                                                                                                    |  |  |  |
|         | //Port alrady open.                                                                                  |  |  |  |
|         | }                                                                                                    |  |  |  |
|         | @Override                                                                                            |  |  |  |
|         | <pre>publicvoid Update(finalint Device, finalintvalue) {runOnUiThread(new Runnable() {</pre>         |  |  |  |
|         | <pre>publicvoid run() {</pre>                                                                        |  |  |  |
|         | //Cover                                                                                              |  |  |  |
|         | <b>if</b> (Device == $0x01$ )                                                                        |  |  |  |
|         | {                                                                                                    |  |  |  |
|         | if(Value==0x01)                                                                                      |  |  |  |
|         | {                                                                                                    |  |  |  |

```
//"Cover Open"
}
else
     {
//"Cover Close"
     }
}
elseif (Device == 0x02)
{
//Paper
if(Value==0x01)
     {
 //"No Paper Present"
     }
else
     {
//"Paper Present"
     }
}
});
     }
}
When Close:
Printer_Control.ClosePrinter();Printer_Control.Detach(this);
```

## **Receiver Data - Detach**

### **Public Boolean Detach();**

| Purpose | Cancel Obsver from Msr Data                         |
|---------|-----------------------------------------------------|
| Return  | True (1) on success, False (0) on failure False (0) |

Update Event

## Public Void Update(final int Device, final int Value);

Purpose

Get Cover & Paper event

Return

| Device | 0x01(Cover)      | 0x02 (Paper)           |
|--------|------------------|------------------------|
| Value  | 0x01(CoverOpen)  | 0x01(No Paper Present) |
|        | 0x02(CoverClose) | 0x02(Paper Present)    |

#### GetFWVersion

## Public String GetFWVsion();

| Purpose | Get FW Version     |
|---------|--------------------|
| Return  | FW Version String. |

## **GetCodePageVersion**

### Public String GetCodePageVersion();

| Purpose | Get CodePage Version      |
|---------|---------------------------|
| Return  | Code Page Version String. |

# 3-3. FIRMWARE CONTROL COMMAND

# 3-3-1. Printer Board

#### 1. COMMAND LIST

#### Standard commands

| Control codes         | Hexadecimal codes | Function                                                     |
|-----------------------|-------------------|--------------------------------------------------------------|
| <lf></lf>             | 0A                | Line feed                                                    |
| <dle eot=""></dle>    | 10 04             | Real-time status transmission                                |
| <dle dc4=""></dle>    | 10 14             | Real-time output of specified pulse                          |
| <esc sp=""></esc>     | 1B 20             | Set character right space amount                             |
| <esc !=""></esc>      | 1B 21             | Batch specify print mode                                     |
| <esc \$=""></esc>     | 1B 24             | Specify absolute position                                    |
| <esc -=""></esc>      | 1B 2D             | Specify/cancels underline mode                               |
| <esc 2=""></esc>      | 1B 32             | Set default line spacing                                     |
| <esc 3=""></esc>      | 1B 33             | Set line feed amount                                         |
| <esc ==""></esc>      | 1B 3D             | Select peripheral device                                     |
| <esc @=""></esc>      | 1B 40             | Initialize printer                                           |
| <esc e=""></esc>      | 1B 45             | Specify/cancel emphasized printing                           |
| <esc j=""></esc>      | 1B 4A             | Print and Paper Feed                                         |
| <esc m=""></esc>      | 1B 4D             | Select character font                                        |
| <esc r=""></esc>      | 1B 52             | Select international characters                              |
| <esc \=""></esc>      | 1B 5C             | Specify relative position                                    |
| <esc a=""></esc>      | 1B 61             | Position alignment                                           |
| <esc 3="" c=""></esc> | 1B 63 33          | Select paper out sensor to enable at paper out signal output |
| <esc d=""></esc>      | 1B 64             | Print and feed paper n lines                                 |
| <esc i=""></esc>      | 1B 69             | Full cut                                                     |
| <esc i=""></esc>      | 1B 6D             | Partial cut                                                  |
| <esc p=""></esc>      | 1B 70             | Specify pulse                                                |
| <esc t=""></esc>      | 1B 74             | Select character code table                                  |
| <esc {=""></esc>      | 1B 7B             | Specify/cancel upside-down characters                        |
| <fs p=""></fs>        | 1C 70             | Print NV bit image                                           |
| <fs q=""></fs>        | 1C 71             | Define NV bit image                                          |
| <gs !=""></gs>        | 1D 21             | Select character size                                        |
| <gs *=""></gs>        | 1D 2A             | Define download bit images                                   |
| <gs (=""></gs>        | 1D 28             | Test print                                                   |
| <gs></gs>             | 1D 2F             | Print download bit images                                    |
| <gs b=""></gs>        | 1D 42             | Specify/cancel white/black inverted printing                 |
| <gs h=""></gs>        | 1D 48             | Select HRI character print position                          |
| <gs i=""></gs>        | 1D 49             | Send Printer ID                                              |
| <gs l=""></gs>        | 1D 4C             | Set left margin                                              |
| <gs p=""></gs>        | 1D 50             | Set basic calculated pitch                                   |
| <gs v=""></gs>        | 1D 56             | Cut paper                                                    |
| <gs a=""></gs>        | 1D 61             | Enable/disable transmission of automatic status              |
| <gs f=""></gs>        | 1D 66             | Select HRI character font                                    |
| <gs h=""></gs>        | 1D 68             | Set bar code height                                          |
| <gs k=""></gs>        | 1D 6B             | Print bar code                                               |
| <gs r=""></gs>        | 1D 72             | Transmission of status                                       |
| <gs 0="" v=""></gs>   | 1D 76 30          | Print raster bit images                                      |
| <gs w=""></gs>        | 1D 77             | Set bar code horizontal size                                 |

#### Kanji Control Commands

| Control codes  | Hexadecimal codes | Function                                 |
|----------------|-------------------|------------------------------------------|
| <fs !=""></fs> | 1C 21             | Batch specify Kanji character print mode |
| <fs &=""></fs> | 1C 26             | Specify Kanji character mode             |
| <fs .=""></fs> | 1C 2E             | Cancel Kanji character mode              |

#### 2. COMMAND NOTATION

| [Name]        | The name of the command.                                          |
|---------------|-------------------------------------------------------------------|
| [Format]      | The code sequence. ASCII Indicates the ASCII equivalents.         |
|               | Hex indicates the hexadecimal equivalents.                        |
|               | Decimal indicates the decimal equivalents.                        |
|               | [] k indicates the contents of the [] should be repeated k times. |
| [Range]       | Gives the allowable ranges for the arguments.                     |
| [Description] | Describes the function of the command.                            |

#### 3. STANDARD COMMAND DETAILS

#### LF

| [Name]        | Print and line feed.                                                                              |
|---------------|---------------------------------------------------------------------------------------------------|
| [Format]      | ASCII LF                                                                                          |
|               | Hex. 0A                                                                                           |
|               | Decimal 10                                                                                        |
| [Range]       | N/A                                                                                               |
| [Description] | This command prints the data in the print buffer and feeds one line based on the current set line |
|               | spacing in standard mode.                                                                         |

#### DLE EOT n

| DEE EOTI |                                |
|----------|--------------------------------|
| [Name]   | Real-time status transmission. |
| [Format] | ASCII OLE EOT n                |
|          | Hex. 10 04 n                   |
|          | Decimal 16 4 n                 |
| [Range]  | 1 ≤ n ≤ 4                      |

| [Description] | cription] Transmits the selected printer status specified by n in real time, according to the following pa |                |           |             |                                       |  |  |  |
|---------------|----------------------------------------------------------------------------------------------------|----------------|-----------|-------------|---------------------------------------|--|--|--|
|               | n = 1 : Transmit printer status. n = 2 : Transmit off-line status.                                         |                |           |             |                                       |  |  |  |
|               | n = 3 : Transmit error status. n = 4 : Transmit paper roll sensor status.                                  |                |           |             |                                       |  |  |  |
|               |                                                                                                    |                |           |             |                                       |  |  |  |
|               |                                                                                                    | Printer status | Hav       | Desimal     | Function                              |  |  |  |
|               | BI                                                                                                    | On / Off       | Hex       | Decimai     | Function                              |  |  |  |
|               | 0                                                                                                    | On             | 00        | 0           | Not used. Fixed to On.                |  |  |  |
|               |                                                                                                    | On<br>Off      | 02        | 2           | Not used. Fixed to On.                |  |  |  |
|               | 2                                                                                                    | Off            | 00        | 0           | Drawer open/close signal is LOW.      |  |  |  |
|               |                                                                                                    | On<br>Off      | 04        | 4           | Drawer open/close signal is HIGH.     |  |  |  |
|               | 3                                                                                                    | Off            | 00        | 0           | On-line.                              |  |  |  |
|               |                                                                                                    | On             | 08        | 8           | Off-line.                             |  |  |  |
|               | 4                                                                                                    | On<br>Off      | 10        | 16          | Not used. Fixed to On.                |  |  |  |
|               | 5                                                                                                    | Off            | 00        | 0           | Not used. Fixed to Off.               |  |  |  |
|               | 6                                                                                                    | Off            | 00        | 0           | Not used. Fixed to Off.               |  |  |  |
|               | 7                                                                                                    | Off            | 00        | 0           | Not used. Fixed to Off.               |  |  |  |
|               |                                                                                                    |                |           |             |                                       |  |  |  |
|               | II = 2 : 0                                                                                                 | On-line status | S.<br>Hov | Decimal     | Function                              |  |  |  |
|               | 0                                                                                                    | Off            | 00        | Decimal     | Not used. Eived to Off                |  |  |  |
|               | 1                                                                                                    | On             | 00        | 0           | Not used. Fixed to On.                |  |  |  |
|               |                                                                                                    | 011            | 02        | 2           | Not used. Fixed to On.                |  |  |  |
|               | 2                                                                                                    | 01             | 00        | 0           |                                       |  |  |  |
|               | 2                                                                                                    | Off            | 04        | 4           | Cover is open.                        |  |  |  |
|               | 3                                                                                                    | Off            | 10        | 0           | Not used. Fixed to Off.               |  |  |  |
|               | 4                                                                                                    | On<br>Off      | 10        | 16          | Not used. Fixed to On.                |  |  |  |
|               | 5                                                                                                    | Off            | 00        | 0           | No paper-end stop.                    |  |  |  |
|               |                                                                                                    | On             | 20        | 32          | Printing stops due to paper end.      |  |  |  |
|               | 6                                                                                                    | Off            | 00        | 0           | No error.                             |  |  |  |
|               |                                                                                                    | On             | 40        | 64          | Error occurs.                         |  |  |  |
|               | 1                                                                                                    | Off            | 00        | 0           | Not used. Fixed to Off.               |  |  |  |
|               |                                                                                                    | Error status   |           |             |                                       |  |  |  |
|               | II = 3 : I                                                                                                 | On / Off       | Hoy       | Docimal     | Function                              |  |  |  |
|               |                                                                                                    | Off Off        | 00        | Decimai     | Not used. Eixed to Off                |  |  |  |
|               | 1                                                                                                    | On             | 00        | 0           | Not used. Fixed to On                 |  |  |  |
|               | 2                                                                                                    | 011            | 02        | 2           | Not used. Fixed to Off.               |  |  |  |
|               | 2                                                                                                    | 011            | 00        | 0           | Not used. Fixed to Off.               |  |  |  |
|               | 3                                                                                                    | 01             | 10        | 10          | Not used. Fixed to Oil.               |  |  |  |
|               | 4                                                                                                    | On<br>Off      | 10        | 16          | Not used. Fixed to On.                |  |  |  |
|               | 5                                                                                                    | Off            | 00        | 0           | Not used. Fixed to Off.               |  |  |  |
|               | 0                                                                                                    | Off<br>Off     | 00        | 0           | Not used. Fixed to Off.               |  |  |  |
|               | /                                                                                                    | Off            | 00        | 0           | Not used. Fixed to Off.               |  |  |  |
|               | $n = 4 \cdot 6$                                                                                            | Continuous n   | anor co   | neor etatue |                                       |  |  |  |
|               | 11 = 4 . V                                                                                                 |                | Laper se  | Docimal     | Function                              |  |  |  |
|               |                                                                                                    | 017 011        | 00        | Decimai     | Net used Eived to Off                 |  |  |  |
|               | 1                                                                                                    | Off            | 00        | 0           | Not used. Fixed to On                 |  |  |  |
|               |                                                                                                    | 011            | 02        | 2           | Not used. Fixed to Off.               |  |  |  |
|               | 2                                                                                                    | On             | 00        | 0           | No paper-near-end stop.               |  |  |  |
|               |                                                                                                    | 01             | 04        | 4           | Finding stops due to paper near end.  |  |  |  |
|               | 3                                                                                                    | 011            | 00        |             | No paper-near-end stop.               |  |  |  |
|               |                                                                                                    | On             | 08        | 8           | Printing stops due to paper near end. |  |  |  |
|               | 4                                                                                                    | Un<br>Off      | 10        | 16          | Not used. Fixed to Un.                |  |  |  |
|               | 5                                                                                                    | 011            | 00        | 0           | No paper-end stop.                    |  |  |  |
|               |                                                                                                    | On On          | 20        | 32          | Printing stops due to paper end.      |  |  |  |
|               | 6                                                                                                    | Off            | 00        | 0           | No paper-end stop.                    |  |  |  |
|               | <u> </u>                                                                                                   | On             | 40        | 64          | Printing stops due to paper end.      |  |  |  |
|               | 7                                                                                                    | Off            | 00        | 0           | Not used. Fixed to Off.               |  |  |  |

#### DLE DC4 n m t

| [Name]        | Real-time output of specified pulse.                                      |
|---------------|---------------------------------------------------------------------------|
| [Format]      | ASCII DLE DC4 n m t                                                       |
|               | Hex. 10 14 n m t                                                          |
|               | Decimal 16 20 n m t                                                       |
| [Range]       | n = 1                                                                     |
|               | m = 0,1                                                                   |
|               | 1≤ t≤ 8                                                                   |
| [Description] | This outputs a signal specified by t to the connector pin specified by m. |
|               |                                                                           |
|               | m = 0: #2 Pin of the drawer kick connector                                |
|               | m = 1: #5 Pin of the drawer kick connector                                |
|               | On time is set to t x 100 msec; Off time is set to t x 100 msec.          |

#### ESC SP n

| 200 0         |                                                            |
|---------------|------------------------------------------------------------|
| [Name]        | Set the character right space.                             |
| [Format]      | ASCII ESC SP n                                             |
|               | Hex. 1B 20 n                                               |
|               | Decimal 27 32 n                                            |
| [Range]       | 0 ≤ n ≤ 255                                                |
|               | Initial Value n = 0                                        |
| [Description] | This command sets the size of space to right of character. |
|               |                                                            |
|               | Right space = n × [horizontal motion units].               |

#### ESC ! n

| [Name]        | Set print mode.                    |                                                                         |              |         |            |                                              |         |
|---------------|------------------------------------|-------------------------------------------------------------------------|--------------|---------|------------|----------------------------------------------|---------|
| [Format]      | ASCII ESC ! n                      |                                                                         |              |         |            |                                              |         |
|               | Hex. 1B 21 n                       |                                                                         |              |         |            |                                              |         |
|               | Dec                                | mal                                                                     | 27 33 n      |         |            |                                              |         |
| [Range]       | 0 ≤                                | n ≤                                                                     | 255          |         |            |                                              |         |
|               | Initia                             | ıl Valı                                                                 | ue n = 0     |         |            |                                              |         |
| [Description] | This                               | This command selects print mode(s) with bits having following meanings. |              |         |            |                                              |         |
|               | This                               | com                                                                     | mand affects | the Chi | nese chara | cters.(Only Double-height, Double-width, Und | erline) |
|               |                                    | Bit                                                                     | On / Off     | Hex     | Decimal    | Function                                     |         |
|               |                                    | 0                                                                       | Off          | 00      | 0          | Character font A selected.                   |         |
|               |                                    |                                                                         | On           | 01      | 1          | Character font B selected.                   |         |
|               |                                    | 1                                                                       | Off          | 00      | 0          | Not used. Fixed to Off.                      |         |
|               | 2 Off 00 0 Not used. Fixed to Off. |                                                                         |              |         |            |                                              |         |
|               | 3                                  |                                                                         | Off          | 00      | 0          | Emphasized mode not selected.                |         |
|               |                                    |                                                                         | On           | 08      | 8          | Emphasized mode selected.                    |         |
|               |                                    | 4                                                                       | Off          | 00      | 0          | Double-height mode not selected              |         |
|               |                                    |                                                                         | On           | 10      | 16         | Double-height mode selected                  |         |
|               |                                    | 5                                                                       | Off          | 00      | 0          | Double-width mode not selected.              |         |
|               |                                    |                                                                         | On           | 20      | 32         | Double-width mode selected.                  |         |
|               |                                    | 6                                                                       | Off          | 00      | 0          | Not used. Fixed to Off.                      |         |
|               |                                    | 7                                                                       | Off          | 00      | 0          | Underline mode not selected.                 |         |
|               |                                    |                                                                         | On           | 80      | 128        | Underline mode selected.                     |         |

#### ESC \$ n

| LOUWII                              |                                                                                                    |
|-------------------------------------|----------------------------------------------------------------------------------------------------|
| [Name]                              | Set absolute print position.                                                                             |
| [Format]                            | ASCII ESC \$ nL nH                                                                                       |
|                                     | Hex. 1B 24 nL nH                                                                                         |
|                                     | Decimal 27 36 nL nH                                                                                      |
| [Range]                             | 0 ≤ (nL + nH x 256) ≤ 65535 (0 ≤ nH ≤ 255, 0 ≤ nL ≤ 255)                                                 |
| [Description]                       | This command specifies the next print starting position in reference to the left edge of the print area. |
| And the second second second second | The printing start position is calculated using (nL + nH x 256) x (vertical or horizontal motion units). |

#### ESC - n

| 200 11        |                                              |                                                                                |  |  |  |  |
|---------------|----------------------------------------------|--------------------------------------------------------------------------------|--|--|--|--|
| [Name]        | Turn underline r                             | node on/off.                                                                   |  |  |  |  |
| [Format]      | ASCII ESC                                    | - n                                                                            |  |  |  |  |
| - 54 - 65     | Hex. 1B                                      | 2D n                                                                           |  |  |  |  |
|               | Decimal 27                                   | 45 n                                                                           |  |  |  |  |
| [Range]       | 0 ≤ n ≤ 1                                    |                                                                                |  |  |  |  |
|               | Initial Value n =                            | 0                                                                              |  |  |  |  |
| [Description] | This command                                 | This command enables the print data following it to be printer out underlined. |  |  |  |  |
|               | This command affects the Chinese characters. |                                                                                |  |  |  |  |
|               | The underline m                              | ode varied depending on the following values of n:                             |  |  |  |  |
|               | n                                            | Function                                                                       |  |  |  |  |
|               | 0                                            | Turns off underline mode                                                       |  |  |  |  |
|               | 1                                            | Turns on underline mode, set at 1-dot thick                                    |  |  |  |  |

#### ESC 2

| LOOL          |                                                                                                    |
|---------------|----------------------------------------------------------------------------------------------------|
| [Name]        | Select default line spacing.                                                                        |
| [Format]      | ASCII ESC 2                                                                                         |
| -             | Hex. 1B 32                                                                                          |
|               | Decimal 27 50                                                                                       |
| [Range]       | N/A                                                                                                 |
| [Description] | This command sets the default line spacing The default line spacing is approximately 4.25 mm, which |
|               | is equivalent to 34 dots.                                                                           |

### ESC 3 n

| LOCOII                 |                                                            |
|------------------------|------------------------------------------------------------|
| [Name]                 | Set line spacing.                                          |
| [Format]               | ASCII ESC 3 n                                              |
|                        | Hex. 1B 33 n                                               |
|                        | Decimal 27 51 n                                            |
| [Range]                | 0 ≤ n ≤ 255                                                |
|                        | Initial Value n = 34                                       |
| [Description]          | This command sets the line spacing using a following rule. |
| 154 June 1654 June 201 | Line spacing = n x (vertical or horizontal motion units)   |

#### ESC = n

| [Name]   | Select peripheral device |
|----------|--------------------------|
| [Format] | ASCII ESC = n            |
|          | Hex. 1B 3D n             |
|          | Decimal 27 61 n          |
| [Range]  | 0 ≤ n ≤ 255              |
|          | Initial Value n = 1      |

| [Description] | Selects the perip | heral | device for which | ch the data | is effective | from the host computer. |
|---------------|-------------------|-------|------------------|-------------|--------------|-------------------------|
|               |                   | Bit   | Function         | <u>~0″</u>  | <u>*1″</u>   | ٦                       |
|               |                   | 7     | Undefined        |             |              | -                       |
|               | 1                 | 6     | Undefined        | 12          | 2            |                         |
|               | 8                 | 5     | Undefined        | 12          | S            |                         |
|               | 1                 | 4     | Undefined        | 12          |              |                         |
|               | 1                 | 3     | Undefined        |             |              |                         |
|               |                   | 2     | Undefined        | 61          |              |                         |
|               |                   | 1     | Undefined        |             |              |                         |
|               |                   | 0     | Printer          | Invalid     | Valid        |                         |

#### ESC @

| 200 6         |                                                                                 |
|---------------|---------------------------------------------------------------------------------|
| [Name]        | Initialize printer.                                                             |
| [Format]      | ASCII ESC @                                                                     |
| 88 C 18       | Hex. 1B 40                                                                      |
|               | Decimal 27 64                                                                   |
| [Range]       | N/A                                                                             |
| [Description] | Clears data from the print buffer and sets the printer to its default settings. |

#### ESC E n

| [Name]        | Turn emphasized mode on / off.                                                                          |  |  |  |  |
|---------------|----------------------------------------------------------------------------------------------------|--|--|--|--|
| [Format]      | ASCII ESC E n                                                                                           |  |  |  |  |
|               | Hex. 1B 45 n                                                                                            |  |  |  |  |
|               | Decimal 27 69 n                                                                                         |  |  |  |  |
| [Range]       | 0≤ n≤ 255                                                                                               |  |  |  |  |
|               | Initial Value n = 0                                                                                     |  |  |  |  |
| [Description] | This command turns emphasized mode on or off by toggling the least significant bit of n like following. |  |  |  |  |
|               | When the LSB of n is 0, emphasized mode is turned off.                                                  |  |  |  |  |
|               | When the LSB of n is 1, emphasized mode is turned on.                                                   |  |  |  |  |

#### ESC J n

|   | 200011        |                                                                                                  |  |  |
|---|---------------|--------------------------------------------------------------------------------------------------|--|--|
| Γ | [Name]        | Print and feed paper.                                                                            |  |  |
| Γ | [Format]      | ASCII ESC J n                                                                                    |  |  |
| Ľ |               | Hex. 1B 4A n                                                                                     |  |  |
| L |               | Decimal 27 74 n                                                                                  |  |  |
| Γ | [Range]       | $0 \le n \le 255$                                                                                |  |  |
| Γ | [Description] | This command prints the data in the print buffer and feeds the paper [n X vertical motion unit]. |  |  |

#### ESC M n

| [Name]        | Select character font.                                               |           |  |  |  |  |  |
|---------------|----------------------------------------------------------------------|-----------|--|--|--|--|--|
| [Format]      | ASCII ESC M n                                                        | SC M n    |  |  |  |  |  |
| -             | Hex. 1B 4D n                                                         |           |  |  |  |  |  |
|               | Decimal 27 77 n                                                      | l 27 77 n |  |  |  |  |  |
| [Range]       | n = 0, 1                                                             |           |  |  |  |  |  |
|               | Initial Value n = 0                                                  |           |  |  |  |  |  |
| [Description] | This command selects only-byte character fonts using n as following. |           |  |  |  |  |  |
|               | 20 27 24 24 24 24 24 24 24 24 24 24 24 24 24                         |           |  |  |  |  |  |
|               | n Function                                                           |           |  |  |  |  |  |
|               | 0 Character font A selected                                          |           |  |  |  |  |  |
|               | 1 Character font B selected                                          |           |  |  |  |  |  |

#### ESC R n

| [Name]        | Specify international character set.                                                       |             |               |  |  |  |
|---------------|--------------------------------------------------------------------------------------------|-------------|---------------|--|--|--|
| [Format]      | ASCII ESC R n                                                                              |             |               |  |  |  |
| -             | Hex. 1B 52 n                                                                               |             |               |  |  |  |
|               | Decimal 2                                                                                  | 27 82       | n             |  |  |  |
| [Range]       | 0 ≤ n ≤ 16                                                                                 |             |               |  |  |  |
|               | Initial Value n = 0                                                                        |             |               |  |  |  |
| [Description] | <ol> <li>This command specifies international characters according to n values.</li> </ol> |             |               |  |  |  |
|               | _                                                                                          |             |               |  |  |  |
|               |                                                                                            | n           | Character set |  |  |  |
|               |                                                                                            | 0           | USA           |  |  |  |
|               |                                                                                            | 1           | France        |  |  |  |
|               |                                                                                            | 2           | Germany       |  |  |  |
|               | 3 UK                                                                                       |             | UK            |  |  |  |
|               |                                                                                            | 4 Denmark I |               |  |  |  |
|               |                                                                                            | 5           | Sweden        |  |  |  |
|               |                                                                                            | 6           | Italy         |  |  |  |
|               |                                                                                            | 7 Spain     |               |  |  |  |
|               | 8 Japan                                                                                    |             | Japan         |  |  |  |
|               | 9 Norway                                                                                   |             | Norway        |  |  |  |
|               | 10 Denmark II                                                                              |             | Denmark II    |  |  |  |
|               |                                                                                            | 11          | Spain II      |  |  |  |
|               |                                                                                            | 12          | Latin America |  |  |  |
|               | Γ                                                                                          | 13          | Korea         |  |  |  |
|               | Γ                                                                                          | 14          | Russia        |  |  |  |
|               | Γ                                                                                          | 15          | Slavonic      |  |  |  |
|               |                                                                                            | 16          | User Define   |  |  |  |

#### ESC \ n

| 200 (11       |                                                                                                    |
|---------------|----------------------------------------------------------------------------------------------------|
| [Name]        | Set relative print position.                                                                                                    |
| [Format]      | ASCII ESC \ n                                                                                                    |
|               | Hex. 1B 5C n                                                                                                    |
|               | Decimal 27 92 n                                                                                                    |
| [Range]       | 0 ≤ (nL + nH x 256) ≤ 65535 (0 ≤ nL 255, 0 ≤ nH ≤ 255)                                                                                             |
| [Description] | This command sets the print starting position based on the current position to $[(nL + nH \times 256) \times horizontal or vertical motion unit].$ |
|               | The print starting position is moved to (nL + nH x 256)in the right direction based on the current position.                                       |

#### ESC a n

| [Name]        | Position alignment.                                                                             |         |                  |  |  |  |
|---------------|-------------------------------------------------------------------------------------------------|---------|------------------|--|--|--|
| [Format]      | ASCII ESC a n                                                                                   |         |                  |  |  |  |
|               | Hex. 1B                                                                                         | 1B 61 n |                  |  |  |  |
|               | Decimal 27                                                                                      | 97 n    |                  |  |  |  |
| [Range]       | 0 ≤ n ≤2                                                                                        |         |                  |  |  |  |
|               | Initial Value n = 0                                                                             |         |                  |  |  |  |
| [Description] | This command specifies position alignment for all data in one line in standard mode, using n as |         |                  |  |  |  |
|               | follows:                                                                                        | ollows: |                  |  |  |  |
|               |                                                                                                 |         |                  |  |  |  |
|               |                                                                                                 | n       | Alignment        |  |  |  |
|               |                                                                                                 | 0       | Left alignment   |  |  |  |
|               |                                                                                                 | 1       | Center alignment |  |  |  |
|               |                                                                                                 | 2       | Right alignment  |  |  |  |
## ESC c 3 n

| 20000.        |                     |           |                                       |              |             |   |
|---------------|---------------------|-----------|---------------------------------------|--------------|-------------|---|
| [Name]        | Select paper out    | sensor t  | o enable at paper out signal output.  |              |             |   |
| [Format]      | ASCII ESC c         | 3 n       |                                       |              |             |   |
|               | Hex. 1B 63          | 3 33 n    |                                       |              |             |   |
|               | Decimal 27 9        | 951 n     |                                       |              |             |   |
| [Range]       | Specification: 0 ≤  | n ≤ 3     |                                       |              |             |   |
|               | Initial Value n = 0 | C         |                                       |              |             |   |
| [Description] | Selects paper out   | t detecto | or that outputs a paper out signal wh | en paper has | s run out.  |   |
|               |                     |           |                                       |              |             |   |
|               |                     | Bit       | Function                              | <i>``0″</i>  | <i>``1″</i> |   |
|               |                     | 7         | Undefined                             |              |             |   |
|               |                     | 6         | Undefined                             |              |             |   |
|               |                     | 5         | Undefined                             |              |             |   |
|               |                     | 4         | Undefined                             |              |             |   |
|               |                     | 3         | Undefined                             |              |             |   |
|               |                     | 2         | Undefined                             |              |             |   |
|               |                     | 1         | Paper roll near end detector          | Invalid      | Valid       | ĺ |
|               |                     | 0         | Paper roll near end detector          | Invalid      | Valid       |   |

## ESC d n

| 200 0 11      |                                                                                      |
|---------------|--------------------------------------------------------------------------------------|
| [Name]        | Print and feed n lines                                                               |
| [Format]      | ASCII ESC d n                                                                        |
|               | Hex. 1B 64 n                                                                         |
|               | Decimal 27 100 n                                                                     |
| [Range]       | 0 ≤ n ≤ 255                                                                          |
| [Description] | This command feeds the paper by n lines after printing the data in the print buffer. |

## ESC i

|   | 2001          |                                                                             |
|---|---------------|-----------------------------------------------------------------------------|
| Γ | [Name]        | Full cut.                                                                   |
| Γ | [Format]      | ASCII ESC i                                                                 |
|   |               | Hex. 1B 69                                                                  |
|   |               | Decimal 27 105                                                              |
|   | [Range]       | N/A                                                                         |
| Г | [Description] | This command executes a partial cut of the paper with one point left uncut. |

### ESC m

| [Name]        | Partial cut.                                                                |
|---------------|-----------------------------------------------------------------------------|
| [Format]      | ASCII ESC m                                                                 |
|               | Hex. 1B 6D                                                                  |
|               | Decimal 27 109                                                              |
| [Range]       | N/A                                                                         |
| [Description] | This command executes a partial cut of the paper with one point left uncut. |

## ESC p m t1 t2

| [Name]   | Specify pulse.         |
|----------|------------------------|
| [Format] | ASCII ESC p m t1 t2    |
|          | Hex. 1B 70 m t1 t2     |
|          | Decimal 27 112 m t1 t2 |
| [Range]  | 0 ≤ m ≤ 1,48 ≤ m ≤ 49  |
|          | 0 ≤ t1 ≤ 255           |
|          | 0 ≤ t2 ≤ 255           |

| [Description] | This outputs a signal specified by t1 and t2 to the connector pin specified by m. |  |  |
|---------------|-----------------------------------------------------------------------------------|--|--|
|               | Drawer kick on time is set to t1 x 2 ms; off time is set to t2 x 2 ms.            |  |  |
|               | m Connector Pin                                                                   |  |  |
|               | 0, 48 Drawer kick connector pin #2                                                |  |  |
|               | 1, 49 Drawer kick connector pin #5                                                |  |  |
|               |                                                                                   |  |  |

### ESC t n

| [Name]        | Select character code table. |           |                     |                                        |  |
|---------------|------------------------------|-----------|---------------------|----------------------------------------|--|
| [Format]      | ASCII ESC t n                |           |                     |                                        |  |
|               | Hex. 1                       | 1B 74     | n                   |                                        |  |
|               | Decimal                      | 27 11     | 6 n                 |                                        |  |
| [Range]       | 0 ≤ n ≤ 8                    |           |                     |                                        |  |
|               | Initial Value                | e n = 0   |                     |                                        |  |
| [Description] | This comm                    | and sp    | ecifies code page a | ccording to the value of n as follows: |  |
|               | This comm                    | and aff   | ects the Chinese ch | naracter mode.                         |  |
|               |                              | n         | Character set       |                                        |  |
|               |                              | 0         | CP-437              |                                        |  |
|               |                              | 1         | Katakana            |                                        |  |
|               |                              | 2         | CP-850              |                                        |  |
|               | 3 CP-852                     |           |                     |                                        |  |
|               |                              | 4         | CP-860              |                                        |  |
|               |                              | 5         | CP-863              |                                        |  |
|               |                              | 6         | CP-865              |                                        |  |
|               |                              | 7 CP-1252 |                     |                                        |  |
|               |                              | 8         | User Define         |                                        |  |

# ESC { n

| 200 [ 11      |                                                                                                    |         |                         |  |
|---------------|----------------------------------------------------------------------------------------------------|---------|-------------------------|--|
| [Name]        | Turns upsi                                                                                         | de-dow  | n printing mode on/off. |  |
| [Format]      | ASCII E                                                                                            | SC {    | n                       |  |
|               | Hex.                                                                                               | 1B 7B   | n                       |  |
|               | Decimal                                                                                            | 27 123  | 3 n                     |  |
| [Range]       | 0 ≤ n ≤ 255                                                                                        | 5       |                         |  |
|               | Initial Value                                                                                      | e n = 0 |                         |  |
| [Description] | This command selects/deselects upside-down printing mode according to the least significant bit as |         |                         |  |
|               | follows.                                                                                           |         |                         |  |
|               |                                                                                                    |         |                         |  |
|               |                                                                                                    | n       | Upside-down mode        |  |
|               |                                                                                                    | 0       | Turned off              |  |
|               |                                                                                                    | 1       | Turned on               |  |

### FSpnm

| . e p    |                                  |  |  |  |
|----------|----------------------------------|--|--|--|
| [Name]   | Print NV bit image.              |  |  |  |
| [Format] | ASCII FS p n m                   |  |  |  |
|          | Hex. 1C 70 n m                   |  |  |  |
|          | Decimal 28 112 n m               |  |  |  |
| [Range]  | 1 ≤ n ≤ 255                      |  |  |  |
|          | $0 \le m \le 3, 48 \le m \le 51$ |  |  |  |

| [Description] | This command prints NV bit image n using the mode specified by m as follows: |       |               |  |
|---------------|------------------------------------------------------------------------------|-------|---------------|--|
|               |                                                                              | m     | Mode          |  |
|               |                                                                              | 0, 48 | Nornal        |  |
|               |                                                                              | 1, 49 | Double-width  |  |
|               |                                                                              | 2, 50 | Double-height |  |
|               |                                                                              | 3, 51 | Quadruple     |  |

# FSqn[xL xH yL d1...dk]1...[xL xH yL d1...dk]n

| [Name]        | Define NV bit image.                                                                                                 |
|---------------|----------------------------------------------------------------------------------------------------|
| [Format]      | ASCII FS q n [xL xH yL d1dk]1[xL xH yL d1dk]n                                                                        |
|               | Hex. 1C 71 n [xL xH yL d1dk]1[xL xH yL d1dk]n                                                                        |
|               | Decimal 28 113 n [xL xH yL d1dk]1[xL xH yL d1dk]n                                                                    |
| [Range]       | 1 ≤ n ≤ 255                                                                                                    |
|               | $1 \le (xL + xH \times 256) \le 54 \ (0 \le xL \le 54, xH=0)$ for 2 inch                                             |
|               | $1 \le (xL + xH \times 256) \le 72 \ (0 \le xL \le 72, xH=0)$ for 3 inch                                             |
|               | 1 ≤ (yL + yH ×256) ≤ 128 (0 ≤ yL ≤ 128, yH=0)                                                                        |
|               | 0 ≤ d ≤ 255                                                                                                    |
|               | $k = (xL + xH \times 256) \times (yL + yH \times 256) \times 8$                                                      |
| [Description] | This command defines the NV bit image in the NV memory.                                                              |
|               |                                                                                                    |
|               | n denotes the number of the NV being defined.                                                                        |
|               |                                                                                                    |
|               | $(xL, xH)$ and $(yL, yH)$ set the number of dots in the norizontal and vertical directions to $[(xL + xH \times 25)$ |
|               | $x $ 8 and $[(yL + yH \times 256) x $ 8 respectively for the NV bit image.                                           |
|               |                                                                                                    |
|               | [Ex.:] When xL + xH × 256 = 64                                                                                       |
|               | (xL+xHx256) x 8dot = 512 dot                                                                                         |
|               |                                                                                                    |
|               | 1 2 3 63 64                                                                                                    |
|               | <u>65 66 67 127 128</u>                                                                                              |
|               | (yL + yH x 256) x 8dot                                                                                               |
|               |                                                                                                    |
|               |                                                                                                    |
|               |                                                                                                    |
|               | 1                                                                                                    |
|               | 76543210                                                                                                    |
|               | MSB LSB                                                                                                    |
|               |                                                                                                    |
|               |                                                                                                    |
|               |                                                                                                    |
|               |                                                                                                    |
|               |                                                                                                    |

## GS ! n

| 00.11    |                                                                                            |  |  |  |
|----------|--------------------------------------------------------------------------------------------|--|--|--|
| [Name]   | Select character size.                                                                     |  |  |  |
| [Format] | ASCII GS ! n                                                                               |  |  |  |
|          | Hex. 1D 21 n                                                                               |  |  |  |
|          | Decimal 29 33 n                                                                            |  |  |  |
| [Range]  | 0 ≤ n ≤ 255                                                                                |  |  |  |
|          | $(1 \leq \text{Vertical enlargement} \leq 8, 1 \leq \text{Horizontal enlargement} \leq 8)$ |  |  |  |
|          | Initial Value n = 0                                                                        |  |  |  |

| [Description] | This command selects the character height and width using bits 0 to 3, and bits 4 to 7 respectively as |         |                     |                              |                                  |  |
|---------------|----------------------------------------------------------------------------------------------------|---------|---------------------|------------------------------|----------------------------------|--|
|               | follows                                                                                                | s:      |                     |                              |                                  |  |
|               |                                                                                                    | Dit     | E                   |                              | Q attitue a                      |  |
|               |                                                                                                    | Bit     | Function            | the second second the second | Setting                          |  |
|               |                                                                                                    | 0       | Specifies           | the number of times          | Refer to Table 2                 |  |
|               |                                                                                                    | 1       | normal to           | nt size in the vertica       | [Enlarged in vertical direction] |  |
|               |                                                                                                    | 2       | direction           |                              |                                  |  |
|               | -                                                                                                    | 3       | Creating            | the number of time           | Pefer to Table 1                 |  |
|               | -                                                                                                    | 4       | Specifies           | the number of times          | Feler to Table T                 |  |
|               | -                                                                                                    | 5       | horizonta           | direction                    | direction                        |  |
|               | -                                                                                                    | 7       | nonzonia            | uirection                    | direction]                       |  |
|               | L                                                                                                    | 1       |                     |                              |                                  |  |
|               | This c                                                                                                 | omma    | nd affects          | the Chinese characte         | ers.                             |  |
|               |                                                                                                    |         |                     |                              |                                  |  |
|               | Table                                                                                                  | 1 [Enla | arged in ho         | rizontal direction]          |                                  |  |
|               |                                                                                                    | Hex     | Decimal Enlargement |                              |                                  |  |
|               |                                                                                                    | 00      | 0 1 time(standard)  |                              |                                  |  |
|               |                                                                                                    | 10      | 16                  | 2 times                      |                                  |  |
|               |                                                                                                    | 20      | 32                  | 3 times                      |                                  |  |
|               |                                                                                                    | 30      | 48                  | 4 times                      |                                  |  |
|               |                                                                                                    | 40      | 64                  | 5 times                      |                                  |  |
|               |                                                                                                    | 50      | 80                  | 6 times                      |                                  |  |
|               |                                                                                                    | 60      | 96 7 times          |                              |                                  |  |
|               |                                                                                                    | 7       | 112 8 times         |                              |                                  |  |
|               | Table                                                                                                  | 2 [Enl: | araed in ve         | rtical direction]            |                                  |  |
|               | 1 40.0                                                                                                 | Hex     | Decimal             | Enlargement                  |                                  |  |
|               |                                                                                                    | 00      | 0                   | 1 time(standard)             |                                  |  |
|               |                                                                                                    | 01      | 1                   | 2 times                      |                                  |  |
|               |                                                                                                    | 02      | 2                   | 3 times                      |                                  |  |
|               |                                                                                                    | 03      | 3                   | 4 times                      |                                  |  |
|               |                                                                                                    | 04      | 4                   | 5 times                      |                                  |  |
|               |                                                                                                    | 05      | 5                   | 6 times                      |                                  |  |
|               |                                                                                                    | 06      | 6                   | 7 times                      |                                  |  |
|               |                                                                                                    | 07      | 7                   | 8 times                      |                                  |  |

GS \* x y [d1...d(x x y x 8)]

| [Name]   | Define downloaded bit image.       |  |  |  |
|----------|------------------------------------|--|--|--|
| [Format] | ASCII GS * x y [d1d(x x y x 8)]    |  |  |  |
|          | Hex. 1D 2A x y [d1d(x x y x 8)]    |  |  |  |
|          | Decimal 29 42 x y [d1d(x x y x 8)] |  |  |  |
| [Range]  | $1 \le x \le 54$ (for 2 inch)      |  |  |  |
|          | $1 \le x \le 72$ (for 3 inch)      |  |  |  |
|          | $1 \le y \le 128$                  |  |  |  |
|          | 0 ≤ d ≤ 255                        |  |  |  |

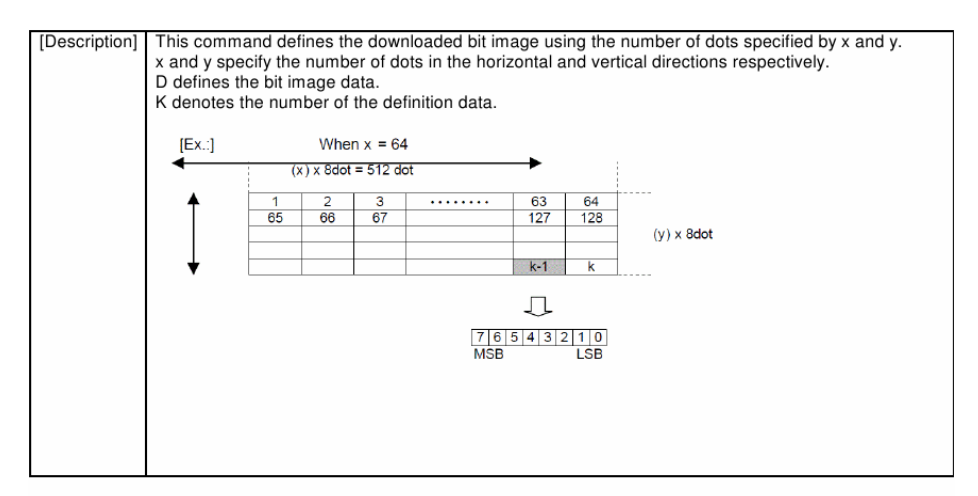

#### GS (ApLpHnm

| [Name]        | Test print.                                                                                   |  |  |  |
|---------------|-----------------------------------------------------------------------------------------------|--|--|--|
| [Format]      | ASCII GS ( A pL pH n m                                                                        |  |  |  |
|               | Hex. 1D 28 41 pL pH n m                                                                       |  |  |  |
|               | Decimal 29 40 65 pL pH n m                                                                    |  |  |  |
| [Range]       | $\{pL+(pH\times256)\} = 2 (pL = 2, pH = 0)$                                                   |  |  |  |
|               | 0 ≤ n ≤ 2                                                                                     |  |  |  |
|               | 2 ≤ m ≤ 3                                                                                     |  |  |  |
| [Description] | Executes the specified test print.                                                            |  |  |  |
|               |                                                                                               |  |  |  |
|               | Specifies the parameter count following pL and pH in $(pL + (pH \times 256))$ bytes.          |  |  |  |
|               | n Paper Type                                                                                  |  |  |  |
|               | 0 Basic sheet (paper roll)                                                                    |  |  |  |
|               | 1 Paper Roll                                                                                  |  |  |  |
|               | 2                                                                                             |  |  |  |
|               |                                                                                               |  |  |  |
|               | <ul> <li>n specifies the paper to use in the test print shown in the tables below.</li> </ul> |  |  |  |
|               | m Type of Test Print                                                                          |  |  |  |
|               | 2 Printer Status (Self Print)                                                                 |  |  |  |
|               | 3 Rolling Pattern Print                                                                       |  |  |  |

### GS / m

| [Name]   | Print downloaded bit image.      |
|----------|----------------------------------|
| [Format] | ASCII GS / m                     |
|          | Hex. 1D 2F m                     |
|          | Decimal 29 47 m                  |
| [Range]  | $0 \le m \le 3, 48 \le m \le 51$ |

[Description] This command prints the downloaded bit image defined by GS \* according to the mode denoted by m.

| m    | Mode          | Vertical dot density(DPI) | Horizontal dot density(DPI) |
|------|---------------|---------------------------|-----------------------------|
| 0,48 | Normal        | 203                       | 203                         |
| 1,49 | Double-width  | 203                       | 101                         |
| 2,50 | Double-height | 101                       | 203                         |
| 3,51 | Quadruple     | 101                       | 101                         |

#### GS B n

| [Name]        | Turns white/black reverse printing mode on / off.                                                 |
|---------------|---------------------------------------------------------------------------------------------------|
| [Format]      | ASCII GS B n                                                                                      |
|               | Hex. 1D 42 n                                                                                      |
|               | Decimal 29 66 n                                                                                   |
| [Range]       | 0 ≤ n ≤ 255                                                                                       |
|               | Initial Value n = 0                                                                               |
| [Description] | This command selects white/black reverse printing mode by setting the least significant bit of n. |
|               | When the LSB of n is 0, white/black reverse mode is turned off.                                   |
|               | When the LSB of n is 1, white/black reverse mode is turned on.                                    |

### GSHn

| 0.0           |                          |                                                  |
|---------------|--------------------------|--------------------------------------------------|
| [Name]        | Select HRI character pr  | int position.                                    |
| [Format]      | ASCII GS H n             |                                                  |
|               | Hex. 1D 48 n             |                                                  |
|               | Decimal 29 72 n          |                                                  |
| [Range]       | 0≤ n≤ 3,48≤ n≤ 5         | 51                                               |
|               | Initial Value n = 0      |                                                  |
| [Description] | Selects the printing pos | ition of HRI characters when printing bar codes. |
|               |                          |                                                  |
|               | m                        | Printing Position                                |
|               | 0, 48                    | No print                                         |
|               | 1,49                     | Above bar code                                   |
|               | 2, 50                    | Below bar code                                   |
|               | 3, 51                    | Above and below bar code(both)                   |
|               |                          |                                                  |
|               |                          |                                                  |

## GSIn

| GOTH          |                     |             |                        |                                 |  |
|---------------|---------------------|-------------|------------------------|---------------------------------|--|
| [Name]        | Transmission of     | Printer ID. |                        |                                 |  |
| [Format]      | ASCII GS I n        |             |                        |                                 |  |
|               | Hex. 1D 49          | n           |                        |                                 |  |
|               | Decimal 29 73       | n           |                        |                                 |  |
| [Range]       | 1 ≤ n ≤ 3,49 ≤      | n≤ 51,6     | 5≤ n≤ 69               |                                 |  |
| [Description] | Selects the printin | ng position | of HRI characters when | printing bar codes.             |  |
|               | -                   |             |                        | · · ·                           |  |
|               |                     | n           | Printer ID Type        | Specifications                  |  |
|               |                     | 1, 49       | Model ID               | MB-1030                         |  |
|               |                     | 2, 50       | Type ID                | 1030-XX                         |  |
|               |                     | 3, 51       | ROM Version ID         | Depends on the ROM version      |  |
|               |                     | 65          | Firmware Version       | Depends on the firmware version |  |
|               |                     | 66          | Manufacturer Name      | MB-1030 System                  |  |
|               |                     | 67          | Model Name             | MB-1030                         |  |
|               |                     | 68          | Serial Number          | Depends on the serial number    |  |
|               |                     | 69          | Chinese Character      | Taiwan Language Characters:     |  |
|               |                     |             | Types                  | TW_BIG5                         |  |
|               |                     |             |                        |                                 |  |
|               |                     |             |                        | Japanese Language Characters:   |  |
|               |                     |             |                        | JP_SJIS                         |  |

GS L nL nH

|               | P. Contraction of the second second se |  |  |  |  |
|---------------|----------------------------------------------------------------------------------------------------|--|--|--|--|
| [Name]        | Set left margin.                                                                                                    |  |  |  |  |
| [Format]      | ASCII GS L nL nH                                                                                                    |  |  |  |  |
|               | Hex. 1D 4C nL nH                                                                                                    |  |  |  |  |
|               | Decimal 29 76 nL nH                                                                                                    |  |  |  |  |
| [Range]       | 0 ≤ nL ≤ 255, 0 ≤ nH ≤ 255                                                                                                    |  |  |  |  |
|               | (nL + nH x 256)=0 (nL=0, nH=0)                                                                                                    |  |  |  |  |
| [Description] | This command sets the left margin specified to [(nL + nH x 256) x (horizontal motion units)].                                                                                                    |  |  |  |  |
|               |                                                                                                    |  |  |  |  |
|               | Printable area                                                                                                    |  |  |  |  |
|               | <u> </u>                                                                                                    |  |  |  |  |
|               |                                                                                                    |  |  |  |  |
|               | <del>€ • • • • •</del>                                                                                                    |  |  |  |  |
|               | Left margin Printing area width                                                                                                    |  |  |  |  |

## GS P x y

| [Name]        | Set basic calculated pitch.                                                                               |
|---------------|----------------------------------------------------------------------------------------------------|
| [Format]      | ASCII GS P x y                                                                                            |
|               | Hex. 1D 50 x y                                                                                            |
|               | Decimal 29 80 x y                                                                                         |
| [Range]       | 0 ≤ x ≤ 255                                                                                               |
|               | $0 \le y \le 255$                                                                                         |
|               |                                                                                                    |
|               | Initial Value x = 203, y = 203: EPSON targeted model print head 203 DPI                                   |
| [Description] | Sets the horizontal basic calculated pitch to approximately 25.4/xmm [(1/x) inch], and the vertical basic |
|               | calculated pitch to approximately 25.4/ymm [(1/y) inch].                                                  |
|               |                                                                                                    |
|               | x = 0: Returns the horizontal basic calculated pitch to its default value.                                |
|               | y = 0: Returns the vertical basic calculated pitch to its default value.                                  |

## GS V m

| [Nomo]        | Cut papar         |             |                                                                      |  |
|---------------|-------------------|-------------|----------------------------------------------------------------------|--|
| [Name]        | Cut paper.        |             |                                                                      |  |
| [Format]      | ASCII GS V        | m (n)       |                                                                      |  |
|               | Hex. 1D 56        | m (n)       |                                                                      |  |
|               | Decimal 29 86     | m (n)       |                                                                      |  |
| [Range]       | m = 0, 1, 65, 66  |             |                                                                      |  |
| [Description] | Executes specifie | ed paper cu | t.                                                                   |  |
|               |                   |             |                                                                      |  |
|               |                   | m           | Function                                                             |  |
|               |                   | 0           | Full cut                                                             |  |
|               |                   | 1           | Partial cut (one point uncut)                                        |  |
|               |                   | 65          | Feeds paper to (cutting position + [n x basic calculated pitch]) and |  |
|               |                   |             | performs a full cut                                                  |  |
|               |                   | 66          | Feeds paper to (cutting position + [n x basic calculated pitch]) and |  |
|               |                   |             | performs a partial cut                                               |  |
|               |                   |             | (one point uncut)                                                    |  |

# GS a n

| [Name]   | Enable/disable transmission of automatic status. |
|----------|--------------------------------------------------|
| [Format] | ASCII GS a n                                     |
|          | Hex. 1D 61 n                                     |
|          | Decimal 29 97 n                                  |
| [Range]  | 0≤ n≤ 255                                        |

| [Description] | Selects the statuses that are targeted for transmission with the automatic status function (ASB: |         |             |           |             |        |                      |                          |  |  |
|---------------|--------------------------------------------------------------------------------------------------|---------|-------------|-----------|-------------|--------|----------------------|--------------------------|--|--|
|               | Automatic Status                                                                                 | Back)   | lack).      |           |             |        |                      |                          |  |  |
|               |                                                                                                  | Bit     | Status      | es Tar    | geted for A | SB     | <i>``0″</i>          | <u>`1″</u>               |  |  |
|               |                                                                                                  | 7       | Black       | Mark D    | Detector    |        | Invalid              | Valid                    |  |  |
|               |                                                                                                  | 6       | Undefi      | ined      |             |        |                      |                          |  |  |
|               |                                                                                                  | 5       | Undefi      | ined      |             |        |                      |                          |  |  |
|               |                                                                                                  | 4       | Undefi      | ined      |             |        |                      |                          |  |  |
|               |                                                                                                  | 3       | Contin      | uous F    | aper Deteo  | ctor   | Invalid              | Valid                    |  |  |
|               |                                                                                                  | 2       | Error       |           |             |        | Invalid              | Valid                    |  |  |
|               |                                                                                                  | 1       | ONLIN       | IE/OFF    | LINE Statu  | IS     | Invalid              | Valid                    |  |  |
|               |                                                                                                  | 0       | Drawe       | r kick d  | connector p | in #3  | Invalid              | Valid                    |  |  |
|               | The printer inform                                                                               | ation   | transmitte  | d is co   | mprised of  | 4 byte | s as follows:        |                          |  |  |
|               | First byte                                                                                       | (printe | r informa   | tion)     | ·           |        |                      |                          |  |  |
|               | -                                                                                                | Bit     | Off/On      | Hex       | Decimal     | Func   | tion                 |                          |  |  |
|               |                                                                                                  | 7       | Off         | 00        | 0           | Not u  | used. Fixed to Off   |                          |  |  |
|               |                                                                                                  | 6       | Off         | 00        | 0           | Pape   | er is not being fed  | by the paper feed button |  |  |
|               |                                                                                                  |         | On          | 40        | 64          | Pape   | er is being fed by t | he paper feed button     |  |  |
|               |                                                                                                  | 5       | Off         | 00        | 0           | Cove   | er is close          | • •                      |  |  |
|               |                                                                                                  |         | On          | 20        | 32          | Cove   | er is open           |                          |  |  |
|               |                                                                                                  | 4       | On          | 10        | 16          | Not u  | used. Fixed to On    |                          |  |  |
|               |                                                                                                  | 3       | Off         | 00        | 0           | On-li  | ne                   |                          |  |  |
|               |                                                                                                  |         | On          | 08        | 8           | Off-li | ne                   |                          |  |  |
|               |                                                                                                  | 2       | Off         | 00        | 0           | Draw   | er kick-out conne    | ctor pin 3 is LOW        |  |  |
|               |                                                                                                  |         | On          | 04        | 4           | Draw   | er kick-out conne    | ctor pin 3 is HIGH       |  |  |
|               |                                                                                                  | 1       | Off         | 00        | 0           | Not u  | used. Fixed to Off   |                          |  |  |
|               |                                                                                                  | 0       | Off         | 00        | 0           | Not    | used. Fixed to Off   |                          |  |  |
|               | Second b                                                                                         | ovte(pr | inter infor | mation    | )           |        |                      |                          |  |  |
|               |                                                                                                  | Bit     | Off/On      | Hex       | Decimal     | Func   | tion                 |                          |  |  |
|               |                                                                                                  | 7       | Off         | 00        | 0           | Not u  | used. Fixed to Off   |                          |  |  |
|               |                                                                                                  | 6       | Off         | 00        | 0           | Not u  | used. Fixed to Off   |                          |  |  |
|               |                                                                                                  | 5       | Off         | 00        | 0           | Not u  | used. Fixed to Off   |                          |  |  |
|               |                                                                                                  | 4       | Off         | 00        | 0           | Not u  | used. Fixed to Off   |                          |  |  |
|               |                                                                                                  | 3       | On          | 08        | 8           | Notu   | used. Fixed to Off   |                          |  |  |
|               |                                                                                                  | 2       | On          | 04        | 4           | Notu   | used. Fixed to Off   |                          |  |  |
|               |                                                                                                  | 1       | On          | 02        | 2           | Noti   | used. Fixed to Off   |                          |  |  |
|               |                                                                                                  | 0       | On          | 01        | 1           | Not    | used. Fixed to Off   |                          |  |  |
|               | Third byte                                                                                       | e (pap  | er sensor   | inform    | ation)      |        |                      |                          |  |  |
|               |                                                                                                  | Bit     | Off/On      | Hex       | Decimal     | Func   | tion                 |                          |  |  |
|               |                                                                                                  | 7       | Off         | 00        | 0           | Not    | used. Fixed to Off   |                          |  |  |
|               |                                                                                                  | 6       | Off         | 00        | 0           | Not    | used. Fixed to Off   |                          |  |  |
|               |                                                                                                  | 5       | Off         | 00        | 0           | Not    | used. Fixed to Off   |                          |  |  |
|               |                                                                                                  | 4       | On          | 00        | 0           | Not    | used. Fixed to Off   |                          |  |  |
|               |                                                                                                  | 23      | Off         | 00        | 0           | Pane   | er end sensor: par   | per present              |  |  |
|               |                                                                                                  | 2,0     | On          | 00        | 12          | Pane   | r end sensor: pap    | paper present            |  |  |
|               |                                                                                                  | 0.1     | Off         | 00        | 0           | Pane   | r near and senso     | r: paper adequate        |  |  |
|               |                                                                                                  | 0,1     | On          | 03        | 3           | Pane   | r near end senso     | r: paper near end        |  |  |
|               | Fourth by                                                                                        | /te (na | per senso   | or inform | mation)     | . upc  |                      | - paper neur enu         |  |  |
|               | rounnoy                                                                                          | Bit     | Off/On      | Hey       | Decimal     | Func   | tion                 |                          |  |  |
|               |                                                                                                  | 7       | Off         | 00        | 0           | Not    | ised. Fixed to Off   |                          |  |  |
|               |                                                                                                  | 6       | Off         | 00        | 0           | Black  | mark sensor status   | 3                        |  |  |
|               |                                                                                                  | 5       | Off         | 00        | 0           | Not    | used Fixed to Off    | <i>«</i>                 |  |  |
|               |                                                                                                  | 4       | Off         | 00        | 0           | Not    | ised. Fixed to Off   |                          |  |  |
|               |                                                                                                  | 3       | On          | 08        | 8           | Not    | ised. Fixed to On    |                          |  |  |
|               |                                                                                                  | 2       | On          | 04        | 4           | Not    | read Fixed to On     |                          |  |  |
|               |                                                                                                  | 1       | On          | 02        | 2           | Not    | ised. Fixed to On    |                          |  |  |
|               |                                                                                                  | 0       | On          | 01        | 1           | Not    | ised. Fixed to On    |                          |  |  |
|               |                                                                                                  |         |             | 01        |             | 11000  |                      |                          |  |  |

| GSfn          |                                                                              |
|---------------|------------------------------------------------------------------------------|
| [Name]        | Select HRI character font.                                                   |
| [Format]      | ASCII GS f n                                                                 |
|               | Hex. 1D 66 n                                                                 |
|               | Decimal 29 102 n                                                             |
| [Range]       | n = 0, 1, 48, 49                                                             |
|               | Initial Value n = 0                                                          |
| [Description] | Selects the printing position of HRI character font when printing bar codes. |
|               |                                                                              |
|               | n Font                                                                       |
|               | 0, 48 Selects Font A (12 x 24).                                              |
|               | 1, 49 Selects Font B (9 x 17).                                               |

## GShn

| 001111        |                                 |
|---------------|---------------------------------|
| [Name]        | Set bar code height.            |
| [Format]      | ASCII GS h n                    |
|               | Hex. 1D 68 n                    |
|               | Decimal 29 104 n                |
| [Range]       | 1 ≤ n ≤ 255                     |
|               | Initial Value n = 162           |
| [Description] | Sets bar code height to n dots. |

# GS k m d1 ... dk NUL.2.gs k m n d1 ... dk

| [Name]   | Print bar code.                                                                           |
|----------|-------------------------------------------------------------------------------------------|
| [Format] | 1. ASCII GS k m d1dk NUL                                                                  |
|          | Hex. 1D 6B m d1dk NUL                                                                     |
|          | Decimal 29 107 m d1dk NUL                                                                 |
|          | 2. ASCII GS k m n d1dk NUL                                                                |
|          | Hex. 1D 6B m n d1dk NUL                                                                   |
|          | Decimal 29107 m n d1dk NUL                                                                |
| [Range]  | $1.0 \le m \le 6$ The definition region of k and d differ according to the bar code type. |
|          | 2. 65 ≤ m ≤ 73 The definition region of n and d differ according to the bar code type.    |

| [Description] | Selects bar code type and prints bar codes. |    |               |                      |                            |  |  |
|---------------|---------------------------------------------|----|---------------|----------------------|----------------------------|--|--|
|               | 1:                                          |    |               |                      |                            |  |  |
|               |                                             | m  | Bar Code Type | Defined region of k  | Defined region of d        |  |  |
|               |                                             | 0  | UPC-A         | 11≤ k≤ 12            | 48≤ d≤ 57                  |  |  |
|               |                                             | 1  | UPC-E         | 11≤ k≤ 12            | 48≤ d≤ 57                  |  |  |
|               |                                             | 2  | JAN13 (EAN13) | 12≤ k≤ 13            | 48≤ d≤ 57                  |  |  |
|               |                                             | 3  | JAN8 (EAN8)   | 7≤ k≤ 8              | 48≤ d≤ 57                  |  |  |
|               |                                             | 4  | CODE39        | 1≤ k≤ 255            | 48 ≤ d ≤ 57,65 ≤ d ≤ 90    |  |  |
|               |                                             |    |               |                      | 32, 36, 37, 43, 45, 46, 47 |  |  |
|               |                                             | 5  | ITF           | 2≤ k≤ 254            | 48≤ d≤ 57                  |  |  |
|               |                                             |    |               | (However, this is an |                            |  |  |
|               |                                             |    |               | even number.)        |                            |  |  |
|               |                                             | 6  | CODABAR       | 1≤ k≤ 255            | 48 ≤ d ≤ 57,65 ≤ d ≤ 68    |  |  |
|               |                                             |    |               |                      | 36, 43, 45, 46, 47, 58     |  |  |
|               | 2                                           | 2: |               |                      |                            |  |  |
|               |                                             | m  | Bar Code Type | Defined region of n  | Defined region of d        |  |  |
|               |                                             | 65 | UPC-A         | 11 ≤ n ≤ 12          | 48 ≤ d ≤ 57                |  |  |
|               |                                             | 66 | UPC-E         | 11≤ n≤ 12            | 48≤ d≤ 57                  |  |  |
|               |                                             | 67 | JAN13 (EAN13) | 12 ≤ n ≤ 13          | 48 ≤ d ≤ 57                |  |  |
|               |                                             | 68 | JAN8 (EAN8)   | 7≤ n≤ 8              | 48≤ d≤ 57                  |  |  |
|               |                                             | 69 | CODE39        | 1 ≤ n ≤ 255          | 48 ≤ d ≤ 57,65 ≤ d ≤ 90    |  |  |
|               |                                             |    |               |                      | 32, 36, 37, 43, 45, 46, 47 |  |  |
|               |                                             | 70 | ITF           | 2≤ n≤ 254            | 48≤ d≤ 57                  |  |  |
|               |                                             |    |               | (However, this is an |                            |  |  |
|               |                                             |    |               | even number.)        |                            |  |  |
|               |                                             | 71 | CODABAR       | 1≤ n≤ 255            | 48 ≤ d ≤ 57,65 ≤ d ≤ 68    |  |  |
|               |                                             |    |               |                      | 36, 43, 45, 46, 47, 58     |  |  |
|               |                                             | 72 | CODE93        | 1≤ n≤ 255            | 0≤ d≤ 127                  |  |  |
|               |                                             | 73 | CODE128       | 2 ≤ n ≤ 255          | 0≤ d≤ 127                  |  |  |

# GSrn

| 00111    |                         |
|----------|-------------------------|
| [Name]   | Transmission of status. |
| [Format] | ASCII GS r n            |
|          | Hex. 1D 72 n            |
|          | Decimal 29 114 n        |
| [Range]  | n = 1, 2                |

| [Description] | Sends the specified status. |         |                              |             |             |  |  |  |  |
|---------------|-----------------------------|---------|------------------------------|-------------|-------------|--|--|--|--|
|               | Detector Status (N=1)       |         |                              |             |             |  |  |  |  |
|               |                             | Bit     | Status                       | <i>``0″</i> | <i>``1″</i> |  |  |  |  |
|               |                             | 7       | Fixed at 0                   |             |             |  |  |  |  |
|               |                             | 6       | Undefined                    |             |             |  |  |  |  |
|               |                             | 5       | Undefined                    |             |             |  |  |  |  |
|               |                             | 4       | Fixed at 0                   |             |             |  |  |  |  |
|               |                             | 3       | Paper roll end detector      | Has Paper   | Paper out   |  |  |  |  |
|               |                             | 2       | Paper roll end detector      | Has Paper   | Paper out   |  |  |  |  |
|               |                             | 1       | Paper roll near end detector | Has Paper   | Paper out   |  |  |  |  |
|               |                             | 0       | Paper roll near end detector | Has Paper   | Paper out   |  |  |  |  |
|               | Drawer                      | Kick Co | onnector Status (N=2)        |             |             |  |  |  |  |
|               |                             | Bit     | Status                       | <i>``0″</i> | <b>`</b> 1″ |  |  |  |  |
|               |                             | 7       | Fixed at 0                   |             |             |  |  |  |  |
|               |                             | 6       | Undefined                    |             |             |  |  |  |  |
|               |                             | 5       | Undefined                    |             |             |  |  |  |  |
|               |                             | 4       | Fixed at 0                   |             |             |  |  |  |  |
|               |                             | 3       | Undefined                    |             |             |  |  |  |  |
|               |                             | 2       | Undefined                    |             |             |  |  |  |  |
|               |                             | 1       | Undefined                    |             |             |  |  |  |  |
|               |                             | 0       | Drawer kick connector pin #3 | ``L″        | ``Н″        |  |  |  |  |

# GS v 0 m xL Hy yH d1 ... dk

| [Name]        | Print raste | r bit ima | ages.   |        |         |        |        |          |          |            |      |                      |  |
|---------------|-------------|-----------|---------|--------|---------|--------|--------|----------|----------|------------|------|----------------------|--|
| [Format]      | ASCII (     | GS v      | 1 0     | n xL   | хH      | уL     | yН     | d1d      | lk       |            |      |                      |  |
|               | Hex.        | 1D 76     | 30 r    | n xL   | хH      | уL     | yН о   | d1c      | lk       |            |      |                      |  |
|               | Decimal     | 29 118    | 48 r    | n xL   | хH      | уL     | yH (   | d1c      | lk       |            |      |                      |  |
| [Range]       | m = 0, m =  | = 48      |         |        |         |        |        |          |          |            |      |                      |  |
|               | 0≤ xL≤      | 54(for 2  | 2 inch) |        |         |        |        |          |          |            |      |                      |  |
|               | 0≤ xL≤      | 72(for 3  | 3 inch) |        |         |        |        |          |          |            |      |                      |  |
|               | 0 ≤ xH ≤    | 0         |         |        |         |        |        |          |          |            |      |                      |  |
|               | 0≤ yL≤      | 255       |         |        |         |        |        |          |          |            |      |                      |  |
|               | 0 ≤ yH ≤    | 3         |         |        |         |        |        |          |          |            |      |                      |  |
|               | 0 ≤ d ≤ 2   | 255       |         |        |         |        |        |          |          |            |      |                      |  |
|               | k = (xL+x⊦  | 1×256)    | × (yL+  | yH×25  | 6) H    | owe    | ver, k | $\neq$ 0 |          |            |      |                      |  |
| [Description] | Prints rast | er meth   | od bit  | image  | s usi   | ing n  | node   | m.       |          |            |      |                      |  |
|               |             |           |         |        |         |        |        |          |          |            |      |                      |  |
|               |             |           | m       | Mo     | de      |        |        | D        | ensity c | of Vert. D | Dir. | Density of Hor. Dir. |  |
|               |             |           |         |        |         |        |        | D        | ots      |            |      | Dots                 |  |
|               |             |           | 0, 48   | Noi    | mal     | Mod    | е      | 20       | D3 DPI   |            |      | 203 DPI              |  |
|               |             |           |         |        |         |        |        |          |          |            |      |                      |  |
|               | [Ex.:]      |           | V       | /hen x | L + XI  | H × 2  | 256 =  | 64       |          |            |      |                      |  |
|               | •           |           | (xL+x   | Hx256) | x 8do   | t = 51 | 12 dot |          | -        |            |      |                      |  |
|               |             |           |         |        | 2       |        |        |          | 60       | 64         |      |                      |  |
|               | T           | 65        | 6       | 3      | 3<br>67 |        | •••••  |          | 127      | 128        |      |                      |  |
|               |             |           |         |        |         |        |        |          | 121      | 120        | (yL  | + yH x 256) dot      |  |
|               |             |           |         |        |         |        |        |          |          |            |      |                      |  |
|               | V           |           |         |        |         |        |        |          | k-1      | ĸ          |      |                      |  |
|               |             |           |         |        |         |        |        |          |          |            |      |                      |  |
|               |             |           |         |        |         |        |        |          | 1        |            |      |                      |  |
|               |             |           |         |        |         |        | [      | 7 6 !    | 5 4 3 2  | 2 1 0      |      |                      |  |
|               |             |           |         |        |         |        | 1      | ASB      |          | LSB        |      |                      |  |
|               |             |           |         |        |         |        |        |          |          |            |      |                      |  |
|               |             |           |         |        |         |        |        |          |          |            |      |                      |  |

| GS       | w   | n |
|----------|-----|---|
| <u> </u> | ••• |   |

| [Name]        | Set bar code    | Set bar code horizontal size. |                      |                       |               |   |  |  |
|---------------|-----------------|-------------------------------|----------------------|-----------------------|---------------|---|--|--|
| [Format]      | ASCII GS        | w n                           |                      |                       |               |   |  |  |
|               | Hex. 1D         | 77 n                          |                      |                       |               |   |  |  |
|               | Decimal 29      | 119 n                         |                      |                       |               |   |  |  |
| [Range]       | 1≤ n≤ 6         |                               |                      |                       |               |   |  |  |
|               | Initial Value n | = 2                           |                      |                       |               |   |  |  |
| [Description] | Sets the bar of | ode hori                      | izontal size.        |                       |               |   |  |  |
|               |                 |                               |                      |                       |               |   |  |  |
|               |                 | n                             | Multi-level Bar Code | Binary Level Bar Code |               |   |  |  |
|               |                 |                               | Module Width [mm]    | Fine Element Width[mm | Thick Element | 1 |  |  |
|               |                 |                               |                      |                       | Width[mm]     |   |  |  |
|               |                 | 1                             | 0.141                | 0.141                 | 0.423         |   |  |  |
|               |                 | 2                             | 0.282                | 0.282                 | 0.706         |   |  |  |
|               |                 | 3                             | 0.423                | 0.423                 | 1.129         |   |  |  |
|               |                 | 4                             | 0.564                | 0.564                 | 1.411         |   |  |  |
|               |                 | 5                             | 0.706                | 0.706                 | 1.834         |   |  |  |
|               |                 | 6                             | 0.847                | 0.847                 | 2.258         |   |  |  |

## 4. KANJI CONTROL COMMAND DETAILS

| FS | I. | n |
|----|----|---|
|    |    |   |

| [Name]        | Batch specify Chinese character print mode. |             |                          |             |             |  |  |  |
|---------------|---------------------------------------------|-------------|--------------------------|-------------|-------------|--|--|--|
| [Format]      | ASCII GS ! n                                |             |                          |             |             |  |  |  |
|               | Hex. 1C 21                                  | n           |                          |             |             |  |  |  |
|               | Decimal 28 33                               | n           |                          |             |             |  |  |  |
| [Range]       | 0≤ n≤ 255                                   |             |                          |             |             |  |  |  |
|               | Initial Value n = 0                         |             |                          |             |             |  |  |  |
| [Description] | Batch specifies th                          | ie Ch       | inese character print mo | ode.        |             |  |  |  |
|               | This command af                             | fects       | all characters.          |             |             |  |  |  |
|               |                                             |             |                          |             |             |  |  |  |
|               |                                             | Bit         | Function                 | <i>``0″</i> | <b>`</b> 1″ |  |  |  |
|               |                                             | 7           | Underline                | Off         | On          |  |  |  |
|               |                                             | 6           | Undefined                |             |             |  |  |  |
|               |                                             | 5           | Undefined                |             |             |  |  |  |
|               |                                             | 4 Undefined |                          |             |             |  |  |  |
|               |                                             | 3           | Double tall expanded     | Off         | On          |  |  |  |
|               |                                             | 2           | Expanded wide            | Off         | On          |  |  |  |
|               |                                             | 1           | Undefined                |             |             |  |  |  |
|               |                                             | 0           | Undefined                |             |             |  |  |  |

FS &

FS

| [hlama]       | Opened Objector shows the mode                                                          |
|---------------|-----------------------------------------------------------------------------------------|
| [Name]        | Cancel Chinese character mode.                                                          |
| [Format]      | ASCII GS .                                                                              |
|               | Hex. 1C 2E                                                                              |
|               | Decimal 28 46                                                                           |
| [Range]       | N/A                                                                                     |
| [Description] | Cancels Chinese characters mode.                                                        |
|               | This command affects the character code table, it is set to the initial value (CP-437). |

# 3-3-1-1. Character Code Table

**ESC/POS Standard Codes** 

Katakana

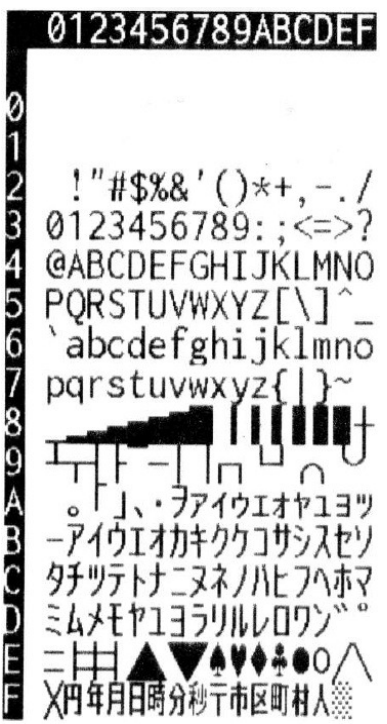

**Notes:** The character code tables show only character configurations. They do not show actual print pattern.

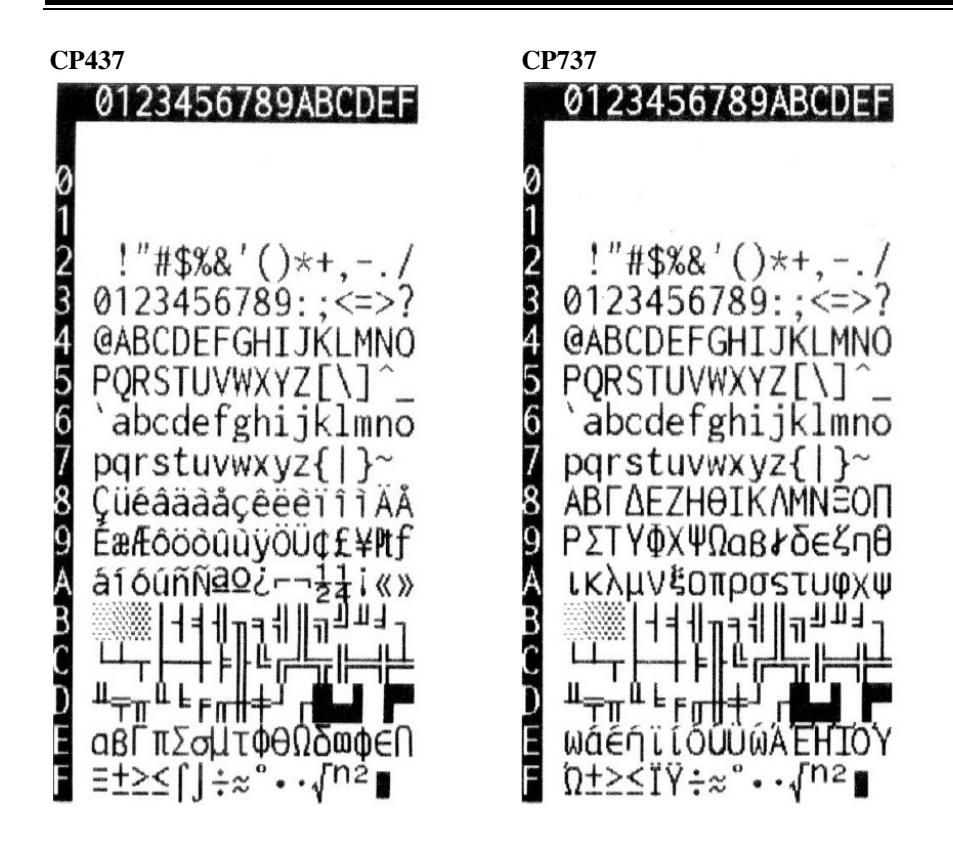

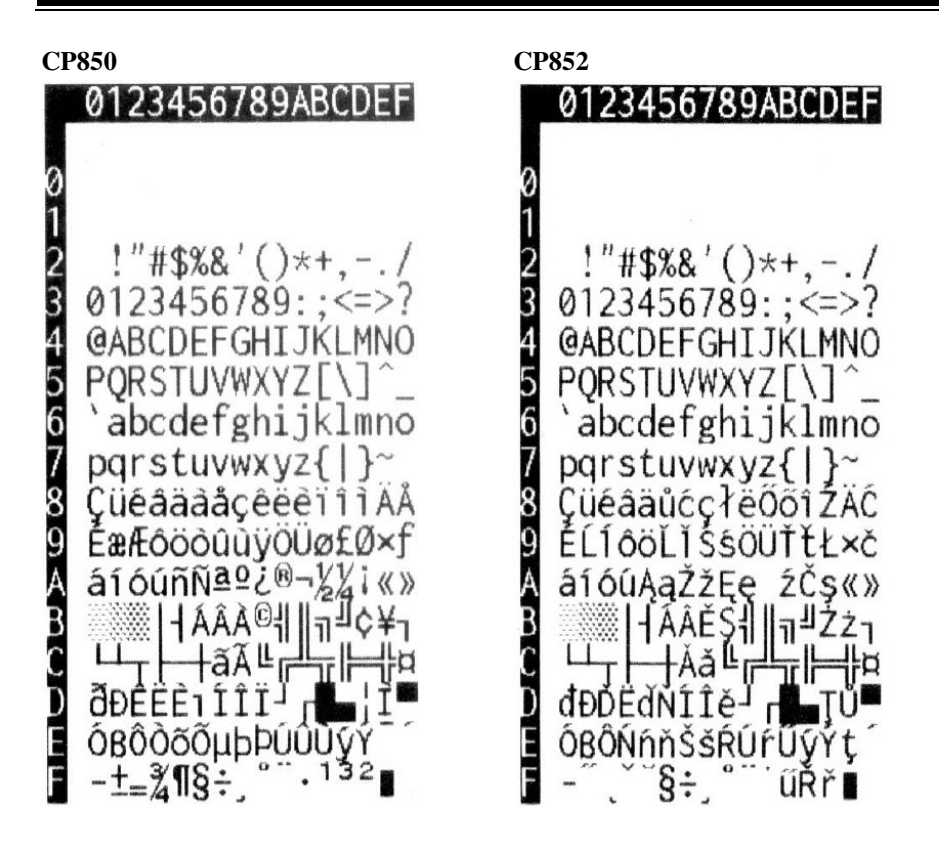

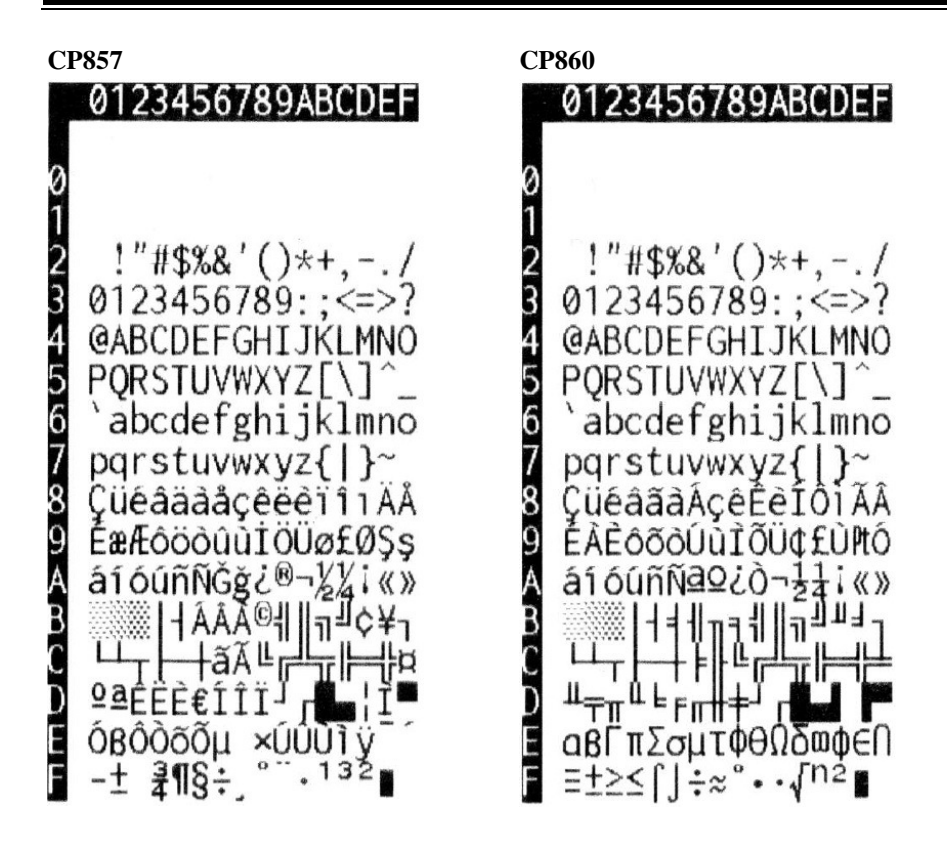

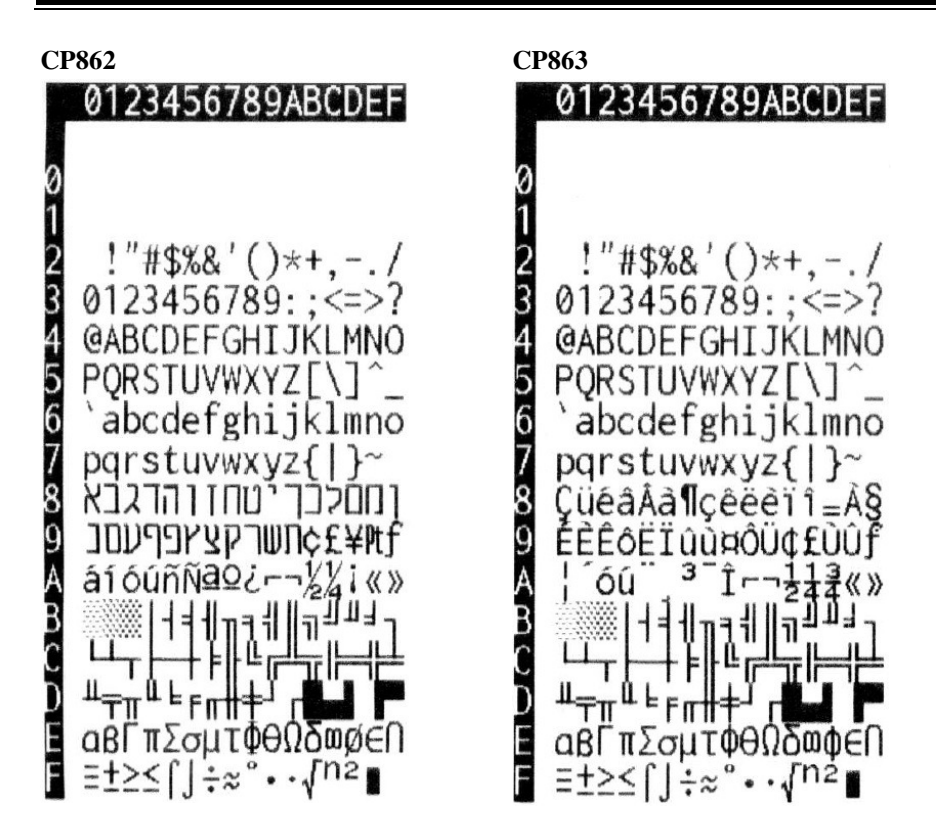

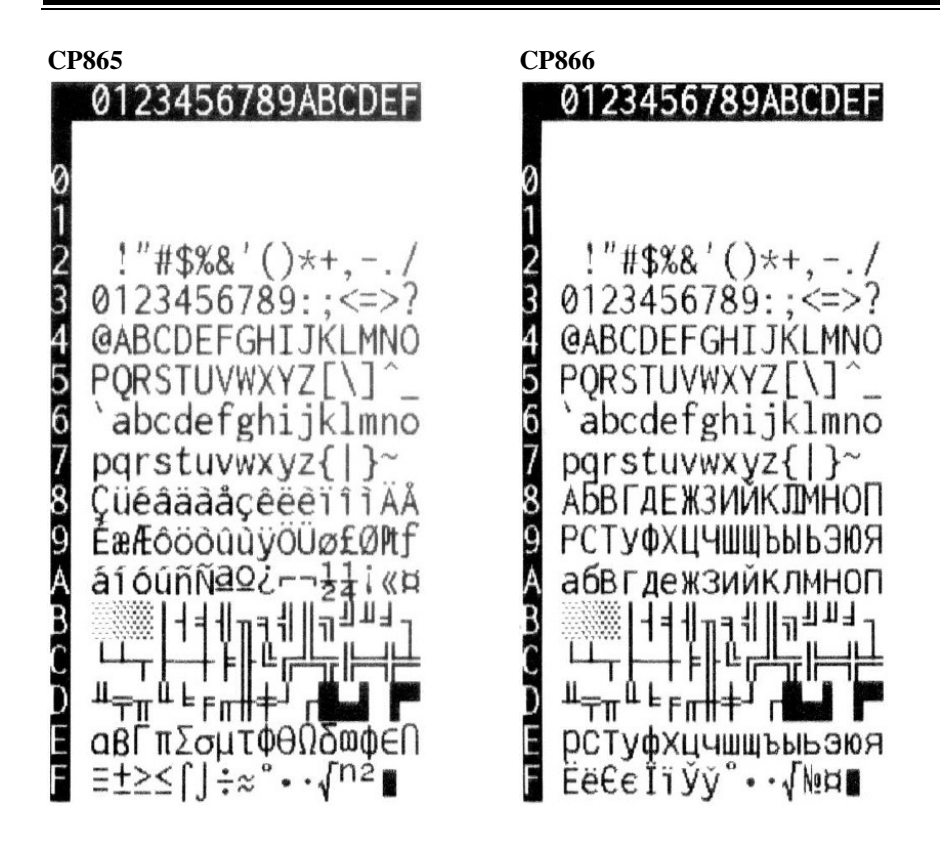

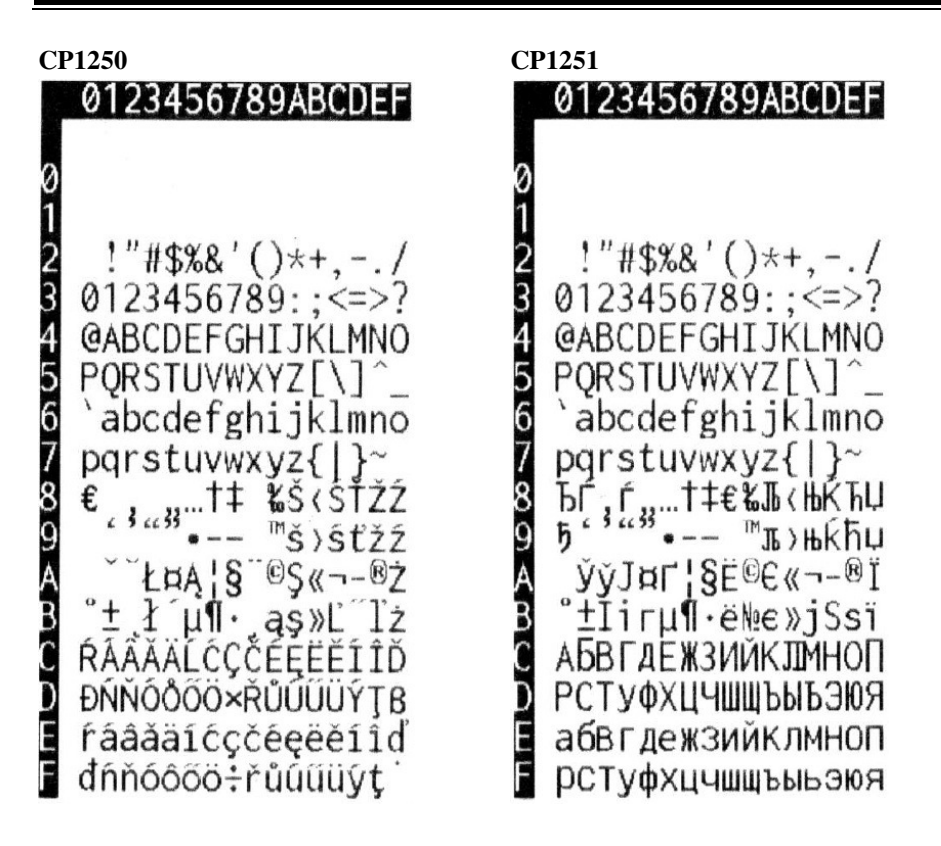

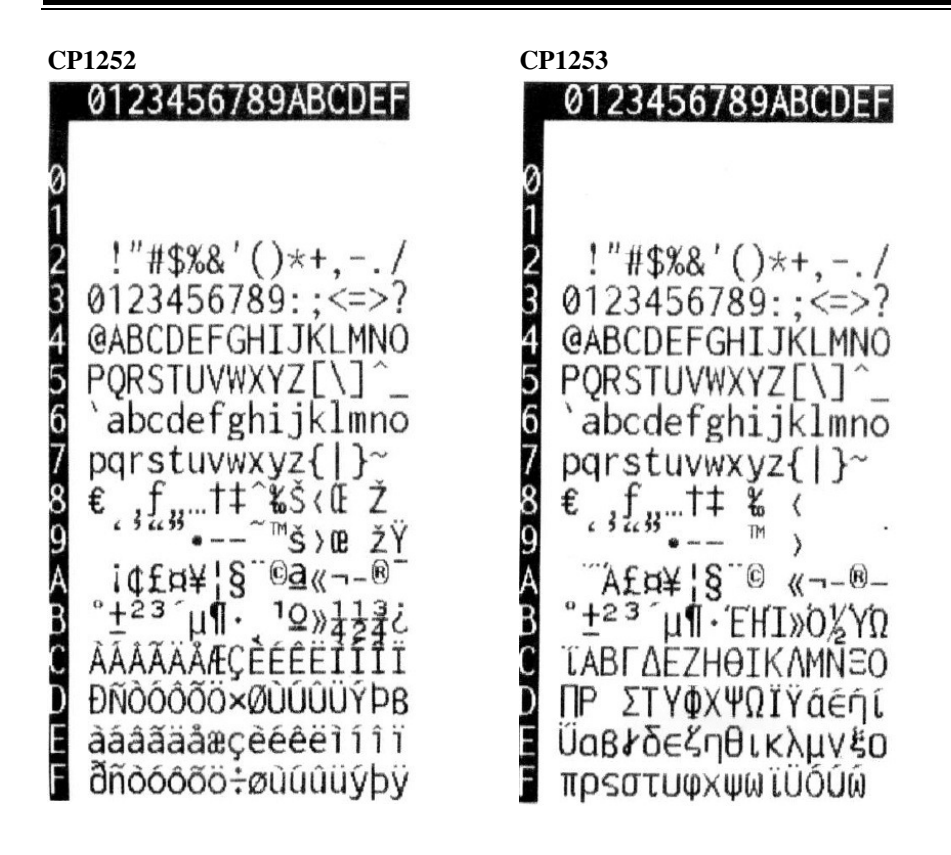

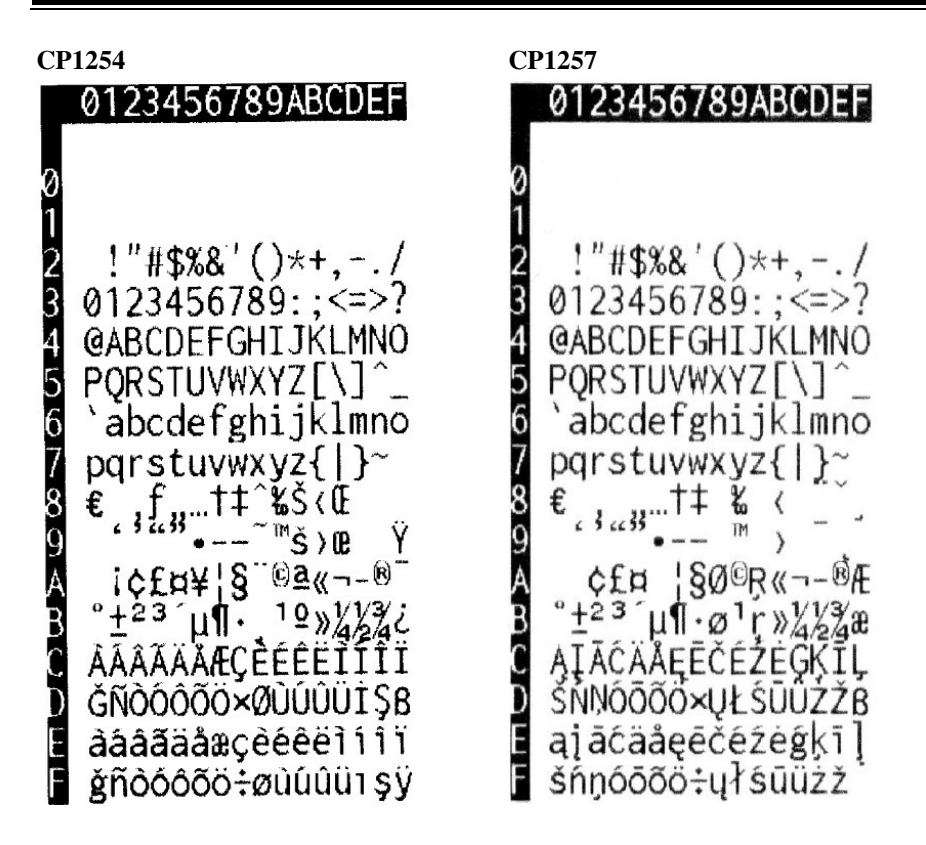

# **International Characters**

|               | 23 | 24 | 40 | 5B | 5C | 5D | 5E | 60 | 7B | 7C | 7D | 7E |
|---------------|----|----|----|----|----|----|----|----|----|----|----|----|
| U.S.A         | #  | \$ | 0  | Ε  | \  | ]  | ^  | r  | {  |    | }  | ~  |
| France        | #  | \$ | à  | ō  | Ç  | ĝ  | ^  | ۲. | é  | à  | è  |    |
| Germany       | #  | \$ | ĝ  | Ä  | Ö  | Ü  | ^  | `  | ä  | ö  | ü  | ß  |
| UK            | £  | \$ | 0  | E  | 1  | ]  | ٨  | `  | {  |    | }  | ~  |
| Denmark I     | #  | \$ | 0  | Æ  | ф  | Â  | ^  | v  | æ  | ø  | â  | ~  |
| Swden         | #  | ¤  | É  | Ä  | Ö  | Å  | Ü  | é  | ä  | ö  | å  | ü  |
| Italy         | #  | \$ | 0  | 0  | 1  | é  | ^  | ù  | à  | Ò  | è  | ì  |
| Spain         | Pt | \$ | 0  | ī  | Ñ  | i  | ^  | `  |    | ñ  | }  | ~  |
| Japan         | #  | \$ | 0  | [  | ¥  | ]  | ^  | `  | {  | 1  | }  | ~  |
| Norway        | #  | Þ  | É  | Æ  | Ø  | Å  | Ü  | é  | æ  | ø  | å  | ü  |
| Denmark II    | #  | \$ | É  | Æ  | Ø  | Å  | Ü  | é  | æ  | ø  | å  | ü  |
| Spain II      | #  | \$ | â  | ī  | Ñ  | i  | é  | 1  | í  | ñ  | 6  | ú  |
| Latin America | #  | \$ | á  | 1  | Ñ  | ż  | é  | ü  | í  | ñ  | ó  | ú  |
| Korea         | #  | \$ | 0  | [  | ₩  | ]  | ٨  | 1  | {  |    | }  | ~  |
| Russia        | #  | \$ | 0  | Γ  | 1  | ]  | ^  | `  | Ĭ. |    | )  | ~  |
| Slavonic      | #  | \$ | 0  | Ε  | /  | ]  | ^  | `  | ľ  | 1  | }  | ~  |

# 3-3-1-2. Japanese Language Codes (Shift-JIS Codes)

0123456789ABCDEF 0123456789ABCDEF 8140 ·:;?1 8240 0 ヽヾゝゞ〃全々〆0----8150 8250 123456789 ~ || | ..... " 6539 8160 000 ABCDEFGHIJKLMNOP { 8260 8170 } ⟨⟩ 《》「」『』 () +-±× 8270 QRSTUVWXYZ ÷=≠<>≦≧∞∴♂♀°′″°℃¥ 8180 8280 abcdefghijklmno 8190 \$¢£%#&\*@§☆★O●@◇◆ 8290 pqrstuvwxyz 81A0 82A0 あいいううぇえぉおかがきぎくぐけ 81BØ EBEDEDUN 82BØ げこごさざしじすずせぜそぞただち 8100 AVJ⇒⇔∀∃ 8200 ぢっつづてでととなにぬねのはばば 81D0  $\angle \bot \frown \partial \nabla \equiv$ 82DØ ひびぴふぶぶへべぺほぼぽまみむめ 81E0 ≒≪≫√∽∝∵∫∬ 82EØ もゃやゅゆょよらりるれろゎわゐゑ 81F0 å‰#b⊅†‡¶ 82FØ をん O

| 8340<br>8350<br>8360<br>8370<br>8380<br>8390<br>8380<br>8390<br>8380<br>8380<br>8380<br>838 | 0 1 2 3 4 5 6 7 8 9 A B C D E F<br>p p r 4 - q - p - x - x + x + x + y + y + y + y + y + y + y + | 8440<br>8450<br>8460<br>8470<br>8480<br>8490<br>8490<br>8490<br>8490<br>8490<br>8490<br>849 | О 1 2 3 4 5 6 7 8 9 А В С D Е F<br>А Б В Г Д Е Ё Ж З И Й К Л М Н О<br>П Р С Т У Ф Х Ц Ч Ш Щ Ъ Ы Ь ЭЮ<br>Я<br>а б в г д е ё ж з и й к л м н<br>о п р с т У Ф Х ц ч ш щ Ъ Ы Ь Э<br>Ю Я |
|---------------------------------------------------------------------------------------------|--------------------------------------------------------------------------------------------------|---------------------------------------------------------------------------------------------|----------------------------------------------------------------------------------------------------|
| 8540<br>8550<br>8560<br>8580<br>8590<br>8590<br>8590<br>8590<br>8590<br>8590<br>859         | <u>0123456789ABCDEF</u>                                                                          | 8640<br>8650<br>8660<br>8670<br>8680<br>8690<br>8680<br>8680<br>8680<br>8680<br>8680<br>868 | 0123456789ABCDEF                                                                                                    |

|                                                                                             | 0123456789ABCDEF                                                                                                    |                                                                                                    | 0123456789ABCDEF                                                                                                    |
|---------------------------------------------------------------------------------------------|----------------------------------------------------------------------------------------------------|----------------------------------------------------------------------------------------------------|----------------------------------------------------------------------------------------------------|
| 8740<br>8750<br>8760<br>8770<br>8780<br>8780<br>8780<br>8780<br>8760<br>876                 |                                                                                                    | 8840<br>8850<br>8860<br>8870<br>8880<br>8880<br>8880<br>8880<br>8880<br>888                           | 亜<br>唖娃阿哀愛挨姶逢葵茜穐悪握渥旭葦<br>芦鯵梓圧斡扱宛姐虻飴絢綾鮎或粟袷<br>安庵按暗案闇鞍杏以伊位依偉囲夷委<br>威尉惟意慰易椅為畏異移維緯冑萎衣<br>調違遺医井亥域育郁磯一壱溢逸稲茨<br>芋鰯允印咽員因姻引飲淫胤蔭                                                                                                    |
| 8940<br>8950<br>8960<br>8970<br>8980<br>8990<br>8980<br>8980<br>8900<br>8900<br>890         | 0123456789ABCDEF<br>院陰隱韻吋右宇烏羽迂雨卯鵜窺丑碓<br>臼渦噓唄鬻蔚鰻姥僳浦瓜閠噂云運雲<br>荏餌叡営嬰影咉曳栄永泳洩瑛盈穎頴<br>英衛詠鋭液疫益駅悦謁越閱檍厭円<br>園堰奄宴延怨掩援沿演炎焔煙燕猿緣<br>艷苑蘭遠鉛鴛塩於汚甥凹央奥往応押<br>旺橫欧殴王翁襖鴬鴎黄岡沖荻億屋憶<br>臆桶牡乙俺卸恩温穩音下化仮何伽価<br>佳加可嘉夏嫁家寡科暇果架歌河火珂<br>褐禾稼箇花苛茄荷華巢蝦課嘩貨迦過<br>霞蚊俄峓我牙画臥芽蛾賀雅餓駕介会<br>解回塊壞廻快怪悔恢懷戒拐改 | 8440<br>8450<br>8460<br>8470<br>8480<br>8490<br>8480<br>8480<br>8480<br>8480<br>8480<br>848           | 0123456789ABCDEF<br>魁晦城海灰界皆絵芥蟹開階貝凱劾外<br>咳害崖慨概涯碍蓋街該鎧骸浬毊蛙垣<br>柿蛎鈎劃嚇各廓拡撹格核殻獲確獲覚<br>角赫較郭閣隔革学岳楽額顎掛笠樫<br>橿梶鰍潟割喝恰括活渴滑葛褐轄且鰹<br>叶椛樺鞄株兜電蒲釜鎌噛鴨栢茅萱粥<br>刈苅瓦乾侃冠寒刊勘勧巻喚堪姦完官<br>寛干幹患感慣憾換敢柑桓棺款歓汗漢<br>澗潅環甘監看竿管簡緩缶翰肝艦莞観<br>諌貫還鑑間閑関陷韓館舘丸含岸巌玩<br>癌眼岩翫贋雁頑顏願企伎危喜器基奇<br>嬉寄岐希幾忌揮机旗既期棋葉 |
| 8B40<br>8B50<br>8B60<br>8B70<br>8B80<br>8B90<br>8B80<br>8B80<br>8B80<br>8B80<br>8B80<br>8B8 | 0123456789ABCDEF<br>機帰毅気汽畿祈季稀紀徽規記貴起軌<br>輝飢騎鬼亀偽儀妓宜戲技擬欺犠疑祇<br>義蟻誼議掬菊鞠吉吃喫桔橘詰砧杵黍<br>却客脚虐逆丘久仇休及吸宮弓急救<br>朽求汲泣灸球究窮笈級糾給旧牛去居<br>巨拒拠挙渠虛許距鋸漁禦魚亨享京供<br>侠僑兇競共凶協匡卿叫喬境峡強彊怯<br>恐恭挟教橋況狂狭矯胸脅禦蕎郷鏡響<br>饗驚仰凝尭暁業局曲極玉桐粁僅勤均<br>巾錦斤欣欽琴禁禽筋緊芹菌衿襟謹近<br>金吟銀九俱句区狗玖矩苦躯駆駈駒具<br>愚虞喰空偶寓遇隅串櫛釧屑屈 | 8C40<br>8C50<br>8C60<br>8C90<br>8C90<br>8C80<br>8C80<br>8C0<br>8C0<br>8C0<br>8C0<br>8C0<br>8C0<br>8C0 | 0123456789ABCDEF<br>掘窟沓靴轡窪熊隈粂栗緑桑鍬勲君薫<br>訓群軍郡卦袈祁係傾刑兄啓圭珪型契<br>形径恵慶慧憩揭携敬景桂渓畦稽系経<br>継繋罫茎荊蛍計詣警軽頚鶏芸迎鯨<br>劇戟撃激隙桁傑欠決潔穴結血訣月件<br>儉倦健兼券剣喧圕堅嫌建憲懸拳捲検<br>権牽犬献研硯絹県肩見謙豎軒遣鍵險<br>顕験鹸元原厳幻弦减源玄現絃舷言諺<br>限乎個古呼固姑孤己庫弧戸故枯湖狐<br>糊袴股胡菰虎跨跨鈷雇願鼓五互伍午<br>呉吾娯後御悟梧檎瑚碁語誤護醐乞鯉<br>交佼侯候倖光公功効勾厚口向 |

Page:3-48

PA-6610 USER'S MANUAL

## 0123456789ABCDEF

| 8D40 | 后喉坑垢好孔孝宏工巧巷幸広庚康弘 |
|------|------------------|
| 8D50 | 恒慌抗拘控攻昂晃更杭校梗構江洪浩 |
| 8D60 | 港溝甲皇硬稿糠紅紘絞綱耕考肯肱腔 |
| 8D70 | 膏航荒行衡講貢購郊酵鉱砿鋼閤降  |
| 8D80 | 項香高鴻剛劫号合壕拷濠豪轟麹克刻 |
| 8D90 | 告国穀酷鵠黒獄漉腰甑忽惚骨狛込此 |
| 8DA0 | 頃今困坤墾婚恨懇昏昆根梱混痕紺艮 |
| 8DBØ | 魂些佐叉唆嵯左差查沙瑳砂詐鎖裟坐 |
| 8DC0 | 座挫債催再最哉塞妻宰彩才採栽歲済 |
| 8DDØ | 災采犀砕砦祭斎細菜裁載際剤在材罪 |
| 8DEØ | 財冴坂阪堺榊肴咲崎埼碕鷺作削咋搾 |
| 8DFØ | 昨朔柵窄策索錯桜鮭笹匙冊刷    |
|      |                  |

### 0123456789ABCDEF

察拶撮擦札殺薩雑皐鯖捌錆鮫皿晒三 傘参山惨撒散桟燦珊産算纂蚕讃賛酸 餐斬暫残仕仔伺使刺司史嗣四士始姉 姿子屍市師志思指支孜斯施旨枝止 死氏獅祉私糸紙紫肢脂至視詞詩試誌 諮資賜雌飼歯事似侍児字寺慈持時次 滋治爾璽痔磁示而耳自蒔辞汐鹿式識 8EBØ 鴫竺軸宍雫七叱執失嫉室悉湿漆疾質 8ECØ 実蔀篠偲柴芝屡蕊縞舎写射捨赦斜煮 8EDØ 社紗者謝車遮蛇邪借勺尺杓灼爵酌釈 8EEØ 錫若寂弱惹主取守手朱殊狩珠種腫趣 8EFØ 酒首儒受呪弄授樹綬需囚収周

|      | RAR AFRAZONA DODEE |      |                                                      |
|------|--------------------|------|------------------------------------------------------|
|      | 0123456789ABCDEF   |      | 0123456789ABCDEF                                     |
| 8F40 | 宗就州修愁拾洲秀秋終繡習臭舟蒐衆   | 9040 | 拭植殖燭織職色触食蝕辱尻伸信侵唇                                     |
| 8F50 | 襲讐蹴輯週酋酬集醜什住充十従戎柔   | 9050 | 娠寝審心慎振新晋森榛浸深申疹真神                                     |
| 8F60 | 汁渋獣縱重銃叔夙宿淑祝縮粛塾熟出   | 9060 | 秦紳臣芯薪親診身辛進針震人仁刃塵                                     |
| 8F70 | 術述俊峻春瞬竣舜駿准循旬楯殉淳    | 9070 | 王尋甚尽腎訊迅陣靭笥諏須酢図廚                                      |
| 8F80 | 準潤盾純巡遵醇順処初所暑曙渚庶緒   | 9080 | 逗吹垂帥推水炊睡粋翠衰遂酔錐鍾随                                     |
| 8F90 | 署書薯藷諸助叙女序徐恕鋤除傷償勝   | 9090 | 瑞髓崇嵩数枢趨雛据杉椙菅頗雀裾澄                                     |
| 8FAØ | 匠升召哨商唱嘗奨妾娼宵将小少尚庄   | 90A0 | 摺寸世瀬畝是凄制勢姓征性成政整星                                     |
| 8FB0 | 床廠彰承抄招掌捷昇昌昭晶松梢樟樵   | 90B0 | 晴棲柄正清牪牛盛精聖声製西誠誓請                                     |
| 8FCØ | 沼消涉湘焼焦照症省硝礁祥称章笑粧   | 9000 | 浙醒青静斉税脆隻席惜戚斥昔析石精                                     |
| 8FDØ | 紹肖菖蒋蕉衝裳訟証詔詳象賞醤鉦鍾   | 90D0 | 籍着脊青赤跡隋碩切拙接摂折設窃筋                                     |
| 8FEØ | 鐘障鞘上丈丞乗冗剰城場壤嬢常情擾   | 90F0 | 說雪絶舌蝉仙先千占宣夷尘川戦扇擢                                     |
| 8FFØ | 条杖浄状畳穰蒸譲醸綻嘱埴飾      | 90F0 | 於 <u>一</u> 紀日本他的「日 <u>一</u> 等久/州和湖滨<br>於本泉浅洗染潜前惊旋空箭線 |
|      |                    | 3010 | 任旧水戊加米伯杰榭加芬时脉                                        |
|      |                    |      |                                                      |
|      |                    |      |                                                      |

8E40

8E50

8E60

8E70

8E80

8E90

8EA0

|      | 0123466789ABCDEF |      | 0123456789ABCDEF |
|------|------------------|------|------------------|
| 9140 | 繊羨腺舛船薦詮賎践選遷銭銑閃鮮前 | 9240 | 叩但達辰奪脱巽竪辿棚谷狸鱈樽誰丹 |
| 9150 | 善漸然全禅繕膳糎噌塑岨措曾曽楚狙 | 9250 | 単嘆坦担探旦歎淡湛炭短端箪綻耽胆 |
| 9160 | 疏疎礎祖租粗素組蘇訴阻遡鼠僧創双 | 9260 | 蛋誕鍛団壇弾断暖檀段男談値知地弛 |
| 9170 | 叢倉喪壮奏爽宋層匝惣想捜掃挿掻  | 9270 | 恥智池痴稚置致蜘遅馳築畜竹筑蓄  |
| 9180 | 操早曹巣槍槽漕燥争痩相窓糟総綜聡 | 9280 | 逐秩窒茶嫡着中仲宙忠抽昼柱注虫衷 |
| 9190 | 草荘葬蒼藻装走送遭鎗霜騷像増憎臓 | 9290 | 註酎鋳駐樗瀦猪苧著貯丁兆凋喋寵帖 |
| 91A0 | 蔵贈造促側則即息捉束測足速俗属賊 | 92A0 | 帳庁弔張彫徵懲挑暢朝潮牒町眺聴脹 |
| 91B0 | 族続卒袖其揃存孫尊損村遜他多太汰 | 92BØ | 腸蝶調諜超跳銚長頂鳥勅捗直朕沈珍 |
| 91C0 | 詑唾堕妥惰打柁舵楕陀駄騨体堆対耐 | 9200 | 賃鎮陳津墜椎槌追鎚痛通塚栂掴槻佃 |
| 91DØ | 岱帯待怠態戴替泰滞胎腿苔袋貸退逮 | 92DØ | 遺柘辻蔦綴鍔椿潰坪壷嬬紬爪吊釣鶴 |
| 91E0 | 隊黛鯛代台大第醌題鷹滝瀧卓啄宅托 | 92EØ | 亭低停偵剃貞呈堤定帝底庭廷弟悌抵 |
| 91FØ | 択拓沢濯琢託鐸濁諾茸凧蛸只    | 92FØ | 挺提梯汀碇禎程締艇訂諦蹄逓    |

PA-6610 USER'S MANUAL

Page:3-49

|      | 0123456789ABCDEF           |      | 0123456789ABCDEF |
|------|----------------------------|------|------------------|
| 9340 | 邸鄭釘鼎泥摘擢敵滴的笛適鏑溺哲徹           | 9440 | 如尿韮任妊忍認濡禰祢寧葱猫熱年念 |
| 9350 | 撤轍迭鉄典填天展店添纏甜貼転顛点           | 9450 | 捻撚燃粘乃廼之埜囊悩濃納能脳膿農 |
| 9360 | 伝殿澱田電兎吐堵塗妬屠徒斗杜渡登           | 9460 | 覗蚤巴把播覇杷波派琶破婆罵芭馬俳 |
| 9370 | 菟賭途都鍍砥砺努度土奴怒倒党冬            | 9470 | 廃拝排敗杯盃牌背肺輩配倍培媒梅  |
| 9380 | 凍刀唐塔塘套宕島嶋悼投搭東桃梼棟           | 9480 | 楳煤狽買売賠陪這蝿秤矧萩伯剥博拍 |
| 9390 | 盗淘湯涛灯燈当痘祷等答筒糖統到董           | 9490 | 柏泊白箔粕舶薄迫螺漠爆縛莫駁麦函 |
| 93A0 | 蕩藤討謄豆踏逃透鐙陶頭騰鬪働動同           | 94A0 | 箱硲箸肇筈櫨幡肌畑畠八鉢溌発醗髪 |
| 93BØ | 堂導憧撞洞瞳童胴萄道銅峠鴇匿得徳           | 94BØ | 伐罰抜筏閥鳩噺塙蛤隼伴判半反叛帆 |
| 93CØ | 涜特督禿篤 <b>毒独読栃橡</b> 凸突椴届 鳶苫 | 94CØ | 搬斑板氾汎版犯班畔繁般藩販範釆煩 |
| 93DØ | 寅酉瀞噸屯惇敦沌豚遁頓呑曇鈍奈那           | 94D0 | 頒飯挽晩番盤磐蕃蛮匪卑否妃庇彼悲 |
| 93EØ | 内乍凪薙謎灘捺鍋楢馴縄畷南楠軟難           | 94E0 | 扉批披斐比泌疲皮碑秘緋巃肥被誹費 |
| 93FØ | 汝二尼弐迩匂賑肉虹廿日乳入              | 94FØ | 避非飛樋簸備尾微枇毘琵眉美    |
|      |                            |      |                  |
|      |                            |      |                  |

|      | 0123456789ABCDEF |      | 0123456789ABCDEF                                                                     |
|------|------------------|------|--------------------------------------------------------------------------------------|
| 9540 | 鼻柊稗匹疋髭彦膝菱肘弼必畢筆逼桧 | 9640 | 法泡烹砲縫胞芳萌蓬蜂褒訪豐邦鋒飽                                                                     |
| 9550 | 姫媛紐百謬俵彪標氷漂瓢票表評豹廟 | 9650 | 鳳鵬乏亡傍剖坊妨帽忘忙房暴望某棒                                                                     |
| 9560 | 描病秒苗錨鋲蒜蛭鰭品彬斌浜瀕貧賓 | 9660 | 冒紡肪膨謀貌貿鉾防吠頬北僕卜墨撲                                                                     |
| 9570 | 頻敏瓶不付埠夫婦富富布府怖扶敷  | 9670 | 朴牧睦穆釦勃没殆堀幌奔本翻凡盆                                                                      |
| 9580 | 斧普浮父符腐膚芙譜負賦赴阜附侮撫 | 9680 | 摩磨魔麻埋妹昧枚每哩槙幕膜枕鮪柾                                                                     |
| 9590 | 武舞葡蕪部封楓風瞢蕗伏副復幅服福 | 9690 | 鱒桝亦俣又抹末沫迄侭繭麿万慢満漫                                                                     |
| 95A0 | 腹複覆淵弗払沸仏物鮒分吻噴墳憤扮 | 96A0 | 蔓味未魅巳箕岬密蜜湊蓑稔脈妙粍民                                                                     |
| 95BØ | 焚奮粉糞紛雰文間丙併兵塀幣平弊柄 | 96BØ | 眠務夢無牟矛霧鵡椋婿娘冥名命明盟                                                                     |
| 9500 | 並蔽閉陛米頁僻壁癖碧別瞥蔑箆偏変 | 96C0 | 迷銘鳴姪牝滅免棉綿緬面麺摸模茂妄                                                                     |
| 95DØ | 片篇編辺返遲便勉娩弁鞭保舖鋪圃捕 | 96D0 | 孟毛猛盲網耗蒙儲木黙目杢勿餅尤戻                                                                     |
| 95EØ | 步甫補輔穂募墓慕戊暮母簿菩倣俸包 | 96E0 | 籾貰問悶紋門匁也冶夜爺耶野弥矢厄                                                                     |
| 95FØ | 呆報奉宝峰峯崩庖抱捧放方朋    | 96FØ | 役約薬訳躍靖柳薮鑓愉愈油癒                                                                        |
|      |                  |      | (ii) yes and yes of the second state in the enderstate of second second 2014 (1994). |

| 0123456789ABCDEF |                                                                                                    | 0123456789ABCDEF                                                                                                    |
|------------------|----------------------------------------------------------------------------------------------------|----------------------------------------------------------------------------------------------------|
| 諭輸唯佑優勇友宥幽悠憂揖有柚湧涌 | 9840                                                                                                    | 蓮連錬呂魯櫓炉賂路露労婁廊弄朗楼                                                                                                    |
| 猶猷由祐裕誘遊邑郵雄融夕予余与誉 | 9850                                                                                                    | 榔浪漏牢狼篭老聾蝋郎六麓禄肋録論                                                                                                    |
| 輿預傭幼妖容庸揚摇擁曜楊様洋溶熔 | 9860                                                                                                    | 倭和話歪賄脇惑枠鷲亙亘鰐詫藁蕨椀                                                                                                    |
| 用窯羊耀葉蓉要謡踊遥陽養慾抑欲  | 9870                                                                                                    | 湾碗腕                                                                                                    |
| 沃浴翌翼淀羅螺裸来萊頼雷洛絡落酪 | 9880                                                                                                    |                                                                                                    |
| 乱卵嵐欄濫藍蘭覧利吏履李梨理璃痢 | 9890                                                                                                    | 弌                                                                                                    |
| 裏裡里離陸律率立葎掠略劉流溜琉留 | 98A0                                                                                                    | 丐丕个丱、丼丿乂乖乘亂亅豫亊舒弍                                                                                                    |
| 硫粒隆竜龍侶慮旅虜了亮僚両凌寮料 | 98BØ                                                                                                    | 于亞亟一亢亰毫亶从仍仄仆仂仗仞仭                                                                                                    |
| 梁涼猟療瞭稜糧良諒遼量陵領力緑倫 | 98CØ                                                                                                    | 仟价伉佚估佛佝佗佇佶侈侏侘佻佩佰                                                                                                    |
| 厘林淋燐琳臨輪隣鱗鳞瑠塁涙累類令 | 98DØ                                                                                                    | 侑佯來侖儘俔俟俎俘俛俑俚俐俤俥倚                                                                                                    |
| 伶例冷励嶺怜玲礼苓鈴隷零霊麗齡暦 | 98E0                                                                                                    | 倨倔倪倥倅伜俶倡倩倬俾俯們倆偃假                                                                                                    |
| 歷列劣烈裂廉恋憐漣煉簾練聯    | 98F0                                                                                                    | 會偕偐偈做偖偬偸傀傚傅傴傲                                                                                                    |
|                  | OT23456789ABCDEF<br>諭輸唯佑優勇友宥幽悠憂損有柚湧涌<br>猶獻由枯裕誘遊邑郵雄融夕予余与誉<br>輿預傭幼妖容庸揚揺擁曜楊樣洋溶熔<br>用窯羊耀葉蓉要謡踊遥陽養慾抑欲<br>沃浴翌翼淀羅螺裸来萊頼雷洛絡落酪<br>乱卵嵐欄濫藍蘭覧利吏履李梨理璃痢<br>裏裡里離陸律率立律掠略劉流溜琉留<br>硫粒隆竜龍侣慮旅虜了亮僚両凌寮料<br>梁涼猟療瞭稜糧良諒遼量陵領力緑倫<br>厘林淋燐琳臨輪隣鱗麟瑠塁涙累類令<br>伶例冷励嶺怜玲礼苓鈴隷零霊麗齡曆<br>歴列劣烈裂廉恋憐漣煉簾練聯 | O123456789ABCDEE         諭輸唯佑優勇友宥幽悠憂揖有柚湧涌       9840         猶猷由祐裕誘遊邑郵雄融夕予余与誉       9850         輿預傭幼妖容庸揚揺擁曜楊樣洋溶熔       9860         用窯羊耀葉蓉要謡踊遥陽貴慾抑欲       9870         沃浴翌翼淀羅螺裸来萊頼雷洛絡落略       9830         乱卵嵐欄溢藍蘭覧利吏履李梨理璃痢       9830         裏裡里離陸律率立律掠略劉流溜流留       9840         硫粒隆竜龍侶慮旅虜了亮僚両凌寮料       9830         梁涼猟療瞭稜糧良諒遼量陵領力緑倫       9800         厚林淋燐琳臨輪隣鱗鱗瑠塁涙絮類令       9800         9800       9800         夏夏夏夏夏夏夏月       9810         9810       9820         9810       9810         9810       9810         9810       9810         9810       9810         9810       9810         9810       9810         9810       9810         9810       9810         9810       9810         9810       9810         9810       9810         9810       9810         9810       9810         9810       9810         9810       9810         9810       9810         9810       9810         9810       9810         9810 |

Page:3-50

PA-6610 USER'S MANUAL

## 0123456789ABCDEF

| 9940 | <b>僉</b> 僊傳僂僖僞 <b>僥</b> 僭僭僅價僵憸儁儂儖 |
|------|-----------------------------------|
| 9950 | 儕儔儚儡儺儷儼儻儿兀兒兌兔兢竸兩                  |
| 9960 | 兪兮冀冂囘册冉冏冑冓冕冖冤寇冢寫                  |
| 9970 | 冪ン决冱冲冰况冽凅凉凛几處凩凭                   |
| 9980 | 凰凵凾刄刋刔刎刧剛刮刳刹剏剄剋剌                  |
| 9990 | 剞剔剪剴剩剳剿剽劍劔劒剱劈劑辨辧                  |
| 99A0 | 劬劭劼劵勁勍勗勞勣勦飭勠勳勵勸勹                  |
| 99BØ | 匆匈甸匍匐匏七匚匣匯匱匳匸區卆卅                  |
| 99CØ | 世卉卍凖卞卩卮夘卻卷厂厖厠厦厥厮                  |
| 99DØ | 廠厶參簒雙叟曼燮叮叨叭叺吁吽呀听                  |
| 99EØ | 吭吼吮呐吩吝呎咏呵咎呟呱呷呰咒呻                  |
| 99FØ | 咀呶咄咐咆哇咢咸咥咬哄哈咨                     |
|      |                                   |

○123456789ABCDEF 咫哂咤咾咼哘哥哦唏嘻哽哮哭哺哢唹 哐啣啌售啜啅啖啗唸唳啝喙喀咯喊喟 當啾喘唧單啼喃喩喇喨鳴嗅嗟嗄嗜嗤 嗔嘔嗷嘖嗾嗽嘛嗹噎器營嘴嘶嘲嘸 噫喋嘯噬噪嗃嚀嚊嚠嚔嚏嚥嚮嘤嚴囂 嚼囁唯囀囈囎囑囓□囮囹圀圄圍圈 國圍圓團圖嗇闓圦圷圸坎圻址坏坩埀 垈坡坿垉垓垠垳垤垪垰埃埆埔埒埓堊 埖埣堋堙堝塲堡塢塋塰毇塒堽塹墅壛 墟嫜嘷嬙墻墡墮壅壓壑壔獷壨摨嬕壞

壟壯壺壹壻壺壽久久夐夛梦夥夬夭夲

夸夾竒奕奐奎奚奘奢奠奧獎奩

| 340<br>350<br>360<br>370<br>380<br>380<br>380<br>380<br>380<br>380<br>380<br>380<br>380<br>38 | O123456789ABCDEF<br>奸妁妝侯侫妣妲姆姨姜妍姙姚娥娟硰<br>娜娉娚婀婬婉娵娶婢棻媚媹孈嫋嫂媽<br>媽嫗嫦嫩嫖嫺嫻嬌嬋嬖嬲嫐嬪嬶嬾嬢<br>孅孀子孕孚孛拏孩孰孶孵學斈孺宀<br>它宦宸寃寇寉寔寐寤實寢寞寥寫寰實<br>竇尅將專對尓尠尢尨尸尹屁屆屎屓屐<br>屏孱屬屮乢屶屹岌岑岔妛岫岻岶岼岷<br>峅岾峇峙峩峡峺峭嶌峪崋崕崗嵜崟崛<br>崑崔崢崚崙崘嵌嵒嵎嵋嵬嵳嵶嶇嶄嶂<br>嶢嶝嶬嶮嶽孉嶷嶼巉虦巓巒巖巛巫已<br>巵帋帚帙帑帛帶帷幄幃幀幎幗幔幟幢 | 9C40<br>9C50<br>9C70<br>9C80<br>9C90<br>9C80<br>9C80<br>9C0<br>9C0<br>9C0<br>9C0<br>9C0 | 0123456789ABCDEF<br>廖廣廝廚廛廢廡廨廩廬廱廳康廴廸廾<br>弃弉彝彝弋弑弖弩項弸彁彈彌彎弯与<br>彖彗彙ジ彭彳彷往徂彿徊很徑徇從徙<br>徘徠徨徭徼忖忻忤忸忱忝悳忿怡恠<br>怙怐怩怎怱怛怕怫怦快怺恚恁悋恷悔<br>恊恆恍恣恃恤恂恬恫恙悁悍惧悃悚悄<br>馂悖悗悒悧悋惡悸惠惓悴忰悽惆悵憜<br>慍愕愆惶惷愀惴惺愃愡惻匘愍愎愍戂<br>愨愧慊愿愼愬愴愽慂傈慳懅慘慙摲絕<br>慴慯慥慱懄慝憹慵藼慭憇憬憔憚藘憑<br>憪憮懌懊應懷慨懃懆噡懋罹懍懦濍懶 |
|-----------------------------------------------------------------------------------------------|----------------------------------------------------------------------------------------------------|-----------------------------------------------------------------------------------------|----------------------------------------------------------------------------------------------------|
| 3E0<br>3F0                                                                                    | 穒噊閠喴颒隓麲喓嚵號顀勏瞂巛垐乚<br>巵帋帚帙帑帛帶帷幄幃幀幎槶幔幟幢<br>幣幇幵并幺麼广庠廁廂廈廐廏                                                                                                    | 9CE0<br>9CF0                                                                            | 懎憰踸憳闧急际碿巚忘恣屎隭厈忑怎<br>憪幠懌愌應懷懈懃懆憺懋罹懍툶濍懶<br>懺懴懿慛懼懾戀戈戉戍戌菚戛                                                                                                    |
|                                                                                               |                                                                                                    |                                                                                         |                                                                                                    |

9A40

9A50

9A60

9A70 9A80

9A90

9AA0

9AB0

9ACØ 9ADØ

9AE0

9AFØ

|      | 0123456789ABCDEF        |      | 0123456789ABCDEF |
|------|-------------------------|------|------------------|
| 9D40 | 憂戡截戮戰戲戳扁扎扞扣扛扠扨扼抂        | 9E40 | 曄暸曖曚曠昿曦曩曰曵槝朏朖朞朦朧 |
| 9D50 | 抉找抒抓抖拔抃抔拗拑抻拏拿拆擔拈        | 9E50 | 霸朮束朶杁朸朷杆杞杠杙杣杤枉杰枩 |
| 9D60 | 拜拌拊拂拇抛拉挌拮拱挧挂挈拯拵捐        | 9E60 | 杼杪枌枋枦枡枅枷柯枴柬枳柩枸柤柞 |
| 9D70 | 挾捍搜捏掖掎掀掫捶掣掏掉掟掵捫         | 9E70 | 柝柢柮枹柎柆柧檜栞框栩桀桍栲桎  |
| 9D80 | <b>捩掾揩揀揆揣揉插揶揄搖搴搆搓搦搶</b> | 9E80 | 梳栫桙档桷桿梟梏梭梔條梛梃檮梹桴 |
| 9D90 | 攝搗搨搏摧摰摶摎攪撕撓撥撩撈撼據        | 9E90 | 梵梠梺椏槝桾楟棊椈棘椢椦棡椌棍棔 |
| 9DAØ | 擒擅擇撻擘擂擱擧舉擠擡抬擣擯攬擶        | 9EAØ | 棧棕椶椒椄棗棣椥棹棠棯椨椪椚椣椡 |
| 9DBØ | <b>擴擲擺攀擽攘攜攅攤攣攫攴攵攷收攸</b> | 9EBØ | 棆楹楷楜楸楫楔楾楮椹楴椽楙椰楡楞 |
| 9DCØ | <b>畋效敖敕敍敘敞敝敲數斂斃變斛斟斫</b> | 9ECØ | 楝榁楪榲榮槐榿槁槓榾槎寨槊槝榻槃 |
| 9DDØ | 斷旃旆旁旄旌旒旛旙无旡旱杲吴昃旻        | 9EDØ | 榧樮榑榠榜榕榴槞槨樂樛槿權槹槲槧 |
| 9DEØ | 杳昵昶昴昜晏晄晉晁唏書晤晧農晟哲        | 9EEØ | 摐櫰樞槭樔槫樊樒櫁樣樓橄樌橲樶橸 |
| 9DFØ | 晰暃暈暎暉暄暘暝曁濹曉暾暼           | 9EFØ | 橇橢橙橦橈樸樢檐檍檠檄檢檣    |

PA-6610 USER'S MANUAL

9[ 9[ 9[ 9] 9[ 9] 9[ 9] 9[ 9] 9[ 9] 9[ 9]

|      |                          | 100 AV 100 |                  |
|------|--------------------------|------------|------------------|
|      | 0123456789ABCDEF         |            | 0123456789ABCDEF |
| 9F40 | 檗糵檻櫃櫂檸檳檬櫞櫑櫟檪櫚榳櫻欅         | E040       | 漾漓滷澆潺滑澁澀潯濳濳潭澂潼潘澎 |
| 9F50 | 糵櫺欒欖鬱欟欸欷盜欹飮歇歃歉歐歙         | E050       | 澑濂遼澳澣澡澤澹濆澪濟濕濬濔濘濱 |
| 9F60 | 歔歛歟歡歸歹歿殀殄殃殍殘殕殞殤殪         | E060       | 濮濛瀉瀋濺瀑瀁瀏濾鸁瀚潴瀝瀘瀟瀰 |
| 9F70 | 殫殯殲殱殳殷殼毆毋毓毟毬毫毳毯          | E070       | 瀾瀲灑灣炙炒炯烱炬炸炳炮烟烋烝  |
| 9F80 | <b>磨</b> 氈氓气氛氤氣汞汕汢汪沂沍沚沁沛 | E080       | 烙焉烽焜焙煥熙熙煦煢煌煖煬熏燻熄 |
| 9F90 | 汾汨汳沒沐泄泱泓沽泗泅泝沮沱沾沺         | E090       | 熕熨熬燗熹熾燒燉燔燎燠燬燧燵燼燹 |
| 9FA0 | 泛泯泙泪洟衍洶洫浛洸洙洵洳洒洌浣         | EØAØ       | 燿爍爐爛爨爭爬爰爲爻爼爿牀牆牋牘 |
| 9FB0 | 涓浤浚浹浙涎涕濤涅淹渕渊涵淇淦涸         | E0B0       | 牴牾犂犁犇犒犖犢犧犹犲狃狆狄狎狒 |
| 9FCØ | 淆淬淞淌淨淒淅淺淙淤淕淪淮渭湮渮         | E0C0       | 狢狠狡狹狷倏猗猊猜猖猝猴猯猩猥猾 |
| 9FDØ | 渙湲湟渾渣湫渫湶湍渟湃渺湎渤滿渝         | EØDØ       | 獎獏默獗獪獨獰獸獵獻獺珈玳珎玻珀 |
| 9FEØ | 游溂溪溘滉溷滓溽溯滄溲滔滕濾薄滂         | EØEØ       | 珥珮珞璢琅瑯琥珸琲琺瑕琿瑟瑙瑁瑜 |
| 9FFØ | 溟潁漑灌滬滸滾漿滲漱滯漲滌            | EØFØ       | 瑩瑰瑣瑪瑶瑾璋璞璧瓊瓏瓔珱    |
|      |                          |            |                  |
|      |                          |            |                  |
|      | 0123456789ABCDEF         |            | 0123456789ABCDEF |

| E140 | 瓠瓣瓧瓩瓮瓲瓰瓱瓸瓷甄甃甅甌甎甍        | E240 | 磧磚磽磴礇礒礑礙礬礫祀祠祗祟祚祕                       |
|------|-------------------------|------|----------------------------------------|
| E150 | 甕甓嘗甦甬甼畄畍畊畉畛畆畚畩畤畧        | E250 | 祓祺祿禊禝禧齋禪禮讓禹禺秉秕秧秬                       |
| E160 | 畫畭畸當疆疇畴疊疉疂疔疚疝疥疣痂        | E260 | 秡秣稈稍稘稙稠稟禀稱稻稾稷穃穗穉                       |
| E170 | 疳痃疵疽疸疼疱痍痊痒痙痣痞痾痿         | E270 | 穡穢穩龝穰穹穽窈窗窕窘筈窩竈窰                        |
| E180 | 痼瘁痰痺痲痳瘋瘍瘉瘟瘧瘠瘡瘢瘤瘴        | E280 | 窶竅竄窿邃竇竊竍竏竕竓站竚竝竡竢                       |
| E190 | 瘰瘻癇癈癆癜癘癡癢癨癩癪癧廯癰癲        | E290 | 竦竭竰笂笏笊笆笳笘笙笞笵笨笶筐筐                       |
| E1A0 | <b>癶癸發皀皃皈皋皎皖皓皙皚皰皴皸皹</b> | E2A0 | 笄筍笋筌筅筵筥筴筧筰筱筬筮箝箘箟                       |
| E1B0 | 皺盂盍盖盒攡盡盥盧盪蘯盻眈眇眄眩        | E2BØ | <b>抢</b> 绝 箚 箋 箒 箏 爭 箙 箧 篁 篌 篏 箴 篆 篝 篩 |
| E1C0 | 眤眞眥眦眛眷眸睇睚睨睫睛脾睿睾睹        | E2C0 | 簔簔篦篥籠簀簇簓篳篷簗簍篶簀簧簪                       |
| E1DØ | 瞎瞋瞑瞠瞞瞰瞶瞹瞿瞼瞽瞻矇矍矗矚        | E2DØ | 籆簷簫簽籌籃籔籏籀籐籘籟籖籖籥籬                       |
| E1E1 | 矜矣矮矼砌砒礦砠礪硅碎硴碆硼碚碌        | E2E2 | <u>料</u> 粃粐粵粭粢粫粡粨粳粲粱粮粹粽糀               |
| E1F0 | 碣碵碪碯磑磆磋磔碾碼磅磊礊           | E2FØ | 糅糂糘糒糜糢驖糥糲糴糶糺紆                          |
|      |                         |      |                                        |
|      |                         |      |                                        |
|      | 0123456789ABCDEF        |      | 0123456789ABCDEF                       |

|      | 0120400703AUCDL1                  |      | 01204007004000        |
|------|-----------------------------------|------|-----------------------|
| E340 | 衬紜紕紊絅絋紮紲紿紵絆絳絖絎絲絨                  | E440 | 隋腆脾腓腑胼腱腮腥腦腴膃膈膊膀膐      |
| E350 | 絮絏絣經綉絛綏絽綛綺綮綣綵緇綽綫                  | E450 | 膠膕膤膣腟膓膩膰膵膾膸膽臀臂膺臉      |
| E360 | 總網綯緜綸綟綰緘緝緤緞緻緲緡縅縊                  | E460 | 臍臑臙臘臈臚臟臠臧臺臻臾舁春舅與      |
| E370 | 縣縡縒縱縟縉縋縢繆繦糜縵縹繃艛                   | E470 | 舊舍舐舖舩舫舸舳艀艙艘艝艚艟艤       |
| E380 | <b>縲縺繧繝繖</b> 繞繙繚 <b>襗繪</b> 繩繼繻纃緕繽 | E480 | 艢艨艪艫舮艱艷艸艾芍芒芫芟芻芬苡      |
| E390 | <b>辮繿纈纉續纒纐纓纔纖纎纛纜缸缺</b> 罅          | E490 | 苣苟苒苴苳苺莓范苻苹苞茆苜茉苙茵      |
| E3A0 | 罌靃罎罐网罕罔罘罟罠罨罩槑罸羂羆                  | E4A0 | 茴茗茲茱荀茹荐荅茯茫茗茘莅莚莪莟      |
| E3BØ | 羃韅羇羌羔羞羝羚羣羯羲羹羮羶臝譱                  | E4BØ | 莢莖莫莎莇莊荼莵荳荵莠莉莨菴萱菫      |
| E3CØ | 翅翆翊翕翔翡翦翩翳翹飜耆耄耋耒耘                  | E4CØ | 菎菽萃菘蘘菁菷莨菠菲萍萢萠莽萸蓤      |
| E3DØ | 耙耜耡耨耿耻聊聆聒聘聚聟聢聨聳聲                  | E4DØ | 菻葭萪萼蕚蒄葷葫蒭葮蒂葩葆萬葯葹      |
| E3E3 | 聰聶聹聽聿肄肆肅肛肓肚肭冐肬胛胥                  | E4E4 | 萵蓊葢蒹蒿蒟蓙蓍蒻蓚蓐蓁蓆蓖蒡蔡      |
| E3FØ | 胙胝冑胚胖脉胯胱脛脩脣脯腋                     | E4FØ | <b>蓿蓴蔗蔘蔬蔟蔕蔔蓼蕀蕣蘳</b> 藌 |
|      |                                   |      |                       |

Page:3-52

PA-6610 USER'S MANUAL

| 0123456 | 789A | BCDEF |
|---------|------|-------|
|---------|------|-------|

| E540 | 蕁橤歮獪瘟薤薈夁魝薨蕭檣薛數癓薜          |
|------|---------------------------|
| E550 | 蕷蕾薐藉薺 <b>藏</b> 薹藐藕藝橤藜藹蘊蘓蘋 |
| E560 | 藾藺蘆蘢蘚蘰蘿虍乕虔號虧虱蚓蚣蚩          |
| E570 | 蚪蚋 <b>蚌魽蚯</b> 蛄蛆蚰蛉蠾蚫蛔蛞蛩蛬  |
| E580 | 蛟蛛蛯蜒蜆蜈蜀蜃蛻蜑蜉蜍蛹蜊蜴蜿          |
| E590 | 蜷蜻蜥蜩蜚蝠蝟蝸蝌蝎媩蝗蝨蝮蝙蝓          |
| E5AØ | 蝣蝪蠅螢螟螂螯蟋馫蟀蟐雖螫蟄螳蟇          |
| E5BØ | <b>蟆</b> 螻蟯蟲蟠蠏蠍蟾蟶蟷蠎蟒蠑鱯轜籱  |
| E5CØ | 蠡肅蠶蠹蠧蠻衄衂衒衙衞衢衫袁衾袞          |
| E5DØ | 衵衽袵衲袂袗袒袮袙袢袍袤袅袿袱裃          |
| E5E5 | <b>裄裔裘裙裝裹褂裼</b> 裴裨裲褄褌褊褓襞  |
| E5FØ | 褞褥褪禠襁襄褻褶褸襌褝襠襞             |
|      |                           |

#### 0123456789ABCDEF

E640 襦襤襭襪襯襴襷襾覃覈覊覓覘覡覩覦 E650 覬覯覲覺覽覿觀觚觜觝觧觴觸訃訖訐 E660 訂訛訝訥訶詁詛詒詆譽詼詭詬詢誅誂 E670 誄誨誡誑誥誦誚誣諄諍諂諚諌諳諧 E680 諤諱謔諠譂飁諞諛謌謇謚諡謖謐謗謠 E690 謳鞫韾謪謾謨譁譌譏譎證譛譛譚譫譟 E6A0 譬譯譴譽讀讌儺讒讓讖讙讚谺豁谿豈 E680 豌豎豐豕豢豬豸豺貂貉貅貊貍貎貔豼 E6C0 貘戝貭貟貽貲貳貮貶賈賁賤賣賚賽賺 E6DØ **賻贄贅贊贇驘膽贐齎贓賍贔贖**赮赭赱 E6E6 赳趁趙跂趾趺跏跚跖跌跛跋跪登跟跣 E6F0 跼踈踉跿踝踞踐踟蹂踵踰踴蹊

|      | 0123456789ABCDEF         |      | 0123456789ABCDEF |
|------|--------------------------|------|------------------|
| E740 | 蹇蹉蹌蹐蹈蹙蹤蹠踪蹣蹕蹶蹲蹼躁躇         | E840 | 錙錢錚錣錺錵錻鍜鍠鍼鍮鍖鎰鎬鎭鎔 |
| E750 | <b>躅躄躋</b> 躊躓躑躔躙躪躡躬躰軆躱躾軅 | E850 | 鎹螷鏗鏨鏥鏘鏃鏝鏐鏈鏤鐚鐔鐓鐃鐇 |
| E760 | 皫軋軛燛軼軻軫軾輊輅輕輒輙輓輜輟         | E860 | 鐐鐶鎷鐵鐡鐺鑁鑋鑄鑛桬鑢鑞纑鈩鑰 |
| E770 | 輛輀鼄輳輻輹轅轂輾轌轉轆轎轗轜          | E870 | 罐鑷鑽鑚鑼鑾钁鑿閂閇閊閔閖閘閙  |
| E780 | 轢轣轤辜辟辣辭辯辷迚迥迢迪迯邇迴         | E880 | 閠曽閧閭閼閻闀閾闊濶闃闍闌闕闔闖 |
| E790 | 逅迹迺逑逕逡逍逞逖逋逧逶逵逹迸遏         | E890 | 關闡闥闢阡阨阮阯陂陌陏陋陷陜陞陝 |
| E7AØ | 遐遑遒逎遉逾遖遘遞遨遯遶隨遲邂遽         | E8A0 | 陟陦陲陬隍隘隕隗險隧隱隲隰隴隶隸 |
| E7BØ | 邁邀邊邊邏邨邯邱邵郢郤扈郛鄂鄒鄙         | E8BØ | 隹雎雋雉雍襍雜霍雕雹霄霆霈霓霎霑 |
| E7CØ | 鄲鄰酊酖酘酣酥酩酳酲醋醉醂醢醫醯         | E8C0 | 非霖霙霤霔霰霹霙霾靄靆龘靂靉靜靠 |
| E7DØ | 醪醵醴醺饢釁釉釋釐釖釟釡釛釼釵釶         | E8DØ | 靤靦靨勒靫靱靹鞅靼鞁靺鞆鞋鞏鞐鞜 |
| E7E7 | 鈞釿鈔鈬鈕鈑鉞鉗鉅鉉鉤鉈銕鈿鉋鉐         | E8E8 | 鞨鞦鞣鞳鞴韃韆韈韋韜韭齏韲竟韶韵 |
| E7FØ | 銜銖銓銛鉚鋏銹銷鋩錏鋺鍄錮            | E8FØ | 頏頌頸頥頡頷頺顆顏顋顫顯顰    |
|      |                          |      |                  |
|      |                          |      |                  |

|      | U123456789ABCDEF         |      | 0123456789ABCDEF        |
|------|--------------------------|------|-------------------------|
| E940 | 顱顴顳颪颯颱颶飄飅飊飩飫餃餉餒餔         | EA40 | 鵝鵞鵤鵑鵐鵙鵲鶉鶇鶫鵯鵺鶚鶤驁鶲        |
| E950 | 餘餡餝餞餤餠餬鯬餽餾饂饉饅饐饋饑         | EA50 | 鷄鷁鶻鶸鶺鷆鷏鵨騺鷓鷸鷦鵗鷯鷪鸚        |
| E960 | 饒饌饕馗馘馥馭馮馼駟駛駝駘駌駭駮         | EA60 | 鸛鸞鹵鹹鹽麁璺麋麌麒麕麌麝麥麩麸        |
| E970 | 駱駲駻駸騁騏騅騈攍鶱騷鰸贂驀謤          | EA70 | <b>麫麭廱</b> 嚳黎黏黐黔黜點黝黠黥黨黯 |
| E980 | 騾驞驍驛驗驟髗驥讓矔龘驪骭骰骼髀         | EA80 | 黴壓黷褍黻黼黽鼇鼈皷鼜鼡鼬鼾齍齒        |
| E990 | 髏觸髓體髞髟髢髣髦髯髫髮髴髱髷髻         | EA90 | 影詢龃龆齡龈齧龉齪齷齲齶竉龜龠堯        |
| E9AØ | 鬆矍鬚鬟鬢鬣鬥鬧閧鬩鬪鬬鬯鬲魄魃         | EAAØ | <b>减</b> 涤瑤             |
| E9BØ | 魏魍魎魑魔魴鮓鮃鮑鮖鮗鮟鮠鮨鮴鯀         | EABØ | Is store -              |
| E9CØ | 鯊鮹鯆鯏鯑鯒鯣鶃鯤鯔鯡鰺鯲鯱鯰鰕         | EACØ |                         |
| E9D0 | <b>鰔鰉鰓鰌鰆鰈鰒鯟鰄鰮鰛鰥鰤鰡鰰</b> 鱇 | FADØ |                         |
| E9E9 | 鰲鱆鰾鱚鱠鱧鱃鱸鳧鳬鳰鴉鴈鳫鴃熓         | EAEA |                         |
| E9FØ | 鴪鴦鶯鴣鴟鵄鴕鴒鵁鴿鴾鵆鵈            | EAFØ |                         |

PA-6610 USER'S MANUAL

Page:3-53

# 3-3-1-3. Traditional Chinese Language Codes

|                     | A140<br>A150<br>A160<br>A170<br>A180                 | 0123456789ABCDEF<br>, 、 ; ; ? ! :<br>; : ? !   -   -   -                                         |
|---------------------|------------------------------------------------------|--------------------------------------------------------------------------------------------------|
|                     | A190<br>A1A0<br>A1B0<br>A1C0<br>A1D0<br>A1E0<br>A1F0 | $\begin{array}{c} 0 & 0 & \cdots & \cdots & \vdots \\ & & & & & & & \\ & & & & & \\ & & & &$     |
| DP<br>◎ 山<br>狸<br>番 | A340<br>A350<br>A360<br>A370                         | Ο123456789ABCDEF<br>wxyzABΓΔΕΖΗΘΙΚΛΜ<br>ΝΞΟΠΡΣΤΓΦΧΨΩαβγδ<br>εζηθικλμyξοπρστυ<br>φχφωσ\$Π⊏Σ±3%%5Γ |

| A240<br>A250<br>A260<br>A270<br>A280                         | 0123456789ABCDEE<br>\/\\$辛〒¢£%@℃°F\$%@mil<br>mmcmkmKMm <sup>2</sup> mgkgcc <sup>°</sup> 兙兛克勉范兣溜<br>瓩糎 Ⅰ Ⅰ Ⅰ Ⅱ Ⅱ<br>■ + + 1 Ⅰ □ └ ∠ | A340<br>A350<br>A360<br>A370<br>A380                         | 0123456789ABCDEF<br>wxyzABΓΔΕΖΗΘΙΚΛΜ<br>ΝΞΟΠΡΣΤΓΦΧΨΩαβγδ<br>εζηθικλμγξοπρστυ<br>φχψωσ\$Π⊏5555%                     |
|--------------------------------------------------------------|----------------------------------------------------------------------------------------------------|--------------------------------------------------------------|----------------------------------------------------------------------------------------------------|
| A290<br>A2A0<br>A2B0<br>A2C0<br>A2D0<br>A2D0<br>A2E0<br>A2F0 | (二日)<br>123456789IIIIIVVIVI<br>WIIXXIIIIX8→=主文十冊冊A<br>BCDEFGHIJKLMNOPQ<br>RSTUVWXYZabcdefg<br>hijklmnopqrstuv                      | A390<br>A3A0<br>A3B0<br>A3C0<br>A3C0<br>A3D0<br>A3E0<br>A3E0 |                                                                                                    |
| A440<br>A450<br>A460<br>A470<br>A480                         | 0123456789ABCDEF<br>一乙丁七乃九了二人儿人八几刀刁力<br>七十卜又三下丈上丫丸凡久么也乞于<br>亡兀刃勺千叉口土土夕大女子孑孓寸<br>小尢尸山川工己已已巾干升弋弓才                                    | A540<br>A550<br>A560<br>A570<br>A580                         | 0123456789ABCDEF<br>世丕且丘主乍乏乎以付仔仕他仗代令<br>仙切充兄冉冊冬凹出凸刊加功包刻北<br>匝仟半卉卡占卯卮去可古右召叮叩叨<br>叼司回叫另只史叱台句叭叻四囚外                    |
| A490<br>A4A0<br>A4B0<br>A4C0<br>A4D0<br>A4E0<br>A4E0         | 扭丐不中丰丹之尹予云井互五亢仁<br>什仃仆仇仍今介仄元允內六兮公冗凶<br>分切刈匀勾勿化匹午升卅卞厄友及反<br>壬天夫太夭孔少尤尺屯巴幻廿弔引心<br>戈戶手扎支文斗斤方日曰月木欠止歹<br>毋比毛氏水火爪父爻片牙牛犬王丙                 | A590<br>A5A0<br>A5B0<br>A5C0<br>A5D0<br>A5E0<br>A5E0         | 央失奴奶孕它尼巨巧左市布平幼弁<br>弘弗必以打扔扒扑斥旦术本未末札正<br>母民氐永汁汀氾犯玄玉瓜瓦甘生用甩<br>田由甲申疋白皮皿目矛矢石示禾穴立<br>丞丟乒乓乩亙交亦亥仿伉伙伊伕伍伐<br>休伏仲件任仰仳份企伋光兇兆先全 |

Page:3-54

PA-6610 USER'S MANUAL

| A640<br>A650<br>A660<br>A670<br>A680<br>A690<br>A660<br>A660<br>A660<br>A660<br>A660<br>A660 | 0123456789ABCDEF<br>共再冰列刑划刎刑劣闼匡匠印危吉吏<br>同吊吐吁时各向名合吃后吃吒因回团<br>圳地在圭圬印迁夙多夷夸妄奸妃好她<br>如妁字存字守宅安寺尖屹卅帆并年<br>式弛忙忖戎戌戌成扣肛托收早旨旬<br>旭曲曳有朽朴朱朵次此死氛汝汗汙江<br>池汐汕污汛氿汎灰牟牝百竹米糸缶羊<br>羽老考而耒耳聿肉肋肌臣自至臼舌舛<br>舟艮色又虫血行衣西汗串亨位住佇花 | A740<br>A750<br>A760<br>A770<br>A780<br>A780<br>A780<br>A780<br>A700<br>A700<br>A70 | 0123456789ABCDEF<br>作你伯低伶余佝佈佚兌克免兵冶冷別<br>判利刪刨劫助努劬匣即卵吝吭吞吾否<br>呎吧呆呃吳呈呂君吩告吹吻吸吮吵呐<br>吠吼呀吱含吟听囪困囤囫坊坑址坍<br>均坎圾坐坏折壯夾妝妒妨姐她妙妖<br>妍妤妓妊妥孝孜孚李完末宏尬局屁尿<br>尾岐岑岔岌巫希序底床廷弄弟彤形彷<br>役忘忌志忍忱快忸忪戒我抄抗抖技扶<br>抉扭把扼找批扳抒扯折扮投抓抑拉改 |
|----------------------------------------------------------------------------------------------|----------------------------------------------------------------------------------------------------|-------------------------------------------------------------------------------------|----------------------------------------------------------------------------------------------------|
| A6F0                                                                                         | 佞伴佛何估佐佑伽何伸佃佔似但佣                                                                                                    | A7FØ                                                                                | 攻攸旱更束李杏材村杜杖杞杉杆杠                                                                                                    |
| A840<br>A850<br>A860<br>A870<br>A880                                                         | 0123456789ABCDFF<br>构宗步每求汞沙沁沈沉沅沛汪决沐汰<br>冲旧冲设汽沃汲汾汴沆汶江西河北沂壮<br>灼炎炎牢牡牠狄狂玖甬甫男甸皂盯矣<br>私秀秃究系罕肖肩肝肘肛肚育良芒                                                                                                   | A940<br>A950<br>A960<br>A970<br>A980                                                | 0123456789ABCDEE<br>咖亞古咀呻甲咄咒咆呼咐呱姆和咚呢<br>周咋命咎固垃坷坪坩坡坦坤坼夜奉奇<br>奈奄奔妾妻委妹妮姑姆姐姗始姓姊妯<br>姊姒姓孟孤李宗定官宜亩宛尚屈居                                                                                                    |
| A890<br>A8A0<br>A8B0<br>A8C0<br>A8D0<br>A8E0<br>A8F0                                         | 芋芍見角言谷豆豕貝赤走足身車辛<br>辰迂逃迅迄巡邑邢邪邦那西釆里防阮<br>阱阪院並乖乳事些亞享京佯依侍佳使<br>佬供例來侃佰併侈佩佻侖佾侏侑佺兔<br>兒兕兩具其典冽函刻券刷刺到刮制刷<br>劾劻卒協卓卑卦卷卸卹取叔受味呵                                                                                 | A990<br>A9A0<br>A9B0<br>A9C0<br>A9D0<br>A9D0<br>A9E0<br>A9F0                        | 屆岷岡岸岩岫岱岳帘帚帖帕帛帑幸<br>庚店府底庖延弦弧弩往征彿彼忝忠忽<br>念忿怏怔怯怵怖怪怕怡性怩怫怛或戕<br>房戾所承拉拌拄抿拂抹拒招披拓拔抛<br>拈平抽柙拐拙拇拍抵拚抱拘拖拗拆抬<br>拎放斧於旺昔易昌昆昂明昀昏听昊                                                                                 |
| AA40<br>AA50<br>AA60<br>AA70<br>AA80                                                         | 0123456789ABCDEF<br>昇服朋抗訪枕東果查把枇枝林杯杰板<br>杠松析杵枚科杼杪杲欣武歧歿氓氛泣<br>注泳沱泌泥河沽沾沼波沫法泓沸泄油<br>沉沮泗泅泱沿治泡泛泊沫泯泜泖冷                                                                                                    | AB40<br>AB50<br>AB60<br>AB70<br>AB80                                                | 0123456789ABCDEF<br>陂隹雨青非亟亭亮信侵侯便俠俑倘保<br>促侣俘俟俊俗侮俐俄係俚俎俞侷兗冒<br>冑冠剎剃閒前刺剋則勇勉勃勁匍南卻<br>厚叛咬哀咨哎哉咸咦咳哇哂咽咪品                                                                                                    |
| AA90<br>AAA0<br>AAB0<br>AAC0<br>AAD0<br>AAE0<br>AAF0                                         | 炕炎炒炊炙爬爭爸版牧物狀狎狙狗<br>狐玩旺玟玫玥甽疝疙疚的盂盲直知砂<br>社祀祁秉和空穹竺糾罔羌芈者肺肥肢<br>肱股肫扇肴肪肯臥臾舍芳芝芙芭芽芟<br>芹花芬芥芯芸芣芰芾芷虎虱初表軋迎<br>返近邵邸邸邸米金長門阜陀阿阻附                                                                                 | AB90<br>ABA0<br>ABB0<br>ABC0<br>ABD0<br>ABE0<br>ABF0                                | 哄哈咯咫咱咻咩咧!們囿垂型!很垣垢<br>城垮垓奕契奏奎奐姜姘姿姣姨娃姥姪<br>姚姦威姻孩宣宦室客宥封屎屛屍屋峙<br>峒巷帝帥帟幽庠度建弈弭彥很待徊律<br>徇後徉怒思怠急怎怨恍恰恨恢恆悖恬<br>恫恪恤扁拜挖按拼拭持拮拽指拱拷                                                                               |

PA-6610 USER'S MANUAL

Page:3-55

| AC40<br>AC50<br>AC60<br>AC90<br>AC90<br>AC90<br>AC80<br>AC80<br>AC80<br>AC80<br>AC80<br>AC80<br>AC80<br>AC8 | 0123456789ABCDEP<br>扬括拾拴排挂政故斫施既春昭映味是<br>星咋昱吟曷柿染柱柔某柬架枯栅枢柯<br>柄相拐柏查枸柏柞柳砰柙柢拆柒歪殃<br>殆段毒毗氟泉洋洲洪流津洌洱洞洗<br>活洽派洵洛泵洹洧洸洩洮洵洎洫炫<br>為炳炬炯炭炸炮炤爰牲牯牴狩狠狡玷<br>珊玻玲珍珀玳甚甭畏界吠畋疫疤疥疢<br>疣癸皆皇皈盈盆盃盅省盹相眉看盾盼<br>眇矜砂研砌砍祆祉祈祇禹禺科秒秋穿<br>突竿竽将紂紅紀紉紇約紆缸美羿耄  | AD40<br>AD50<br>AD60<br>AD70<br>AD80<br>AD90<br>AD80<br>AD80<br>ADC0<br>ADC0<br>ADC0<br>ADC0<br>ADF0 | O123456789ABCDEF<br>耐要需耶啡旁胚胃胃清胡肿胎胞肌胀<br>致灿苧范茅苣苛苦茄若茂茉角苗英茁<br>苜苔苑苞苓苟苯茆慮虹虹池衍衫要動<br>計訂計貞負赴起趴軍軌述迦迢迪迥<br>送迫遮迨郊狼防郃酋酊重閂限陋陌<br>降面革韋非音頁風飛食首香乘毫倌倍<br>倣俯倦悾俸倩倖倆值借倚倒們俺倀倔<br>倨俱倡個候倘俳修倭倪俾倫倉兼冤冥<br>冢凍凌准凋剖剜剔剛剝匪卿原厝嬰哨<br>唐唁喻亭哥哲唆哺唔哩哭員咴琌哪 |
|----------------------------------------------------------------------------------------------------|----------------------------------------------------------------------------------------------------|----------------------------------------------------------------------------------------------------|----------------------------------------------------------------------------------------------------|
| AE40<br>AE50<br>AE60<br>AE70<br>AE80<br>AE90<br>AE80<br>AE80<br>AE00<br>AEF0                                | 0123456789ABCDEF<br>喇唧層哽唏圖圍埂埔裡埃猗夏套裝奚<br>娑城娜姆娘娓姬娠娣姊姊她裡媽孫屘宰<br>害家宴宮菏容宸射腐展屐峭峽峻岭峨<br>峰島崁峴差席師庫庭座弱徒徑徐恙<br>恣恥恐恕恭恩息悄悟悚悍悔悌悅悖<br>扇拳挈拿捎挾振捕捂捆捏捉挺损挽挪<br>挫挨捍掤效枚料旁旅時晉晏晃晒响晅<br>晁書朔朕朗校核案框桓根桂枯树梳架<br>桌桑栽柴桐桀格桃株拖栓移桁殊殉股<br>氣氧氣氦氯泰浪涕淌涇浦浸海浙局 | AF40<br>AF50<br>AF60<br>AF70<br>AF80<br>AF90<br>AF80<br>AF80<br>AF80<br>AF80<br>AF80<br>AF80         | 0123456789ABCDEE<br>浬涉浮浚浴浩涌湿浹涅湿涔洋烘烤洛<br>烈鳥爹特狼狹狽狸狷兹班琉珮珠玮洛<br>畔軟畜畚留疾病症疲珀疽疼疹痂疸晕<br>炮益盍盐眩真眠眨矩砰砧砸砝破砷<br>砥砭砠砟砲秘袺祠祟祖神祝祗祚秤<br>秣秧租秦秩秘窄窈站笆笑粉紡於泣紊<br>素素純紐紙級紜納紙紛缺評盖翅翁耆<br>耘耕肥耗饥耽恍脂胰豬胭胴脆胸胳脈<br>能脅胼胯臭臬舀舐航舫舨般獨茫荒荔<br>荊茸荐草茵茴荏茲茹茶茗荀茱茨荃 |
| B040<br>B050<br>B060<br>B070<br>B080<br>B090<br>B080<br>B000<br>B000<br>B000<br>B000                        | 0123456789ABCDEF<br>虔软蚪树蚤畫蜱松蚜衰衷袁袂衽衹記<br>許討訂訕訊託訓訖計訑豈豺豹財貢起<br>躬軒軔軋辱送逆迷退迺迴逃追逅迸邕<br>郡称郢酒配酌釘針釗釜針閃院陣徒<br>階換除彈陸隻飢馬骨高鬥鬲鬼乾偺<br>偽停假偃偌做偉健偶偎皆偵側偷偏倏<br>惊偭兜冕凰剪副勒務動動電훤匙琶區<br>屬參曼商啪啦亟啞啡廚啊門炎問陶唯<br>唧唸售嗳唬聊爽啁哘圈國聲啦堅望地                     | B140<br>B150<br>B160<br>B170<br>B180<br>B190<br>B180<br>B100<br>B1C0<br>B100<br>B120                 | 0123456789ABCDEF<br>娼婢婚婆婊孰寇寅寄寂宿密尉專將屠<br>屜屝崇崆崎崛崖崢崑崩崔籥崎崧崗巢<br>常帶帳帷康庸庶庵庾張強彗林采海得<br>徒從徘御徠倘恿患悉悠您惋悴惦悽<br>情倖悵惜悼惘惕惆惟悸惚淳戚戛扈<br>掠控捲掖探接捷捧掘措捱掩掉掃掛捫<br>推淪授爭採掬排掏掀捻捩捨捺敝敖救<br>教敗啟敏敘敕敕給斛斬族旋旌施畫晚<br>晤晨暉啼曹勗望渠粉桃梓だ准桶栖捂                    |

| B240<br>B250<br>B260<br>B270<br>B280<br>B290<br>B280<br>B280<br>B200<br>B200<br>B2F0        | 0123456789ABCDEF<br>毫毬氫涎涼淳淙液淡淌淤添淺漬淇淋<br>涯淑澜松淹涸混淵淅淒渚涵淚淫淘淪<br>深准淨猗淄涪淬涿淦烹焉焊烽烯爽牽<br>犁猜猛猖猓猙率琅琊球理現利瓠瓶<br>瓷甜產略畦畢異疏痔痕庇痊痍咬盔<br>盒盛眷眾眼眶眸眺硫冰硎祥票祭移窒<br>窕笠笨笛第苻笙笞窄粒粗粕絆絃統紫<br>紹紼絀細腳郫組累終鏈絨缽羞怜翌閉習<br>耜聊聆脯脖屬脫倚脰賑舂舵絃舳船莎<br>莞莘荸荚莖莽莫莒莊莓莉莠荷荻荼          | B340<br>B350<br>B360<br>B370<br>B380<br>B380<br>B380<br>B380<br>B380<br>B380<br>B380<br>B38 | 0123456789ABCDEF<br>前員處尾紅柱封拍枯蚵蛆蛋炸蚯於術袞<br>架被袒袖袍滾覓規訪訝決訥許設訟訛<br>訪豉豚販責買貨貪貧祿赦拉趺軛軟這<br>逍通逗連速逝豕逕逞造透逢逖逛途<br>部導循陷裡發釵釦釣釧缸釠閉陪陵陳<br>陸陰陴陶陷佩雀雪雩章竟頂頂魚鳥鹵<br>鹿麥麻傢傍傳備傑愧傖傘傚最凱割剴<br>創種勞勝動博飲音喀喧啼嵶喝喘喂喜<br>喪喝劇幣南當單喝唾約喚喻喬喱啾喉<br>喫隊圍亮堪場堤堰報堡堝堠壹壺奠 |
|---------------------------------------------------------------------------------------------|----------------------------------------------------------------------------------------------------|---------------------------------------------------------------------------------------------|----------------------------------------------------------------------------------------------------|
| B440<br>B450<br>B460<br>B470<br>B480<br>B490<br>B480<br>B480<br>B460<br>B4F0<br>B4F0        | 0123456789ABCDEF<br>婷媚嫣媒媛媧孳孱寒富寓寐尊尋就旅<br>嵐嬴嵇巽鷤蕌暫幀障幾廊廁厢廏弼彭復<br>循徨惑惡悲悶惠愜愣惺偔憍惻惴慨惱<br>愎惶偷揪揭戟扉擊掌描揀揩揉探揍<br>插揣提握損揭揮極援揪換崩揚掯敞<br>敦敢散斑斐斯普晰嘖晶景暑狎晾晷曾<br>替期朝棺棕棠棘棗椅楝棵森棧棹棒棲<br>棣棋棍植椒椎棉棚棺菜款欺欽殘殖殼<br>毯氮氯氳港游湎渡渲湧湊渠渥渣减湛<br>湘渤湖湮潤渦湯渴潏湍渺測湃渝渾滋         | B540<br>B550<br>B560<br>B580<br>B580<br>B580<br>B580<br>B580<br>B580<br>B580<br>B58         | 0123456789ABCDEF<br>溉换湎澛湄湲湩湟焙焚焦焰無然煮焜<br>牌犄犀狼猥猴猩琺琪琳琢琥琵琶琴琯<br>穿琦琨甥甦畫番痢痛痣率痘痞痠登發<br>皖皓皴盜睏短硝硬硯稍稈桯梲稀窘<br>窗窖童竣等策筆筐筒答荀筋筏筑粟<br>粥絞結減絕紫絮絲絡給緧經鋒善翔翕<br>蓋聒肅翑腔腋腑腎脹腆脾腌탥腴舒舜<br>菩萃菸萍液首萋菁華菱菴著灰弧萌菌<br>菽菲菊萸萎萄菜萇菔菟虛蛟赳轻蛔蛛<br>蛤蛐酰舌街裁裂袱罩視註詠評詞証詁  |
| B640<br>B650<br>B660<br>B680<br>B690<br>B690<br>B660<br>B600<br>B600<br>B600<br>B600<br>B60 | <b>0123456789ABCDEF</b><br>記語許認訴診詞該象貂貯貼貳貽賁費<br>賀貴買貶貿貸越超趁铊距跋跚跑跌跛<br>路軻軸軼辜逮達週逸進逶鄂郵鄉國雅<br>酥量鈔鈕鈣鈉釣純鈐鈇鈑閔閨開閑<br>間閒鄒隊階簡陽關邊煌翊場雁雅雄<br>集雇雯雲韌項順須飧飦飯種欲筋馮馭<br>黃黍黑亂傭債慠傳僅傾催傷傻傯僇剿<br>剷闑募勦動勢勣匯嗟嗨廢嚓嗎嗜嗇嗑<br>嗣闡闅鳴窮꼦倉噑嗉園圓塞塑塘塗塚<br>ど疽闅淵隐鬼鍋吃塢腦勞奧嫁姊她黃媽媼 | 8740<br>8750<br>8760<br>8770<br>8780<br>8790<br>8780<br>8780<br>8700<br>8700<br>870         | 0123456789ABCDEF<br>總嫂媲嵩嵯幌幹廉廈弒彙徬微愚意慈<br>感想愛惹愁愈慎慌慄慍愾愴愧愍愆愷<br>戡戝搓搾搞搪搭落搬博搜搔損搶搖搗<br>搆敬斟新暗暉暇暈暖喧場喝會榔業<br>楚楷楠楔極椰概楊棺椢楞楓榲榆楝<br>楣楛缼嵗毀殿鯍键溢溯滓浴滂源溝滇<br>滅薄溘壅溺溫滑準溜滄滔溪凓臭煎煙<br>頂煤煉照煜婸煦煌煥煞煆뿺爱爺牒猷<br>獅猿猾瑯瑚毘瑟瑞瑁瑘邎玽奟當畸瘀                      |

| B840<br>B850<br>B860<br>B870<br>B880<br>B880<br>B890 | 0123456789ABCDEF<br>唐對時期時期能接碎碰碗碘碌碼硼碑<br>確控淇祿禁萬禽稜稚稠稔稟稞窟窠筷<br>節筠莖莧粱梗粵經編翅桃綏絛置單罪<br>署義羨許聖聘肆肆腱動剔攝思腳腫                    | B940<br>B950<br>B960<br>B970<br>B980<br>B990         | 0123456789ABCDEE                                                                                                    |
|------------------------------------------------------|----------------------------------------------------------------------------------------------------|------------------------------------------------------|----------------------------------------------------------------------------------------------------|
| <u>B8A0</u>                                          | 腹腺腦舅艇蒂葷落萱葵蕈葫葉葬葛                                                                                                    | B9A0                                                 | 飽飾悲怯默馴髡鳴麂鼎鼓鼠僧僮傍僖                                                                                                    |
| B8B0                                                 | 萼萵葡蓮葩葭葆虞虜號蛹蜒娯蜇蜀蛾                                                                                                   | B9B0                                                 | 倃僚僕像僑僱僎僩殑凳劃뷇匱厭嫉嘀                                                                                                    |
| B8C0                                                 | 蛻锋蜃螅种衙裟裔裙補裘裝裡鼻裕哀                                                                                                   | B9C0                                                 | 嘛嘗嗽嘔嘆嘉喇嘎嫐嗩榔漕墬嗶團圖                                                                                                    |
| B8D0                                                 | 覜解詫該詳試訪詰誇訪詣誠話誅詭詢                                                                                                   | B9D0                                                 | 塵墊境墓墊塹墅塽壽夥夢夤奪奩嫡嫦                                                                                                    |
| B8E0                                                 | 詮詬詹詻訾詨豢貊貉賊資賈賄貲賃賂                                                                                                   | B9E0                                                 | 嫩媼縹씷騗孵覓寧寡寥實寨寢揊察對                                                                                                    |
| B8F0                                                 | 賅跡跟跨路跳跺詭跤絑躲較載軚輊                                                                                                    | B9F0                                                 | 屢嶄嶇嶂幣莃幗慢廓廖弊彆彰徹覐                                                                                                    |
| BA40                                                 | 0123456789ABCDEF                                                                                                   | BB40                                                 | 0123456789ABCDEE                                                                                                    |
| BA50                                                 | 愿悲慷慢慣慟慚慘慵截撇摘摔撤損摟                                                                                                   | BB50                                                 | 罰翠翡翟聞聚肇腐膀膏膈膊腿猕減臺                                                                                                    |
| BA60                                                 | 摺摑摧搴摭摻敧斡旗旑暢暨暝榜榨榕                                                                                                   | BB60                                                 | 與舔舞艋蓉蒿蓆蓄蒙蒞蒲蒜蓋蒸蓀蓓                                                                                                    |
| BA70                                                 | 稿榮槓構榛榷榻榫榴槐槍榭槌榦槃榣                                                                                                   | BB70                                                 | 蒐蒼蓑藙碗蜜蜻锰蜥蜴驗鮑捲調裳褂                                                                                                    |
| BA80                                                 | 歉歌氳漳演滾漓滴漉漾淇漬漏漂漢                                                                                                    | BB80                                                 | 裴裏裸製裨褚裯誦誌語誣認減誓誤                                                                                                    |
| BA90<br>BAA0<br>BAB0<br>BAC0<br>BAD0<br>BAE0<br>BAF0 | 滿滯漆漱漸漲湮漕浸潔敵狗滬漁滲<br>滌瘃熔熙煽劇熄受爾搞举獄獐窑瑣瑪<br>瑰璤甄疑瘧瘍瘋痛瘓盡監瞄睽睿胆磁<br>碟碧碳暊碣禎福禍種稱窪窩竭端管箕<br>箋莚萛箝萡箏箸笝箄稡粽精錠綰綜綽<br>綾綠緊錣網綱綺錭綿꼶綸維緒錙綬 | BB90<br>BBA0<br>BBB0<br>BBC0<br>BBD0<br>BBE0<br>BBF0 | 說詰調誘訊討補豪狸貌賓賑除赫趙<br>捏局輔輒輕乾辣遠遘遜遣遙遞遽遐遛<br>鄙肅圍彈類麵語絞交銀銅絡絲絡銓銜笯<br>鉼銃閡閨閩閣閥阁隊鄣榮雌維需靼鞅<br>諂頗領與風颱餃紺稚餉駁骯骰髦魁魂鳴<br>鳶鳳麼鼻弯億儀僻僵價儂儈儉儅凜 |
| BC40                                                 | 0123456789ABCDEF                                                                                                   | BD40                                                 | 0123456789ABCDEF                                                                                                    |
| BC50                                                 | 劇劈劉劍會腿蘭勞團潦劑團獨陣處噎                                                                                                   | BD50                                                 | 瑾璀畿痨璿瘟廍喥瘡ົົ爾皚皺盤語謎購                                                                                                   |
| BC60                                                 | 噗噴师嘯機墀處增填堅撞墩播或喜開                                                                                                   | BD60                                                 | 暝順磋磅確磊碾磕碼磐稿稼穀稽稷稻                                                                                                    |
| BC70                                                 | 嬋數驗齋燒寮寬審寫層履嶝銳幢儲播廢                                                                                                  | BD70                                                 | 窯窮箭箱範箴篆篇篁菙葔糊締練緯緻                                                                                                    |
| BC80                                                 | 廚爾廝廣廠彈影德徵愛慧慮愿慕憂                                                                                                    | BD80                                                 | 鍼緬緝編緣線缎缓遲萍缈緹罵羅羯                                                                                                    |
| BC90<br>BCA0<br>BCB0<br>BCC0<br>BCD0<br>BCE0<br>BCF0 | 憠慰送慾憧憐憫懀傠幝憤潐憮戮擘<br>摰摹撞對勞撐撰撥撓腯潦撒撮播撫撚<br>撬轉憛撳敵敷數晷暫暴暱樣瘴槨樁樞<br>標傮模樓樊蠑樂傱磩樑歐歎殤毅毆漿<br>潼澄潑潦煣澆潭潛潰潮惉潺潰潤澗潘<br>滕潯潠潟熟熬熱熨牖犛獎獗瑩墇璃 | BD90<br>BDA0<br>BDB0<br>BDC0<br>BDD0<br>BDE0<br>BDF0 | 翝耦膛膜猕膠膚膘蔗蔽蔚蓮蔬蔭蔓<br>蔑痔蔡蔔篷葱宿淩螂蝴蝶融換為蟲塩<br>蟑蝌蝓衛衝褐複褒褓淪褊誼諒淡諄誕<br>請諸課諉諂調淮論諍辞誹觊豌豎豬賠<br>賞賦郥艱賬賭賢賣賜質賡赭趟趣翅邊踝<br>踢踏踩踟倦踞餉輝輛輟輩輦輪輜輞  |

| BE40                                                 | 0123456789ABCDEF                                                                                                    | BF40                                                 | 0123456789ABCDEF                                                                                                    |
|------------------------------------------------------|----------------------------------------------------------------------------------------------------|------------------------------------------------------|----------------------------------------------------------------------------------------------------|
| BE50                                                 | 駐適進遊遭選鄰鄭鄧潘阿靜海蘭範幹梯                                                                                                    | BF50                                                 | 濃澤濁濃澳激澹澶澦澠澴坳孰焫燒燈                                                                                                    |
| BE60                                                 | 銷鋪考鉫鋁銳建鋒銀雖旱問閱實霆震                                                                                                    | BF60                                                 | 燕喜熫燙熌撚鍅獨瑞璣」」「強騙」「「」。                                                                                                    |
| BE70                                                 | 霉靠較鞋鞏請頗領颳養飢稅贫餘吃駐馴                                                                                                    | BF70                                                 | 瘴腐膈」「藍甜型開標曾磨酒聲噴、黑積穎                                                                                                    |
| BE80                                                 | 駛罵駕駒駙骷髮髯鬧勉魂就魯鴆鴉                                                                                                    | BF80                                                 | 穆稣膠窺賞簑築篤篛篡篩篦糕穂縊                                                                                                    |
| BE90<br>BEA0<br>BEB0<br>BEC0<br>BED0<br>BEE0<br>BEF0 | 鳨麩麾黎墨齒儒儲儔價儕冀羃凝劑<br>鼼圑婨噫噹謳噤噸噪꼶嘌壉噯噬嘎<br>壁墾壇壅奮퉳嬴學寰導彊憲憑憩憊燣<br>憶憾慡懈戰擅擁擋撻澸壉擄罯擂操檢<br>擒擔撾整曆曉暹뻩曇蟟樽撲樺镫横橘<br>樹橄憜緣憍橇撨牋橈鈂歷氅濉澱澡    | BF90<br>BFA0<br>BFD0<br>BFD0<br>BFE0<br>BFF0         | 鎌葉縛縣鎬謓縉錫摧義翰翱樹桐/<br>膩腔柔則般痕詃蔥 蕈蕨蕩落兒肅蕪蕞<br>螃螟螞쭙融像運褲 褥褫 窩親龍帝諺諒<br>諱詫諜詰諮詰調調諭諳湛援豫貑貓<br>賴疏渡踴踩踹朣輻輯柿褲奏辨辦遵遴選<br>遲遼遺鄴醒錠錶鋸錳錯錢綱錫錄錚           |
| C040                                                 | 0123456789ABCDEF                                                                                                    | C140                                                 | 0123456789ABCDEF                                                                                                    |
| C050                                                 | 維綿綺銀翅絕間逐漸險難要落霖霍覽                                                                                                    | C150                                                 | 旗腔為磷磺硫酸礁 德澤穗蓬該美險蓬                                                                                                    |
| C060                                                 | 霏靛靜観聯麼到時意更就便餐館錢餛                                                                                                    | C160                                                 | 統除棟葉蓮棋槽積參縮績線製煤編縫                                                                                                    |
| C070                                                 | 絕餚該餅駱胲駱髻髭鬨飽吃鴣薄鸭瘍                                                                                                    | C170                                                 | 總從巢繁縴黑強緩緩減音勢翼聲聲聽                                                                                                    |
| C080                                                 | 鴛默黔龍龜優償儡儲蘭Խ豪嚀噹滯嚇                                                                                                    | C180                                                 | 聯聳臆腳應臂勞膿膽臉膾臨舉艱薪                                                                                                    |
| C090<br>C0A0<br>C0B0<br>C0C0<br>C0D0<br>C0E0<br>C0E0 | 嚔塐壓壑鋫軁嬰嬪瘶풂尷屨嶼嶺嶽嵰<br>髾痡徽應僃悡霝懋戱戴擎擊孹擠凈嶈<br>擬擱擢瓁鉠蚐읭灈嚺憻檔燩檢懀櫛懎椟<br>糪槍檠猒殥毚魹凈濆곍湪춣夀襤忂歰<br>濬濡獲濕偞維篴營夑翝喿鐗釼嬒輿爵<br>牆獰獲璩環瑷璨癆療癌盪鱩覴眑瞬 | C190<br>C1A0<br>C1B0<br>C1C0<br>C1D0<br>C1E0<br>C1F0 | 薄镭緈 <u>薑語著辞</u> 薇薨薊虛迚孧障螳蟒<br>蟆螫螻뿷國怒亵褶襄凄褽覞謎謗謙請<br>謊謠諊腯搐謐箹谿錮賺賨購膹暷趨蹉跼<br>蹈粱轄輾轂蜫輿避遽還遇避邀翱額暫<br>酡貌鎂錨鏈鍊鍥鍋鍾鍾鉜殾锾鍚鍔闗<br>闋闎劏闆隱慧鏈錐霮霞翰韓戰興颶餵騁 |
| C240                                                 | 0123456789ABCDEF                                                                                                    | C340                                                 | 0123456789ABCDEF                                                                                                    |
| C250                                                 | 駿鮮鮫鮪鮭鴻鴿糜黏點點魪黛鼾齋護                                                                                                    | C350                                                 | 料硅額顏題顎顓颺餾餿鸱餮顏騎髁鬃                                                                                                    |
| C260                                                 | 嚕嚮壙壘嬸彞蔤擑擴擲獶搑羅擞擷斷                                                                                                    | C360                                                 | 鬆魏輕超鯊鯉鯽鯈絲鳪隝鵠黠鼕鼬儳                                                                                                    |
| C270                                                 | 曜朦犢懞櫃檻懧櫂懤懛빬歸殯瀉瀋濾                                                                                                    | C370                                                 | 嚥壞壟儮竆竆廬盧懲懷犐懵攀擳僴鵦櫥                                                                                                    |
| C280                                                 | 瀆濺襮劉ຼ嫐燼燾燸獷湚籃璿甕廦庽                                                                                                    | C380                                                 | 櫝憪擼灜瀟羬╸瀝瀕瀘爆樂牘瀆獸                                                                                                    |
| C290<br>C2A0<br>C2B0<br>C2C0<br>C2D0<br>C2E0<br>C2E0 | 癒瞽瞿曕瞼礎禮穡懅穠窤竅騺簧簪<br>簞箿簡糧縋溢続繚繡熷緢曋螁捌尡聶<br>臍臏舊藏薩菙藍鋴藉薰薺薹薦嬈幝蟲嬏<br>覆皩鵢謨蓪謬滳豐贅蹙蹣蹦瞛蹪蹕軀<br>轉撤郔邃邈醫醬釐鎔縍鎖鎢鰁顊謞鎰<br>鎘鎚鍧閶闖闐闕離雜雙雛雞霤鞣湫  | C390<br>C3A0<br>C3B0<br>C3C0<br>C3D0<br>C3E0<br>C3E0 | 櫴璽瓊瓣疇圕癟寎懞屔溸檴檼簾薄<br>簸薟簷籀繫甋燡繩繪羅繳羶羹驘膱藩<br>藝軙穂掺椠譇鼄蠅蠍蠗蟾襠襟澳襞諽<br>諳睵諠譂譎譏畗譙璔贊蹼竴躇颬鐙獟<br>蹴鞯轖蹐邊遡纐膲鏡蹢鏲舫๋建镗鏝鏧<br>镖縲鏘鏤鏗鏨퉮濪難霔霧靡轁諿頖             |

| C440<br>C450<br>C460<br>C470<br>C480<br>C490<br>C480<br>C420<br>C420<br>C420<br>C420<br>C420         | 0123456789ABCDEF<br>願顛戰變饉蓬點鬍鯨鯧猜鯛鶉乱島鵫<br>鵬龍麗薩變動喻裏嬰臉附現潮薄孽寶<br>處懸懺讓攔攪剝脆懶獵獮瀲爐獻追癢<br>滾礦礪攀礫會競籌籃籍結糰猕繽繼<br>纂羃櫂臚藍藻藹 礕鬝蘆蘋蕀藴壞뿖<br>徭覺觸議譬警譯誹譫龐隨臺踴腳踢躂體<br>釋鐘絕嘯闡覈飄饒饑馨騫膖騷騳廰思鍬<br>罅婟薰浥齟魳鹷儷 觶嚊囀囂夑屬巍懼<br>懾攝攜瀷曩櫻欄倔強瀖爛犧琅瓔糋詭                                       | C540<br>C550<br>C560<br>C570<br>C580<br>C590<br>C580<br>C580<br>C520<br>C520                                 | 0123456789ABCDEP<br>護譽贓講躍躋轟葤臐鐮擂鐵講澤獨鐫<br>關節譯蕗響順顆響驅驃鮺緊號應魑<br>鰥鶯鴭鷂鶲麝點擊杫齦齧儼儚蠈囊囉<br>攣巔巒彎訖攤榷龡灑溝邏瓢疊癮癬<br>不能續聾聽臟葉 税脫讀賣賣贗淵蹭響<br>龐篩籟聾聽臟葉 税脫讀賣賣贗淵蹭響<br>龐篩籟聾聽臟葉 税脫讀賣賣贗淵<br>響戶<br>腳請鑑鑒薺壅韃韁顫鼚鐈馬駱攢鬚數<br>經過鵙鶥驅竈韶鯤龔 嚇巖戀擊賽覺覺灑擺<br>瓚竊籖籣 續纓纖纔 攢蘸蘿曐愛選邏<br>緩緩靨顧 饜驚緊影的體罰絕綽鍼斷續斷<br>影響影響 |
|----------------------------------------------------------------------------------------------------|----------------------------------------------------------------------------------------------------|----------------------------------------------------------------------------------------------------|----------------------------------------------------------------------------------------------------|
| C640<br>C650<br>C660<br>C670<br>C680<br>C690<br>C680<br>C680<br>C660<br>C600<br>C600<br>C600<br>C660 | 推測整調解樂爾無非端。通確電機械能見通<br>の123456789ABCDEP<br>識體前着離這整靈調穩著號變擬燈鷹驚<br>檢體蓄靜輻輻瞭覺繪能證聲現晶變讓論<br>顧機寬繁變線屬讚錯靜態感覺驚驚驚驚<br>續整羅運動調音整調易點體著簡驚篇<br>新志いいううええおおか<br>がきぎくぐけげこごさざしじすずせ<br>ぜそぞただちぢっつづてでとどなに<br>ぬねのはばばひびびふぶぶへべべほ<br>ぼぼまみむめもゃやゆゆよよらりる<br>れろわわゐゑをんアアィイッウェ | C740<br>C750<br>C760<br>C770<br>C780<br>C790<br>C780<br>C780<br>C760<br>C700<br>C700<br>C7E0<br>C7E0         |                                                                                                    |
| C840<br>C850<br>C860<br>C870<br>C880<br>C890<br>C880<br>C880<br>C800<br>C800<br>C800<br>C80          | 0123456789ABCDEF                                                                                                    | C940<br>C950<br>C960<br>C970<br>C980<br>C990<br>C980<br>C980<br>C960<br>C960<br>C960<br>C960<br>C960<br>C960 | 0123456789ABCDEF<br>又包凸厂方丌毛亍囗兀中彳丏有与<br>轧亓仂仉仉冘勾叩杂比劲决少市先受<br>册气月丱丼仨仜仩仡全命刊匜册玎圣<br>夗夯宁宄尒尻劳屳帄庀庂忉戉扐氕<br>示汃氿氻太犰玊内肊劝伎优保仵侃<br>仱伀价伈枟伂伅伢伓伄仴伒冱元怎册<br>荔匢匟卍厊吇囡匈圮岂巧夼边奼虹數<br>如虾抱孖尕尥師叱屻屾巟幵庄异章汋<br>快ź扦扦扦抓也扦挖扙汉扚扥旯旮朾<br>执朸相机束杜机氘汆疗汜达汊汐汋                                            |
| CA40<br>CA50<br>CA60<br>CA70<br>CA80                 | 0123456789ABCDEF<br>汕切功形达订角癿空网种节方艽方声<br>西邙形形环邔印加地税吃屉徑但法体低<br>任伟侠佟佁佘泫他们临阳泼刜刞剧劭<br>劫匉卣卲底厚吰咉吡呔呅吙吜吥吘                                                          | CB40<br>CB50<br>CB60<br>CB70<br>CB80                 | 0123456789ABCDEF<br>杙杕机杈杝杼挖机毒氙氚汸汧汫沄洗<br>泡沃汯汩沚沟流沕沜汦汳汥汻沎灯地<br>牣狋犽狃狆狁犺狂玕于玓玔町叮号疔<br>疕阜礽耴肕肙肐肒肜苄芏芅芎芑芋                           |
|------------------------------------------------------|----------------------------------------------------------------------------------------------------|------------------------------------------------------|----------------------------------------------------------------------------------------------------|
| CA90<br>CAA0<br>CAB0<br>CAC0<br>CAD0<br>CAE0<br>CAF0 | 中中吗哈哈哈普固隔周抵持坌地份望<br>拿买转运纳势纷纷效效远近完笔尨尪<br>师阮J\${\$\\\$\$\$\$\$\$\$\$\$\$\$\$\$\$\$\$\$\$\$\$\$\$\$\$\$\$\$\$\$\$\$\$\$                                      | CB90<br>CBA0<br>CBE0<br>CBC0<br>CBD0<br>CBE0<br>CBE0 | 芊芃芄豸迉辿邟邡邥邞玩扮斑地心止<br>防弗侘佼侅饮册挗信洱洿侄很优侷佪<br>侚佹侁佸恤舟侔如侒倌侕佫佮冞冼冾<br>刵韭刳剆舠劼匊匋疍厒厔吵吵却甘吁咂<br>咈咕呺呾鸣鸣鸣吻和印尼如布厚电吟<br>囷熨丕坲坭坫坱坰揭圩坵坻坳坴坢      |
| CC40<br>CC50<br>CC60<br>CC70<br>CC80                 | 0123456789ABCDEF<br>定持麦荷过转相快起射频就她延短裙<br>如軟和於發展孢孥密宕层扁伦院柜站还<br>相呼快向岭岢岪岧岝岐帕坳岦恢被帙<br>引势消低条组冷征态気似怦怙怲怋                                                          | CD40<br>CD50<br>CD60<br>CD70<br>CD80                 | 0123456789ABCDEF<br>濕济渗沊林桥泞河泡添泇沼湿泏泩泑<br>烘炉炅料纹烛林炖炝吹菜料狖汤城还<br>钻狒泥狚狌泠玮牙玭玦玢玢坍玝瓝瓦<br>甿畀甾疌疘皯盳盱盱吃矸矼矶矻矺                           |
| CC90<br>CCA0<br>CCB0<br>CCC0<br>CCD0<br>CCE0<br>CCE0 | 惯招佔柷怚怞怬怢作拘蚴數伴怌抱<br>怜菚戽抗抴拑抾抪抶拊抮抳抯抻抩胦<br>抸敓肵斻咗旼贩昒昈妟昃稥昍昅吨吟<br>盼曶朊枅杬枎枒杶杻枘枆构杴枍枌杺<br>枟枑枙枃抙极杸杹枔吹殀歾毞氝圕泬<br>泫洋泙沶泔沭泧泼泐狪沺泃泆泭泲                                        | CD90<br>CDA0<br>CDB0<br>CDC0<br>CDD0<br>CDE0<br>CDE0 | 行祂約托罗罕勞料紅耵肏肮肣肸折     的的艾克芫荽芘芛其芋肉芼芎芙芴芨     芡芩艾芤芨芶芢虰虯切虮豕远廷迓速     达迕达邓阿邯环陷陷邓却即低两俍俅徑     偏倍俋俁俔俜俙侻侳俛俇俖侺馁侹俬     剄剉兢勂圆卼痒厖厙厘咺咺叩咕咥哏 |
| CE40<br>CE50<br>CE60<br>CE70<br>CE80                 | 0123456789ABCDEF<br>响着喇叭彩甲语匈哆 量 告 局 等 球 毗 毕 咱<br>该宅 羊 至 柯 地 地 比 建 铁 计 聿 光 拾 去 垕 壹<br>复 奓 如 志 担 更 城 寿 妹 姚 龙 뉎 多 洽 标 波 前 病<br>妍 始 煽 妳 拴 裂 發 死 屌 岐 回 经 地 炮 词 | CF40<br>CF50<br>CF60<br>CF70<br>CF80                 | 0123456789ABCDEF<br>柜枻轻柘披枷梶佛祖柟枵挾枳柷柶拙<br>柣柂枹柎柧柰泉柼拉栊祠枯袒柛柺抸<br>柊柃柪柋欨驵殄殶虙毘毣氠氡洨洴洭<br>洟洼洿洒洊泚洳洄洙洺洚洑洀洝浂                           |
| CE90<br>CEA0<br>CEB0<br>CEC0<br>CED0<br>CEE0<br>CEF0 | 峞峚客峇峊峖峓地陑峈峆峎峟峸巹<br>帡恰帣帠帤庰庤庢庛庣庥弇弮彖徆恋<br>您恔恲恞恅恓恇恉恛恌恀侚恟怤恄恘<br>恦恮扂扃拏挍挋拵挎挃拫拹挏挌拸桚<br>挀侘挔揀挕拻拰敁敃斪斿昶昡咈昵昜<br>昦昢昳昫昺昝昴昹昮胐胊柁栤柈枺                                        | CF90<br>CFA0<br>CFB0<br>CFC0<br>CFD0<br>CFE0<br>CFE0 | 洁洘湮洃洏浀洇洠洬洈洢洉洐炷炟<br>炾炱炰炡炴炵炩胢牉招牬牰栂牮狊狤<br>狨狫狟狪狦狣玆垃迈珈珅玹玶钳玴珫<br>玿珇玾珃珆玸珋瓬瓮甮呁畈疷疷癹盄<br>眈眃眄眅眊盷昑盺矧饫砆砑秕旀砐砏<br>斺砉砃砓祊衶祋祆祄秕种秏秹粉窀        |

| D040<br>D050<br>D060<br>D070<br>D080<br>D090         | 0123456789ABCDEF<br>突站空空籺积妆村秋杆圳轨纹罘羑幸<br>狙着耎而紆音眩拂胠职肢胂朏肤胣胙<br>胜朐胕脂肺胗胦胍臿舡芔苙芯苸茇苨<br>茀苕茺苫苗苴苬苡苲旲茌苻苶苰苪                                        | D140<br>D150<br>D160<br>D170<br>D180<br>D190         | 0123456789ABCDEF<br>映即等欧告唎商除信图提型指导单角<br>查徑記律序角层排吟装美塑起效信妹<br>拢翅想要州孬宦窘戒專军的哺峿裙峱<br>宰崀峹峭锐摩庮庪庬弳消彧恝恚恧                    |
|------------------------------------------------------|----------------------------------------------------------------------------------------------------|------------------------------------------------------|----------------------------------------------------------------------------------------------------|
| DØAØ<br>DØBØ<br>DØCØ<br>DØDØ<br>DØEØ<br>DØFØ         | 苤苠苺苳菇件+{{2}約<br>這割起建退在這部却得碱預料%<br>了。<br>起此刻角爾等哆珠惊怪碗後使後俱<br>後傳係倬椒們們個催保試松侶,供完尋<br>溝清,凄固凈,金刻劇問句殼則刻訪電<br>所<br>吵, 成. 四時, 明, 吃, 雪明, 哈尼吗, 雪明, | D1A0<br>D1B0<br>D1C0<br>D1D0<br>D1E0<br>D1F0         | 恁悢阑悀悒焆悝悃悕鋑憸悇悜悟戙<br>扆拲挐捖挬捄涌挶捃揤挹捋捊娞捝告<br>掏捘捔捙挭捇涇捚捑垷步捀捈敊敆旆<br>旃旄旂咥晟咵晑朒脁拼栚校栲栳ব桋<br>枊拪栱楝栵栫栭栯挃挄栫栝栒栔栦栨<br>栮桍栺栥栠貁欯欭欱欴歭肂殈毦毤 |
| D240<br>D250<br>D260<br>D270<br>D280<br>D280         | 0123456789ABCDEF<br>基毣把越氟沖浣浤洋油浡港浘浢澳浯<br>凍浡淯浿涆浞涅浠沧利兔池涂疾泉深<br>涋浾涀涄淠涠浻浽形涐烜烓垗烝烋缹<br>烢该烒烞烠姛烍烅烆烇烚烎烡牂牸                                        | D340<br>D350<br>D360<br>D370<br>D380<br>D390         | 0123456789ABCDEF<br>并往逐笏笈氘笎笉笒粄耙垛粌粈粍物<br>紞紝紑紎纮紖魣紟紒紏述呈罡罞罠置<br>罵羖羒を掤狲种秒耾耹胺胲胹胵脁胻旁<br>异种肥茳茨荄茙黄堇荖芄荁束茜药                   |
| D290<br>D2A0<br>D2B0<br>D2C0<br>D2D0<br>D2E0<br>D2F0 | 全拳紗這狴犰狶狳狻猁咬珙珥疣玼<br>珧珣珩珜珒珛珔翊珚珗珘珨瓞瓟瓴瓿<br>甡畛畟厓店亰痄痀疿疶疺岒盉眝昧眐<br>眓胂眣眑眕眙眚眢昭砣砬砢碎碌砨硻<br>砫珏砩砳砪砱祔袪袥沽祾沼泆秫秬秠<br>栝桞秪秜秞秝窆窉窅窋窌窊窇竘笐                     | D350<br>D3A0<br>D3B0<br>D3C0<br>D3D0<br>D3E0<br>D3F0 | 荂荎茛茪茈筒荍茖芗茠伎茯茩荇苔<br>荌荓茞茬荋茧荈虓虒蚅块蚖地披蚞蚇<br>蚗蚆蚋蚚蚅蚁蚙纷蚧蚕蚘蚎蚝屿蚔吥<br>衄衭衵神衲袀衱衿衯榖衾衴祾訒肛豗<br>豻貤責赶赳趵趷趶軑軓迾迵适迿迻逄<br>這迶郖郠郙郚浡郟郥郘郛郗浩浴呀 |
| D440<br>D450<br>D460<br>D470<br>D480                 | 0123456789ABCDEF<br>暫地到3執狹珍率訂影管乳楔偪偡楪<br>僂喔饼閒偲偈提偁偛偊偢僅偅偟偩待<br>偣偤偆偀偮偳渻碸凐剫剭剬剮勖勓匭<br>重咖定的驴驴淬涛率                                              | D540<br>D550<br>D560<br>D570<br>D580                 | 0123456789ABCDEF                                                                                                   |
| D4A0<br>D4B0<br>D4C0<br>D4D0<br>D4E0<br>D4F0         | 噓呒児舍牾唹ュ噑味啡抑濕圊圖峍享探捲<br>執埜塇堀球埽綱場圳指色诞堇坎垺琫埥<br>堜亞唛琦堐埧果堌叔爭採兔兒実婠捲<br>婕婧執執與城处课烟妈遅霎奶奶洗炭没<br>焙婛姨數者娾婍始娘城姨妹岸深矮添婦緊孲<br>孮寁宷屙崞崋崝崚崠幆啑嵱崦崥崏             | D540<br>D580<br>D500<br>D500<br>D560<br>D560<br>D560 | 捸掅掁掑掍捰敓旍呝庯晛喥晜晢脧<br>桹梇梐疢桭桮梮梫揤娨梣梬梩桵桴梲<br>梏柛誝桼桫桲梪栜弳桾梛梖梮柖梉僗<br>桸锋梑梌梊桽欶欳欷欸殑殏涥殎殌氪<br>淀涫淗涳湴涬蓤淢涷淶淔渀淈淠淟淖<br>湝湪淜淝淛淴淊涽滹淰涺淕淂淏淉 |

| D640<br>D650<br>D660<br>D670<br>D680<br>D690<br>D680<br>D660<br>D660<br>D660<br>D660<br>D660 | <b>0123456789ABCDEF</b><br>温滤滂茫淗濾況捨娘練完塌學嫂浮煮<br>加语涿那场焓焓海堤奘ら焎悟栳響浩<br>穿猗猇混削況猈延猏捨旅珶珸珵琄旋<br>斑琇琀珺琪珿琌琋琪『驴寻富痎痒病                                                                                                    | D740<br>D750<br>D760<br>D770<br>D780<br>D790<br>D780<br>D760<br>D700<br>D760<br>D760<br>D760 | 0123456789ABCDEF<br>物样和距伸脚院映球腔型语序腔独挺散接<br>防制胡柯柏伊作冷静沉淀浸沫污营营<br>抹技达苦着这位学发着完坚是我花装<br>站花浸重莰成首历男巧基虑。库坡坦<br>蚊站出出神曲快销低虾弧蚴靠的两坯<br>或伤花沉泫洋祛祓褶衲洗淹狗袍祗诊<br>袤寬裏祖拗墅觖觙指訰后之头祛流研<br>犯豽貥甚些趋趼肢跌级肥种神毛軝种段<br>虹輪边通速通道逡巡妻即时栉来防恐硬啊<br>都滑熠边般奶禽酥秆針針。您约全缘执針 |
|----------------------------------------------------------------------------------------------|----------------------------------------------------------------------------------------------------|----------------------------------------------------------------------------------------------|----------------------------------------------------------------------------------------------------|
| D840<br>D850<br>D860<br>D870<br>D880<br>D890<br>D880<br>D880<br>D80<br>D80<br>D850<br>D850   | 0123456789ABCDEF<br>封赴封扶鬥鬥漸高崩漸漸倫權靪頂低<br>爐傛傕傔傞傋傣傃傌傎傝傑愮傒傶借<br>扰滄匒匑厤厧咱喨噢驴。唧嚕咼圌堩谙<br>喵喁喣噌喤啽罧琵啿呵줻鄣咼圌堩谙<br>「塑堞煗堣堨埵塈堥埬堛堳瓬境鬥堹<br>珮堭堬堻奡媯媔殜婺媢媫婸财菥媥媬<br>媕媮娷美媊媗款舂媩腩賐趤媜揣煌媝<br>寪寍寋寔濅寊寎尌尰嶂阓嬧郒嵋崿崵<br>嵑嵎嵕崳崺嵒崽崱嵙嵂鰰亭崸崼崲髥<br>嵀葴幄頋彘徦徥徫惉悹瘎惢惎愁愔 | D940<br>D950<br>D960<br>D970<br>D980<br>D990<br>D980<br>D960<br>D960<br>D960<br>D960         | 0123456789ABCDEF<br>()                                                                                                    |
| DA40<br>DA50<br>DA60<br>DA70<br>DA80<br>DA90<br>DA40<br>DA60<br>DAC0<br>DAC0<br>DAC0         | 0123456789ABCDEF<br>溟湜溝渱渨湠濤湫渹煈淪湓涋渧壳漉<br>渚湕湹渞湦渵葓湚烀浡焯埏焮焱焣뗬<br>焢焲焟熶焺焛腃掌捲揨犆罁犋馱猋猰<br>猢猱徦獨獨猭猦猣猵猌琮琬琰琫琖<br>琚椒玲瓓琤琣琝琩唺啡瓻甯畯畲痧<br>痵痡痦瘎商痤癁皕峨畵院娣睄睍睅锔<br>諦難晚离矬硠硤硥聲硭硱硪确硰硩唓<br>路碱派浸祰稅稊稃梌稄窙竦浤筊笻<br>兆筈筌筎達筘筅穼袖粕粫影效該針針試                       | DB40<br>DB50<br>DB60<br>DB70<br>DB80<br>DB90<br>DB80<br>DB00<br>DBC0<br>DBD0<br>DB22         | 0123456789ABCDEF<br>寧城澳羨翊耶師聐蔵肉腃腊脲擬腇脏<br>腍脺臦臰臷臸鍼舃舼錄舿絶茻菏菹萣<br>菇菨茪菧菤菼藆萐菆菈蕇菣莿其菝菥<br>菘菿菡菋菎菖菵筿萉萏菞萑箄菂菳<br>淪菺菇髷菪萱菃菬菮菄枺菗抱萛菛<br>菾蝆蚛姨越蛤咧蛪蛝峗蛜蛬蛩量蚆蛑<br>衈斯術袺裗袹袸裀祩袶袼袷踟袲褁裉<br>础覘覗鰄蛌觛詎詍訹該詀詷韷詄詅紿<br>詈詑詫詌詏豟貁貀骩貾歵貹貵趄墊趉                              |

| DC40<br>DC50<br>DC60<br>DC70<br>DC80                 | 0123456789ABCDEF<br>軟視映動射紙幹軶軫軱畲鞋抬這連遠<br>鄆為壓调節努界關節部領部卻和範疇計<br>許阿訪記款新壯太對缺絕級新紙公針<br>抗就訪組該統钥紛跌閉閉電關處 嗯                       | DD40<br>DD50<br>DD60<br>DD70<br>DD80                 | 0123456789ABCDEE<br>姛嫊嫊媴媶嫍熘鞓寖寊寙尟尳嵱嵣嵊<br>嶑嘄嵬嵞嵨崰嵢巰幏幎幊轁幋廅廌廆<br>乶廇毂豀傜憃癗慊愫憣愶愲愮慆愯熐<br>愩慀戠酨猐揵戱揅摰揫揥济痽搠搤                     |
|------------------------------------------------------|----------------------------------------------------------------------------------------------------|------------------------------------------------------|----------------------------------------------------------------------------------------------------|
| DC90<br>DCA0<br>DCB0<br>DCC0<br>DCD0<br>DCE0<br>DCF0 | 陓隃隀雂萑雃雱霗靬靴靮頇颩鉃纪                                                                                                    | DD90<br>DDA0<br>DDB0<br>DDC0<br>DDD0<br>DDE0<br>DDF0 |                                                                                                    |
| DE40<br>DE50<br>DE60<br>DE70<br>DE80                 | 0123456789ABCDEF                                                                                                    | DF40<br>DF50<br>DF60<br>DF70<br>DF80                 | 0123456789ABCDEF<br>捆倫容說這理笑官等茨筩筼筥廷衍作<br>筡簞筶筣粲柙粯綈綆竦鋍球浸締挺統<br>約緣谿谷緣浣船浮戰爭罧罹戮浣羥踆翛<br>翜耡脂藈扁腜腩腛睭肌隈膝膝脫睮腯                   |
| DE90<br>DEA0<br>DEB0<br>DEC0<br>DED0<br>DEE0<br>DEF0 | 煄煍焸牏犍腵犑犐犎猼獂狶猺獀獊<br>獉喧喊瑋瑒瑑瑷瑀瑏斾瑎堳瑆瑍瑔瓡<br>瓿瓺窟렖碗啜榃捾痦溕淹痾痼痹痸庚<br>痻痶痭痵痽晳皵盠睕睟稭盵攱皷鴡銟昏<br>睮睙晭矠芘碂碔碏碄쥽碅碆碡碃旕碙<br>碀碖硻淉徟祽裪稑稘稙稒稧犉稢稓     | DF90<br>DFA0<br>DFB0<br>DFC0<br>DFD0<br>DFE0<br>DFF0 | 腄鵬搴艉鵤艄膋艂餘蓱萿葖葶葹蒏蒍<br>葥苷萿蒆苭埬葍葽甚袙葴薂葝蔇葞葪<br>萺萴葺葃戅爰葅萩菙胊萯葂萭葟箯萹<br>葎蔱耘竕蒎蒎萻葇萶萳嵔葾葄萫葠葔<br>葮葐螕霢蟍愸蛺蛖蛵蝍娋鳎鋢葂蛶蜍<br>蟰裖裋裍凗裞藵裚湙磆覅赐觟兟觤 |
| E040<br>E050<br>E060<br>E070<br>E080                 | 0123456789ABCDEF<br>格着智绪她訓証註訊起詞說表說多評<br>結結供登豐發豤處貆津貅資祉絕达這<br>基起逐述趔趄地跰跠硅等碎趾洩跌跢<br>拴跲跫跴核軿拱輀輅辁輈董輋遒遏                         | E140<br>E150<br>E160<br>E170<br>E180                 | 0123456789ABCDEF<br>漸劑則動動單層嘧哆嘌啡專其粉發驗園<br>即催嗚呼劇會硬庸博」望乾帶夏婁崩珍麼<br>均商墎鹿缥即東堆望近奫璋烤媽戀膠<br>嫚哧娘婆嫢發發熫煽她說疑婚琴裏                  |
| E090<br>E0A0<br>E0B0<br>E0C0<br>E0D0<br>E0E0<br>E0F0 | 遄遉迄畜與隔隔靜崩為ツ息物酯指定柱<br>鉤在近河站截統紀鉛佔但自由共夠纵<br>給絆甸銀麵法石計丝鉤环紋弧閣問閉<br>閛聊兼空問鬼堆零零 霄寒斬列服幹預頻<br>肩腿愈急廝馬形。與骭肋加鳥鳴鳧塵黽<br>僦僔僗僨傈僛僪僝僤僋僬僰贷僣僠 | E190<br>E1A0<br>E1B0<br>E1C0<br>E1C0<br>E1E0<br>E1F0 | 寣ি同©鸣嘟嘈嵺嶑碇蓷嶉嶈嵾嵼槢<br>蓪漬樍慔廖鹿童廗頋瘏隓廙滶婁彊蹕<br>彯徶憩愨慁慞專慳慒慓慲僅熮慴慔僂<br>慛慥愻慪慡慖戩戧戫搫摍挠蹗摴摶嘶<br>膒摽戚瓠撦摎觢摞摜緞摓摠傱摿秮摬<br>摫蹥摥摷敳黇瞈暠暟朅媡朢榱榶槉 |

| E240<br>E250<br>E260<br>E270<br>E280                         | 0123456789ABCDEF<br>榠搓榖榰榬掹榑榕榎榧榒榩愦榯榿稻<br>榽傑槔榹桇榚搛椀榓榪榡搙槙榗榐槂<br>榵榥槆歊鴥歑殞殟殠毃毄毾莍滵滱漃<br>漥滸漷滻漮漉潎漙膒亁層漻強縪漊                                                             | E340<br>E350<br>E360<br>E370<br>E380                         | 0123456789ABCDEF<br>港律禒禐楅穊裙椶揙椲窨窫斎竮菭箜<br>菸萐箐菻箍鈰荕箎箅箘刉膫箤箂粻棵<br>粼稗綧綷敥淃錹湕謱緅綝緎緄鶍绯錗<br>綯跲綖檕蜧蜝繴綩綡蜽乶뮄鼝翥翞                     |
|--------------------------------------------------------------|----------------------------------------------------------------------------------------------------|--------------------------------------------------------------|----------------------------------------------------------------------------------------------------|
| E290<br>E2A0<br>E2B0<br>E2C0<br>E2D0<br>E2E0<br>E2E0<br>E2F0 | 漶瘏虖滤漭潀漰漄漵滫漇漎潃漅滽<br>滶渪漜滼漺漟漍漞縩漡熇熐熉熀熅熂<br>熏煻熆熁熗牄牓犗犕搊釱篞猘獌瑢瑳<br>瑱瑵瑋塐瑮甊瓹甃畽疐瘏瘈翶棙瘑瘊<br>痦輱巺睼瞅板睮瞀睯睾瞃碲碪碴啺碨<br>壐碫碞碥碠碬碢碤褅褉禋禖禕褆禓                                          | E390<br>E3A0<br>E3B0<br>E3C0<br>E3D0<br>E3E0<br>E3F0         | 耤碱腔膉膆膃膇膍膫膋舕裉蒤髣蒟<br>蒺蓎텣蒬蒮蒫蕥莂蓁蓍尃蒚痡鱆蒝蒧<br>茢蒤荶滒蓌蒛蒩剻偦箆孧蒶蓏息蓗蓔<br>蓒蓛妏蒑虡鹎羦蜨蝫啝蟍聛盘蜙蜛腏<br>蜬蝁蟍肀蜠婑鋾衉魽鋋蛻᠈翶粣旇椧蜧<br>蜸蜤蟗彏蜑裷裧裱裲裺裾裮裼裶裻 |
| E440<br>E450<br>E460<br>E470<br>E480                         | 0123456789ABCDEF<br>接後補規規規制時極漸漸認認時這些認識的<br>治統發則則時建脫間這時認知的政<br>這邊起些些結構動給拿配感哪變煩變<br>場單個相望的酸結於新創話詞結算                                                           | E540<br>E550<br>E560<br>E570<br>E580                         | 0123456789ABCDEF<br>噚戰衝唧嘬唧ພ嘪嘺圕뉄境燈環墣塗<br>墜撞着竱癗嫴婝嫷嫶鼝嫸躆늻燈嬇婶<br>嬏쪦轟嘮嶟嶒竴蕃և鳸噾嶜嶡銢穧憤憚<br>幠順瘰疐廞鳸彉徲憗憃慹憱憰憢憉                    |
| E490<br>E4A0<br>E4B0<br>E4C0<br>E4D0<br>E4E0<br>E4F0         | 組建地色彩結合如碱湿針膜病病式建结<br>紅菇自存等等光率抹丢針补化管防原常范护排<br>基种型机器并相撞地被約度未取用起她乱贫<br>间插延起馬馬馬德瓜瑪 覃坎阶隽 整她见鱼毛<br>約魚工得P島限處這僅 [ 偽 偿 儆 儇 僶 僾 儋 傲<br>毬 使喿圓 閫 廁 加執 噂 噌 噌 喝 嗯 喻 啊 臀 噘 | E590<br>E5A0<br>E5B0<br>E5C0<br>E5D0<br>E5E0<br>E5F0         | 憛憓憯憭憟憒憪憡憍慦憳戭摮摰撖<br>僌擨撗撜潯朙閒撌撣撟摨撱笞敶敺敹<br>敻斲鈩驴弾砲幦鄣暷暔嗼樀樆摴挡槸樕<br>槱摙慲撞槬槢熮摍槾樧槲襂櫣楘槧廅<br>樈槦摫樍槼槫摤樄憆樥樏醎樦檹槴樖<br>歑殥殣殢殦氁氀毵氂潁藔凚澬濆澒 |
| E640<br>E650<br>E660<br>E670<br>E680                         | 0123456789ABCDEF                                                                                                    | E740<br>E750<br>E760<br>E770<br>E780                         | 0123456789ABCDEF                                                                                                    |
| E690<br>E6A0<br>E6B0<br>E6C0<br>E6D0<br>E6E0<br>E6E0         | 獢璇璉璊璆瘛暰璅墽瑼瑹甈甇畾瘥<br>蓫螷瘝瘜瘣瘚瘨瘛嵪郃皡扂瞍瞏瞉睮<br>磰碻磏磌暟嗘磼磈磃磄磉禚馮禠禜禢<br>稘歶槙窲寊寙葹篋箾硩쨘箯箹葓箵糅<br>糑糌糋緷緛緪緧緗緍繢紭愳倾鋘緰鍑<br>媑閯翍羰羭幡詬翪蝁蠞翨朜隉隓畻                                          | E790<br>E7A0<br>E7B0<br>E7C0<br>E7C0<br>E7D0<br>E7E0<br>E7E0 | 蝖蝣掉帥融為處握對感種感感的靜<br>影響場時以後發發語。<br>短端溶準福碟被冷得得得後後衰衰決思想<br>現時前前就服其弦淺家訳說語言。<br>話林深記語答思求腔與閒實資訊影達<br>物推定院習音符容に建於音出如始認      |

| E840<br>E850<br>E860<br>E870<br>E880                 | <b>0123456789ABCDEF</b><br>環球調維酸認論转精接建<br>增期期期基礎<br>遭趣達越部增导增單期質額的對析<br>酶加能宏說<br>短短結素<br>結果時代給益完約<br>結果時代給益完約<br>結果時代給益完約<br>結果時代給益完約<br>結果時代給益完約<br>結果時代給益完約<br>結果時代給益完約<br>結果時代約益完約<br>結果時代約益完約<br>結果時代約益完約<br>結果時代約益完約<br> | E940<br>E950<br>E960<br>E970<br>E980                 | 0123456789ABCDEF<br>嗪碱哪勢會喻就圖>於城球準與壁擊<br>學壇嫱環愛姚號檢登感聽樂撞需國。<br>嶩學睜聯檢業密點辞最懇憐慘時腳廩<br>廧廦廨層預微憝慾愁懅憴懆懁懌憺                                |
|------------------------------------------------------|----------------------------------------------------------------------------------------------------|------------------------------------------------------|----------------------------------------------------------------------------------------------------|
| E890<br>E8A0<br>E8B0<br>E8C0<br>E8D0<br>E8E0<br>E8F0 | 銵鋡銞銴镼閬閫閮郮嘳隢雓霅霈霂<br>靚鞊報粘鉿韏頞頝豥萴湏搷頠頛餇颲餈<br>飺馞餔餖鋉戧巍砃暫丐鵶鴡峋嶀绐龆<br>駗駌骳髬髱髳髲髱貤嬔颃巟弡竗納竕<br>魰趀魤魬鳼鳺鳽鳿鳷摀孮鴀鳹澙鴈鴅噅<br>麃黓鼏痡儜懛儗儚儑煭躗叡瑡遃噮                                                                                                    | E990<br>E9A0<br>E9B0<br>E9C0<br>E9D0<br>E9E0<br>E9F0 | 憿憸憌溮擖撔梑擉墽挐燶擛擳擙攳<br>敿敼殸唓蠞噋嘾曏爳雺罼塣朣樴橦<br>橉橧樲橨樾憛橭傤嶥橑楃橚樻樿橁撚<br>蒅蕠橏憞铹橩橠樼憓橖懚橍橎橆歕歘<br>歖殧潱暺腶毇葃軞僐渀澾橁褍粿歕歘<br>湁邈澽澞濊澨颌শ縎徻澺澬濖涊凚澸             |
| EA40<br>EA50<br>EA60<br>EA70<br>EA80                 | 0123456789ABCDEF<br>澢濉湛.葱漆漆、金發環環燈層/單葉焦緒<br>臺灣南歐地環境發現積發現積積濃層激<br>檢滑堅琦璠增培時通顧觀影原感重瘳<br>摸察流環驗意时時明期觀俗智速時與                                                                                                    | EB40<br>EB50<br>EB60<br>EB70<br>EB80                 | 0123456789ABCDEF<br>棘旗蕤萼貨随閒單菇黎糖結蒿慧蕵蓪<br>復蕠薌漬薃蕔雜舔諕虛號虛些動地發<br>塘地對愷壘以斷想鳴戶與塊較賺豎態螉<br>溫維裹喪榮緊察寝緊溶瀰藻涓觱諠                               |
| EA90<br>EAA0<br>EAB0<br>EAC0<br>EAD0<br>EAE0<br>EAF0 | 鴡磝碱磥蓶釄磣磛剮磢噣霳磠漝棎<br>穈毶窶蒾鳸窱斾篞勞蒮蘳篕篞篚蒢籉<br>篔萀篢篜篫簻蔳犕襎搝榑搦苤縡忥迹<br>媷縠縓繢縜縕鞱攭缒繴縖浖縔縤盠菪<br>罻罼罺獂翯耢耩聬牏墛甝貭腟膫旙膬<br>肔膲腳朣臲笧蓵艗楶渪蕫蕍銴蕡荛                                                                                                    | EB90<br>EBA0<br>EBB0<br>EBC0<br>EBD0<br>EBE0<br>EBF0 | 諢裡課城南湾滤萼記認重贏盜品誯諯<br>諻貑貒鈽咁資挭聛瘏城純娘對些超春品退<br>蹃迼毘踢馮跼勐鈗鍬瘛軜軯甤輵輲摴輷賄<br>遶遹遻遵簻畖婐尦邷楍輣商問お兺錞錈<br>餤猜鈍赺畚朱奈錼錣錒猓椚歸鈶鈌鹎鋋錝<br>鋺錥毵毵퇷鎁瘗輘鈘其鋿鈶昌荮釕싆螑錔錌 |
| EC40<br>EC50<br>EC60<br>EC70<br>EC80                 | 0123456789ABCDEF<br>釧鋾錉錀鋻錖閼闍閾閹閺閶閿閶閿匾<br>鴡寠霒霮輎鞗鞔韰韸腽頯與餘餟餧餩<br>馞駮駬號甕勁駣跣駩駧瞉滑牏鮬髶鬐<br>髹髷鬳鮀鮅綀魼魾釽鮂鈼鮒鈶銄鮕                                                                                                    | ED40<br>ED50<br>ED60<br>ED70<br>ED80                 | 0123456789ABCDEF<br>緊環議道儒橿慓檚檅檌績歛殭疑酵衆<br>潦爾澣濜濭濧濦濞瀫凑漤懲燡燱燨燲<br>烸燰燢獳狦獯璗哮璫蹡喿璭瑟曔璯甐<br>甑絚甏噒麚殘癉癇皤盩暽暺硺瞷瞶                                |
| EC90<br>ECA0<br>ECB0<br>ECC0<br>ECD0<br>ECE0<br>ECF0 | 魽鮈땄鴗鴠鴞鴔鴙鴗牑鴢鴐鴙鴡麏<br>麆穈麮麭黕黖黺薡釚儦愩儢晜儠儩勴<br>噋嚌嚍廍喓瓋噾嚂翆鼅帇夀髶荎娳嬥<br>嬲嬣孀勴蘬嬯嬮孻寱寲疑諵蠓徾徻盭<br>覐憼懧懠懠懥懤焩懞撌譳夀擫撌擨斁斀<br>斶旚曒镱檖檫轙熞撌樋燡橮甛檓檎                                                                                                    | ED90<br>EDA0<br>EDB0<br>EDC0<br>EDD0<br>EDE0<br>EDF0 | 瞴瞱퇰歎曾磳硗礂磮磼磲磝磹磾礄禫<br>禨橦穛檨徺橫穚窾竀竁潌蘣蔧篢篿篻<br>簎蓫簋蕇簂簉袳徤篸溮藗篰蓠蔌簊糨<br>綯綻繂夀錷茣鄿繉繀옯縩鎫貀繴紮緊<br>縺罅罿罾罽揯輲捸膻臄뛠媣臅臇膼臩<br>艛轖艜薃薀薃薧薕嫧薋鼔蔝薤薚薞            |

| EE40                                                 | 0123456789ABCDEF                                                                                                    | EF40                                                 | <b>0123456789ABCDEF</b>                                                                                                    |
|------------------------------------------------------|----------------------------------------------------------------------------------------------------|------------------------------------------------------|----------------------------------------------------------------------------------------------------|
| EE50                                                 | 预建義靖龍連路港通蒙都知營薁韓敖                                                                                                    | EF50                                                 | 弊¥峭椁銀鏡定面頂顊顉扇联頁表餌做植類島                                                                                                    |
| EE60                                                 | 營媽豬蒙達接簽於幼園啟地糖糟麵標                                                                                                    | EF60                                                 | 餲餯餭鋃餰葥或馣馡野鴉腐或瑪瑪瑪馬                                                                                                    |
| EE70                                                 | 螼帶膠慢鳴總重螯蟄蟊雷螶醬盜螽盤                                                                                                    | EF70                                                 | 貼防鴉系象便對髽索看鑿地鎮吉點斷而小網剛                                                                                                    |
| EE80                                                 | 螲高褳濯漂強榆稅後現觀覺輝縠高                                                                                                    | EF80                                                 | 絡裂誤紫軟範給強克動見貼為酮以為精為                                                                                                    |
| EE90<br>EEA0<br>EEB0<br>EEC0<br>EED0<br>EEE0<br>EEF0 | 謘謖滨諊滸喪諛詯減謇營謈謆謜謓<br>謚豏糓豲豱豯貕錵壏枾瞋躎溜踦蹌蹇<br>轃醖邅遾鄸蚀魀齨隉懙醟酢뚹緧繿鎡痲鄊<br>絈鍖辪鋮鋓銟鰓鍉鍐鍑鍏銊錃鍙鐜鍹<br>鍗鍕鉥鍏鍱鍷鉆鍡鍞鋽擖鶮緂紨銺闇闀<br>闉闃闅鎁隮隰陠枩葓霘霝珽辁鞡禙 | EF90<br>EFA0<br>EFB0<br>EFC0<br>EFD0<br>EFE0<br>EFF0 | 鵅鵂鵃鵫鴽鵀鴽翵隖麊藲麍麰黈黚<br>黻鼀覐趃鼢勴龠儱儭儮嚘櫽嚗麘澚瀇囒<br>奰嬼屩屪巀嚩廝懘恝懭懮愄崣曫懫懖<br>懩鏀攎擽擸瀁櫒擼釼廍曚矄曘擠檹檽<br>櫡櫆檺檶秿櫇偅檭歞甇鞐瀇瀌瀍溱춙<br>瀫瀎瀌瀀濻豧纅菾瀊壏熾湬煫嬦獶                        |
| F040                                                 | 0123456789ABCDEF                                                                                                    | F140                                                 | 0123456789ABCDEF                                                                                                    |
| F050                                                 | 璸瓀妽隻璾璶墿瓂飯嗟澱腳砲癐癓癗                                                                                                    | F150                                                 | 翻亞跳艇整踅轆膠種這關單層隔標                                                                                                    |
| F060                                                 | 癚曒皾鹽齂會磿礌礓礔礉礐礒礑禭禬                                                                                                    | F160                                                 | 個面部家蘇海等時時沿射還靠段能溜時                                                                                                    |
| F070                                                 | 槎簜簩禃簠簟簭簝登簨隙簥陳縛繐鏉                                                                                                    | F170                                                 | 经利服系統袁猛說晃準想鉴塗露閒簡闌際                                                                                                    |
| F080                                                 | 尘涵繢繟繑繠縤繓獖璠翝翧瞔臑臒                                                                                                    | F180                                                 | 韓霍憲憲應難實派蒙較裡提揭精茎蓋                                                                                                    |
| F090<br>F0A0<br>F0B0<br>F0C0<br>F0D0<br>F0E0<br>F0F0 | 臐驙艞薴藆筊藃辌潱薵薽頉藄薿蒮<br>藎蒢轖釪薶鵚ດ薸笟餔豽⊵赨蔮魦贉<br>憓嬇嶑閛媶賟霌嶑嶕蟘锩斔蟗蟙貚蟴<br>朢璖穘樕襏暺襆襐砪橺謪謧蔳謳漣퀌<br>譇謯謼禐趮謥譥韾謶謮謤謻謽謺谬豵<br>貙貘貗膹暬熮贒蹜蹢蹠蹗蹖躎蹥摙蹧   | F190<br>F1A0<br>F1B0<br>F1C0<br>F1D0<br>F1E0<br>F1F0 | ψ科會理電量系維新重動規制總結協會動供<br>外項思思給助時的估給助的容計緊診局的營<br>地包地的运動時利润便約金魚加和約約余約<br>药動的短路認見能自給命商沿啟於這指局應應<br>影 截着表析因但起抱於適防(集條例)動層<br>够這的便应唱問項加這」問要更更動於流起感。 |
| F240                                                 | 0123456789ABCDEF                                                                                                    | F340                                                 | 0123456789ABCDEF                                                                                                    |
| F250                                                 | 徿鸉懣攐攍攉攌攎斄庭旝曞櫧櫠櫌櫑                                                                                                    | F350                                                 | 請禪話諮漵豷須貚賊瀯贉遶趪進趫熷                                                                                                    |
| F260                                                 | 櫙櫋擽櫜櫐葬櫏懫橼歃嬻氌瀙瀧灐瀖                                                                                                    | F360                                                 | 踌鄧買點時勞憤韓椖脖撲幡辴斯單頌彈撲                                                                                                    |
| F270                                                 | 縠瀡瀢韰瀩瀗凓醀瀪牑爄萟煛爅攈懪                                                                                                    | F370                                                 | 鏞詭彗謳簸鬖強鏬與雜蹤欲鏊鈍鏮鏣                                                                                                    |
| F280                                                 | 犤犣矋瓋瑮敷瓃甖癠廎晀鄥嶣瓁礝礚                                                                                                    | F380                                                 | 鏕傳單鏀鏒鏧僚闚闛雡郛習霬訂彩                                                                                                    |
| F290<br>F2A0<br>F2B0<br>F2C0<br>F2D0<br>F2E0<br>F2F0 | 礡礜礗礞谻穧濻簳攐當簬簻糬糪瘜<br>繵繸緑繷繯繎繲繴繨罋罊羃羆礆翽퓀<br>聸臗臕軄艡膓藫蔙藭藙遖蔯藚藗藬櫙<br>藸藘蕌巃藜藑藰藦戅藞藢蠙憻鸁熞蟷<br>轘蠌颽螷蟼蠈蟿鳒螦襢禭褾浫襡襜禬<br>澰襙覈勴騉睤譐滶譊漵譓諙똕譋譕    | F390<br>F3A0<br>F3B0<br>F3C0<br>F3D0<br>F3E0<br>F3E0 | 粘鞷肈羇輲縕栙鞙負執滑砖貝風飆組壓儲<br>饇텑穂蕱腽馷磗雭۶뀷睗殌寎覸钡徥啺鴄莈騞騜<br>駶揟寪鬌鬌鬑э鬠髋踜婈鰍炝紻霈尡鋊魾惫錜<br>鯗鯬焦廸韕鯥維鼡魤諈雺鵷鳼詇鷏菺鴺鵱臱鶀絈<br>鶆鶋鶞鵎鵼鵫鶆鵵鷼腶瀶岛駶鵢挩岛噑鯬鵿<br>魓鵨麙麔賯蕟樇齸莌瓾駨鵉衘紤餰睯Ѝ朢暺 |

PA-6610 USER'S MANUAL

Page:3-67

| F440<br>F450<br>F460<br>F470<br>F480                 | 0123456789ABCDEF<br>嚵嚳聯鍵障威廮廯忀忁懹瘰撄锁搓旗<br>嘣嫝曤樎懐歴爐偛櫱櫮怺簯瘨瀯瀷瀴<br>瀱湽瀸綮逘淪灀瀻瀳灁爓鳼犨獽獼璺<br>皫皪皾盭睭颵闅臱矍潂礥磘礧曡蒢礩                       | F540<br>F550<br>F560<br>F570<br>F580                 | 0123456789ABCDEF<br>鎌錄集結毫關潤濕滾容夠僅結營票納<br>頗夠觀感結結結鎖供償院夠提緊熱想點<br>見腳騙購驚點差轉鬐鬢鬆絕就是點與緊<br>繁餘鏈結關減違熟滴轉晶軸腸碼點點                     |
|------------------------------------------------------|----------------------------------------------------------------------------------------------------|------------------------------------------------------|----------------------------------------------------------------------------------------------------|
| F490<br>F4A0<br>F4B0<br>F4C0<br>F4D0<br>F4E0<br>F4F0 | 禲穮擴橹竷籉籈켵籇竀糮譳瀘纁纀<br>羺勪聹擱臐舋懅艩蘢蒮蘁藾趏侓醝蘄<br>蘉殗蘌藽囕嬒媣曐蠓嬳襣襦뿺滑譠諹<br>譝驡澰譥譧殸疉躆躈埅轃樯幆룅轘鞤<br>逺酃冕陏甂噄醥掔鐋鐓鏻鐠鐠컞撋撧鐕潨<br>鏆鐙鐍竏鞐墤鏷譒鐎鐖磱鏺鍜盵騶鏿  | F590<br>F580<br>F500<br>F500<br>F500<br>F500<br>F560 | 鶠鴹鶜鵙鶗鶡鴞鵎鶨鶞鶡鶿鶭鷿鶦<br>鶧黀п欜黥黤鬑黦砋詚趗齛鮉齨卧齨皥<br>箳儹劗劗啣喞匉嚾孈孇婦曤蔨愇笟棈櫼<br>燨熚穕僼灄濷忂勪灅蘫焹婨爙獾甗廭<br>矐礭礱礯籔濸擜猵纇纈纋纆纍韾灑櫌<br>臝軞嬟蘦隯蘳蘜蘬蘧蘮褏蘠蕠蘝菕   |
| F640<br>F650<br>F660<br>F670<br>F680                 | 0123456789ABCDEE<br>軇裡越裏諨羞疑慮補續襮陝灣蒜濤澀<br>說習賠贔趧而錄整的對管理情層給意錄<br>親遂強着鈍強動蘇集演愛驗圍團團寬震黨<br>機雜預應瀕絕續處瑾暫理聽影驚驚                     | F740<br>F750<br>F760<br>F770<br>F780                 | 0123456789ABCDEF<br>羅幹律基礎等問題傳動語言語。基礎的情情地<br>質堅確會規防察論言語。夏星活話這會的追思選<br>對給出過速性結果的資源言度緊守的夠詳細語。<br>對需認過速度是常的過程。             |
| F690<br>F6A0<br>F6B0<br>F6C0<br>F6D0<br>F6E0<br>F6F0 | 騿膔鬕鬗霋髼舓魓峾謞鯡熋밷鳎鲦<br>鯏醠鴶鶶鵧緿歕鶝頧襓鵈拹鶛鉘粯鹛<br>詴鴭鷈穒鶑鷌睮鴖勏嫅麍뽿魌駖鼛嶈<br>鼚兘鄑齥齹渠讏囆輙嚽葖孍鼝崨巑廲<br>躘攠黋揝欋欈谎蘣譀磼韑瀓塕爟搫缏<br>瑎癯瓙瓗廮頔礄禴簯翖篧讅繇婱욻     | F790<br>F780<br>F7C0<br>F7C0<br>F7D0<br>F7E0<br>F7F0 | 驉驒驐膮鬙鬫鷕豝魐墏瞕鰣鰿鏄鰹э<br>魾聟쌺鰴鷔鰽鰶鸍鷒鳺鶵鷋鷐鷜鴹鷟<br>鷩騺陰鴑鶋鷕鷝薖頖硓遤尰齂錋竉衦<br>儽勪壨壧奲孄戱寭彏魐戃戄黨摷斖萅<br>僣枈饠醔ґ傊穈猘玁猣匔蹜瓐邍鐘綼竸<br>奟虀蔤磢菃嫧蘻淁蠰圌崼斞孾裓襉豃觾 |
| F840<br>F850<br>F860<br>F870<br>F880                 | 0123456789ABCDEF<br>評問書源確實開權相理結該質違案部種<br>精適就增寬醫營營阿爾維維該維維的條<br>結該的的時點點點的時點點點的影響。<br>關聯時點點實麵珍緊測發品的點實實                    | F940<br>F950<br>F960<br>F970<br>F980                 | 0123456789ABCDEF<br>續產絕鬥數變產施彈碰極學構品諸說<br>時出時轉動態建發到能嘗與會勢時趨<br>易黑營屬整讀動酯點的罰盡國源贏螺撞<br>對無遙望碱維基赖蘇輔範錄點圖壓體                      |
| F890<br>F880<br>F800<br>F800<br>F800<br>F860<br>F860 | 齱齰齮톖괘嶜譆孎屭攭喷曮爣蘠櫢頮<br>箯爣寙瓥朁菅稘禷偤訴瀗誋褏虦赨轚躣孈<br>衋讔襇賐寗髶躎蟝鱩歒鑫錵釽雥甤靃<br>竉襩韥竆揗魙鰚鳢鱦蝧環竛鸂緽鸇鸃<br>鸆鸅鷱鸁鸉鷿鶑鸄麠麠鐜絕篎翧諪囔攮<br>斸欘懞慖橇溸爦犙曭騢礲薓薋豵缫 | F940<br>F980<br>F9C0<br>F9C0<br>F9D0<br>F9E0<br>F9F0 | 艗穦盠楠艬摵謸翿캃貜躩濵靋頢頿<br>觏橨舙羪馷羭髸鶡蔰齈棾槬潀踏躞違<br>嬆瞨騅玂訚緰懲籫瀇걞曤遻塜靎鯢矖<br>瀶灪麤麔藸龘諅绣嵔墙恛浌媩                                               |

# 3-3-2. VFD Board

## 3-3-2-1. Customer Display Specification

## 1. Panel Specification

| Item             | Spec criteria Description  |
|------------------|----------------------------|
| Display Method   | Vacuum Fluorescent Display |
| Display Pattern  | 5x7 Dot Matrix             |
| Character Size   | 5.25 mm(W) x 9.03 mm(H)    |
| Dot Size (X*Y)   | 0.85 mm(X) x 1.05 mm(Y)    |
| Character Number | 40 (20 columns x 2 lines)  |

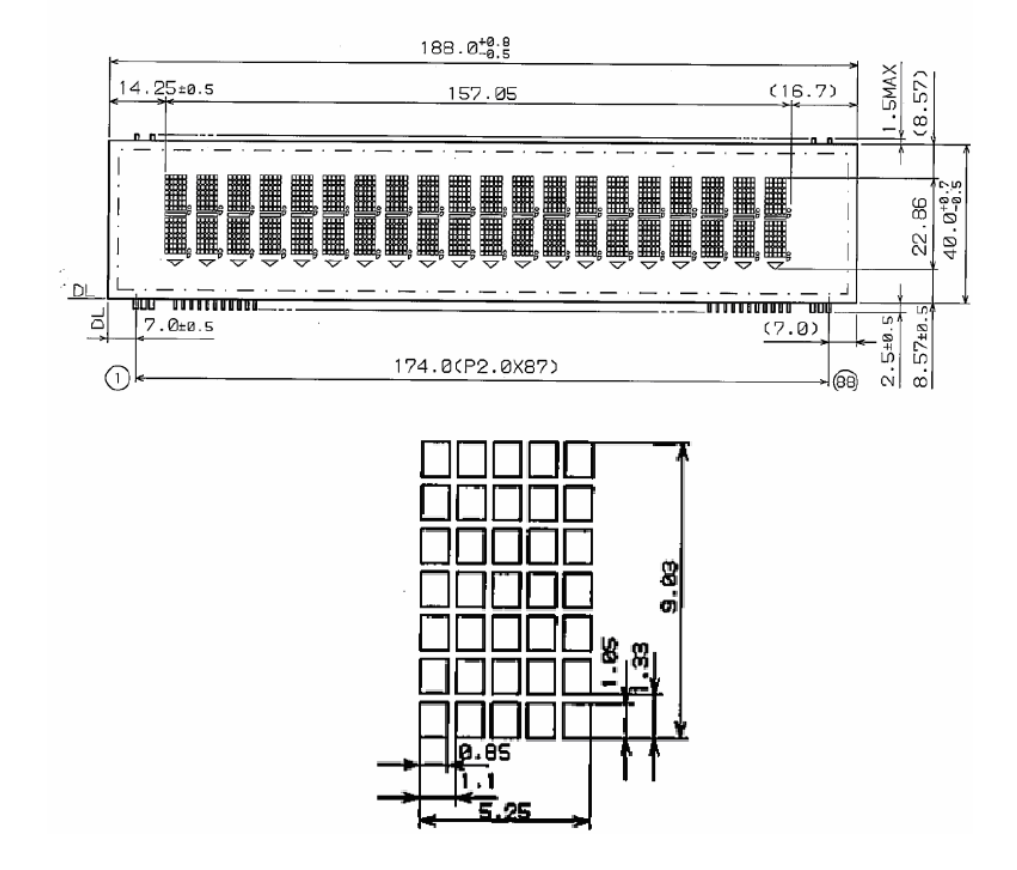

## 3-3-2-2. Commands

#### 1. LD220 / P4000

| Command       | Sub-Item (Hex) | Description                                                |
|---------------|----------------|------------------------------------------------------------|
| НТ            | 09             | Move cursor right (Only valid in overwrite mode)           |
| BS            | 08             | Move cursor left (Only valid in overwrite mode)            |
| CR            | 0D             | Move cursor to left-most position (Only valid in overwrite |
|               |                | mode)                                                      |
| ESC @         | 1B 40          | Initialize customer display to initial state,              |
|               |                | clears display buffer, set display mode to shift and sets  |
|               |                | current display row to upper row                           |
| ESC U         | 1B 55          | Select upper row as current row (Initial default)          |
| ESC D         | 1B 44          | Select lower row as current row                            |
| ESC A n       | 1B 41 n        | Sets customer display disable or enable                    |
|               |                | n=D, Disable ; n=E, Enable                                 |
| ESC C r c     | 1B 43 r c      | Move cursor to specified position                          |
|               |                | (Only valid in overwrite mode)                             |
|               |                | r = U, upper row ;                                         |
|               |                | r = D, lower row                                           |
|               |                | 1 c 20 (column number)                                     |
| ESC R n       | 1B 52 n        | Set international font sets (Please refer                  |
|               |                | International Font Set Table)                              |
| ESC % n       | 1B 25 n        | Set font pattern                                           |
|               |                | N=0, selected; n=1, canceled                               |
| ESC & n s [p] | 1B 26 n s data | Define user font pattern                                   |
|               |                | N=code for first character                                 |
|               |                | S=code for last character                                  |
|               |                | Data= 5 bytes required for each character                  |

#### nternational Font Set Table

| n(Hex) | Font Set |
|--------|----------|
| 30h    | U.S.A.   |
| 31h    | GERMANY  |
| 32h    | FRANCE   |
| 33h    | JAPAN    |

| Command               | Sub-Item (Hex)          | Description                                                           |
|-----------------------|-------------------------|-----------------------------------------------------------------------|
| HT                    | 09                      | Move cursor right                                                     |
| BS                    | 08                      | Move cursor left                                                      |
| US LF                 | 1F 0A                   | Move cursor up                                                        |
| LF                    | 0A                      | Move cursor down                                                      |
| US CR                 | 1F 0D                   | Move cursor to right-most position                                    |
| CR                    | 0D                      | Move cursor to left-most position                                     |
| НОМ                   | 0B                      | Move cursor to home position                                          |
| US B                  | 1F 42                   | Move cursor to bottom position                                        |
| US\$xy                | 1F 24 x y               | Move cursor to specified position                                     |
|                       |                         | 1 x(column) 20 ; 1 y(row) 2                                           |
| US C n                | 1F 43 n                 | Select/cancel cursor display                                          |
|                       |                         | n=0, canceled ; n=1, selected                                         |
| CLR                   | 0C                      | Clear display screen                                                  |
| CAN                   | 18                      | Clear cursor line                                                     |
| US X n                | 1F 58 n                 | Brightness adjustment, 1 n 4                                          |
| US E n                | 1F 45 n                 | Blink display screen                                                  |
|                       |                         | 0 n 255 (n*50msec) ON / (n*50msec) OFF                                |
|                       |                         | n=0, blinking is canceled                                             |
|                       |                         | n=255, display is turned off                                          |
| ESC @                 | 1B 40                   | Initialize display                                                    |
| ESCtn                 | 1B 74 n                 | Select character code table                                           |
|                       |                         | 0 n 5 (Please refer Chapter 5)                                        |
| ESC R n               | 1B 52 n                 | Select international character set                                    |
|                       |                         | (Please refer International Font Set Table)                           |
| USrn                  | 1F 72 n                 | Select/cancel reverse character                                       |
|                       |                         | n=0, canceled ; n=1, selected                                         |
| US MD1                | 1F 01                   | Specify overwrite mode                                                |
| US MD2                | 1F 02                   | Specify vertical scroll mode                                          |
| US MD3                | 1F 03                   | Specify horizontal scroll mode                                        |
| US.n                  | 1F 2E n                 | Specify period display                                                |
|                       |                         | n=display character code                                              |
| US, n                 | 1F 2C n                 | Specify comma display                                                 |
|                       |                         | n= display character code                                             |
| US ; n                | 1F 3B n                 | Specify semicolon (period+comma) display                              |
|                       |                         | n= display character code                                             |
| US # n m              | 1F 23 n m               | Specify display annunciator,                                          |
|                       |                         | turn the annunciator at "m" column on or off                          |
|                       |                         | n=0.1 (Off, On) : 0 m 20                                              |
| ESC & s n m [a(pl.,p7 | 1B 26 s n m[a(p1p5)](m- | Define download characters.                                           |
| (m-n+1)               | n+1)                    | S=1; 32 n m 126; $a=5$ (p1p5 = pattern1pattern5)                      |
| ESC ? n               | 1B 3F n                 | Cancel user-defined characters.                                       |
|                       |                         | 32 n 126 (n=character code)                                           |
| ESC % n               | 1B 25 n                 | Select/cancel download character set                                  |
| · ·                   | -                       | n=0, canceled ; n=1, selected                                         |
| ESC W n s (x1 y1 x2   | 1B 57 n s (x1 y1        | Specify/cancel the window range                                       |
| y2)                   | x2 y2)                  | n=1,2,3,4 (four windows) ; s=0,1 (disable, enable)                    |
|                       |                         | $1 \times 1 \times 2 = 20$ (column) : $1 \times 1 \times 2 = 2$ (row) |
| 118 @                 | 15.40                   | Execute colf test                                                     |
| USW                   | 1E 54 b m               | Execute sen-test                                                      |
| 0311111               | 1F 04 11 11             | Display time: 0 h 23; 0 m 59                                          |
| USU                   | 1F 55                   | Display of time counter                                               |

## 2. EPSON POS D101 (Default)

PA-6610 USER'S MANUAL

#### \*International Font Set Table

| n(Hex) | Font Set        |
|--------|-----------------|
| 00h    | U.S.A.          |
| 01h    | FRANCE          |
| 02h    | GERMANY         |
| 03h    | U.K.            |
| 04h    | DENMARK I       |
| 05h    | SWEDEN          |
| 06h    | ITALY           |
| 07h    | SPAIN           |
| 08h    | JAPAN           |
| 09h    | NORWAY          |
|        | DENMARK II      |
| 0Ah    | SLAVONIC/RUSSIA |

#### 3. AEDEX

| Command  | Sub-Item (Hex)          | Description                            |
|----------|-------------------------|----------------------------------------|
| ! # 1CR  | 21 23 31 [data x 20] 0D | Upper line display                     |
| ! # 2CR  | 21 23 32 [data x 20] 0D | Bottom line display                    |
| ! # 4CR  | 21 23 34 [data x 45] 0D | Upper line message scroll continuously |
| ! # 5CR  | 21 23 35 hh ':' mm 0D   | Set and display 24 hour time           |
|          |                         | 0 h, m 9                               |
| ! # 5 CR | 21 23 35 0D             | Display 24 hour time                   |
| ! # 6CR  | 21 23 36 [data x 45] 0D | Upper line message scroll once pass    |
| ! # 9CR  | 21 23 39 [data x 40] 0D | Two line display                       |

#### 4. UTC/S

| Command | Sub-Item (Hex) | Description                                                                               |
|---------|----------------|-------------------------------------------------------------------------------------------|
| BS      | 08             | Back space                                                                                |
| НТ      | 09             | Horizontal tab                                                                            |
| LF      | 0A             | Line feed                                                                                 |
| CR      | 0D             | Carriage return                                                                           |
| DC0 p   | 10 p           | Move curson to specified position, 0 p 39<br>(Please refer Row Character Position Chart ) |
| DC1     | 11             | Over write display mode                                                                   |
| DC2     | 12             | Vertical scroll mode                                                                      |
| DC3     | 13             | Cursor on                                                                                 |
| DC4     | 14             | Cursor off                                                                                |
| ESC d   | 1B 64          | Change to UTC enhanced mode                                                               |
| US      | 1F             | Clear display                                                                             |

| Row Cha | racte | er Pos | sitior | n Cha | art (D | ecim | al) |    |    |    |    |    |    |    |    |    |    |    |    |    |
|---------|-------|--------|--------|-------|--------|------|-----|----|----|----|----|----|----|----|----|----|----|----|----|----|
| Row1    | 0     | 1      | 2      | 3     | 4      | 5    | 6   | 7  | 8  | 9  | 10 | 11 | 12 | 13 | 14 | 15 | 16 | 17 | 18 | 19 |
| Row2    | 20    | 21     | 22     | 23    | 24     | 25   | 26  | 27 | 28 | 29 | 30 | 31 | 32 | 33 | 34 | 35 | 36 | 37 | 38 | 39 |
|         |       |        |        |       |        |      |     |    |    |    |    |    |    |    |    |    |    |    |    |    |

| Row Cha | aracte | er Po | sitio | n Ch | art (ŀ | lex) |    |    |    |    |    |    |    |    |    |    |    |    |    |    |
|---------|--------|-------|-------|------|--------|------|----|----|----|----|----|----|----|----|----|----|----|----|----|----|
| Row1    | 00     | 01    | 02    | 03   | 04     | 05   | 06 | 07 | 08 | 09 | 0A | 0B | 0C | 0D | 0E | 0F | 10 | 11 | 12 | 13 |
| Row2    | 14     | 15    | 16    | 17   | 18     | 19   | 1A | 1B | 1C | 1D | 1E | 1F | 20 | 21 | 22 | 23 | 24 | 25 | 26 | 27 |

### 5. UTC/E

| Command   | Sub-Item (Hex)          | Description                            |
|-----------|-------------------------|----------------------------------------|
| ESC u ACR | 1B 75 41 [data x 20] 0D | Upper line display                     |
| ESC u BCR | 1B 75 42 [data x 20] 0D | Bottom line display                    |
| ESC u DCR | 1B 75 44 [data x 20] 0D | Upper line message scroll continuously |
| ESC u ECR | 1B 75 45 hh mm 0D       | Set and display 24 hour time           |
|           |                         | 0 h,m 9                                |
| ESC u FCR | 1B 75 46 [data x 20] 0D | Upper line message scroll once pass    |
| ESC u 1CR | 1B 75 49 [data x 40] 0D | Two line display                       |
| ESC RSCR  | 1B 0F 0D                | Change to UTC standard mode            |

#### 6. ADM788

| Command | Sub-Item (Hex) | Description                                  |
|---------|----------------|----------------------------------------------|
| CLR     | 0C             | Clear display                                |
| CR      | 0D             | Carriage return                              |
|         | 0E             | Clear up line and move cursor to upper line  |
| SLE1    |                | left most end                                |
|         | 0F             | Clear low line and move cursor to lower line |
| SLE2    |                | left most end                                |

#### 7. DSP800

| Command           | Sub-Item (Hex)  | Description                                                                        |
|-------------------|-----------------|------------------------------------------------------------------------------------|
| EOT SOH I n ETB   | 04 01 49 n 17   | Select international character set                                                 |
|                   |                 | ( Please refer International Font Set Table )                                      |
| EOT SOH P n ETB   | 04 01 50 n 17   | Move cursor to specified position                                                  |
|                   |                 | 49 n 48                                                                            |
| EOT SOH C n m ETB | 04 01 43 n m 17 | Clear display range from n position to m position and<br>move cursor to n position |
|                   |                 | 49 n m 88                                                                          |
| EOT SOH S n ETB   | 04 01 53 n 17   | Save the current displaying data (40                                               |
|                   |                 | characters) to fi th layer for defito display                                      |
|                   |                 | 1 n 3( n specify the layer 1, 2, or 3 )                                            |
| EOT SOH D n m ETB | 04 01 44 n m 17 | Display the saved data                                                             |
|                   |                 | 1 n 3 (n specify the layer 1, 2, or 3)                                             |
|                   |                 | "m" can be ignored                                                                 |
| EOT SOH A n ETB   | 04 01 41 n 17   | Brightness adjustment                                                              |
|                   |                 | 1 n 4                                                                              |
| EOT SOH % ETB     | 04 01 25 17     | Initialize display                                                                 |

#### \*International Font Set Table

| n(Hex) | Font Set   |
|--------|------------|
| 30h    | U.S.A.     |
| 31h    | FRANCE     |
| 32h    | GERMANY    |
| 33h    | U.K.       |
| 34h    | DENMARK I  |
| 35h    | SWEDEN     |
| 36h    | ITALY      |
| 37h    | SPAIN      |
| 38h    | JAPAN      |
| 39h    | NORWAY     |
| 3Ah    | DENMARK II |

### 8. CD5220

| Command           | Sub-Item (Hex)     | Description                                         |
|-------------------|--------------------|-----------------------------------------------------|
| ESC DC1           | 1B 11              | Overwrite mode                                      |
| ESC DC2           | 1B 12              | Vertical scroll mode                                |
| ESC DC3           | 1B 13              | Horizontal scroll mode                              |
| ESC Q A CR        | 1B 51 41 [N]20 0D  | Set string display mode, write string to upper line |
| ESC Q B CR        | 1B 51 42 [N]20 0D  | Set string display mode, write string to lower line |
| ESC Q D CR        | 1B 51 44 [N]m20 0D | Upper line message scroll continuously m<40         |
| ESC [ D           | 1B 5B 44           | Move cursor left                                    |
| BS                | 08                 | Move cursor left                                    |
| ESC [ C           | 1B 5B 43           | Move cursor right                                   |
| HT                | 09                 | Move cursor right                                   |
| ESC [ A           | 1B 5B 41           | Move cursor up                                      |
| ESC [ B           | 1B 5B 42           | Move cursor down                                    |
| LF                | 0A                 | Move cursor down                                    |
| ESD [ H           | 1B 5B 48           | Move cursor to home position                        |
| HOM               | 0B                 | Move cursor to home position                        |
| ESC [ L           | 1B 5B 4C           | Move cursor to left-most position                   |
| CR                | 0D                 | Move cursor to left-most position                   |
| ESC [ R           | 1B 5B 52           | Move cursor to right-most position                  |
| ESC [ K           | 1B 5B 4B           | Move cursor to bottom position                      |
| ESC I x y         | 1B 6C x y          | Move cursor to specified position                   |
|                   |                    | 1 x 20(column); y=1,2(row)                          |
| ESC @             | 1B 40              | Initialize display                                  |
| ESC W s x1 x2 y   | 1B 57 s x1 x2 y    | Enable or disable the window range at horizontal    |
|                   |                    | scroll mode                                         |
|                   |                    | s=0,1 (disable, enable)                             |
|                   |                    | 1 x1 x2 20(column);y=1,2(row)                       |
| CLR               | 0C                 | Clear display screen, and clear string mode         |
| CAN               | 18                 | Clear cursor line, and clear string mode            |
| ESC * n           | 1B 2A n            | Brightness adjustment                               |
|                   |                    | 1 n 4                                               |
| ESC & s n m       | 1B 26 s n m        | Define download characters                          |
| [a(plp5)] (m-n+1) | [a(plp5)]          | S-1:32 n m 126:a-5                                  |
|                   | (m-n+1)            | (a1, b2, a1) and $(a2, a2)$                         |
| ESC 2 n           | 1B 3E n            | (p1p3=pallem 1 pallem 5)                            |
| 200 : 11          |                    |                                                     |
|                   |                    | 32 n 126(n=chatacter code)                          |
| ESC % n           | 1B 25 n            | Select / cancel download character set.             |
|                   |                    | n=0, canceled ; n=1, selected                       |
| ESC _ n           | 1B 5F n            | Set cursor ON/OFF                                   |
|                   |                    | n=0,1 (Ott,On)                                      |
| ESC f n           | 1B 66 n            | Select international fonts set                      |
| ESC c n           | 1B 63 n            | Select tonts, ASCII code or JIS code                |

| 9. EMAX   |                 |                                              |
|-----------|-----------------|----------------------------------------------|
| Command   | Sub-Item (Hex)  | Description                                  |
| ESC DC1   | B 11            | Overwrite mode                               |
| ESC DC2   | 1B 12           | Vertical mode                                |
| ESC DC3   | 1B 13           | Horizontal scroll mode                       |
| ESC [ D   | 1B 5B 44        | Move cursor left                             |
| BS        | 08              | Move cursor left                             |
| ESC [ C   | 1B 5B 43        | Move cursor right                            |
| HT        | 09              | Move cursor right                            |
| ESC [ A   | 1B 5B 41        | Move cursor up                               |
| ESC [ B   | 1B 5B 42        | Move cursor down                             |
| ESC [ H   | 1B 5B 48        | Move cursor to home position                 |
| НОМ       | 0B              | Move cursor to home position                 |
| ESC [ L   | 1B 5B 4C        | Move cursor to left-most position            |
| CR        | 0D              | Move cursor to left-most position            |
| ESC [ R   | 1B 5B 52        | Move cursor to right-most position           |
| ESC [ K   | 1B 5B 4B        | Move cursor to bottom position               |
| ESC I x y | 1B 6C x y       | Move cursor to specified position            |
|           | 1 x 20, y =1,2  |                                              |
| ESC @     | 1B 40           | Initialize display                           |
| CLR       | 0C              | Clear display screen, and clear string mode  |
| CAN       | 18              | Clear cursor line, and clear string mode     |
| ESC * n   | 1B2An 1 n 4     | Brightness mode                              |
| ESC _ n   | 1B 5F n n = 0,1 | Set cursor ON/OFF                            |
| ESC f n   | 1B 66 n         | Select international fonts                   |
| ESC c n   | 1B 63 n         | Select fonts, ASCII code or JIS code         |
| ESC = n   | 1B 3D           | Select peripheral device, display or printer |
|           |                 | n = 1; enable printer, disable display       |
|           |                 | n = 2; disable printer, enable display       |
|           |                 | n = 3; enable printer, enable display        |

\*International Font Set Table

| n(Hex) | Font Set   |
|--------|------------|
| 41h    | U.S.A.     |
| 47h    | GERMANY    |
| 49h    | ITALY      |
| 4Ah    | JAPAN      |
| 55h    | U.K.       |
| 46h    | FRANCE     |
| 53h    | SPAIN      |
| 4Eh    | NORWAY     |
| 57h    | SWEDEN     |
| 44h    | DENMARK I  |
| 45h    | DENMARK II |
| 4Ch    | SLAVONIC   |
|        | RUSSIA     |
| 52h    | Reserved   |

\*Select Code Table

| n(Decimal) | International Code         |
|------------|----------------------------|
| 41h        | Compliance with ASCII code |
| 4Ah        | Compliance with JIS code   |

#### **10. LOGIC CONTROL**

| Command | Sub-Item (Hex) | Description                                                                                                    |
|---------|----------------|----------------------------------------------------------------------------------------------------|
| ^Q      | 11             | Overwrite mode                                                                                                    |
| ^R      | 12             | Vertical mode                                                                                                    |
| ^       | 09             | Horizontal tab                                                                                                    |
| ^H      | 08             | Back space                                                                                                    |
| ^J      | 0A             | Line feed                                                                                                    |
| ^M      | 0D             | Carriage return                                                                                                    |
| ^S      | 13             | Cursor on                                                                                                    |
| ^T      | 14             | Cursor off                                                                                                    |
| ^P      | 10             | Digital select<br>e.g.10 00 MSD of top row<br>10 13 LSD of top row<br>10 14 MSD of bottom row<br>10 27 LSD of bottom row                     |
| ^       | 1F             | Reset                                                                                                    |
| ^D n    | 04 n           | Brightness mode<br>04 FF – 100% Brightness mode<br>04 60 – 60% Brightness mode<br>04 40 – 40% Brightness mode<br>04 20 – 20% Brightness mode |

## Software Utility Specification (Protech's in-house utility)

| Item Sub-Item             |
|---------------------------|
| Baud Rate Setting         |
| Command Type Setting      |
| Internation Character Set |
| Code Page update Utility  |
| Firmware update Utility   |
| MP Testing Utility        |

### 1.Baud Rate Setting

| Item Sub-Item | Sub-Item | Description |  |  |  |  |
|---------------|----------|-------------|--|--|--|--|
| Baud Rate     | -        | 9600/19200  |  |  |  |  |

## 2.Command Type Setting

| Hex Code | Command Type   |
|----------|----------------|
| 00h      | EPSON POS D101 |
| 01h      | LD220(P4000)   |
| 02h      | ADM788         |
| 03h      | LOGIC CONTROL  |
| 04h      | UTC/S          |
| 05h      | UTC/E          |
| 06h      | DSP800         |
| 07h      | CD5220         |
| 08h      | EMAX           |
| 09h      | AEDEX          |

| International Character Set<br>(Code 20H~7FH) | Code Table<br>(Code 80H~FFH) |
|-----------------------------------------------|------------------------------|
| U.S.A.                                        | PC-437                       |
| FRANCE                                        | PC-850                       |
| GERMANY                                       | PC-850                       |
| U.K.                                          | PC-850                       |
| DENMARK I                                     | PC-850                       |
| SWEDEN                                        | PC-850                       |
| ITALY                                         | PC-850                       |
| SPAIN                                         | PC-850                       |
| JAPAN                                         | Katakana                     |
| NORWAY                                        | PC-865                       |
| DENMARK II                                    | PC-850                       |
| SLAVONIC/RUSSIAN                              | PC-437                       |
| TURKISH                                       | PC-857                       |

## 3.Language Support & International Character Set

## 3-3-2-3. Character Set

### 1. U.S.A (Standard Character Set) (20h~7Eh)

|    | _0 | _1 | _2 | _3 | _4 | _5 | _6 | _7 | _8 | _9 | _A | _В | _C | _D | _E | _F |
|----|----|----|----|----|----|----|----|----|----|----|----|----|----|----|----|----|
| 2_ |    | !  | "  | #  | \$ | %  | &  | '  | (  | )  | *  | +  | ,  | -  |    | /  |
| 3_ | 0  | 1  | 2  | 3  | 4  | 5  | 6  | 7  | 8  | 9  | :  | ;  | <  | Ш  | >  | ?  |
| 4_ | @  | А  | В  | С  | D  | Е  | F  | G  | Н  | Ι  | J  | K  | L  | М  | Ν  | 0  |
| 5_ | Р  | Q  | R  | S  | Т  | U  | V  | W  | Х  | Y  | Ζ  | [  | \  | ]  | ٨  | Ι  |
| 6_ | `  | а  | b  | С  | d  | e  | f  | g  | h  | i  | j  | k  | 1  | m  | n  | 0  |
| 7_ | р  | q  | r  | S  | t  | u  | V  | W  | Х  | у  | Ζ  | {  |    | }  | ~  |    |

### 2. International Character Selection

| No. | International | 23 | 24 | 40 | 5B | 5C | 5D | 5E | 60 | 7B | 7C | 7D | 7E      |
|-----|---------------|----|----|----|----|----|----|----|----|----|----|----|---------|
| 0   | U.S.A.        | #  | \$ | @  | [  | \  | ]  | ^  | `  | {  |    | }  | ~       |
| 1   | FRANCE        | #  | \$ | à  | 0  | Ç  | §  | Λ  | `  | é  | ù  | è  |         |
| 2   | GERMANY       | #  | \$ | §  | Ä  | Ö  | Ü  | Λ  | `  | ä  | ö  | è  | $\beta$ |
| 3   | U.K.          | £  | \$ | @  | [  | \  | ]  | ^  | `  | {  |    | }  | ~       |
| 4   | DENMARK I     | #  | \$ | @  | Æ  | Φ  | Â  | ^  | `  | æ  | Ø  | â  | ~       |
| 5   | SWEDEN        | #  | ¤  | É  | Ä  | Ö  | Å  | Ü  | é  | ä  | ö  | å  | ü       |
| 6   | ITALY         | #  | \$ | @  | 0  | \  | é  | Λ  | ù  | à  | ò  | è  | ì       |
| 7   | SPAIN         | R  | \$ | @  | i  | Ñ  | j  | ٨  | `  |    | ñ  | }  | ~       |
| 8   | JAPAN         | #  | \$ | @  | [  | ¥  | ]  | ٨  | `  | {  |    | }  | ~       |
| 9   | NORWAY        | #  | ¤  | É  | Æ  | Ø  | Å  | Ü  | é  | æ  | Ø  | å  | ü       |
| 10  | DENMARK II    | #  | \$ | É  | Æ  | Ø  | Å  | Ü  | é  | æ  | Ø  | å  | ü       |
| 11  | SLAVONIC      | #  | \$ | @  | [  | \  | ]  | Λ  | `  | {  |    | }  | ~       |
| 12  | RUSSIA        | #  | \$ | @  | [  | \  | ]  | ٨  | `  | {  |    | }  | ~       |

Page:3-78

PA-6610 USER'S MANUAL

## 3. Code Page

CP-437

|    | 0 | 1      | 2      | 3      | 4        | 5 | 6 | 7 | 8 | 9 | A | В   | С        | D | E | F      |
|----|---|--------|--------|--------|----------|---|---|---|---|---|---|-----|----------|---|---|--------|
| 0_ | _ | _      | _      | _      | _        | _ | _ | _ | _ |   |   | _   | _        | _ | _ | _      |
| 1_ |   |        |        |        |          |   |   |   |   |   |   |     |          |   |   |        |
| 2- |   | !      | "      | #      | \$       | % | & | 1 | ( | ) | * | +   | ,        | - |   | 1      |
| 3_ | 0 | 1      | 2      | 3      | 4        | 5 | 6 | 7 | 8 | 9 | : | ;   | <        | = | > | ?      |
| 4_ | @ | Α      | В      | C      | D        | Ε | F | G | Η | Ι | J | K   | L        | Μ | N | 0      |
| 5_ | P | Q      | R      | S      | Т        | U | V | W | Х | Y | Ζ | [   | 1        | ] | ۸ | -      |
| 6_ | ` | a      | b      | c      | d        | e | f | g | h | i | j | k   | 1        | m | n | 0      |
| 7_ | p | q      | r      | S      | t        | u | v | W | X | у | Z | {   | I        | } | ~ |        |
| 8_ | Ç | ü      | é      | â      | ä        | à | å | ç | ê | ë | è | ï   | î        | ì | Ä | Å      |
| 9_ | É | æ      | Æ      | Ô      | Ö        | δ | û | ù | ÿ | Ö | Ü | ¢   | £        | ¥ | ₽ | f      |
| Α_ | á | í      | Ó      | ú      | ñ        | Ñ | a | ō | j | Г | Г | 1⁄2 | 1⁄4      | i | * | »      |
| В_ |   |        |        |        | $\dashv$ | 4 | ┦ | ٦ | ٦ | ╡ |   | ٦   |          |   |   | Г      |
| C_ |   | 1      | $\top$ | $ $    |          | + | ┸ | ┠ | L |   | ┛ | ┳   |          |   | ╋ | ⊥      |
| D_ |   | $\top$ | ┱      | L      | L        | F | Г | ╉ | + |   | Г |     |          |   |   |        |
| E_ | α | ß      | Γ      | π      | Σ        | σ | μ | τ | Φ | θ | Ω | δ   | $\infty$ | φ | ε | $\cap$ |
| F_ |   | ±      | 2      | $\leq$ | ſ        | J | ÷ | × | • | • | • |     | n        | 2 |   |        |

| Japa       | Japanese Katakana |    |    |    |    |            |    |               |    |    |            |    |                      |               |     |           |
|------------|-------------------|----|----|----|----|------------|----|---------------|----|----|------------|----|----------------------|---------------|-----|-----------|
|            | _0                | _1 | _2 | _3 | _4 | _5         | _6 | _7            | _8 | _9 | _A         | _В | _C                   | _D            | _E  | _F        |
| 8_         |                   |    |    |    |    |            |    |               |    |    |            |    |                      |               |     |           |
| 9_         |                   |    |    |    |    |            |    | $\rightarrow$ | ←  | 1  | Ļ          | ×  | ÷                    | ±             | ١٧  | 2         |
| $A_{-}$    |                   | •  | Г  |    | `  | •          | 7  | フ             | イ  | ウ  | I          | 才  | ヤ                    | ユ             | Ш   | ツ         |
| В_         |                   | 7  | イ  | ウ  | I  | 才          | 力  | +             | ク  | ケ  | コ          | サ  | ツ                    | ス             | よ   | ソ         |
| C_         | 9                 | チ  | ツ  | テ  | ト  | ナ          | 11 | X             | ネ  | /  | ハ          | ヒ  | フ                    | $\overline{}$ | ナ   | マ         |
| $D_{-}$    | 111               | 4  | X  | モ  | ヤ  | ユ          | Ξ  | ラ             | IJ | ル  | arbornoise | Π  | ワ                    | ン             | "   | 0         |
| E_         |                   |    |    | 0  | •  | $\Diamond$ |    |               |    |    |            | ▼  | $\langle\!\!\langle$ | >             | 1∕₂ | ¼         |
| <b>F</b> _ | °C                | Ŧ  | 小  | 中  | 大  | 人          | 分  | 円             | 年  | 土  | 金          | 木  | 水                    | 火             | 月   | $\square$ |

# CP-850

|    | _0 | _1 | _2     | _3       | _4     | _5 | _6       | _7 | _8 | _9 | _A | _B  | _C  | _D | _E | _F |
|----|----|----|--------|----------|--------|----|----------|----|----|----|----|-----|-----|----|----|----|
| 8_ | Ç  | ü  | é      | â        | ä      | à  | å        | Ç  | ê  | ë  | è  | ï   | î   | ì  | Ä  | Å  |
| 9_ | É  | æ  | Æ      | Ô        | ö      | ò  | û        | ù  | ÿ  | Ö  | Ü  | Ø   | £   | Ø  | X  | f  |
| Α_ | á  | í  | Ó      | ú        | ñ      | Ñ  | <u>a</u> | ō  | j  | R  | 7  | 1/2 | 1⁄4 | i  | «  | »  |
| В_ |    |    |        |          | $\neg$ | Á  | Â        | À  | C  |    |    | ٦   |     | ¢  | ¥  | ٦  |
| C_ | L  |    | $\top$ | $\vdash$ |        | +  | ã        | Ã  | L  |    |    |     | F   |    | ╬  | ¤  |
| D_ | ð  | Ð  | Ê      | Ë        | È      | I  | Í        | Î  | Ϊ  |    | Г  |     |     | ł  | Ì  |    |
| E_ | Ó  | ß  | Ô      | Ò        | Õ      | Õ  | μ        | þ  | þ  | Ú  | Û  | Ù   | ý   | Ý  | -  | 1  |
| F_ |    | ±  | _      | 3⁄4      | ¶      | §  | ÷        | د  | 0  |    | •  | 1   | 3   | 2  |    |    |

CP-865

|    | _0 | _1     | _2     | _3       | _4     | _5 | _6       | _7 | _8 | _9        | _A | _В  | _C       | _D | _E | _F        |
|----|----|--------|--------|----------|--------|----|----------|----|----|-----------|----|-----|----------|----|----|-----------|
| 8_ | Ç  | ü      | é      | â        | ä      | à  | å        | Ç  | ê  | ë         | è  | ï   | î        | ì  | Ä  | Å         |
| 9_ | É  | æ      | Æ      | Ô        | ö      | ò  | û        | ù  | ÿ  | Ö         | Ü  | Ø   | £        | Ø  | ₽  | f         |
| Α_ | á  | í      | Ó      | ú        | ñ      | Ñ  | <u>a</u> | ō  | j  | Г         | ٦  | 1/2 | 1⁄4      | i  | «  | ¤         |
| В_ |    |        |        |          | $\neg$ | =  | $\neg$   |    | ٦  | $\exists$ |    | ٦   |          |    |    | ٦         |
| C_ |    |        | $\neg$ | $\vdash$ |        | +  | ╞        | ┢  | L  |           |    |     | F        |    | ╞  |           |
| D_ |    | $\top$ |        | L        | L      | F  | Г        | +  | +  |           | Г  |     |          |    |    |           |
| E_ | α  | ß      | Γ      | π        | Σ      | σ  | μ        | τ  | Φ  | θ         | Ω  | δ   | $\infty$ | φ  | ε  | $\bigcap$ |
| F_ |    | ±      | ≥      | ≤        | ſ      | J  | ÷        | *  | 0  | •         | •  |     | n        | 2  |    |           |

# 3-3-3. MSR Board

## **ISO Format:**

Track 1 (IATA)

Track 2 (ABA)

| PHA, 5-bits/characters ? |
|--------------------------|
|--------------------------|

Track 3 (THRIFT-TTS)

| ; | 210bpi, 107 ALPHA, 5-bits/characters | ? |
|---|--------------------------------------|---|
|---|--------------------------------------|---|

# **3-4. UTILITY UPDATE**

# 3-4-1. OS

## 3-4-1-1. Update Android via OTA

1. Select **Recovery** icon.

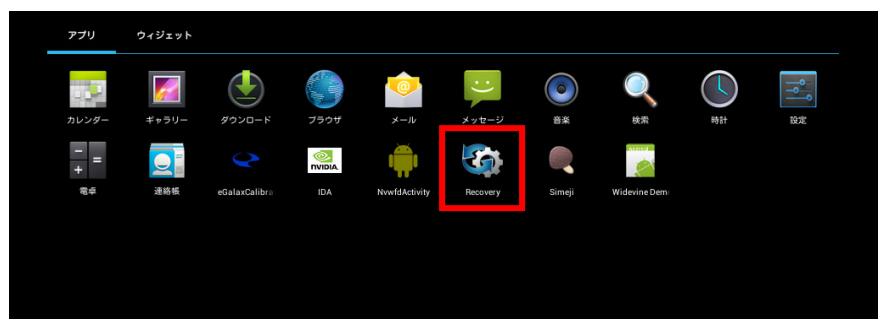

2. Type the password "prox" to login.

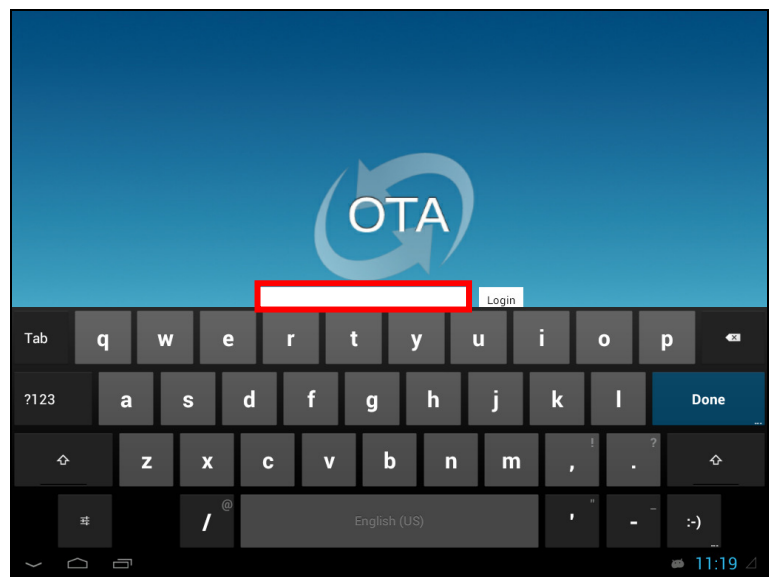

PA-6610 USER'S MANUAL

3. There are two ways available for OTA update.

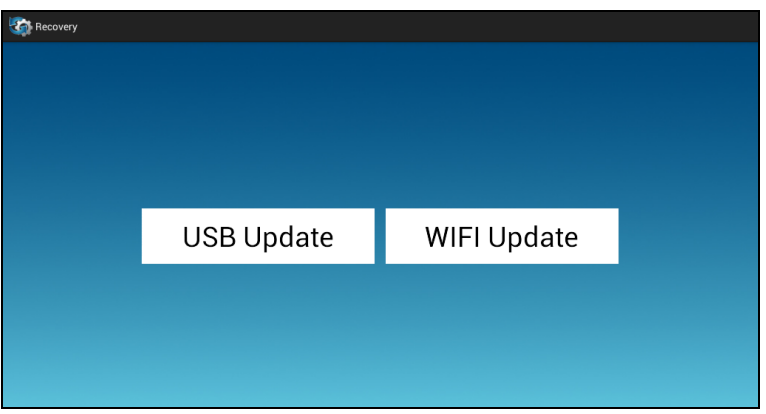

# I. With USB

1. Confirm two things in your USB disk. The update package needs to be named *ota\_update.zip* and USB disk must be in FAT32 file system format.

| Construction Recovery    |                                                             |                                  |
|--------------------------|-------------------------------------------------------------|----------------------------------|
| The update<br>and the US | package needs to be named<br>B disk must be in FAT32 file s | ota_update.zip<br>system format. |
|                          | OTA Update                                                  |                                  |
|                          |                                                             |                                  |
|                          |                                                             |                                  |

- 2. Put *ota\_update.zip* in USB disk and plug into device.
- 3. Click OTA Update button.

### II. With WiFi

1. Firstly make sure the device is connected to Internet.

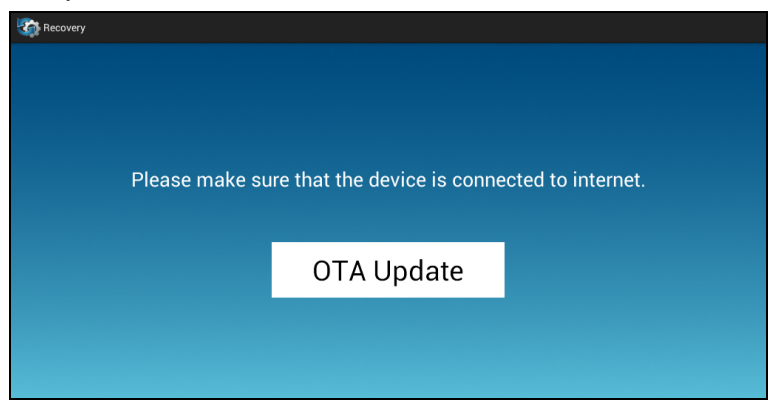

- 2. Click OTA update button.
- 3. Wait for a few minutes and the system will download the update package.

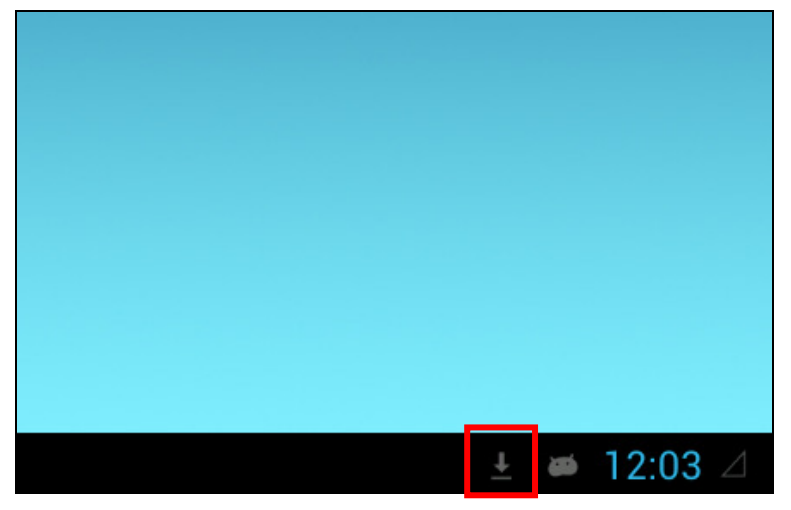

## III. Update Progress

- 1. When the *ota\_package.zip* is ready, system will re-boot in recovery mode and update package.
- 2. Below picture would show up during the update progress.

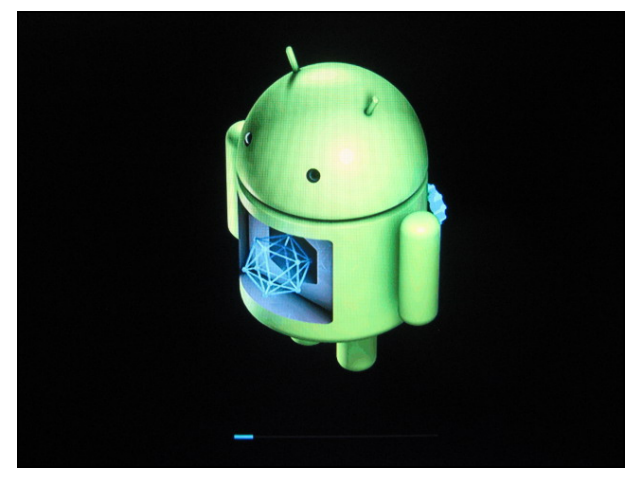

- 3. When it finishes, the system will re-boot again to Android.
- 4. Finished.

# 3-4-1-2. Update Android Image by Linux PC

Follow below process **carefully**. Before updating starts, make sure you have the same hardware and software environment as follows:

## Hardware environment:

Micro USB to USB:

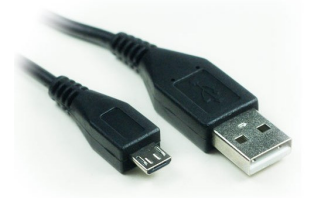

### Software environment:

- Operating System: Windows 7
- USB Recovery Driver (Protech will provide)

## I. Install USB Recovery Driver

1. Copy the T30.APxx.USB.recovery.driver folder to C:\

| ★ Favorites ■ Desktop ● Downloads | Name *                       | Date modified      | Туре          | Size |      | T |
|-----------------------------------|------------------------------|--------------------|---------------|------|------|---|
| Desktop                           | 🎉 image                      |                    |               |      |      |   |
| Downloads                         |                              | 1/1/2013 10:19 AM  | File folder   |      |      |   |
|                                   | 🍌 inetpub                    | 5/21/2011 8:23 PM  | File folder   |      |      |   |
| Recent Places                     | 퉬 Intel                      | 7/27/2012 3:51 PM  | File folder   |      |      |   |
|                                   | \mu opos                     | 7/27/2012 6:07 PM  | File folder   |      |      |   |
| 词 Libraries                       | 🍌 PerfLogs                   | 5/21/2011 8:23 PM  | File folder   |      |      |   |
| Documents                         | 🎉 Program Files              | 8/1/2012 2:18 PM   | File folder   |      |      |   |
| J Music                           | T30.APxx.USB.recovery.driver | 1/1/2013 10:19 AM  | File folder   |      |      |   |
| Pictures                          | 🔰 Temp                       | 7/27/2012 6:06 PM  | File folder   |      |      |   |
| Videos                            | \mu Users                    | 1/1/2013 10:17 AM  | File folder   |      |      |   |
|                                   | J Windows                    | 1/1/2013 10:15 AM  | File folder   |      |      |   |
| 🖳 Computer                        | 🗎 ktraceC                    | 7/30/2012 11:53 AM | Text Document |      | 2 KB |   |
| 두 Network                         |                              |                    |               |      |      |   |

 Connect power to the board PA-6810. Use micro-USB to connect PA-6810 and computer. Then press botton 2 for 20 seconds. Then press botton 1 and hold it. (Do not release your finger from botton 1) Then press botton 2.

Then release your finger from **botton 1**.

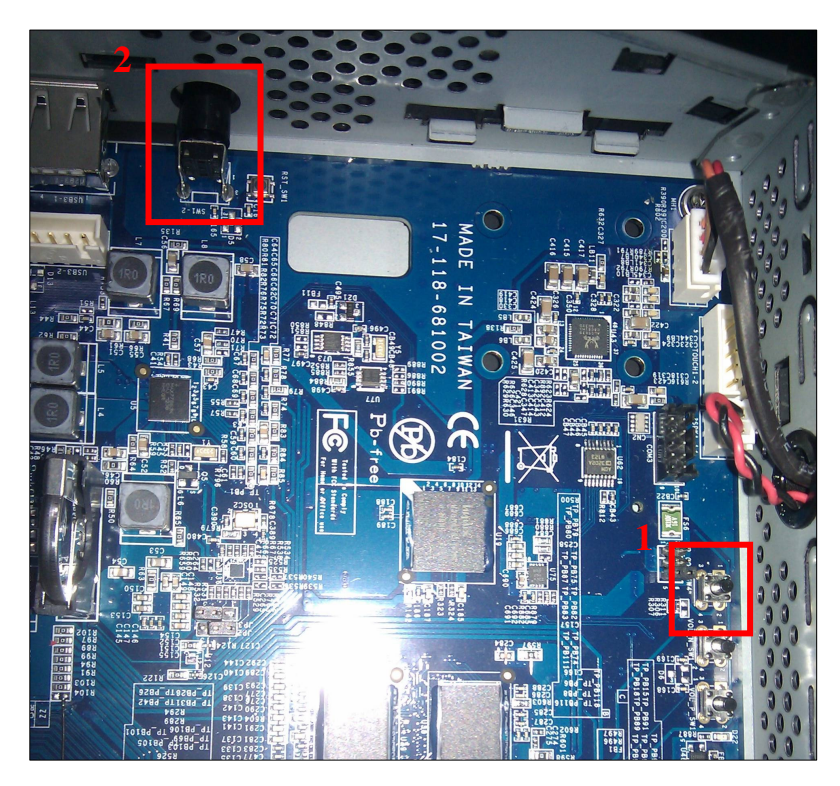

3. Right click on Computer icon. Then click Properies.

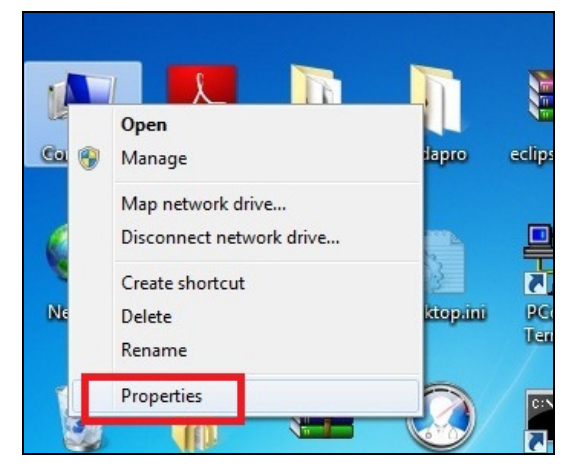

PA-6610 USER'S MANUAL

4. Click Device Manager.

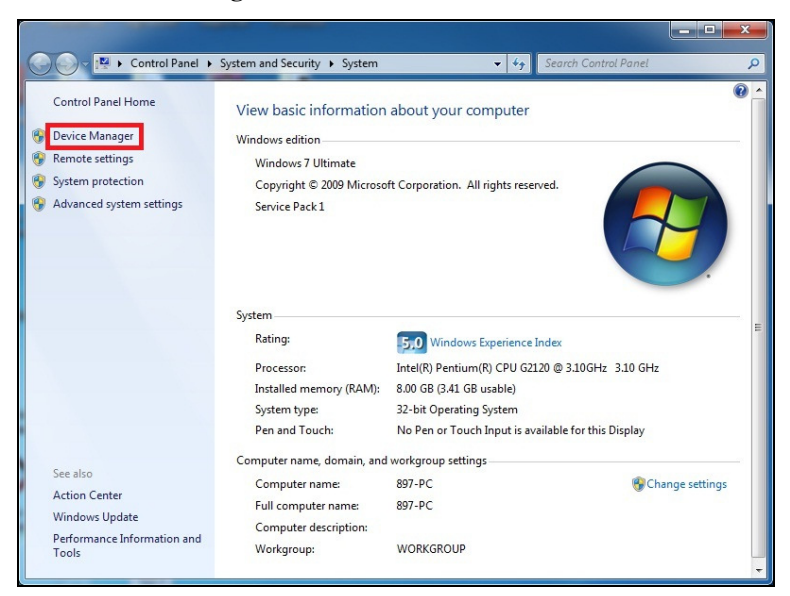

5. You will see the following picture.

| A Device Manager                                                                                                    | - • × |
|----------------------------------------------------------------------------------------------------|-------|
| Eile Action View Help                                                                                                    | -     |
|                                                                                                    |       |
| Elle       Action       View       Help         Image: Server Server Ser |       |
|                                                                                                    |       |
|                                                                                                    |       |
|                                                                                                    |       |
|                                                                                                    |       |
|                                                                                                    |       |

Page:3-90

PA-6610 USER'S MANUAL

6. Right click **APX**. Then click **Properies**.

| 🚔 Device Manager                                | and the second second se | × |
|-------------------------------------------------|----------------------------------------------------------------------------------------------------|---|
| File Action View Help                           |                                                                                                    |   |
|                                                 |                                                                                                    |   |
| ▲                                               |                                                                                                    |   |
| Disk drives                                     |                                                                                                    |   |
| Display adapters                                |                                                                                                    |   |
| DE ATA/ATAPI controllers                        |                                                                                                    |   |
| Keyboards                                       |                                                                                                    |   |
| Mice and other pointing devices                 |                                                                                                    |   |
| Monitors                                        |                                                                                                    |   |
| Network adapters     Other devices              |                                                                                                    |   |
|                                                 | 1                                                                                                    |   |
| Ports Update Driver Software                    |                                                                                                    |   |
| Proce Disable                                   |                                                                                                    |   |
| Soun Uninstall                                  |                                                                                                    |   |
| Scan for hardware changer                       |                                                                                                    |   |
| D Unive Scan for hardware changes               |                                                                                                    |   |
| Properties                                      |                                                                                                    |   |
|                                                 |                                                                                                    |   |
|                                                 |                                                                                                    |   |
|                                                 |                                                                                                    |   |
|                                                 |                                                                                                    |   |
|                                                 |                                                                                                    |   |
|                                                 |                                                                                                    |   |
|                                                 |                                                                                                    |   |
| Opens property sheet for the current selection. |                                                                                                    |   |
|                                                 |                                                                                                    |   |

7. Click **Driver** then **Update Driver**.

| General Driver Details |                                                                                              |
|------------------------|----------------------------------------------------------------------------------------------|
| APX                    |                                                                                              |
| Driver Provider:       | Unknown                                                                                      |
| Driver Date:           | Not available                                                                                |
| Driver Version:        | Not available                                                                                |
| Digital Signer:        | Not digitally signed                                                                         |
| Driver Details         | To view details about the driver files.                                                      |
| Update Driver          | To update the driver software for this device.                                               |
| Roll Back Driver       | If the device fails after updating the driver, roll back to the previously installed driver. |
| <u>D</u> isable        | Disables the selected device.                                                                |
| <u>U</u> ninstall      | To uninstall the driver (Advanced).                                                          |
|                        |                                                                                              |

PA-6610 USER'S MANUAL

8. Click "Browse my computer for driver software"

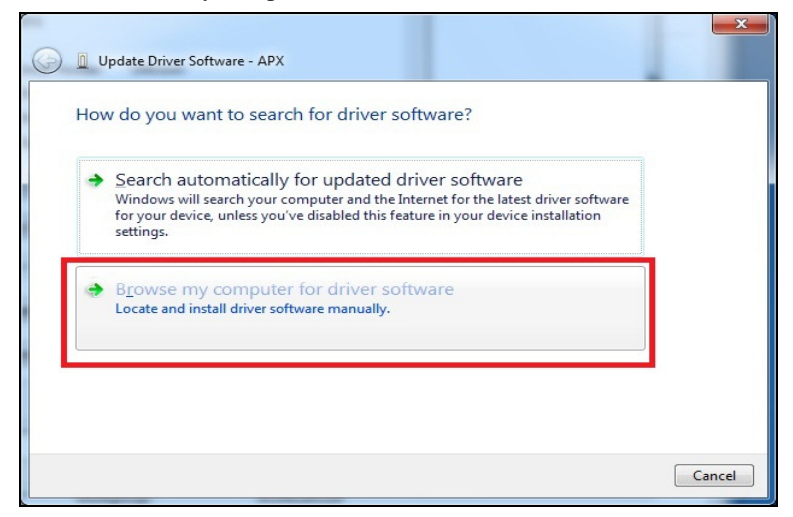

9. Enter "C:\T30.APxx.USB.recovery.driver" and click "Next"

| G 🔲 Update Driver Software - APX                                                                                                    | ×      |
|----------------------------------------------------------------------------------------------------|--------|
| Browse for driver software on your computer                                                                                                    |        |
| Search for driver software in this location:                                                                                                    |        |
| C\T30.APxx.USB.recovery.driver Browse                                                                                                    |        |
| Let me pick from a list of device drivers on my computer<br>This list will show installed driver software compatible with the device, and all driver<br>software in the same category as the device. |        |
| Next                                                                                                    | Cancel |

10. If you see the picture below, click Install this driver software anyway.

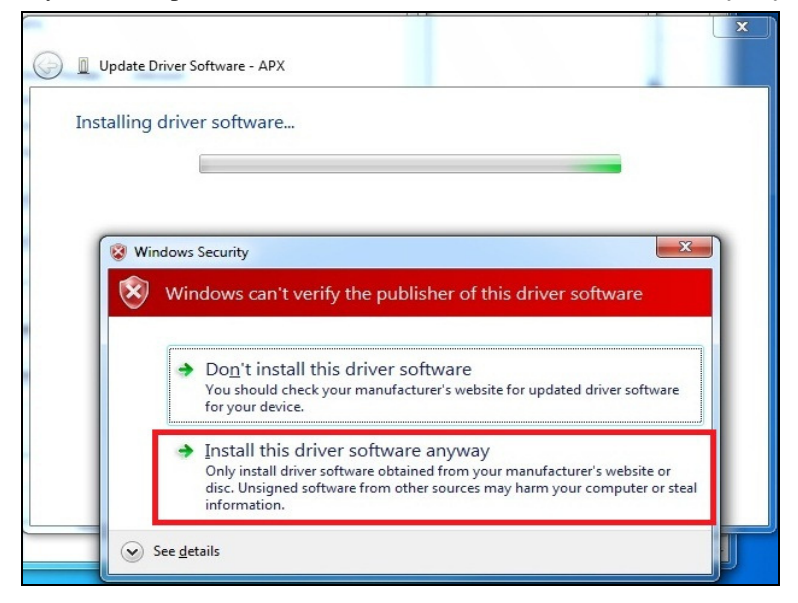

11. After a while, you will see the screen below.

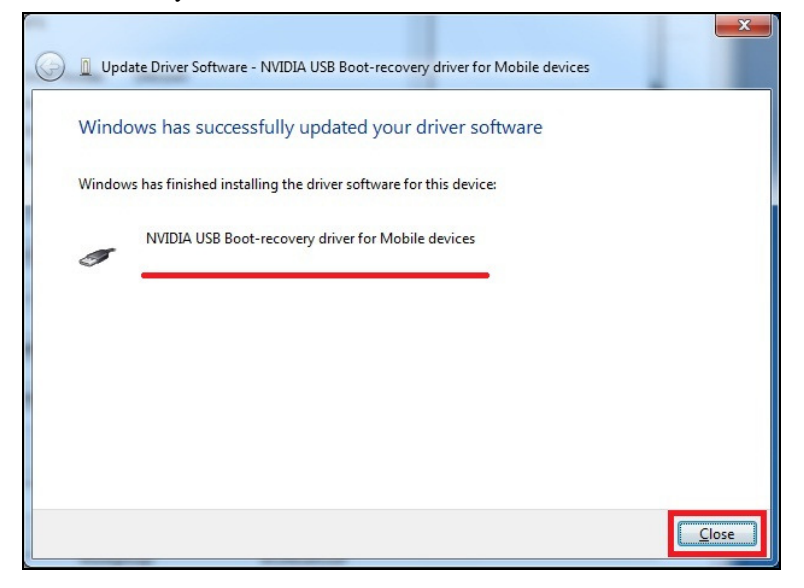

PA-6610 USER'S MANUAL

12. You can double check if your driver is successfully installed in Device Manager.

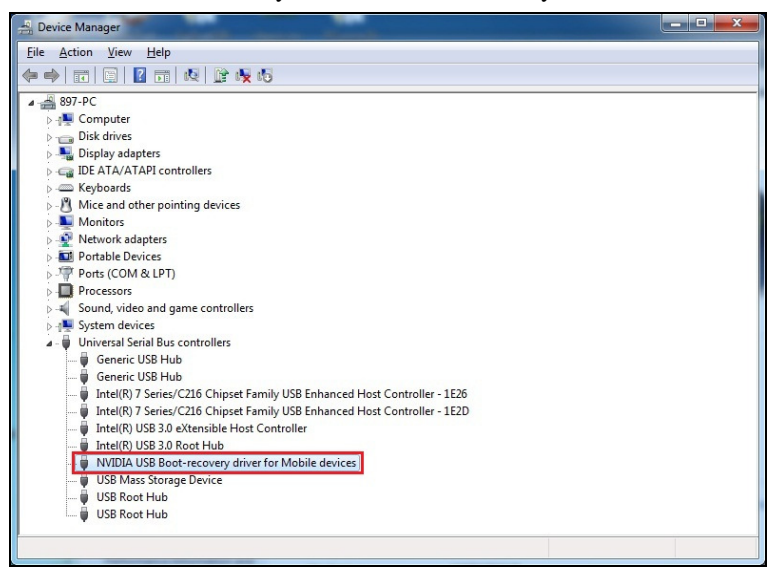

# II. Update Android image

1. Copy "image" folder to "C:\".

|                   |                                     |                         |                   |        |      | × |
|-------------------|-------------------------------------|-------------------------|-------------------|--------|------|---|
| 🕒 🕞 🗢 🏭 🕨 Compute | r 🕨 New volume (C:) 🕨               | <b>→</b> 4 <sub>7</sub> | Search New volume | : (C:) |      | P |
| Organize 👻 🔭 Open | New folder                          |                         |                   | 8== -  |      | • |
| 🔆 Favorites       | Name                                | Date modified           | Туре              | Size   |      |   |
| Desktop           | 🐊 image                             | 1/1/2013 10:19 AM       | File folder       |        |      |   |
| Downloads         | 🍌 inetpub                           | 5/21/2011 8:23 PM       | File folder       |        |      |   |
| 🔛 Recent Places   | 🎉 Intel                             | 7/27/2012 3:51 PM       | File folder       |        |      |   |
|                   | OPOS                                | 7/27/2012 6:07 PM       | File folder       |        |      |   |
| Calibraries       | PerfLogs                            | 5/21/2011 8:23 PM       | File folder       |        |      |   |
| Documents         | 🎉 Program Files                     | 8/1/2012 2:18 PM        | File folder       |        |      |   |
| J Music           | T30.APxx.USB.recovery.driver        | 1/1/2013 10:19 AM       | File folder       |        |      |   |
| Pictures          | \mu Temp                            | 7/27/2012 6:06 PM       | File folder       |        |      |   |
| Videos            | Users                               | 1/1/2013 10:17 AM       | File folder       |        |      |   |
|                   | J Windows                           | 1/1/2013 10:15 AM       | File folder       |        |      |   |
| 🖳 Computer        | ktraceC                             | 7/30/2012 11:53 AM      | Text Document     |        | 2 KB |   |
| 📬 Network         |                                     |                         |                   |        |      |   |
| 2 items selecte   | ed Date modified: 1/1/2013 10:19 AM |                         |                   |        |      |   |

 Connect power to PA-6810. Use micro-USB to connect PA-6810 and computer. Then press botton 2 for 20 seconds. Then press botton 1 and hold it. (Do not release your finger from botton 1) Then press botton 2. Then release your finger from botton 1.

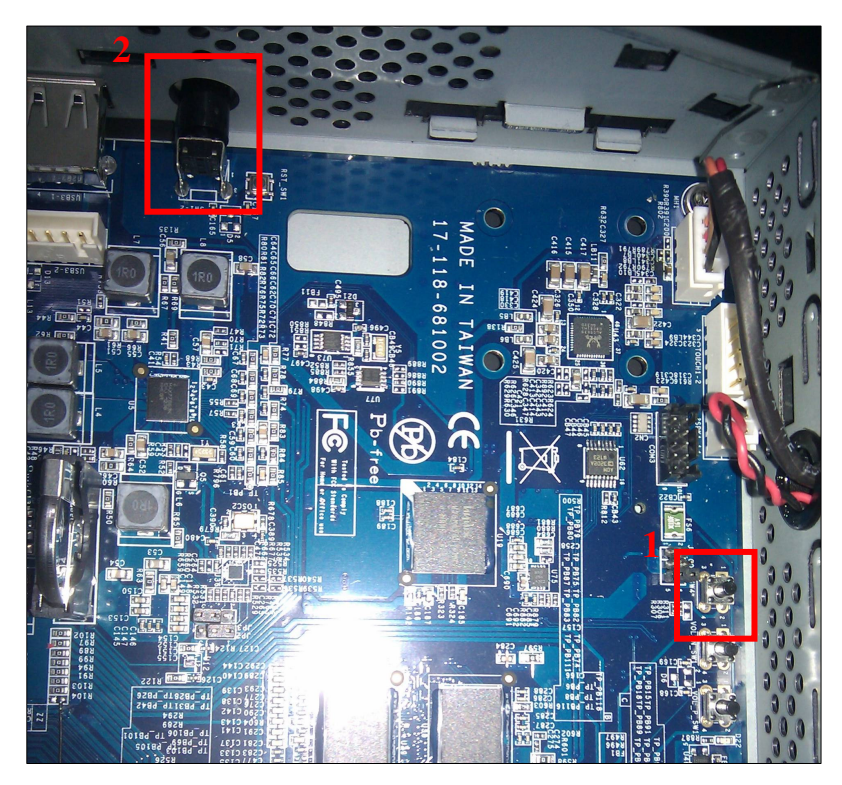

3. Right click on Computer. Then click **Properies**.

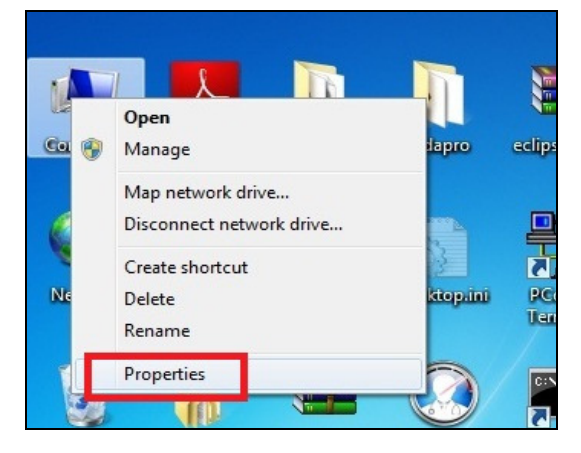
4. Click Device Manager.

|                                                                                                    |                                                                                                    |                                                                                                    |                                                           | <b>- X</b> |
|----------------------------------------------------------------------------------------------------|----------------------------------------------------------------------------------------------------|----------------------------------------------------------------------------------------------------|-----------------------------------------------------------|------------|
| Control Panel >                                                                                               | System and Security    System                                                                                              | ▼ 4 <sub>7</sub>                                                                                                    | Search Control Panel                                      | Q          |
| Control Panel Home<br>Device Manager<br>Second Second Second<br>System protection<br>Advanced system settings | View basic information<br>Windows edition<br>Windows 7 Ultimate<br>Copyright © 2009 Microso<br>Service Pack 1              | about your computer                                                                                                    | red.                                                      | •          |
|                                                                                                    | System<br>Rating:<br>Processor:<br>Installed memory (RAM):<br>System type:<br>Pen and Touch:<br>Computer name, domain, and | <b>5:0</b> Windows Experience In<br>Intel(R) Pentium(R) CPU G21:<br>8:00 GB (3:41 GB usable)<br>32-bit Operating System<br>No Pen or Touch Input is avail<br>workgroup settings | ndex<br>20 @ 3.10GHz 3.10 GHz<br>silable for this Display |            |
| See also<br>Action Center<br>Windows Update<br>Performance Information and<br>Tools                           | Computer name:<br>Full computer name:<br>Computer description:<br>Workgroup:                                               | 897-PC<br>897-PC<br>WORKGROUP                                                                                                    | 😵 Change sett                                             | ings<br>   |

5. Check device status in **Device Manager**. If you don't see **NVIDIA USB Boot**recovery driver for Mobile devices here, repeat step 2 to 4.

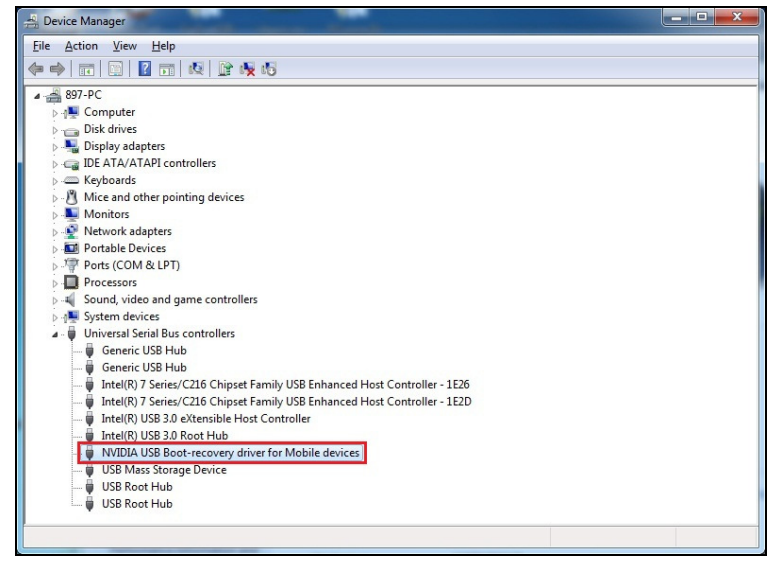

PA-6610 USER'S MANUAL

6. Click **Start** in Windows. Then type "cmd" as the picture shows below. Then press Enter.

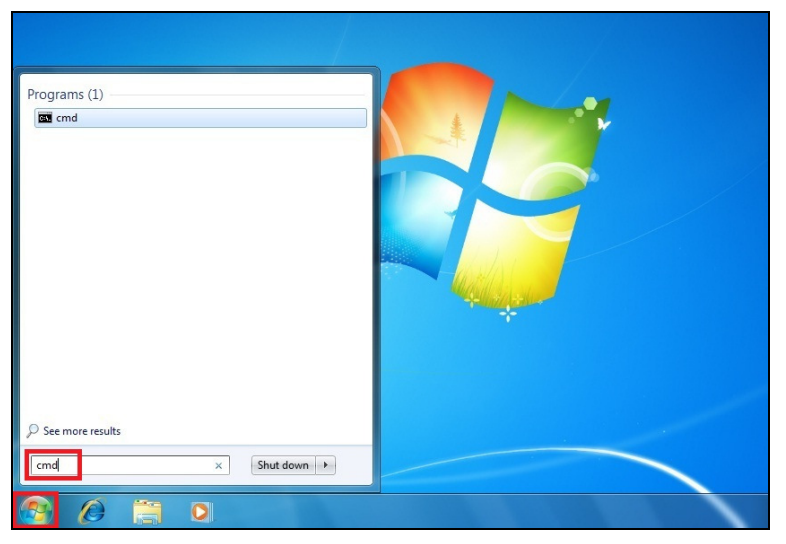

7. The window below will appear.

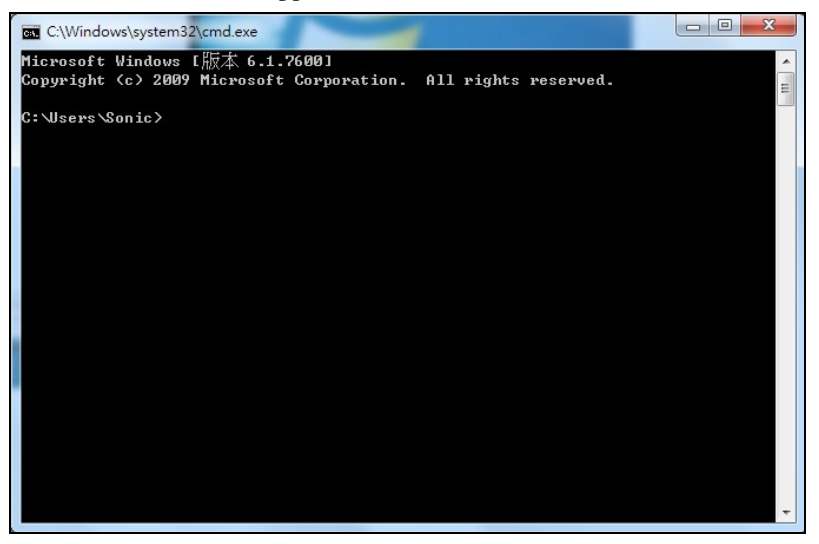

8. Type "cd C:\image", then press Enter.

| C:\Windows\system32\cmd.exe                                                                       |          |
|---------------------------------------------------------------------------------------------------|----------|
| Microsoft Windows [版本 6.1.7600]<br>Copyright (c) 2009 Microsoft Corporation. All rights reserved. | <b>•</b> |
| C:\Users\Sonic}cd C:\image                                                                        |          |
| C:\image>                                                                                         |          |
|                                                                                                   |          |
|                                                                                                   |          |
|                                                                                                   |          |
|                                                                                                   |          |
|                                                                                                   |          |
|                                                                                                   |          |
|                                                                                                   |          |
|                                                                                                   |          |
|                                                                                                   | Ŧ        |

9. Type "**nvflash\_kai**", then press Enter.

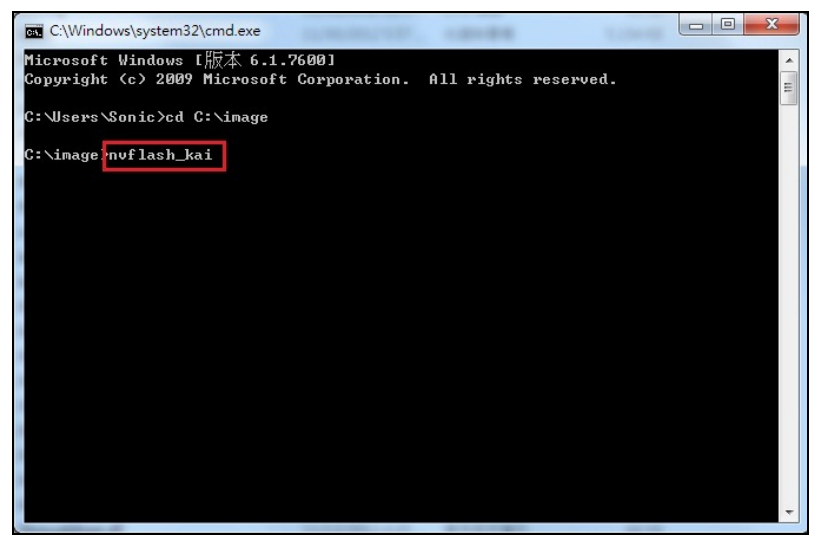

10. Updating.

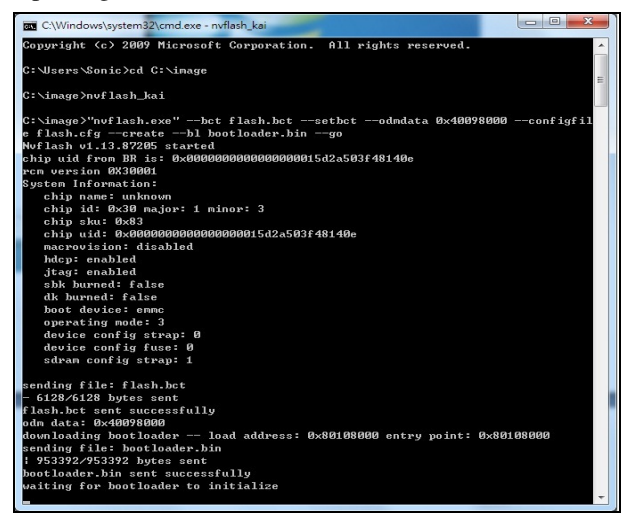

11. When you see **Press enter to continue:**, press Enter.

| C:\Windows\system32\cmd.exe      |   |
|----------------------------------|---|
| deleting device partitions       |   |
| creating partition: BCT          |   |
| creating partition: PT           |   |
| creating partition: EBT          |   |
| creating partition: NUC          |   |
| creating partition: EKS          |   |
| creating partition: GP1          |   |
| creating partition: SOS          | = |
| creating partition: LNX          |   |
| creating partition: APP          |   |
| creating partition: CAC          |   |
| creating partition: MSC          |   |
| creating partition: USP          |   |
| creating partition: MDA          |   |
| creating partition: UDA          |   |
| creating partition: GPT          |   |
| sending file: bootloader.bin     |   |
| 953392/953392 bytes sent         |   |
| bootloader.bin sent successfully |   |
| sending file: microboot.bin      |   |
| ∖ 78736/78736 bytes sent         |   |
| microboot.bin sent successfully  |   |
| sending file: eks.dat            |   |
| - 44/44 bytes sent               |   |
| eks.dat sent successfully        |   |
| sending file: recovery.ing       |   |
| ∖ 5629952/5629952 bytes sent     |   |
| recovery.ing sent successfully   |   |
| sending file: boot.img           |   |
| - 5277696/5277696 bytes sent     |   |
| DOOT.1Mg Sent Successfully       |   |
| Senaing File: System.ing         |   |
| - 2441067767244106776 Dytes sent |   |
| Phase enter to continue.         |   |
| iress enter to continue.         |   |
| C:\image>                        | - |

12. Then PA-6810 Android image has been updated completely.

### 3-4-2. Printer Board

1. Prepare Files:

Rename F00-1030-000-01-xxxxx.bin as "MB1030.bin". Copy MB1030.bin to USB storage. Then insert this device into the USB socket.

2. Click **FW Update** button.

| ME-1000 Printer Update Application<br>The FW update packa<br>Codepage update pac | ige needs to be name<br>kage needs to be nai | d MB1030.bin, The<br>med MB1030.cp |
|----------------------------------------------------------------------------------|----------------------------------------------|------------------------------------|
| FW Update                                                                        | CodePage<br>Update                           | Get Info                           |
|                                                                                  |                                              |                                    |

#### 3-4-2-1. Update CGROM CodePage Font

- Prepare Files: Rename JPsjis-1030-001-03-xxxxx.cp as "MB1030.cp". Copy MB1030.cp to USB storage. Then insert this device into the USB socket.
- 2. Click **CodePage Update** button on the same screen as above.

### 3-4-3. VFD Board

1. Prepare Files:

Rename F00-4103-000-01-xxxxx.bin to "vfdupdate.bin". Copy vfdupdate.bin to USB storage. Then insert this device into the USB socket.

2. Click Update button.

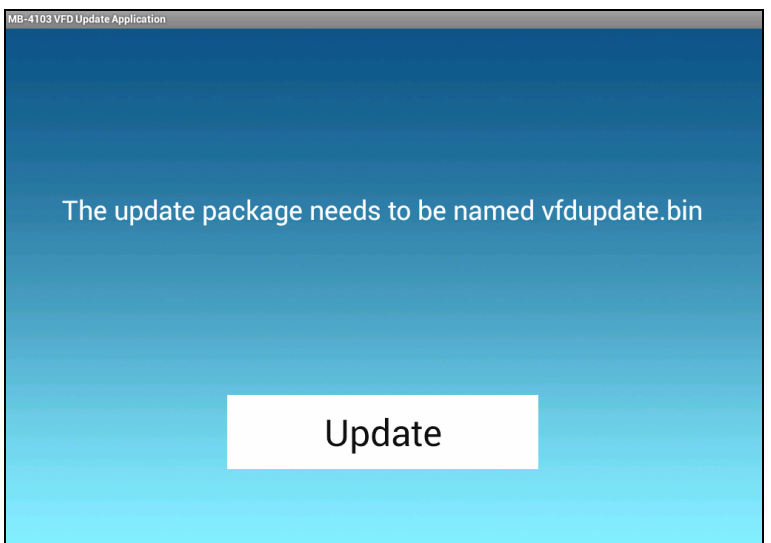

## 3-4-4. MSR Board

- Prepare Files: Rename F00-3013-000-01-xxxxxx.bin to "msrupdate.bin". Copy msrupdate.bin to USB storage. Then insert this device into the USB socket.
- 2. Click **Update** button.

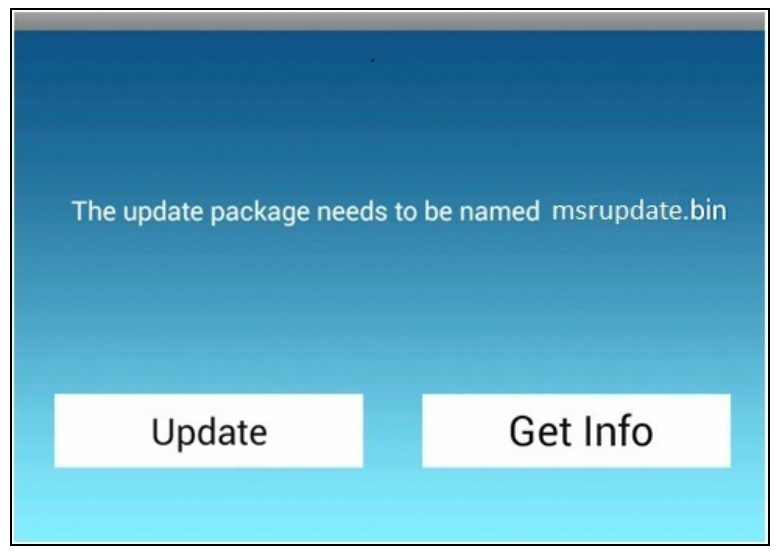

# SYSTEM DIAGRAMS

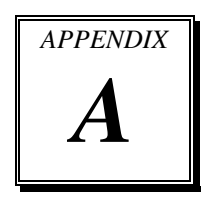

This appendix contains exploded diagrams and part numbers of the PA\_6610 system.

Sections included:

- Exploded Diagram for System Top Module
- Exploded Diagram for MSR
- Exploded Diagram for VFD
- Exploded Diagram for Printer
- Exploded Diagram for System Bottom Module

# EXPLODED DIAGRAM FOR SYSTEM TOP MODULE

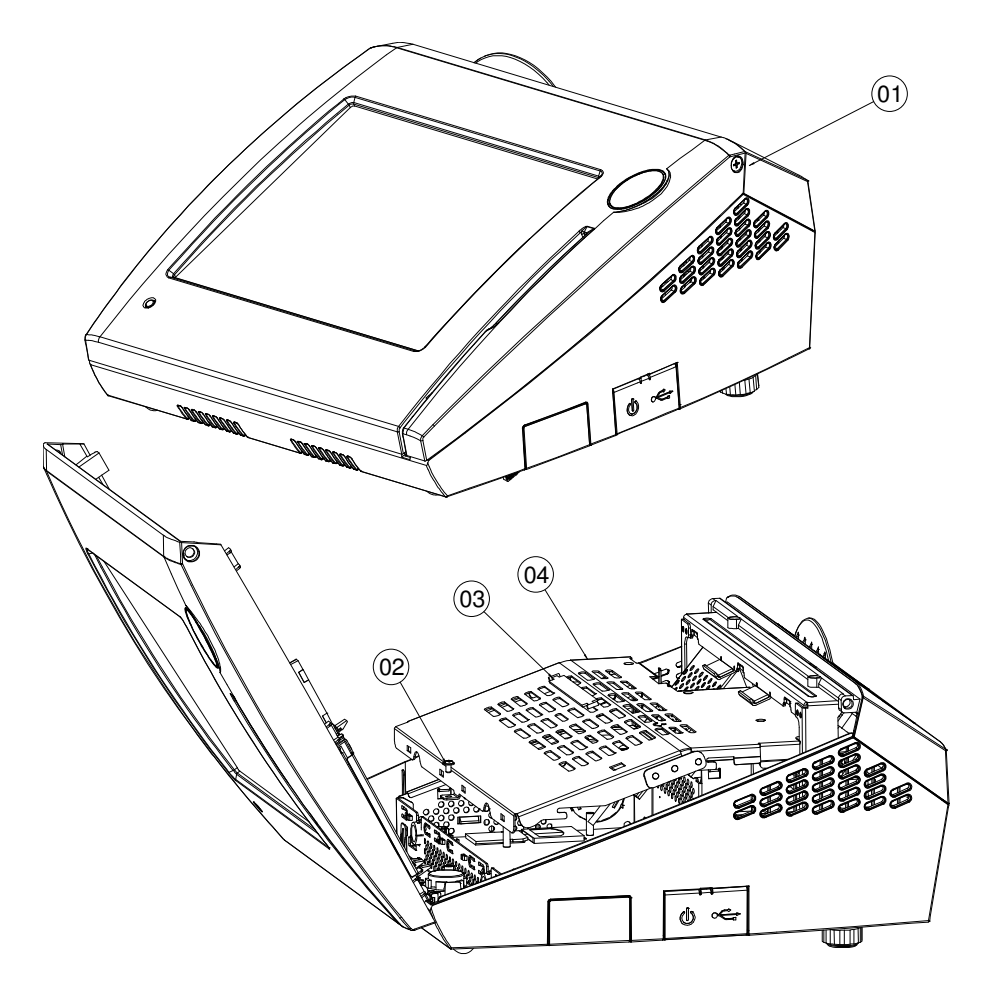

| NO. | COMPONENT NAME       | PART NO.        | Q'TY |
|-----|----------------------|-----------------|------|
| 1   | SCREW                | 22-272-40004311 | 2    |
| 2   | SCREW                | 22-242-30005311 | 1    |
| З   | PULLER               | 30-080-04100000 | 1    |
| 4   | INSIDE BOX TOP COVER | 20-004-03001199 | 1    |

Page: A-2

PA\_6610 USER'S MANUAL

# **Basic construction**

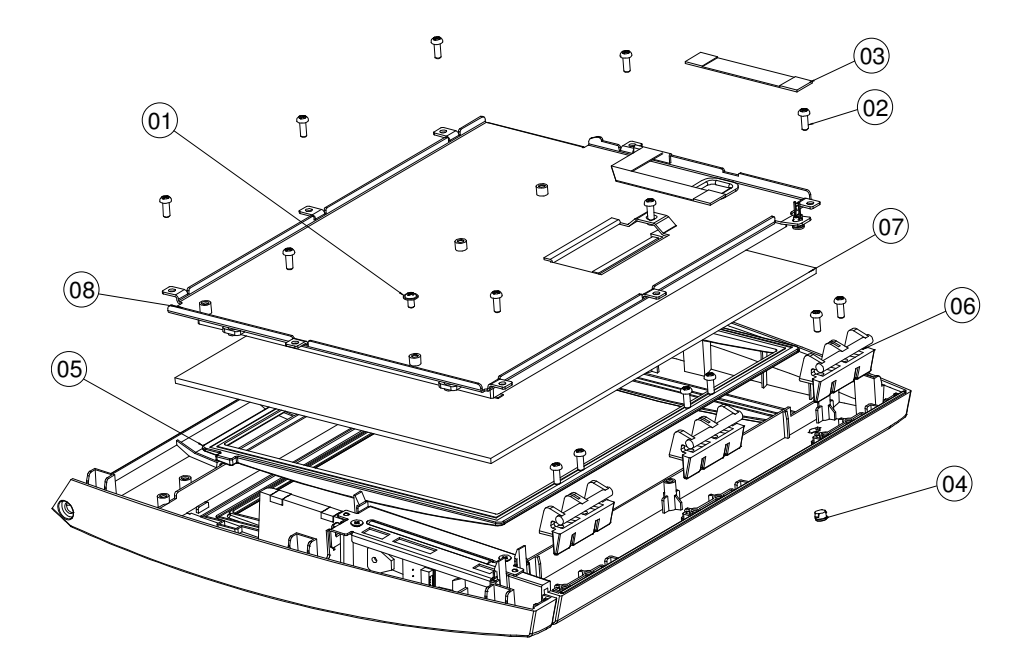

| N0. | COMPONENT NAME                              | PART NO.        | Q'TY |
|-----|---------------------------------------------|-----------------|------|
| 1   | SCREW                                       | 22-242-30005311 | 1    |
| 2   | SCREW                                       | 22-122-30080011 | 14   |
| 3   | TOUCH CABLE                                 | 27-043-12402071 | 1    |
| 4   | LED LENS                                    | 30-012-02100000 | 1    |
| 5   | LCD RUBBER                                  | 30-013-01100199 | 1    |
| 6   | HINGE                                       | 30-002-09130220 | Э    |
| 7   | TOUCH PANEL                                 | 52-380-01510401 | 1    |
| 8   | LCD ASSY (as Panel Module exploded drawing) |                 |      |

# 1024 x 768 LCD panel

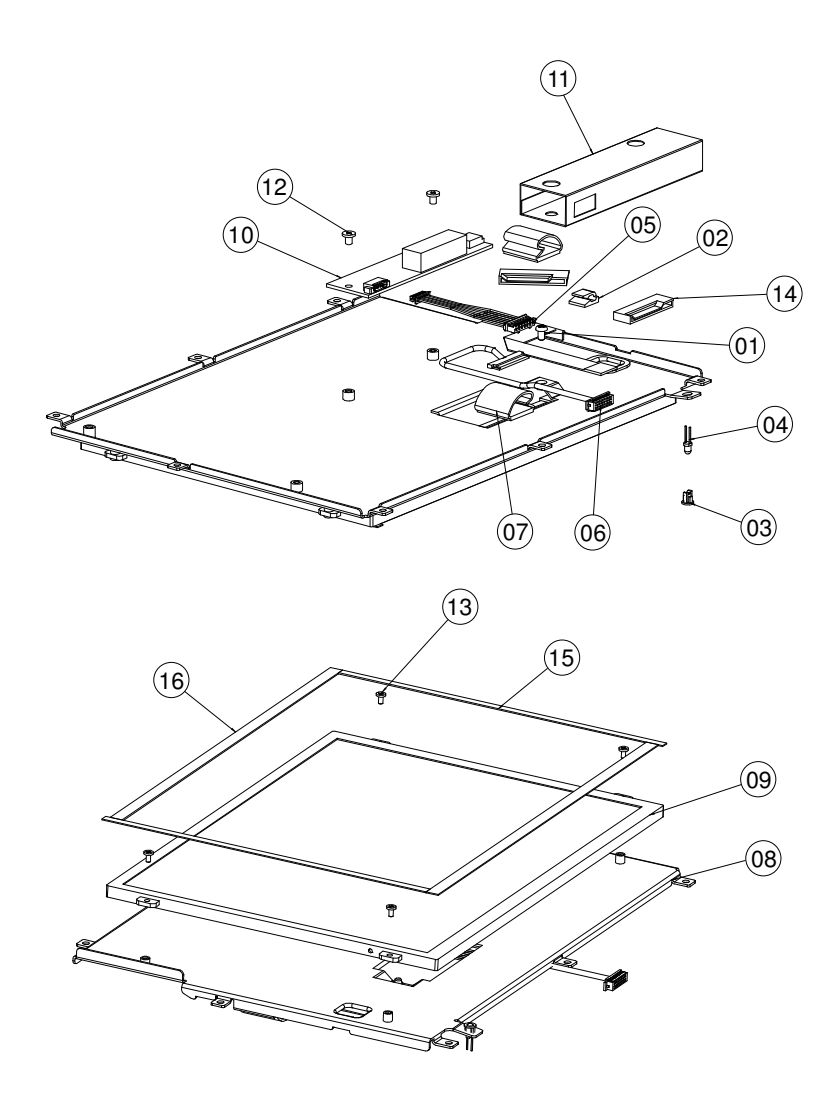

| N0. | COMPONENT NAME                     | PART NO.        | Q'TY |
|-----|------------------------------------|-----------------|------|
| 1   | SCREW                              | 22-230-30005811 | 1    |
| 2   | CABLE CLAMP                        | 30-059-04100000 | 1    |
| З   | LED HOUSING                        | 30-014-04100165 | 1    |
| 4   | LED CABLE                          | 27-018-19704071 | 1    |
| 5   | INCERTER CABLE                     | 27-015-16506111 | 1    |
| 6   | LVDS CABLE                         | 27-020-16505111 | 1    |
| 7   | CABLE CLAMP                        | 30-023-04300010 | 2    |
| 8   | CPT LCD HOLDER                     | 20-029-03003199 | 1    |
| 9   | CPT 10.4" LCD                      | 52-351-01104019 | 1    |
| 10  | INVERTER                           | 52-101-08010203 | 1    |
| 11  | INVERTER MYLAR                     | 30-056-02100165 | 1    |
| 12  | SCREW (SCREW HEAD MARK RED COLOR)  | 22-272-30004318 | 2    |
| 13  | SCREW (SCREW HEAD MARK BLUE COLOR) | 22-272-20004011 | 4    |
| 14  | WIRE MOUNT                         | 90-042-04200000 | 2    |
| 15  | PORON_B                            | 30-013-24700000 | 2    |
| 16  | PORON_A                            | 30-013-24600000 | 2    |

# **EXPLODED DIAGRAM FOR MSR**

#### **Basic construction**

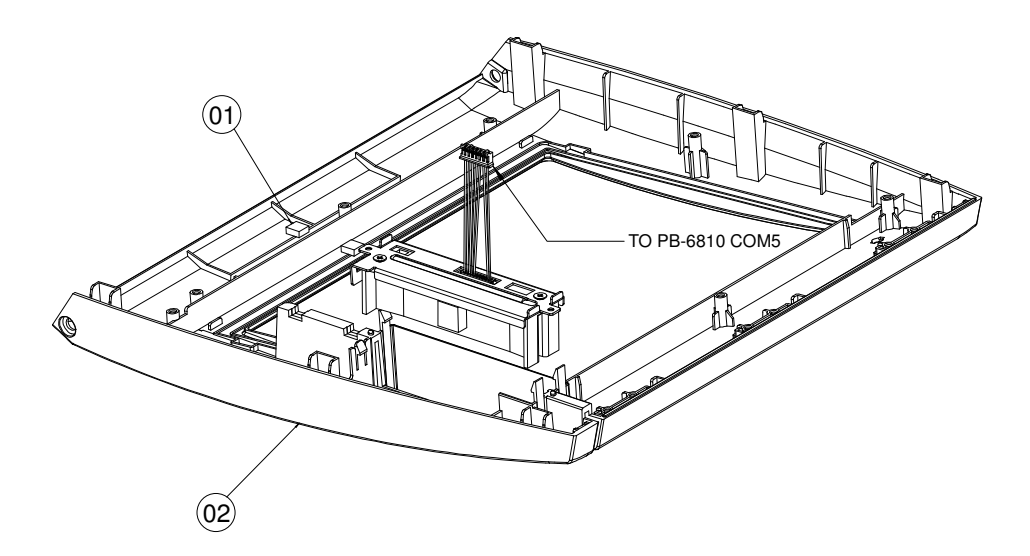

| NO. | COMPONENT NAME   | PART NO.        | Q'TY |
|-----|------------------|-----------------|------|
| 1   | EVA BLOCK        | 30-013-15100165 | 2    |
| 2   | TOP CASE (BLACK) | 30-003-28610199 | 1    |
|     | TOP CASE (WHITE) | 30-003-28410199 | -    |

# MSR module

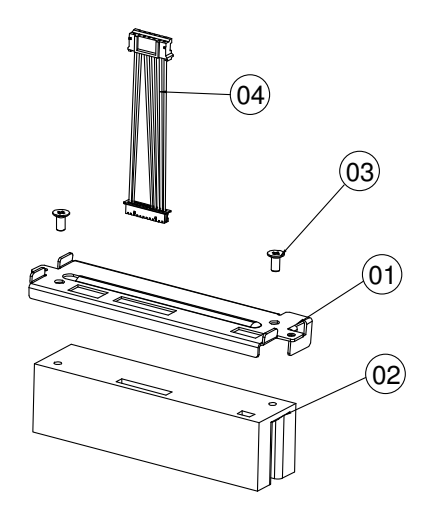

| NO. | COMPONENT NAME | PART NO.        | Q'TY |
|-----|----------------|-----------------|------|
| 1   | MSR BRACKET    | 20-029-03005165 | 1    |
| 2   | MSR            | MB-3013RA-11N   | 1    |
| 3   | SCREW          | 22-215-30060011 | 2    |
| 4   | MSR CABLE      | 27-014-27004111 | 1    |

# Top case without MSR

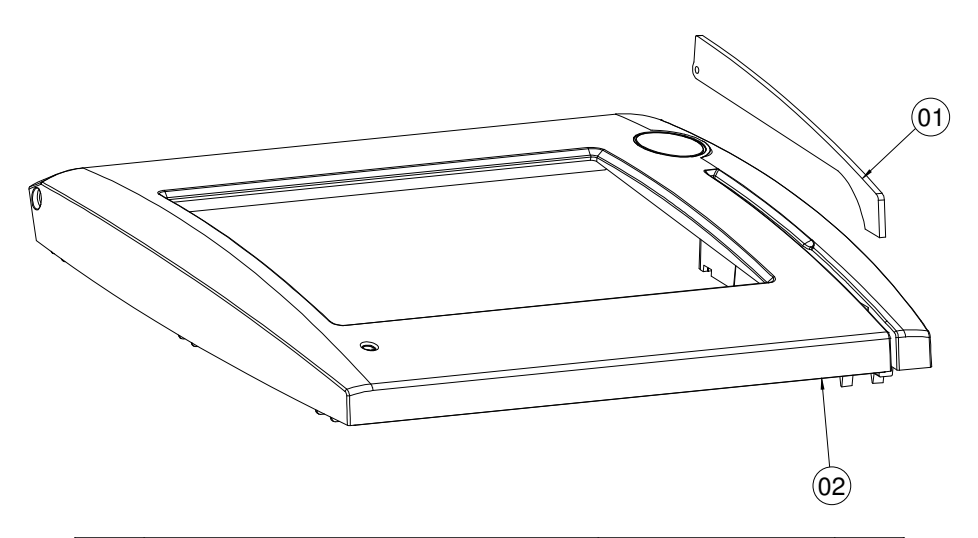

| NO. | COMPONENT NAME | PART NO.         | Q'TY |
|-----|----------------|------------------|------|
| 1   | MSR EVA        | 90-013-15100199  | 1    |
| 2   | TOP CASE       | DEPENDS ON COLOR | 1    |

# **EXPLODED DIAGRAM FOR VFD**

#### **Basic construction**

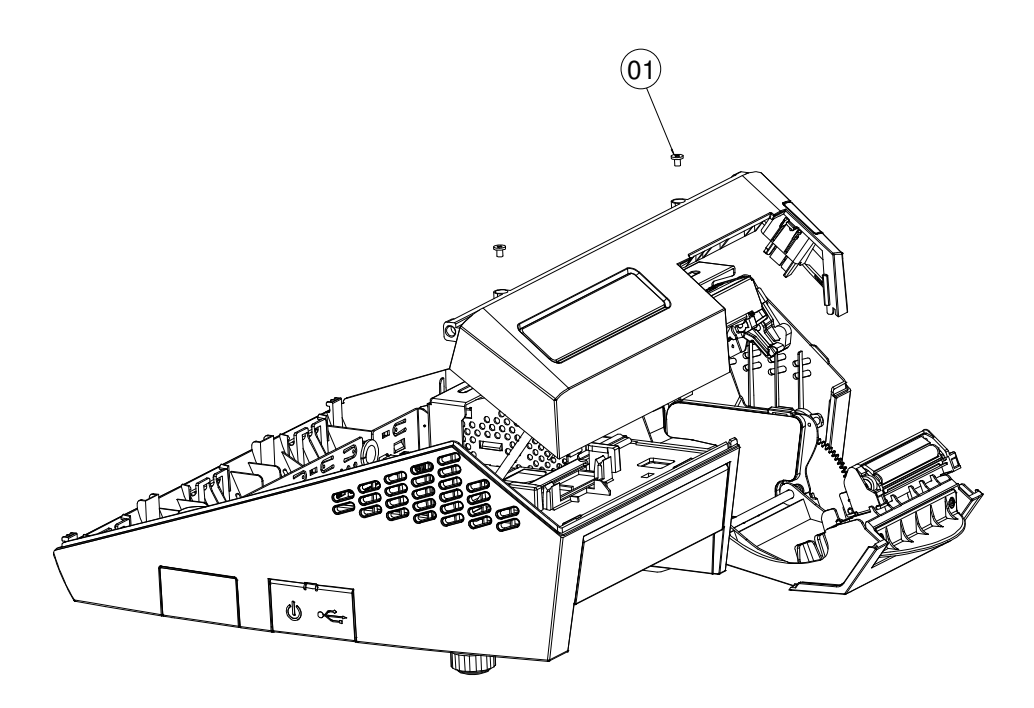

| NO. | COMPONENT NAME | PART NO.        | Q'TY |
|-----|----------------|-----------------|------|
| 1   | SCREW          | 22-272-30004318 | 2    |

# VFD module

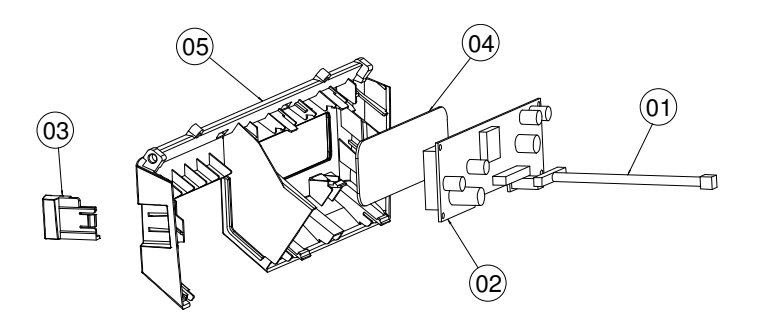

| NO. | COMPONENT NAME               | PART NO.        | Q'TY |
|-----|------------------------------|-----------------|------|
| 1   | VFD CABLE                    | 27-051-26805111 | 1    |
| 2   | VFD MOUDULE                  | MB-4103RA-11N   | 1    |
| З   | PRINTER EJECTOR WITH PRINTER | 30-002-28410199 | 1    |
| 4   | VFD LENS                     | 30-021-02130199 | 1    |
| 5   | VFD COVER                    | 30-002-28910199 | 1    |

## Without VFD module

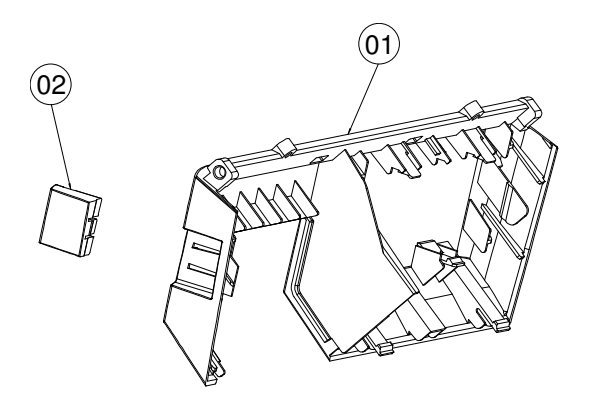

| N0. | COMPONENT NAME             | PART NO.        | Q'TY |
|-----|----------------------------|-----------------|------|
| 1   | VFD COVER                  | 30-002-28910199 | 1    |
| 2   | PRINTER EJECTOR WO PRINTER | 30-002-28510199 | 1    |

# **EXPLODED DIAGRAM FOR PRINTER**

#### **Printer board**

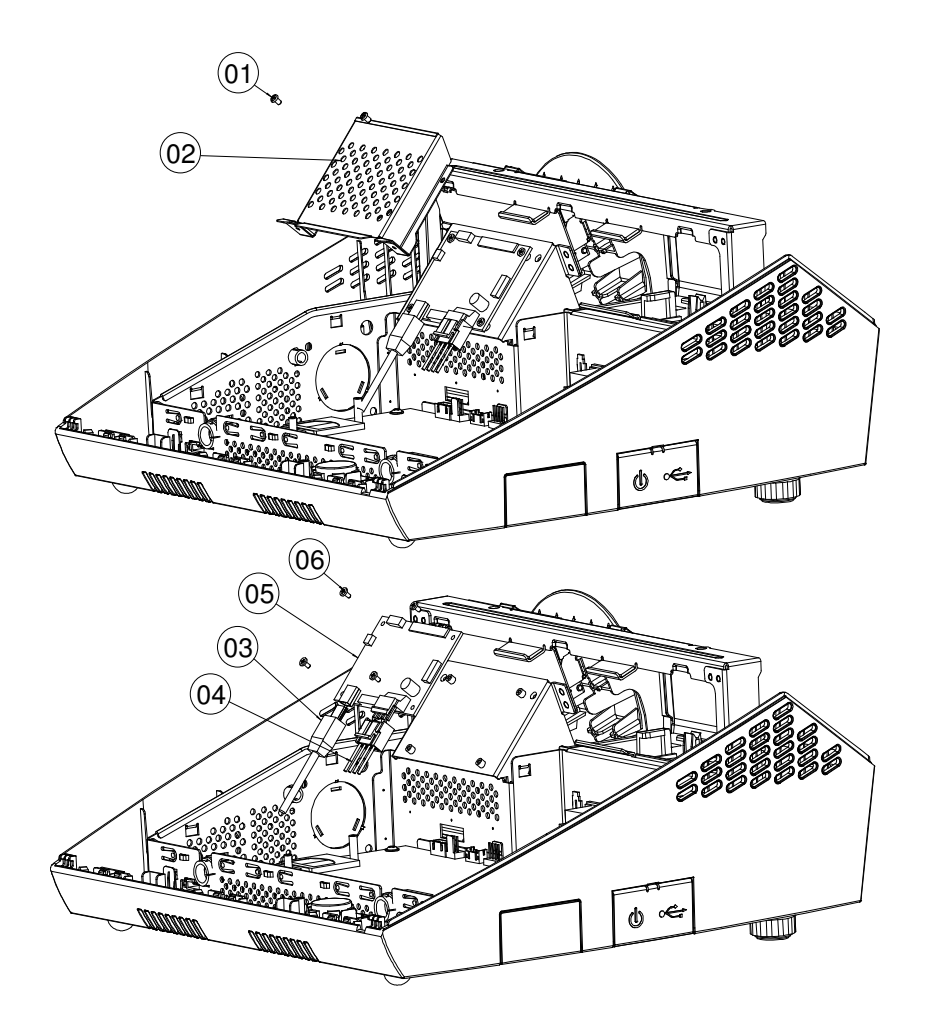

| NO. | COMPONENT NAME      | PART NO.        | Q'TY |
|-----|---------------------|-----------------|------|
| 1   | SCREW               | 22-232-25004011 | 2    |
| 2   | PRINTER PCB COVER   | 20-004-03001165 | 1    |
| З   | PRINTER CABLE       | 27-024-27003111 | 1    |
| 4   | PRINTER POWER CABLE | 27-012-16502071 | 1    |
| 5   | PRINTER PCB         | MB-1030RA-11N   | 1    |
| 6   | SCREW               | 22-272-20004011 | 4    |

#### **Basic construction**

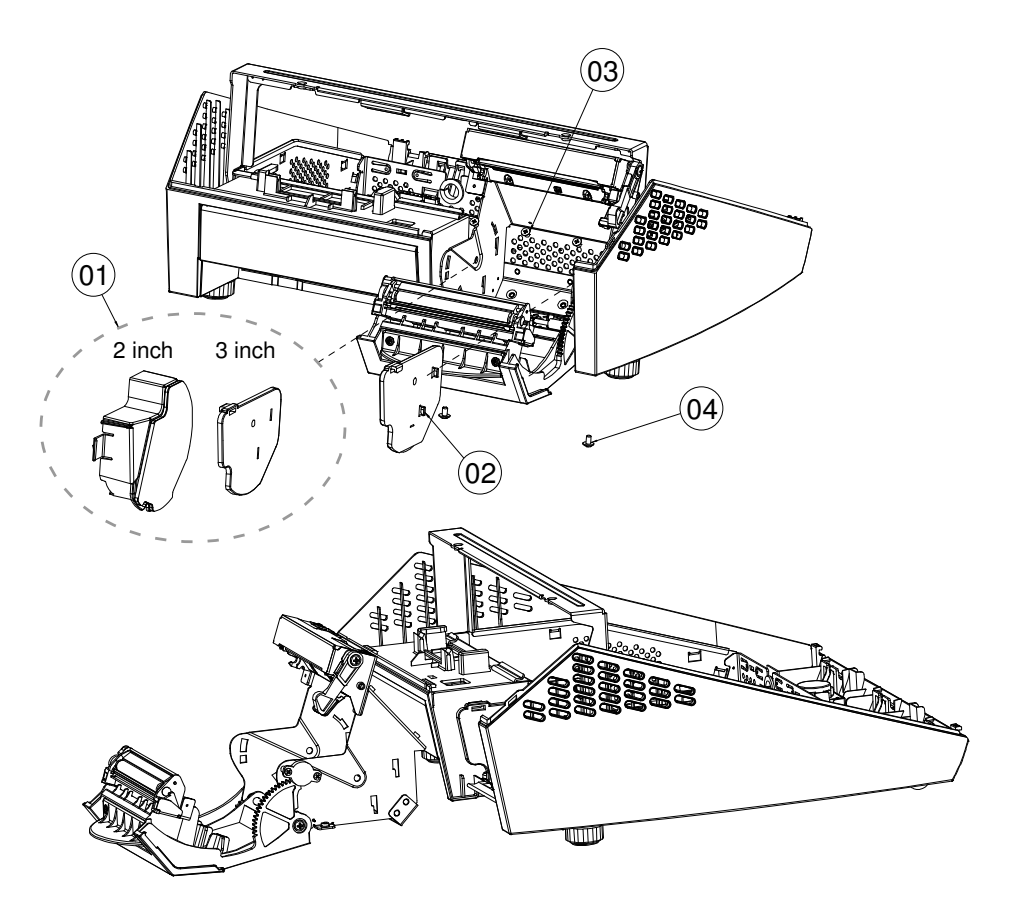

| NO. | COMPONENT NAME                     | PART NO.        | Q'TY |
|-----|------------------------------------|-----------------|------|
| 1   | 2IN SIDE WALL L                    | 30-002-28210268 | 4    |
|     | 3IN SIDE WALL L                    | 30-002-28710199 | 1    |
| 2   | 3IN SIDE WALL R                    | 30-002-28610199 | 1    |
| З   | SCREW (SCREW HEAD MARK RED COLOR)  | 22-222-30004011 | Э    |
| 4   | SCREW (SCREW HEAD MARK BLUE COLOR) | 22-242-30005311 | 2    |

Page: A-14

PA\_6610 USER'S MANUAL

## 2 inch printer module

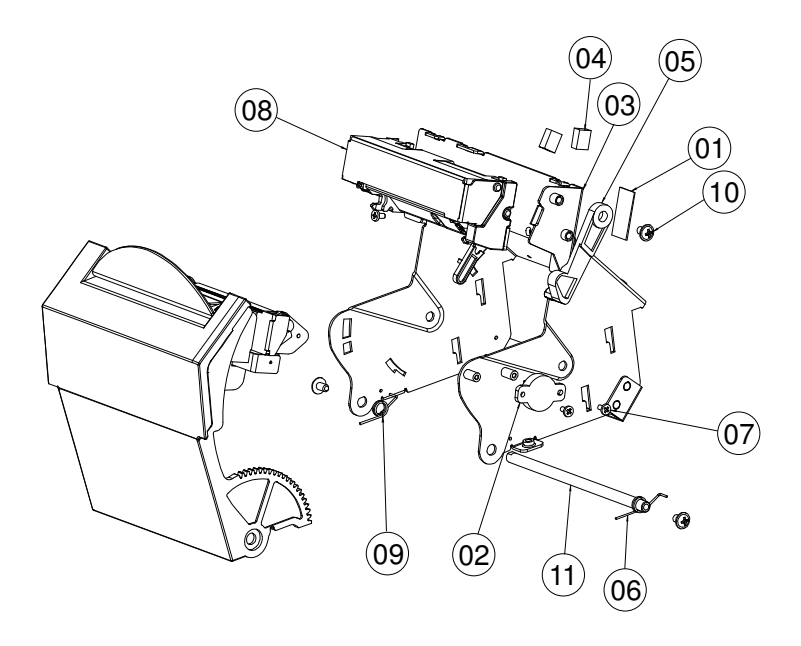

| NO. | COMPONENT NAME                     | PART NO.        | Q'TY |
|-----|------------------------------------|-----------------|------|
| 1   | PC SHEET                           | 90-056-02100199 | 1    |
| 2   | ROTARY DAMPER                      | 30-022-09110000 | 1    |
| З   | PRINTER BOX3 ASSY                  | 20-040-03002199 | 1    |
| 4   | EMI SHIELDING GASKET               | 90-050-31100000 | 2    |
| 5   | PRINTER ADD ARM                    | 30-002-09110199 | 1    |
| 6   | PRINTER COVER SPRING R             | 23-000-05000502 | 1    |
| 7   | SCREW (SCREW HEAD MARK RED COLOR)  | 22-272-20004011 | З    |
| 8   | 2IN PRINTER MOUDULE A              | 52-701-01020003 | 1    |
| 9   | PRINTER COVER SPRING L             | 23-000-06000502 | 1    |
| 10  | SCREW (SCREW HEAD MARK BLUE COLOR) | 22-242-30005311 | З    |
| 11  | PAPER COVER PIN                    | 20-045-19011199 | 1    |

PA\_6610 USER'S MANUAL

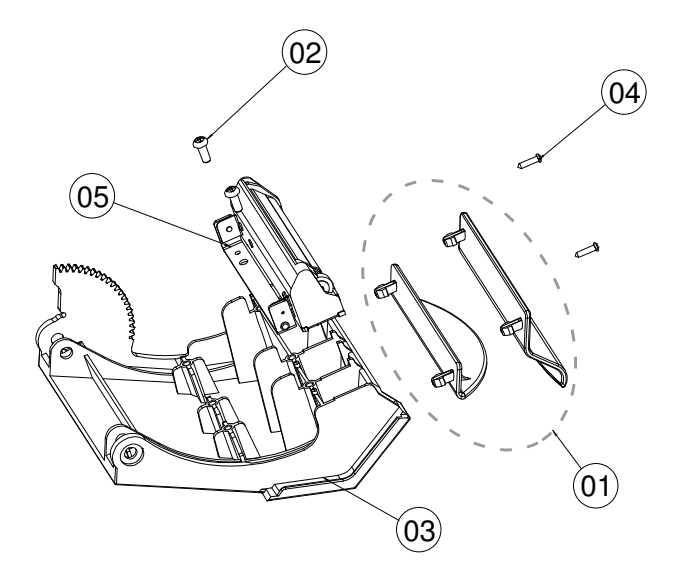

| NO. | COMPONENT NAME        | PART NO.        | Q'TY |
|-----|-----------------------|-----------------|------|
| 1   |                       | 30-012-02110165 | 4    |
|     | FAFER HOLDER          | 30-012-10130210 | I    |
| 2   | SCREW                 | 22-122-30080011 | 2    |
| З   | PRINTER DOOR          | 30-007-12110268 | 1    |
| 4   | SCREW                 | 22-125-20008011 | 2    |
| 5   | 2IN PRINTER MOUDULE B | 52-701-01020003 | 1    |

# EXPLODED DIAGRAM FOR SYSTEM BOTTOM MODULE

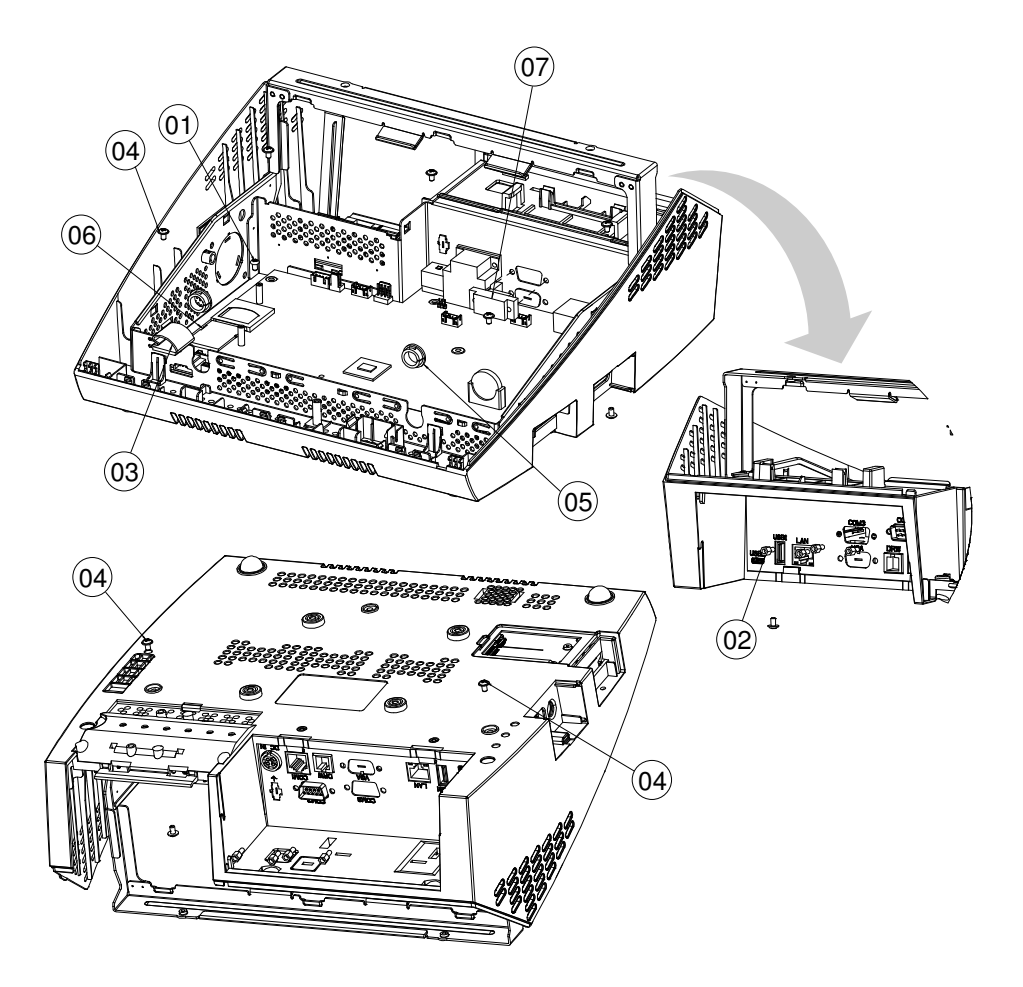

| NO. | COMPONENT NAME      | PART NO.        | Q'TY |
|-----|---------------------|-----------------|------|
| 1   | SCREW               | 22-230-30005811 | 1    |
| 2   | No.4 Boss           | 22-692-40048051 | 4    |
| З   | CABLE CLAMP         | 30-023-04300010 | 1    |
| 4   | SCREW               | 22-242-30005311 | 7    |
| 5   | OPEN CLOSED BUSHING | 30-026-04300000 | 2    |
| 6   | SD CARD             | SEE ORDER       | 1    |
| 7   | COM 3 CABLE         | 27-024-16502031 | 1    |

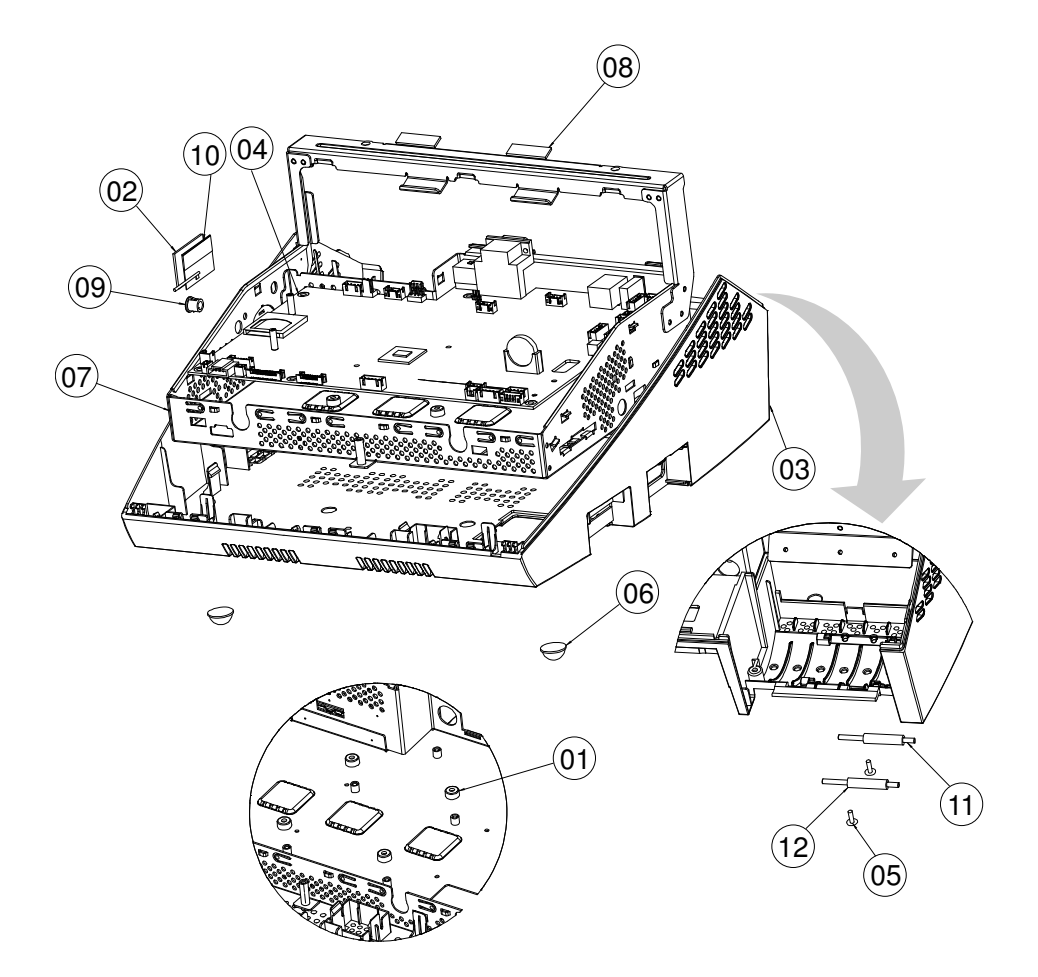

| NO. | COMPONENT NAME  | PART NO.        | Q'TY |
|-----|-----------------|-----------------|------|
| 1   | PCB SPACER      | 90-041-04700000 | 4    |
| 2   | FOAM TAPE       | 94-026-00201268 | 1    |
| З   | BOTTOM CASE     | 30-001-28110220 | 1    |
| 4   | MAINBOARD       | PB-6810         | 1    |
| 5   | CANOE CLIP      | 30-076-04200000 | 2    |
| 6   | RUBBER FOOT     | 30-004-01500000 | 2    |
| 7   | INSIDE BOX ASSY | 20-040-03001268 | 1    |
| 8   | EMI SPONGE      | 30-050-31200000 | 2    |
| 9   | SNAP BUSHING    | 30-026-04500000 | 1    |
| 10  | WIRELESS ANTENA | 27-029-16506071 | 1    |
| 11  | ROLLER PIN      | 20-045-19012199 | 2    |
| 12  | ROLLER          | 30-041-04100165 | 2    |